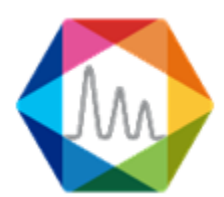

# Soprane II

# **Documentation**

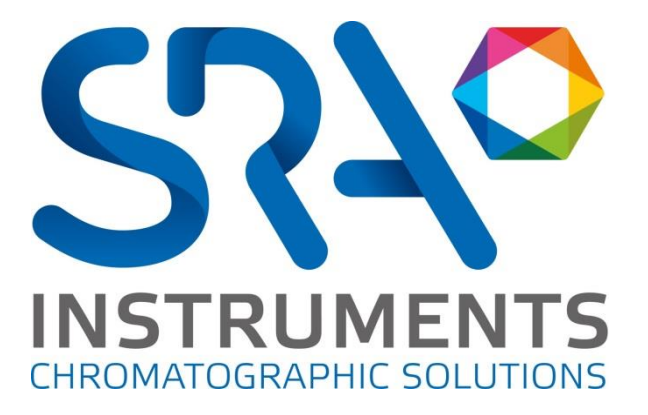

SRA INSTRUMENTS

210 rue des Sources 69280 Marcy l'Etoile FRANCE T : 04.78.44.29.47 F : 04.78.44.29.62 info@sra-instruments.com www.sra-instruments.com

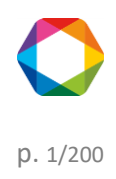

# Table of contents

| 1. INTRODUCTION                                 | 6  |
|-------------------------------------------------|----|
| 2. INSTALLATION                                 | 6  |
| 3. ANALYZER CONFIGURATION                       | 8  |
| 3.1 Creation                                    | 10 |
| 3.1.1 Analyzer creation with network connection | 12 |
| 3.1.2 Analyzer creation with serial connection  | 13 |
| 3.2 Selection                                   | 14 |
| 3.3 Close an analyzer                           | 15 |
| 3.4 Display configuration                       | 16 |
| 3.5 Instrument                                  | 18 |
| 3.5.1 Changing communication ports              | 18 |
| 3.5.2 Rename an instrument                      | 19 |
| 3.5.3 Remove an instrument                      | 20 |
| 3.6 Hardware                                    | 20 |
| 3.6.1 Sampling configuration                    | 23 |
| a) Valco valves                                 | 23 |
| b) Electro-Valves                               | 25 |
| 3.6.2 Management of logical inputs and outputs  | 26 |
| a) Sampling by electro-valve management         | 28 |
| b) Sampling pump management                     | 30 |
| c) Alarms                                       | 32 |
| d) Information GC ready                         | 33 |
| e) External start                               | 34 |
| f) Auxiliary pump                               | 35 |
| g) Start Analysis command                       | 37 |
| h) Start sequence command                       | 38 |
| i) Control flow sample                          | 39 |
| 3.6.3 Test of the inputs and outputs            | 41 |
| a) Logical inputs                               | 41 |
| b) Logical outputs                              | 42 |
| c) Analog inputs                                | 43 |
| d) Test 4-20mA modules                          | 44 |
| e) Valves test                                  | 46 |
| 3.6.4 Carrier gas selection                     | 47 |

SRA INSTRUMENTS 210 rue des Sources 69280 Marcy l'Etoile FRANCE T : 04.78.44.29.47 F : 04.78.44.29.62 info@sra-instruments.com www.sra-instruments.com

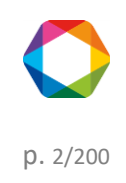

| 3.7 Analog input management           | 48 |
|---------------------------------------|----|
| 3.8 Options management                | 50 |
| 4. SOPRANE MANAGEMENT                 | 53 |
| 4.1 Menus                             | 53 |
| 4.1.1 Analyzes                        | 55 |
| 4.1.2 Process                         | 58 |
| 4.1.3 Logs                            | 59 |
| 4.1.4 Users                           | 59 |
| 4.2 Reading the status                | 60 |
| 4.2.1 Status bar                      | 60 |
| 4.2.2 Title bar                       | 60 |
| 4.2.3 Eye                             | 61 |
| 4.2.4 Status                          | 61 |
| 4.3 Methods and sequences             | 63 |
| 4.3.1 Analytical methods management   | 63 |
| a) Operating conditions               | 63 |
| b) Loading an analytical method       | 69 |
| c) The 4 useful methods               | 70 |
| 4.3.2 Analysis sequences management   | 70 |
| a) Bake-out management                | 72 |
| 4.3.3 Calibration sequence management | 74 |
| a) Automatic calibration              | 75 |
| 4.4 Analyzes management               | 76 |
| 4.4.1 Analyses                        | 76 |
| a) Real time                          | 77 |
| b) Start an analysis                  | 80 |
| c) Start a sequence                   | 81 |
| d) Start a calibration                | 83 |
| e) Analysis events table              | 84 |
| 4.4.2 Analyses results                | 85 |
| a) Series of analyses                 | 88 |
| b) Results of an analysis             | 90 |
| c) Trends                             | 91 |
| d) Batch reprocessing                 | 95 |
| e) Calibration by reprocessing        | 95 |
| f) Quick actions                      | 97 |

**SRA INSTRUMENTS** 210 rue des Sources 69280 Marcy l'Etoile

FRANCE

T : 04.78.44.29.47 F : 04.78.44.29.62 info@sra-instruments.com www.sra-instruments.com

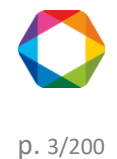

| 4.5 Process                                          | 98  |
|------------------------------------------------------|-----|
| 4.5.1 Principles                                     | 99  |
| a) Integration                                       | 99  |
| b) Identification                                    | 107 |
| c) Calibration                                       | 109 |
| 4.5.2 Integration management                         | 118 |
| a) Integration settings                              | 122 |
| b) Graphical tools                                   | 124 |
| c) Components table                                  | 129 |
| d) Calibration table                                 | 132 |
| e) Results table                                     | 136 |
| f) Report                                            | 137 |
| g) Process settings                                  | 147 |
| 4.6 Post-analytical processing                       | 152 |
| 4.6.1 Alarms component                               | 152 |
| 4.6.2 Pre and Post command                           | 154 |
| 4.6.3 Archiving                                      | 154 |
| 4.7 Specific calculations                            | 155 |
| 4.7.1 Calorific value of natural gas (ISO 6976:2016) | 155 |
| Selection of calculations                            | 156 |
| Definition of reference values                       | 157 |
| 4.7.2 LPG calculations (ISO 8973)                    | 158 |
| Selection of calculations                            | 159 |
| Definition of reference values                       | 160 |
| 4.7.3 Combustion calculations                        | 162 |
| 4.7.4 Additional calculations                        | 163 |
| Gas purity                                           | 163 |
| Helium calculation                                   | 164 |
| 4.7.5 Excel calculation                              | 164 |
| 4.8 Data transfer                                    | 166 |
| 4.8.1 Analog outputs                                 | 167 |
| 4.8.2 Modbus                                         | 167 |
| a) Hardware configuration                            | 168 |
| b) Software configuration                            | 169 |
| c) Modbus Test                                       | 176 |
| d) Modbus options                                    | 178 |
|                                                      |     |

SRA INSTRUMENTS 210 rue des Sources 69280 Marcy l'Etoile FRANCE T : 04.78.44.29.47 F : 04.78.44.29.62 info@sra-instruments.com www.sra-instruments.com

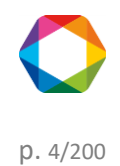

| 4.9 Chart                                         | 179 |
|---------------------------------------------------|-----|
| 4.10 Use of data tables                           | 180 |
| 4.10.1 Exporting data from data table             | 180 |
| a) Export to Excel                                | 180 |
| b) Export to Csv                                  | 181 |
| c) Export to Xps                                  | 182 |
| d) Export to Diff                                 | 182 |
| 4.10.2 Filter data                                | 183 |
| Automatic filtering                               | 183 |
| Customized filtering                              | 183 |
| 5. COMPARISONS                                    | 185 |
| 6. USERS MANAGEMENT                               | 188 |
| 6.1 User login                                    | 188 |
| 6.2 User creation                                 | 189 |
| 6.3 Remove a user                                 | 189 |
| 6.4 Change password                               | 190 |
| 6.5 User access                                   | 190 |
| 7. MAINTENANCE                                    | 191 |
| 7.1 Backflush time adjustment                     | 191 |
| What is the backflush?                            | 191 |
| How to adjust the backflush time with Soprane II? | 192 |
| 7.2 File management                               | 195 |
| 7.2.1 Export data                                 | 195 |
| 7.2.2 Import data                                 | 196 |
| 7.3 Logs management                               | 198 |
| 7.3.1 Actions log                                 | 198 |
| 7.3.2 Alarms log                                  | 199 |
| 7.3.3 Errors log                                  | 199 |
| 7.3.4 Event log                                   | 199 |
| 7.3.5 Calibrations history                        | 199 |

SRA INSTRUMENTS

210 rue des Sources 69280 Marcy l'Etoile FRANCE T : 04.78.44.29.47 F : 04.78.44.29.62 info@sra-instruments.com www.sra-instruments.com

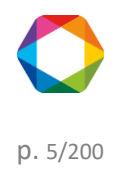

# **1. Introduction**

SOPRANE II is a chromatography software (Chromatography Data System). It is more particularly dedicated to micro-chromatograph (MicroGC) and to on-line analysis. The software can support several instruments (up to 4) as well as sampling systems.

Here are the available features:

- Define a sequence of analyses using multiple streams and several methods of analysis (see chapter <u>Methods</u> <u>and sequences</u>).
- Automate sending of analytical methods to the different modules of the analyzer, (see chapter <u>Methods and sequences</u>).
- Acquire the signals and perform the integration at the end of the analysis, (see chapters <u>Analyzes</u> <u>management</u> and <u>Process</u>)
- Determine the concentrations and other calculations, (see chapter Process)
- To do regular calibrations (see chapter Calibration sequence management)
- Archive the results,
- Print or visualize them under various forms,
- Communicate with third-party applications (or automatons) for the sending of results of the analysis (4-20 mA, relays, link Modbus, ...).

The first part of this manual defines how to configure SOPRANE II.

Some items described in this manual do not correspond to the definition of the "hardware" of your specific analyzer and are therefore not accessible.

SOPRANE II uses a USB key (micro size) for the management of licenses. If the USB license is not connected, SOPRANE II will lock after a few seconds. This key contains information about the analyzer(s), the communication modes (4-20mA, Modbus...), the specific calculations and many others.

Two operations will be necessary before being able to use SOPRANE II: first, to install the software on your computer, then to define the options you're concerned with, among the possibilities offered by your equipment and to consequently configure the installation.

See also: Installation

# 2. Installation

SOPRANE II installation package includes this manual and a USB key to install on a USB port of the computer.

Insert the SOPRANE II USB key on a USB port and start the installation of the software. In the window which opens, select the language which will be used by the installation wizard.

SRA INSTRUMENTS 210 rue des Sources 69280 Marcy l'Etoile FRANCE T : 04.78.44.29.47 F : 04.78.44.29.62 info@sra-instruments.com www.sra-instruments.com

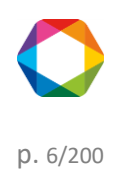

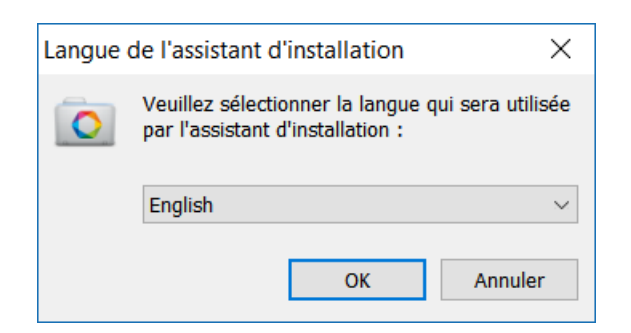

Once the language has been selected, choose the folder in which SOPRANE II will be installed.

| Setup - Soprane II                                                                     | _              |                 | $\times$ |  |  |  |  |  |
|----------------------------------------------------------------------------------------|----------------|-----------------|----------|--|--|--|--|--|
| Select Destination Location<br>Where should Soprane II be installed?                   |                |                 | pprane   |  |  |  |  |  |
| Setup will install Soprane II into the following folder.                               |                |                 |          |  |  |  |  |  |
| To continue, click Next. If you would like to select a different folder, click Browse. |                |                 |          |  |  |  |  |  |
| C:\Soprane II                                                                          |                | B <u>r</u> owse | ••••     |  |  |  |  |  |
|                                                                                        |                |                 |          |  |  |  |  |  |
|                                                                                        |                |                 |          |  |  |  |  |  |
|                                                                                        |                |                 |          |  |  |  |  |  |
|                                                                                        |                |                 |          |  |  |  |  |  |
|                                                                                        |                |                 |          |  |  |  |  |  |
| At least 452,0 MB of free disk space is required.                                      |                |                 |          |  |  |  |  |  |
| < <u>B</u> ack                                                                         | <u>N</u> ext > |                 | Cancel   |  |  |  |  |  |

The key delivered with SOPRANE II has a double purpose: to define the configuration specific to the analyzer and its device (and the use needed), and to control the software license to prevent from any fraudulent use.

The installation of the software thus requires installing the key driver. If it is already installed (because of a prior installation), it is not necessary to reinstall it.

After having installed SOPRANE II, you must configure the application (analyzers, inputs / outputs, directories etc...). Each of these items are available only if the option is present in the license provided with the installation media USB.

# See the chapter: <u>Analyzer configuration</u> <u>Creation</u> <u>Analyzer creation with network connection</u> <u>Analyzer creation with serial connection</u>

Selection Close an analyzer

SRA INSTRUMENTS 210 rue des Sources 69280 Marcy l'Etoile FRANCE T : 04.78.44.29.47 F : 04.78.44.29.62 info@sra-instruments.com www.sra-instruments.com

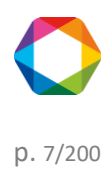

## **Display configuration**

# 3. Analyzer configuration

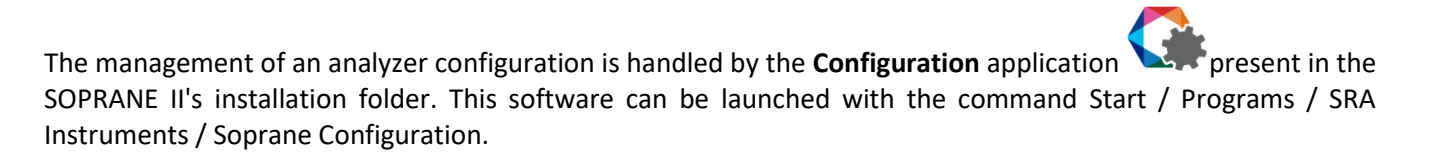

Each analyzer is defined by a profile. It is composed as follows:

- A name (name of the analyzer)
- The analyzer type: MicroGC R3000 (series), 3000 (LAN) Inficon, Inficon Fusion (LAN), Agilent 490 (LAN), ...
- The address of the analyzer communication port. COM1, 2... for a serial port, 10.1.1.XXX for an IP address. This address must be selected or written in the field "Analyzer" on the panel "Connection".
- The address of the serial port to communicate with the inputs / outputs modules (field "Adam modules").
- The address of the serial port to pilot VALCO valves (field "Valve").
- The address of the serial port to pilot one or more TES module (field "TES").

Once launched, the first display will propose to create an instrument.

**SRA** INSTRUMENTS

210 rue des Sources 69280 Marcy l'Etoile FRANCE T : 04.78.44.29.47 F : 04.78.44.29.62 info@sra-instruments.com www.sra-instruments.com

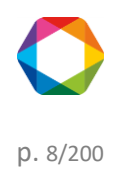

| Configuration     | Quick help 🔍 🗸 📩 🏹 🔞 | - | × |
|-------------------|----------------------|---|---|
|                   | 🗞 Analyzer name      | Ť |   |
| Œ                 |                      |   |   |
| <u>ۍ</u>          |                      |   |   |
| ΪЪ.               | R3000 RS 👻           |   |   |
|                   | Connection           |   |   |
| A                 | nalyzer              |   |   |
| A                 | dam modules          |   |   |
| V                 | /alve                |   |   |
| K                 | eller 🔹              |   |   |
|                   | Confirm              |   |   |
| ANALYZER : No ana | lyzer connected      | 4 |   |

The instrument can be a MicroGC SRA R3000, a MicroGC Inficon 3000, a MicroGC Inficon LAN, a MicroGC Agilent 490. SOPRANE II can communicate with the analyzers via Ethernet (LAN) or a serial port (RS232). Depending on the information in the USB license, the transmission mode may be restricted to only one type of connection.

 To go further, see also the chapters:

 Creation

 Analyzer creation with network connection

 Analyzer creation with serial connection

 Selection

 Close an analyzer

 Display configuration

 Instrument

 Changing communication ports

 Rename an instrument

 Remove an instrument

 Hardware

 Sampling configuration

SRA INSTRUMENTS 210 rue des Sources 69280 Marcy l'Etoile FRANCE T : 04.78.44.29.47 F : 04.78.44.29.62 info@sra-instruments.com www.sra-instruments.com

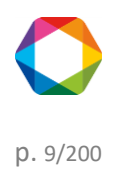

Soprane II - documentation version 1.1

Valco valves **Electro-valves** Management of logic inputs and outputs Sampling by electro-valves Pump sampling management Alarms Information GC ready External start Auxiliary pump Start analysis command Start sequence command **Control flow sample** Test of the inputs and outputs Logic inputs Logic outputs Analog inputs Test 4-20mA modules Valves test Carrier gas selection

# 3.1 Creation

SOPRANE II allows to create as many analyzers as desired. The number of instruments specified in the USB license

defines the number of analyzers that can be used at the same time. To create an analyzer, click the button  $\bigcirc$  Create an analyzer.

SRA INSTRUMENTS

210 rue des Sources 69280 Marcy l'Etoile FRANCE T : 04.78.44.29.47 F : 04.78.44.29.62 info@sra-instruments.com www.sra-instruments.com

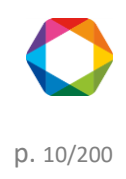

| Configuration                         | Quick help 🔍 🗕 📥 🎾 🔞 🗖 🗖 🗙 |
|---------------------------------------|----------------------------|
|                                       |                            |
| ( <del>+</del> )                      |                            |
| <del>ک</del><br><sub>ula</sub>        | 🗠 Instruments              |
| ۶Į                                    | R3000 RS 👻                 |
|                                       | 👾 Connection               |
| l l l l l l l l l l l l l l l l l l l | Analyzer                   |
| l l l l l l l l l l l l l l l l l l l | Adam modules               |
| N                                     | /alve                      |
| k                                     | Keller                     |
|                                       | Confirm                    |
| ANALYZER : No ana                     | alyzer connected           |

Several types of instrument are available:

- <u>R 3000:</u>  $\mu$ GC SRA a series connection type RS232 (max of the RS232 cable length ~ 20 m).
- Inficon 3000: μGC Inficon 3000 with a network connection, does not require a computer near the chromatograph.
- <u>Agilent 490:</u> μGC Agilent 490 with a network connection, does not require a computer near the chromatograph.

All definitions of connection external modules such as Adam modules, valves and TES modules will be made from this display.

To create an instrument, just enter the name of the instrument, its type, the communication port and if necessary the connection to the external modules (Adam modules, Keller sensor and valves).

SRA INSTRUMENTS 210 rue des Sources 69280 Marcy l'Etoile FRANCE T : 04.78.44.29.47 F : 04.78.44.29.62 info@sra-instruments.com www.sra-instruments.com

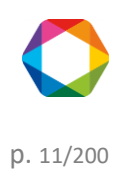

When the data are validated, the program tests the existence of an analyzer at the specified address and the possibility to communicate.

To see how to create an analyzer with a network connection see chapter: <u>Analyzer creation with network</u> <u>connection</u> To see how to create an analyzer with a serial connection see chapter: <u>Analyzer creation with serial connection</u>

## 3.1.1 Analyzer creation with network connection

The case we are considering corresponds to a network connection, in this case, the IP address of the analyzer will be requested:

| 🏥 Configuration 🛛 <i>Quick help</i> 🔍 🖌 📥 🎤 🔞 🗕 🗖 | × |
|---------------------------------------------------|---|
| Analyzer name                                     |   |
| Demo ×                                            |   |
| € Instruments                                     |   |
| CP 490 LAN -                                      |   |
| Connection                                        |   |
| Analyzer 10 . 1 . 1 . 190                         |   |
| Adam modules                                      |   |
| Valve                                             |   |
| Keller                                            |   |
| Confirm                                           |   |
| ANALYZER : No analyzer connected                  |   |

If not specified, the chromatograph is delivered initialized with the IP address 192.168.100.100.

If it is necessary to change the IP address of the analyzer, the simplest way consists in establishing a direct connection between the computer and the analyzer (TCP/IP connection), using your Web browser and going to the home page of the analyzer.

SRA INSTRUMENTS 210 rue des Sources 69280 Marcy l'Etoile FRANCE T : 04.78.44.29.47 F : 04.78.44.29.62 info@sra-instruments.com www.sra-instruments.com

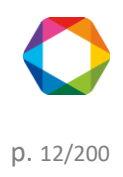

This is done by directly typing the IP address, 10.1.1.190 (or other if changed) inside the address bar of the web browser as indicated in the next figure.

The home page of the analyzer offers several possibilities to read and modify the IP configuration, to read the status and several utilities to define, for instance, the carrier gas used on the analyzer.

The only use we need here is the modification of the IP address.

| 490 Micro GC<br>← → C <sup>4</sup> û îi 10. <sup>-</sup>                            | × +<br>1.1.190                                                                                  | ••• 습                                  | Q Recherche                               | r 1                                | -<br>Ł III\            | □<br>•                             | ×<br>• ≡ |  |  |  |
|-------------------------------------------------------------------------------------|-------------------------------------------------------------------------------------------------|----------------------------------------|-------------------------------------------|------------------------------------|------------------------|------------------------------------|----------|--|--|--|
| Agilent Te                                                                          | chnologies                                                                                      | 490 Micro GC                           |                                           |                                    |                        |                                    |          |  |  |  |
| Status                                                                              | Status: Instrument - Over                                                                       | view                                   |                                           |                                    |                        |                                    | ^        |  |  |  |
| Statistics<br>Firmware                                                              | <b>490 Micro GC</b><br>Instrument name<br>Site info                                             | microgc                                |                                           |                                    |                        |                                    |          |  |  |  |
| Identify<br>Reset                                                                   | Instrument serial number<br>GC Time<br>Solution                                                 | 123<br>23-11-2000 05:29:57<br>*        |                                           |                                    |                        |                                    |          |  |  |  |
| <u>Network</u><br><u>Wireless Network</u><br><u>Date &amp; Time</u><br><u>Names</u> | GC Status Column description                                                                    | Channel 1<br>20m MS5A Hea<br>Backflush | ted Injector,                             | Channel<br>10m PPU, H<br>Ultimetal | 2<br>eated In          | ijector, BF                        | 6        |  |  |  |
| Maintenance<br><u>Update</u><br>Fieldcase                                           | Carrier gas<br>Channel serial number                                                            | Helium<br>655240                       |                                           | Helium<br>1623500                  | )2                     |                                    |          |  |  |  |
| Diagnostics<br>Support<br>Agilent.com<br>User manual                                | Column temperature [°C]<br>Injector temperature [°C]<br>Column pressure [kPa]<br>Auto zero [mV] | Setpoint<br>100.0<br>90.0<br>193.1     | Actual<br>100.0<br>90.1<br>193.1<br>-50.1 | Setpoint<br>80.0<br>90.0<br>193.1  | A<br>8<br>9<br>1<br>-5 | ctual<br>0.0<br>0.0<br>93.3<br>5.7 | ~        |  |  |  |

#### 3.1.2 Analyzer creation with serial connection

The software asks for the number of the serial port used to communicate with the analyzer.

SRA INSTRUMENTS 210 rue des Sources 69280 Marcy l'Etoile FRANCE T : 04.78.44.29.47 F : 04.78.44.29.62 info@sra-instruments.com www.sra-instruments.com

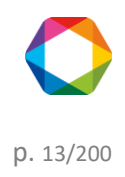

| Configuration       | Quick help Q →   🚣   ブ   🕄   → 🗆 ×                                                                                                    |
|---------------------|----------------------------------------------------------------------------------------------------|
|                     | Analyzer name     Analyzer name     Ana |
|                     | Demo ×                                                                                                    |
| <u>ۍ</u>            | ✓ Instruments                                                                                                    |
| ¥ĭ.                 | R3000 RS 👻                                                                                                    |
|                     | Connection                                                                                                    |
| A                   | alyzer COM12                                                                                                    |
| A                   | lam modules                                                                                                    |
| Va                  | lve                                                                                                    |
| Ke                  | ller                                                                                                    |
|                     | Confirm                                                                                                    |
| ANALYZER : No analy | zer connected                                                                                                    |

# **3.2 Selection**

To load, or change an analyzer, click the button **Select analyzer**.

SRA INSTRUMENTS

210 rue des Sources 69280 Marcy l'Etoile FRANCE T : 04.78.44.29.47 F : 04.78.44.29.62 info@sra-instruments.com www.sra-instruments.com

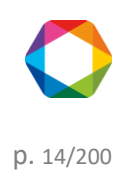

| Contraction Contraction | onfi | gura | ation      |                     |    |                        | Quick                   | help Q 🗸 🕇    | ·   🌶   🤁   -   | - ×  |
|-------------------------|------|------|------------|---------------------|----|------------------------|-------------------------|---------------|-----------------|------|
| $\equiv$                |      |      |            |                     |    |                        | Confirm                 |               |                 |      |
| $\frown$                |      |      |            |                     |    | ×                      |                         |               |                 |      |
| Ð                       |      |      |            | N                   |    |                        |                         |               |                 |      |
| $\triangle$             |      |      |            | Name                |    |                        |                         |               |                 |      |
| ىك                      | Ţ    |      |            |                     | T. | Mod. A                 | MOG. B                  | Mod. C        | Analyzer        | Adam |
| 454                     |      | ~    | Agil       | ent490 (4 items)    |    |                        |                         |               |                 |      |
| 154                     |      |      | ()         | 490 uGC 3ch         |    | 20m MS5A Heated Inject | 10m PPU Heated Injector | 8m 5CB Heated | 192.168.100.100 |      |
|                         |      |      | ()         | AgilentGC1          |    | CP-4900 Backflush Colu | 10m PPQ Heated Injector |               | 192.168.0.49    |      |
|                         | >    |      | 0          | Cp 490 PRO          |    | 5mPBQ+10m MS5A,Heat    | 10m PPU Heated Injector |               | 10.1.1.111      |      |
| 5                       |      |      | <b>(</b> ) | MicroGC_490         |    | 20m MS5A Unheated Inj  |                         |               | 10.2.128.3      |      |
|                         |      | ~    | Agil       | ent7890 (1 item) 🔶  |    |                        |                         |               |                 |      |
|                         |      |      | (j         | GC 7820             |    |                        |                         |               | 10.1.1.125      |      |
|                         |      | ^    | M30        | 00RS485 (1 item) -> |    |                        |                         |               |                 |      |
|                         |      |      | ()         | S05347              |    | Molsieve               | PLOTU                   |               | COM5            | COM4 |
|                         |      | ^    | M30        | 00LAN (1 item) 🔸    |    |                        |                         |               |                 |      |
|                         |      |      | ()         | test 131 lan        |    | PLOTU                  | OV1                     |               | 10.1.1.131      | *    |
|                         |      |      |            |                     | _  |                        |                         |               |                 |      |
| ANAL                    | YZE  | 88 I | No ar      | nalyzer connected   |    |                        |                         |               |                 |      |

Each line represents an analyzer (their configuration is saved in a database).

Following information will be shown on this window:

- The name of the instrument.
- The type of the instrument.
- The type of column by module.
- The description of the different connections of the instrument.

To selection the instrument, click on the confirmation button, then the configuration will be loaded. A display asks if you want to connect to the instrument, or only view the configuration. In the latter case, no change will be allowed.

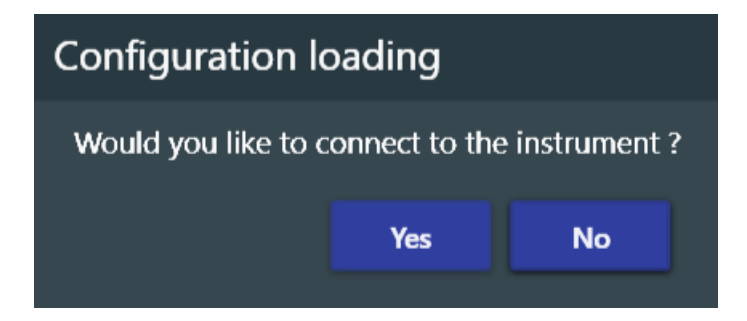

In all cases, the configuration will be displayed (see chapter <u>Display configuration</u> for more details).

# 3.3 Close an analyzer

Closing an analyzer can be done by clicking on the icon O located in the upper left on the title bar, or by exiting the application.

SRA INSTRUMENTS 210 rue des Sources 69280 Marcy l'Etoile FRANCE T : 04.78.44.29.47 F : 04.78.44.29.62 info@sra-instruments.com www.sra-instruments.com

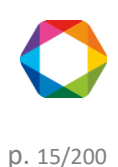

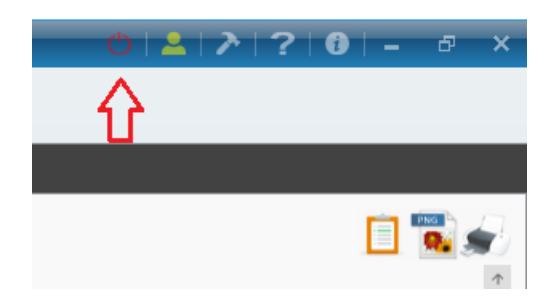

# 3.4 Display configuration

Once the analyzer has been selected, a window asks if you want to connect to the instrument, or only display configuration (without modification).

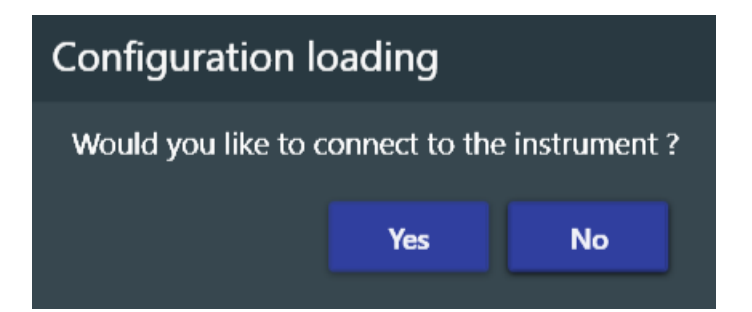

Two views are available:

The first display is the "graphical" visualization of the analyzer with a summary of all the items present in the configuration.

To access, click on the **Configuration** icon **K**, and then click on the tab **Hardware** and **Configuration**.

**SRA** INSTRUMENTS

210 rue des Sources 69280 Marcy l'Etoile FRANCE T : 04.78.44.29.47 F : 04.78.44.29.62 info@sra-instruments.com www.sra-instruments.com

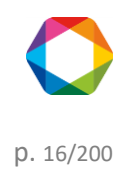

#### Soprane II - documentation version 1.1

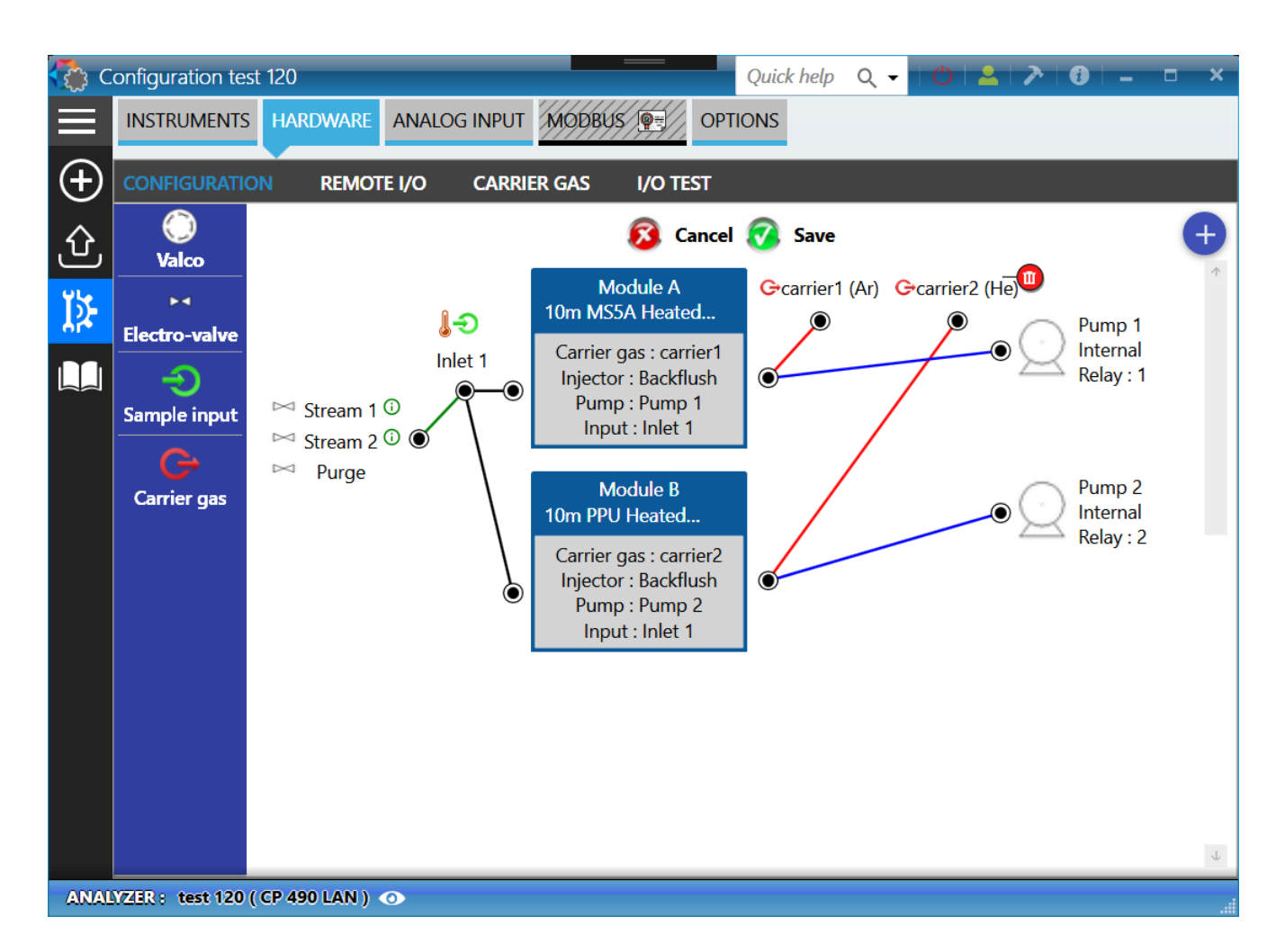

The middle part of the view shows all the items connected to analytical module(s) such as pumps, valves, sample inputs...

The definition of additional hardware elements is also possible at this place of the software, see chapter <u>Hardware</u>.

Another more detailed view is also available by selecting the tab **Instrument** and **Display configuration**.

**SRA** INSTRUMENTS

210 rue des Sources 69280 Marcy l'Etoile FRANCE T : 04.78.44.29.47 F : 04.78.44.29.62 info@sra-instruments.com www.sra-instruments.com

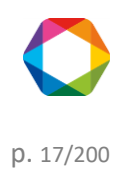

| 🥏 c      | onfiguration test  | 🚨       | ≥        | ?   0        | - 10    |          | ×          |        |        |        |       |   |   |
|----------|--------------------|---------|----------|--------------|---------|----------|------------|--------|--------|--------|-------|---|---|
|          | INSTRUMENTS        | HAR     | DWARE    | ANALOG       | 5 INPUT | MODBUS   | OPTIC      | NS     |        |        |       |   |   |
| $\oplus$ | COMMUNICATIO       | N       | CONF     | IGURATIC     | ON VIEW | RENA     | ME         | REM    | OVE TH | IE ANA | lyzer |   |   |
| Û        |                    |         |          |              |         |          |            |        |        |        |       |   |   |
| ٧Ļ       |                    |         |          |              | M       | lodule A | Мо         | dule B |        |        |       |   |   |
| 15-      |                    |         | Мо       | d. ID        | Α       |          | В          |        |        |        |       |   |   |
|          |                    |         | Мос      | l. SN        | CN0     | 1443010  | CN209      | 22004  |        |        |       |   |   |
|          |                    |         | Мос      | l. PN        | G280    | 1-60536  | G2807-     | 60864  |        |        |       |   |   |
|          |                    | ×       | ×        | Inje         | ctor    | ID Varia | ble Volume | 10     | 0      |        |       |   | _ |
|          |                    | 0       | Coli     | ımn          | 8m P    | PU 30um  | 8r         | n      |        |        |       | > |   |
|          |                    | жĤ      | Pre-co   | olumn        |         |          |            |        |        |        |       |   |   |
|          |                    | ector   | Assy Det | tector (TCD) | As      | sy       |            |        |        |        |       |   |   |
|          |                    | High se |          |              |         | ×        | ✓          |        |        |        |       |   |   |
|          |                    |         | Carri    | er gas       | Нус     | drogen   | Hydrogen   |        |        |        |       |   |   |
| 000000   |                    |         |          |              |         |          |            |        |        |        |       |   |   |
| ANAL     | YZER : test 2-12 ( | M30     | DO LAN ) | 0            |         |          |            |        |        |        |       |   |   |

Note:

On the status bar at the bottom of the window, the icon O (besides the instrument name), allows you to view the configuration at any time, this icon is also available on SOPRANE II.

# 3.5 Instrument

See also:

<u>Changing communication ports</u> <u>Rename an instrument</u> <u>Remove an instrument</u>

# **3.5.1 Changing communication ports**

To change the communication ports of an instrument, you must first connect to it.

Once connected, follow the path: "Configuration > Instruments > Communication".

The display allows you to change the instrument type, the communication port to this instrument, as well as the connections to I/O modules, the valves and Keller modules.

SRA INSTRUMENTS 210 rue des Sources 69280 Marcy l'Etoile FRANCE T : 04.78.44.29.47 F : 04.78.44.29.62 info@sra-instruments.com www.sra-instruments.com

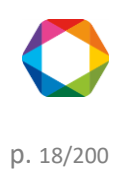

| C 🚯      | onfiguration Cp 490 P | RO           | Quick help | Q <del>-</del> | ۰.<br>D | 2   🎤               | <b>i</b> – | • × |
|----------|-----------------------|--------------|------------|----------------|---------|---------------------|------------|-----|
|          | INSTRUMENTS HARI      | OWARE ANALOG | G INPUT MC | DBUS           | OPTION  | NS                  |            |     |
| $\oplus$ | COMMUNICATION         | CONFIGURATIO | ON VIEW    | RENA           | ME      | REMOVE <sup>-</sup> | THE ANALY  | ZER |
| Û        |                       | 🗠 Instr      | uments     |                |         | $\uparrow$          |            |     |
| ĭ≱-      |                       | _            | CP 490 LAN | •              |         |                     |            |     |
|          |                       | 🔶 Conne      | ection     |                |         |                     |            |     |
|          |                       | Analyzer     | 10 . 1     | . 1            | . 111   |                     |            |     |
|          |                       | Adam mod     | ules       |                | *       |                     |            |     |
|          |                       | Valve        |            |                | *       |                     |            |     |
|          |                       | Keller       |            |                | *       |                     |            |     |
|          |                       |              | Confirm    |                |         |                     |            |     |
|          |                       |              |            |                |         | $\downarrow$        |            |     |
| ANAL     | YZER: Cp 490 PRO ( CP | 490 LAN ) 💿  |            |                |         |                     |            |     |

# 3.5.2 Rename an instrument

To rename an analyzer, you must first connect to it. Once connected, follow the following path: "Configuration

# > Instruments > Rename "".

Type the new name for the instrument then click on "Confirm".

SRA INSTRUMENTS

210 rue des Sources 69280 Marcy l'Etoile FRANCE T : 04.78.44.29.47 F : 04.78.44.29.62 info@sra-instruments.com www.sra-instruments.com

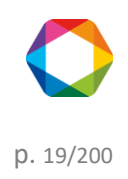

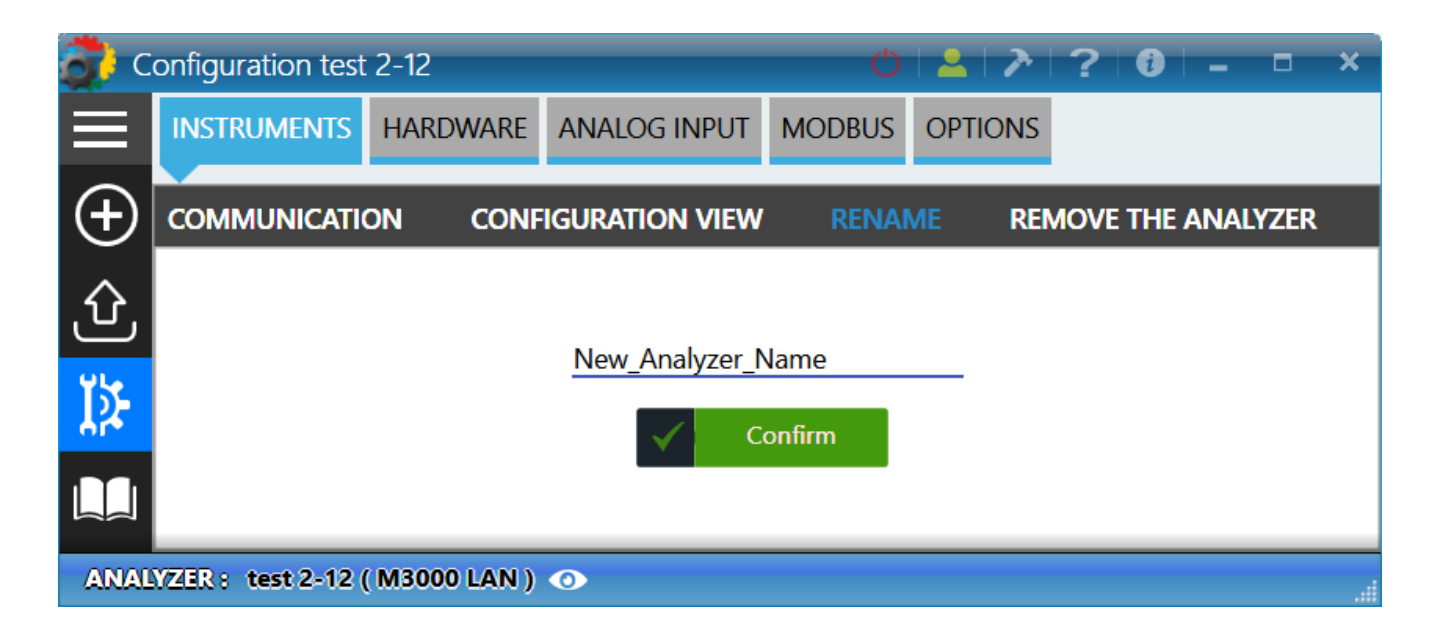

# 3.5.3 Remove an instrument

To remove an analyzer, you must first connect to it. Once connected, follow the following path: "Configuration

## > Instruments > Remove the analyzer".

Click on the red button to remove the instrument.

Removing an analyzer removes methods and analyses performed with the instrument.

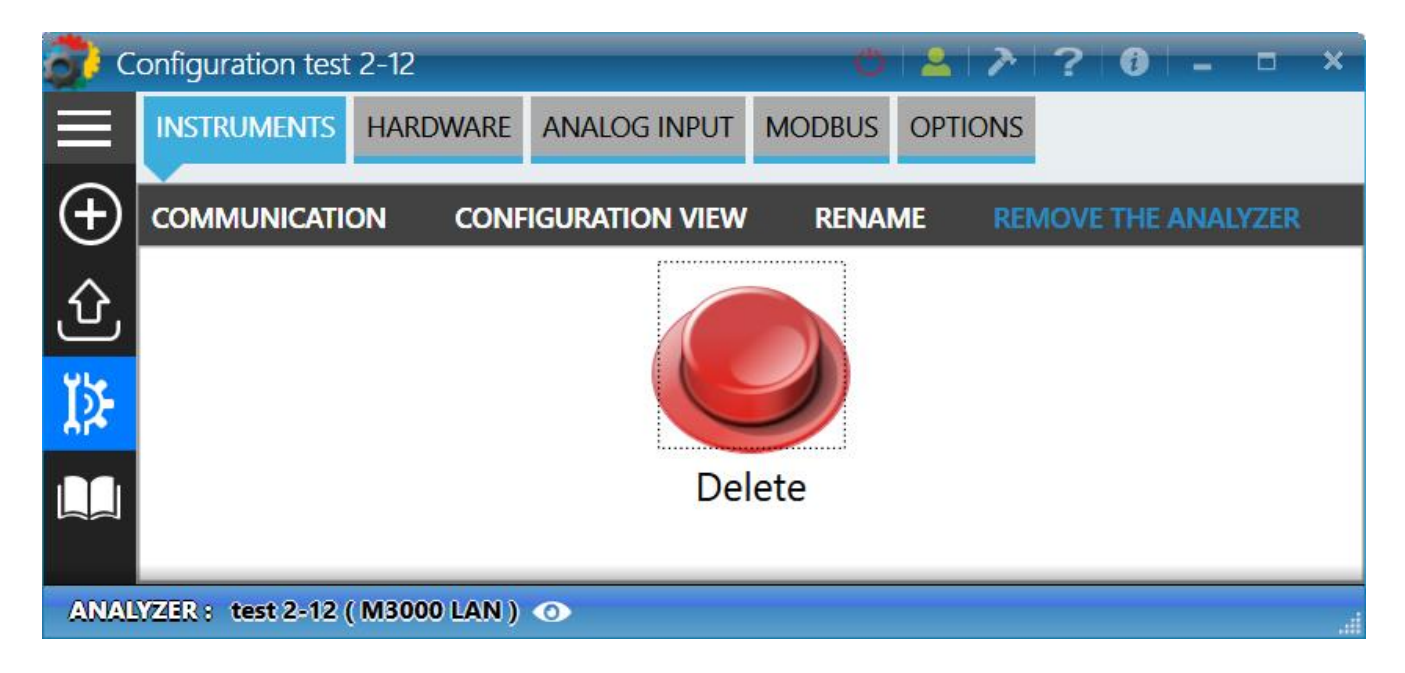

# 3.6 Hardware

It is necessary to define the hardware to be used to carry out the analyzes: how to dialog with the analyzer, how

SRA INSTRUMENTS 210 rue des Sources 69280 Marcy l'Etoile FRANCE T : 04.78.44.29.47 F : 04.78.44.29.62 info@sra-instruments.com www.sra-instruments.com

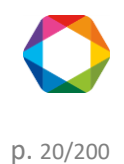

many flows to manage, how they are selected, do we use inputs / outputs, ...

The USB license connected to the computer contains a definition of the installation. It is necessary to configure these options to be able to use them.

To change the "Hardware" configuration, follow the path: "**Configuration K** > **Hardware** > **Configuration**".

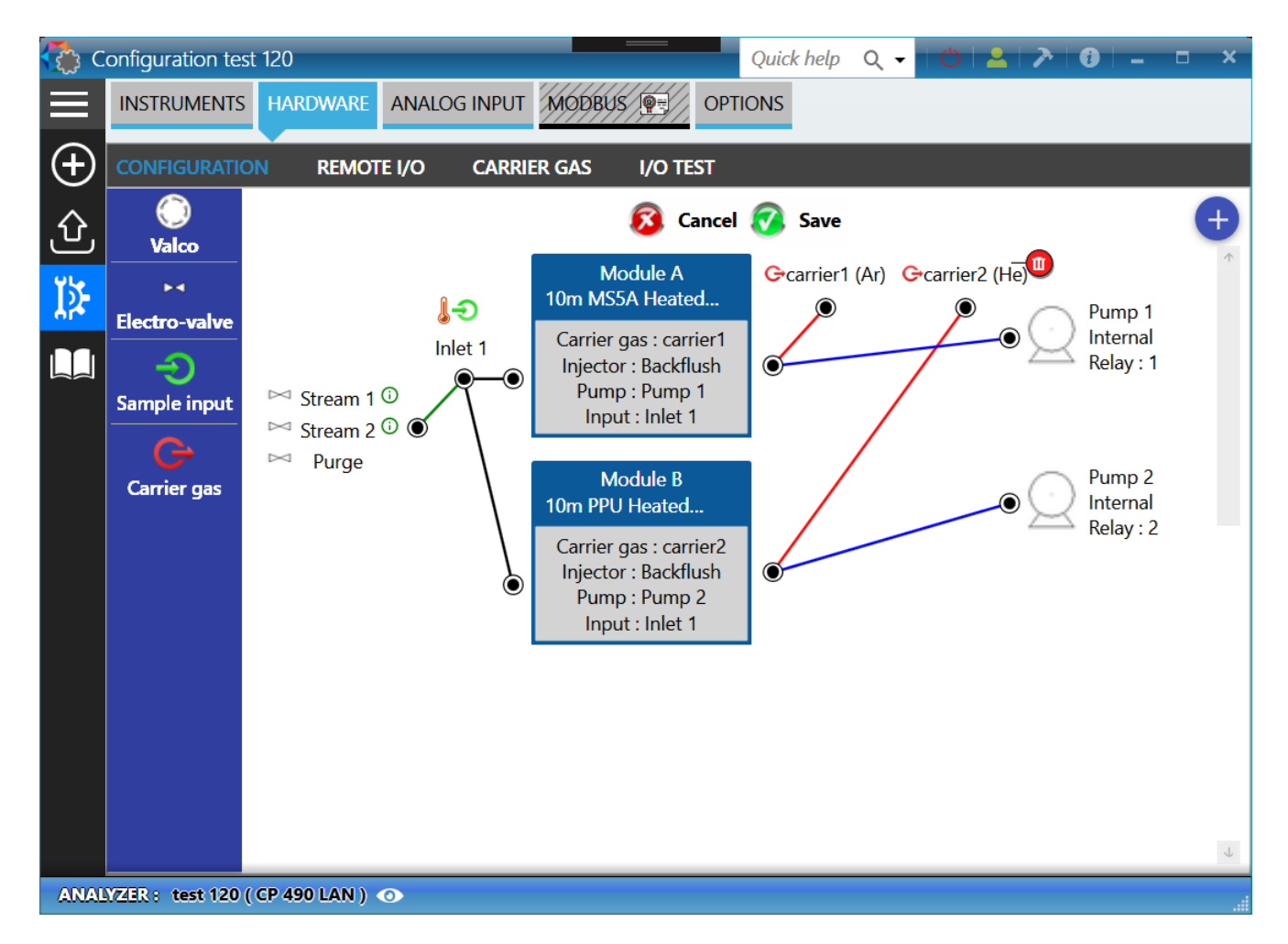

This menu shows the configuration of the instrument.

#### • Management of the sampling channels

The sampling channels are managed by the button  $\bigcirc$  for the Valco valve selection or by the button  $\bowtie$  for the sampling by electro-valves.

The total number of streams used (streams to be analyzed and calibration streams not differentiated, value from 1 to 16 streams), which will be standard streams and the way in which these streams will be selected (set of electro-valves, a BCD coded multi-positions valve or a multi-positions valve with parallel entry).

See also the chapter <u>Sampling configuration</u> to find out how to properly set sampling channels.

#### • Auxiliary pump

SRA INSTRUMENTS 210 rue des Sources 69280 Marcy l'Etoile FRANCE T : 04.78.44.29.47 F : 04.78.44.29.62 info@sra-instruments.com www.sra-instruments.com

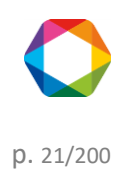

It indicates the presence of an auxiliary pump (button <sup>(Q)</sup>) which will allow the stop of the pump before or after injection, or permanent aspiration of the sample.

The device used to drive the pump may be either a relay of the remote module or one the two embedded relays of the MicroGC (if present).

See also chapter <u>Auxiliary pump</u> to learn how to configure the auxiliary pump.

#### • Sample inputs

The definition of the sample inputs 🤄 allows to determine which input is connected to which module.

#### Note:

The icon is displayed as an indication, this does not change the configuration of the instrument.

#### • Pump

Allows a quick sampling of compounds. The sampling pumps are indicated with the icon  $\succeq$ , we define which module drives which pump. Changing pumps is only enabled on the R3000 MicroGC. For other instruments, pumps are displayed for information only.

To learn how to configure pumps, see also chapter <u>Sampling pump management</u>.

#### • Carrier gas inputs

Nitrogen, Argon, Helium or hydrogen can be used. To add a carrier gas input, click on the button  $\bigcirc$ . By default, the carrier gas is Argon.

Note:

By moving the mouse over an element, the icon 0 allows to remove the item if needed.

#### See also:

Sampling configuration Valco valves **Electro-valves** Management of logic inputs and outputs Sampling by electro-valves Pump sampling management Alarms Information GC ready **External start** Auxiliary pump Start analysis command Start sequence command **Control flow sample** Test of the inputs and outputs Logic inputs Logic outputs Analog inputs

SRA INSTRUMENTS

210 rue des Sources 69280 Marcy l'Etoile FRANCE T : 04.78.44.29.47 F : 04.78.44.29.62 info@sra-instruments.com www.sra-instruments.com

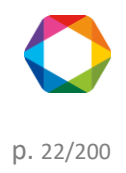

Test 4-20mA modules Valves test Carrier gas selection

# 3.6.1 Sampling configuration

SOPRANE II allows to control up to 16 sampling channels, either by electro-valves or by multi-position valve. The multi-position valves can be managed either by reading in BCD and move step by step, or by reading and positioning in BCD or by Valco type valve controlled by serial connection. In the case of using the BCD, your computer must be equipped with a logical inputs/outputs card.

#### See also:

Valco valves Electro-valves

## a) Valco valves

To define the selection of the sampling channels by Valco valve, follow the following path: "**Configuration K** > **Hardware** > **Configuration** ".

The window that is displayed allows to define the Valco valve type to use, as well as the number of channels.

By clicking on the button  $\bigcirc$ , a menu with the different types of Valco appears.

The different choices are:

- Valco 4 positions
- Valco 6 positions
- Valco 8 positions
- Valco 10 positions
- Valco 12 positions
- Valco 16 positions

**SRA** INSTRUMENTS

210 rue des Sources 69280 Marcy l'Etoile FRANCE T : 04.78.44.29.47 F : 04.78.44.29.62 info@sra-instruments.com www.sra-instruments.com

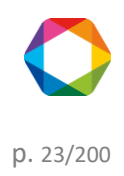

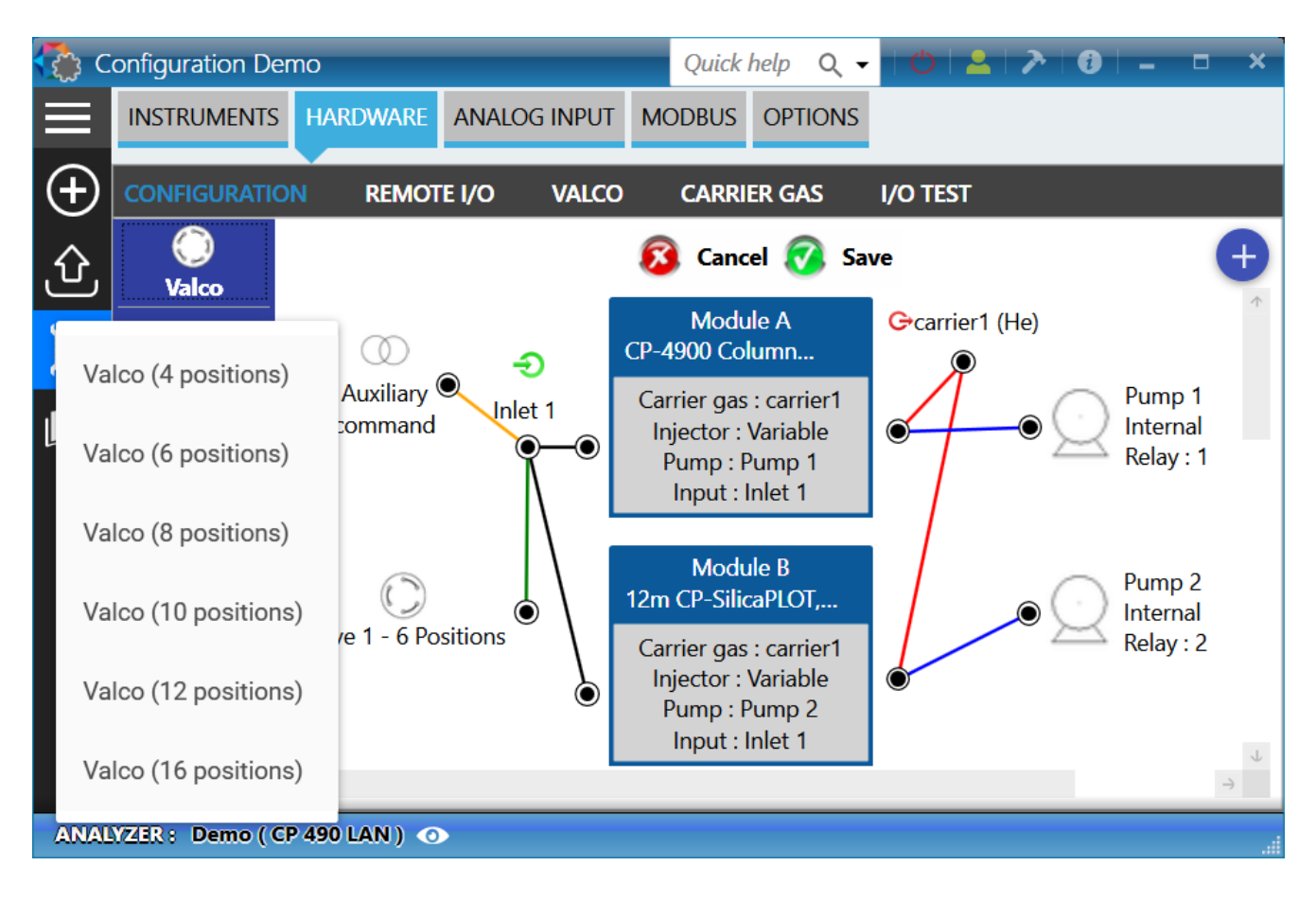

#### Note:

By moving the mouse over an element, the icon 0 allows to remove the item if needed.

Once the Valco is correctly added to the graphic, to configure each stream follow the path "**Configuration K** > **Hardware** > **Valco** ".

On the next window, you can define:

- The name of the stream
- The valve
- The valve positions
- If the stream is the purge stream (selected after injection or an analysis)
- If the auxiliary pump is activated when the stream is selected

#### SRA INSTRUMENTS

210 rue des Sources 69280 Marcy l'Etoile FRANCE T : 04.78.44.29.47 F : 04.78.44.29.62 info@sra-instruments.com www.sra-instruments.com

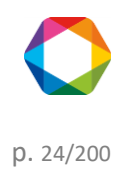

| C 🚯         | onfiguration Den | וס        |                        | Quick help          | Q • 🖒       | 🚨   🅕   🤂   🗕                | <b>- ×</b> |
|-------------|------------------|-----------|------------------------|---------------------|-------------|------------------------------|------------|
|             | INSTRUMENTS      | HARDWAR   | ANALOG INPUT           | ODBUS OPT           | IONS        |                              |            |
| $\oplus$    | CONFIGURATION    | N REMO    | DTE I/O VALCO          | CARRIER GA          | AS I/O TES  | T                            |            |
| ல           |                  |           | Confirm                | X                   | Cancel      |                              |            |
| <u>الجر</u> |                  |           | Select the description | efault stream a     | fter inject |                              |            |
|             |                  | Name      | Valve                  | Position            | Purge       | Auxiliary pump<br>activation |            |
|             |                  | Stream 1  | Valve 1 - 6 Positions  | <u>•</u> <u>1 •</u> | 0           |                              |            |
|             |                  | Stream 2  | Valve 1 - 6 Positions  | · 2·                | ۲           | ✓                            |            |
|             |                  | Stream 3  | Valve 1 - 6 Positions  | · 3 ·               | 0           | <b>V</b>                     |            |
|             |                  | Stream 4  | Valve 1 - 6 Positions  | - 4 -               | 0           |                              |            |
|             |                  | Stream 5  | Valve 1 - 6 Positions  | - 5 -               | 0           |                              |            |
|             |                  | Stream 6  | Valve 1 - 6 Positions  | - 6 -               | 0           |                              |            |
|             |                  |           |                        |                     |             |                              |            |
| ANAL        | YZER: Demo ( CP  | 490 LAN ) | 0                      |                     |             |                              |            |

## b) Electro-Valves

To define the selection of the sampling channels by electro-valve, follow the following path: "Configuration > Hardware > Configuration ".

The window displayed enables the definition of the number of sampling channels.

By clicking on the button  $\bowtie$ , a menu allows to define the number of channels.

To configure each of the channels see chapter <u>Sampling by electro-valves</u>.

SRA INSTRUMENTS

210 rue des Sources 69280 Marcy l'Etoile FRANCE T : 04.78.44.29.47 F : 04.78.44.29.62 info@sra-instruments.com www.sra-instruments.com

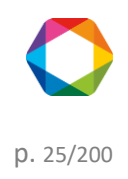

# Soprane II - documentation version 1.1

| Configuration Demo          | Quick help 🔍 🗸 🕇 🕑 🖌 🛃 🔶 🖓 🗍 🗕                                                                                   | <b>- ×</b>              |
|-----------------------------|----------------------------------------------------------------------------------------------------|-------------------------|
| INSTRUMENTS HARDWARE        | ANALOG INPUT MODBUS OPTIONS                                                                                      |                         |
|                             | TE I/O CARRIER GAS I/O TEST                                                                                      |                         |
|                             | 🔞 Cancel 🐼 Save                                                                                                  | Ð                       |
|                             | Module A G→car 1 (He)<br>CP-4900 Column ()                                                                       | 1                       |
| Number of Electro-valves 16 | Inlet 1<br>Carrier gas : car 1<br>Injector : Variable<br>Pump : Pump 1<br>Input : Inlet 1                        | mp 1<br>ernal<br>ay : 1 |
| Carrier gas                 | Module B<br>12m CP-SilicaPLOT,<br>Carrier gas : car 1<br>Injector : Variable<br>Pump : Pump 2<br>Input : Inlet 1 | ) 2<br>hal<br>: 2       |
| ÷                           |                                                                                                    | $\rightarrow$           |
| ANALYZER: Demo (CP 490 LAN) | •                                                                                                    |                         |

Note:

By moving the mouse over an element, the icon 1 allows to remove the item if needed.

# 3.6.2 Management of logical inputs and outputs

The use of relays is defined by the remote I/O management. To access to it, follow the path: "Configuration > Hardware > Remote I/O "

The application detects each module and regroups them by names, separating the inputs and outputs.

SRA INSTRUMENTS

210 rue des Sources 69280 Marcy l'Etoile FRANCE T : 04.78.44.29.47 F : 04.78.44.29.62 info@sra-instruments.com www.sra-instruments.com

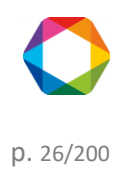

#### Soprane II - documentation version 1.1

| 🍖 c                | onfiguration Den | no Quick he | elp Q  | • O     | <b>∠</b>   ≯ | 1 -      | <b>- x</b>                 |
|--------------------|------------------|-------------|--------|---------|--------------|----------|----------------------------|
| $\equiv$           | INSTRUMENTS      | HARDWARE    | ANALC  | G INPUT | MODBUS       | OPTIONS  |                            |
| (+)                | CONFIGURATIO     | N REMOT     | 'E I/O | CARRIE  | R GAS        | I/O TEST |                            |
| $\hat{\mathbf{A}}$ |                  | Conf        | firm   | X       | Cancel       |          |                            |
| ىك<br>مالە         | 4050 - 01        |             |        |         |              |          | 1 <b>1</b><br>1111<br>1111 |
| ¶≸-                |                  | G O         | utput  |         |              |          |                            |
|                    |                  | Utility     |        | Outputs | logic        |          | U                          |
|                    | Output 1         | None        | •      | Ð       |              | Input 1  | No                         |
|                    | Output 2         | None        | •      | Ð       |              | Input 2  | No                         |
|                    | Output 3         | None        | •      | Ð       |              | Input 3  | No                         |
|                    | Output 4         | None        | •      | Ð       |              | Input 4  | No                         |
|                    | Output 5         | None        | •      | Ð       |              | Input 5  | No                         |
|                    | Output 6         | None        | •      | Đ       |              | Input 6  | No                         |
|                    | Output 7         | None        | •      | Ð       |              | Input 7  | No                         |
|                    | Output 8         | None        | •      | Đ       |              |          |                            |
|                    |                  |             |        |         |              |          |                            |
|                    | £                |             |        |         |              |          | ÷                          |
| ANAL               | YZER : Demo ( CP | 490 LAN ) 💿 |        |         |              |          | .1                         |

All the possible uses of the outputs are:

- <u>Pump</u>: defines a pump to a relay.
- <u>Sample</u>: defines a sampling channel to a relay.
- <u>Alarm</u>: defines an alarm to a relay.
- Information GC ready: when the status of the instrument is ready, activates the relay.
- <u>External start</u>: when the relay is activated, starts the analysis.
- <u>Auxiliary command:</u> Select the auxiliary pump mode.
- None

SRA INSTRUMENTS 210 rue des Sources 69280 Marcy l'Etoile FRANCE T : 04.78.44.29.47 F : 04.78.44.29.62 info@sra-instruments.com www.sra-instruments.com

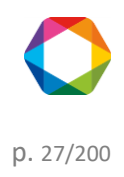

All the possible uses of the entries are:

- <u>Starting analysis</u>: when the input is activated, starts the analysis.
- <u>Start sequence</u>: when the input is activated, starts an analysis sequence.
- <u>The sample flow control</u>: when the input is activated, activates the sample flow control alarm.
- <u>None</u>

Each input or output can have a positive logic (relay activated when there is a contact) or a negative one (relay activated when no contact is detected).

#### See also:

Sampling by electro-valves Pump sampling management Alarms Information GC ready External start Auxiliary pump Start analysis command Start sequence command Control flow sample

#### a) Sampling by electro-valve management

To manage the stream selection, actions described in the chapter <u>Hardware</u> must have been performed. The following example corresponds to the configuration of a R3000 instrument, but the display is the same for all instruments.

SRA INSTRUMENTS

210 rue des Sources 69280 Marcy l'Etoile FRANCE T : 04.78.44.29.47 F : 04.78.44.29.62 info@sra-instruments.com www.sra-instruments.com

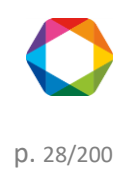

| 🛟 C        | onfiguration Demo                                      |                                                                    |                                               | Q                  | uick help O                               | < <u>-</u> +0+4                                                                          | -   6   <-                                                                    | <b>- ×</b> |  |  |  |
|------------|--------------------------------------------------------|--------------------------------------------------------------------|-----------------------------------------------|--------------------|-------------------------------------------|------------------------------------------------------------------------------------------|-------------------------------------------------------------------------------|------------|--|--|--|
| ≡          | INSTRUMENTS HAR                                        | RDWARE AN                                                          | NALOG INI                                     | PUT MODBUS         | OPTIONS                                   |                                                                                          |                                                                               |            |  |  |  |
| ( + )      | CONFIGURATION                                          | REMOTE I/                                                          | o ca                                          | ARRIER GAS I,      | /O TEST                                   |                                                                                          |                                                                               |            |  |  |  |
| <u>ر</u> ۍ |                                                        |                                                                    | $\checkmark$                                  | Confirm            | Cance                                     | ł                                                                                        |                                                                               | 4          |  |  |  |
| 15         |                                                        | 🗹 Defaul                                                           |                                               |                    |                                           |                                                                                          |                                                                               | - <u>T</u> |  |  |  |
| -Ai4       |                                                        |                                                                    |                                               | Stream : 2   Str   | eam 2 🔻                                   |                                                                                          |                                                                               |            |  |  |  |
|            |                                                        | Select the                                                         | default s                                     | tream after inject | Analy                                     | yses / Sequenc                                                                           | ce                                                                            |            |  |  |  |
|            | 4050 - 01                                              |                                                                    |                                               |                    |                                           |                                                                                          |                                                                               |            |  |  |  |
|            | Gr Output                                              |                                                                    |                                               |                    |                                           |                                                                                          |                                                                               |            |  |  |  |
|            |                                                        | <b>G</b> 0                                                         | output                                        |                    |                                           | G Inp                                                                                    | ut                                                                            |            |  |  |  |
|            |                                                        | G- ()<br>Utility                                                   | output                                        | Outputs logic      |                                           | G- Inp<br>Utility                                                                        | ut<br>Inputs logic                                                            |            |  |  |  |
|            |                                                        | C O<br>Utility<br>Stream                                           | Dutput                                        | Outputs logic      | Input                                     | Ge Inp<br>Utility<br>1 <u>None</u>                                                       | out<br>Inputs logic<br>+                                                      |            |  |  |  |
|            | Output 1                                               | C O<br>Utility<br>Stream                                           | Output                                        | Outputs logic      | Input                                     | Gen Inp<br>Utility<br>1 None T<br>2 None T                                               | out<br>Inputs logic<br>+<br>+                                                 |            |  |  |  |
|            | Output 1<br>S                                          | G O<br>Utility<br>Stream                                           | Output                                        | Outputs logic      | Input<br>Input<br>Input                   | C Inp<br>Utility<br>1 None T<br>2 None T<br>3 None T                                     | Inputs logic<br>+<br>+<br>+<br>+                                              |            |  |  |  |
|            | Output 1<br>N<br>Su<br>Output 2                        | C O<br>Utility<br>Stream<br>ame<br>tream 1<br>None                 | Output<br>T ()<br>1   Stream 1                | Outputs logic<br>+ | Input<br>Input<br>Input                   | C Inp<br>Utility<br>1 None *<br>2 None *<br>3 None *<br>4 None *                         | Inputs logic<br>+<br>+<br>+<br>+<br>+                                         |            |  |  |  |
|            | Output 1<br>N<br>S<br>Output 2<br>Output 3             | C O<br>Utility<br>Stream<br>stream 1<br>None<br>None               | output<br>(i)<br>1   Stream 1                 | Outputs logic      | input<br>Input<br>Input                   | C Inp<br>Utility<br>1 None<br>2 None<br>3 None<br>4 None<br>5 None<br>1                  | Inputs logic<br>+<br>+<br>+<br>+<br>+<br>+<br>+<br>+<br>+<br>+<br>+<br>+<br>+ |            |  |  |  |
|            | Output 1<br>N<br>S<br>Output 2<br>Output 3<br>Output 4 | C O<br>Utility<br>Stream<br>ame<br>tream 1<br>None<br>None<br>None | Output  T  T  T  T  T  T  T  T  T  T  T  T  T | Outputs logic      | Input<br>Input<br>Input<br>Input<br>Input | C Inp<br>Utility<br>1 None *<br>2 None *<br>3 None *<br>4 None *<br>5 None *<br>6 None * | Inputs logic                                                                  | 4          |  |  |  |

If relays are available (via Adam modules or remote relays in the MicroGC), the stream selection is available. To assign a stream to a relay follow these steps:

# 1. Selection of the stream utility

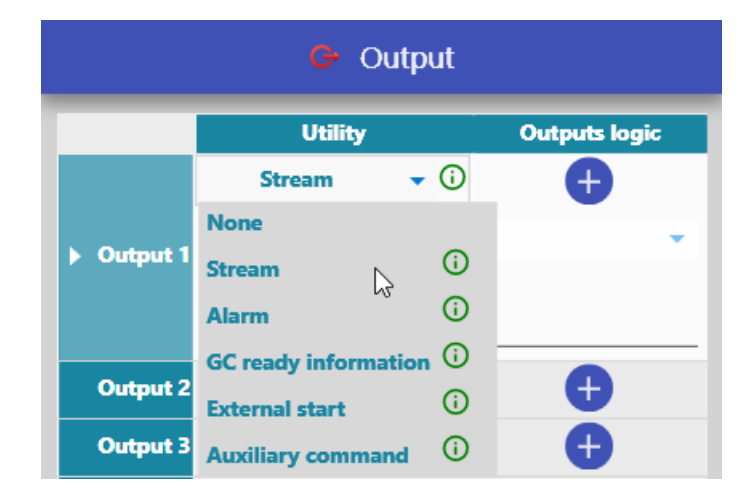

SRA INSTRUMENTS 210 rue des Sources 69280 Marcy l'Etoile FRANCE T : 04.78.44.29.47 F : 04.78.44.29.62 info@sra-instruments.com www.sra-instruments.com

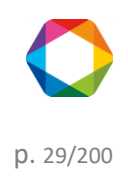

#### 2. Selection of the corresponding stream

The number of streams has been determined according to the configuration in the Hardware chapter. A dropdown list contains all available streams.

| 🕒 Output   |               |              |              |            |  |  |  |  |
|------------|---------------|--------------|--------------|------------|--|--|--|--|
|            | Utility       |              | Outputs logi | ic         |  |  |  |  |
|            | Stream        | <b>~</b> (i) | ÷            |            |  |  |  |  |
| Output 1   |               | 1   Stream 1 | Ν            | •          |  |  |  |  |
| p Output I | -1   Stream 1 |              | 63           | $\uparrow$ |  |  |  |  |
|            | 2   Stream 2  |              |              |            |  |  |  |  |
| Output 2   | 3   Stream 3  |              |              |            |  |  |  |  |
| Output 3   | 4   Stream 4  |              |              |            |  |  |  |  |
| Output 4   | 5   Stream 5  |              |              |            |  |  |  |  |

Once selected, the field Name allows you to change the name of the stream.

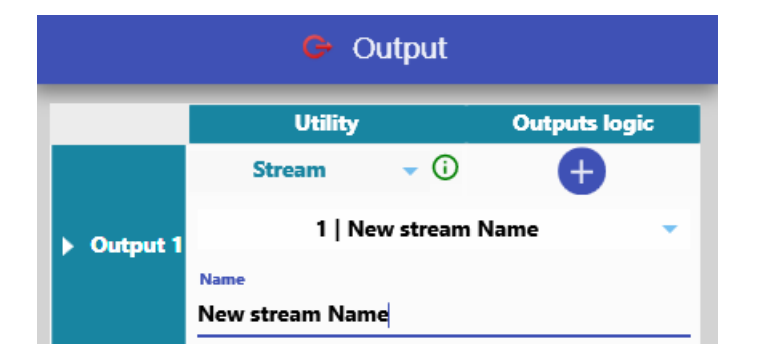

You also could define a default stream, if checked, the default stream will be selected after each analyses/sequence or if you prefer after each injection.

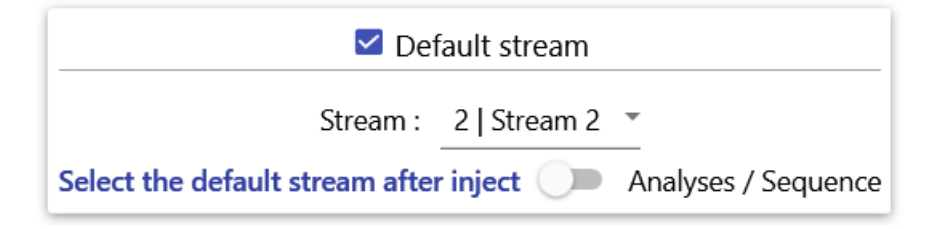

## b) Sampling pump management

To add and to manage the sampling pumps, actions described in the chapter Hardware must have been

**SRA** INSTRUMENTS 210 rue des Sources 69280 Marcy l'Etoile FRANCE

T:04.78.44.29.47 F:04.78.44.29.62 info@sra-instruments.com www.sra-instruments.com SA à Directoire et Conseil de surveillance au capital de 150.000 € RCS Lyon B 342 068 731 **APE** 4669B SIRET: 342 068 731 00054 Code TVA FR 40342068731

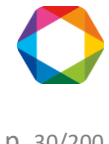

p. 30/200

performed.

Sampling pumps are either managed by the analyzer itself (Agilent 3000 LAN and Agilent 490) or by Adam modules (M3000 Rs485).

In the case they are managed internally, the modification of these pumps will not be possible, they will be displayed for your information.

Otherwise we will have the following view:

| 🛟 C      | onfiguration  |               | Aide rap    | ide Q  | -   O   👱         | <b>&gt;</b> 0 | - | × |
|----------|---------------|---------------|-------------|--------|-------------------|---------------|---|---|
|          |               | RDWARE ANALOG | G INPUT     | NODBUS | 5 OPTIONS         |               |   |   |
| $\oplus$ | CONFIGURATION | REMOTE I/O    | CARRIER     | GAS    | I/O TEST          |               |   |   |
| ல்       | 4068 - 01     |               |             |        |                   | _             |   |   |
| ۲ţ       |               |               | 🕒 So        | ortie  |                   |               |   |   |
|          |               |               | Utilisation |        | Logique de sortie |               |   |   |
|          |               | Output 1      | None        | -      |                   |               |   |   |
|          |               | Output 2      | None        | -      |                   |               |   |   |
|          |               | Output 3      | None        | -      |                   |               |   |   |
|          |               | Output 4      | None        | -      |                   |               |   |   |
|          |               | Output 5      | None        | -      |                   |               |   |   |
|          |               | Output 6      | None        | -      |                   |               |   |   |
|          |               | Output 7      | None        | •      |                   |               |   |   |
|          |               | Output 8      | None        | •      |                   |               |   |   |
|          |               |               |             |        |                   |               |   |   |

In the case the module Adam has outputs, the selection of the pump is available. To assign a pump to a relay follow these steps:

#### 1. Selection of the pump utility

SRA INSTRUMENTS 210 rue des Sources 69280 Marcy l'Etoile FRANCE T : 04.78.44.29.47 F : 04.78.44.29.62 info@sra-instruments.com www.sra-instruments.com

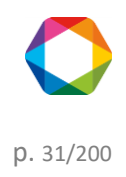

## Soprane II - documentation version 1.1

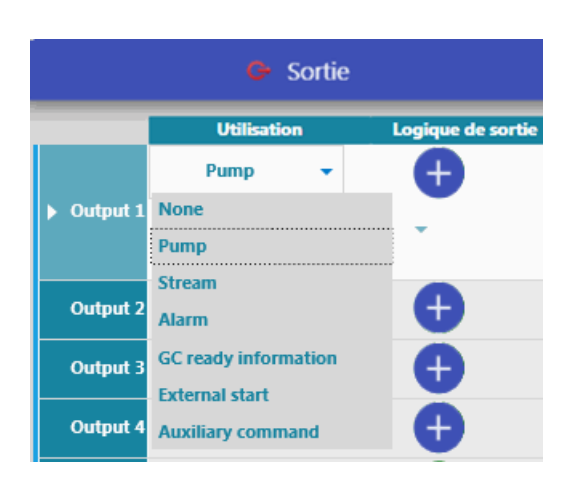

2. Selection of the corresponding pump

Pumps have been determined according to the configuration in the <u>Hardware</u> chapter. A drop-down list contains all available pumps. (in the following example there is only pump 1)

Once selected, connected modules are displayed for information purposes.

| G- Sortie |                      |      |                |     |  |  |  |  |
|-----------|----------------------|------|----------------|-----|--|--|--|--|
|           | Utilisatio           | n    | Logique de sor | tie |  |  |  |  |
| Output 1  | Pump                 | • () |                |     |  |  |  |  |
|           | Pump 1 (Modules : A) |      |                |     |  |  |  |  |

#### c) Alarms

Outputs can be assigned to alarms which, if activated, will generate a default in SOPRANE II software.

To assign an alarm to a relay, follow the following path: "**Configuration K Hardware Configuration Remote I/O**". If logical outputs are available, the alarm selection will then be available.

To assign an alarm, follow these steps:

#### 1. Selection of the alarm utility

SRA INSTRUMENTS

210 rue des Sources 69280 Marcy l'Etoile FRANCE T : 04.78.44.29.47 F : 04.78.44.29.62 info@sra-instruments.com www.sra-instruments.com

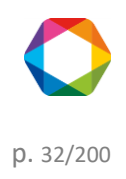

| 🕒 Output |                      |            |               |  |  |  |  |
|----------|----------------------|------------|---------------|--|--|--|--|
|          | Utility              |            | Outputs logic |  |  |  |  |
|          | Stream 👻             | <b>i</b>   | Ð             |  |  |  |  |
|          | None                 |            |               |  |  |  |  |
| Output 1 | Stream               | <b>(</b> ) |               |  |  |  |  |
|          | Alarm                | <b>(</b> ) |               |  |  |  |  |
|          | GC ready information | <b>(</b> ) |               |  |  |  |  |
| Output 2 | External start       | <b>(</b> ) | <b>e</b>      |  |  |  |  |
| Output 3 | Auxiliary command    | ()         | Ð             |  |  |  |  |

2. Selection of the corresponding alarm

| 🕒 Output   |               |               |               |  |  |  |  |  |
|------------|---------------|---------------|---------------|--|--|--|--|--|
|            | Utility       |               | Outputs logic |  |  |  |  |  |
| A Dutput 1 | Alarm         | <b>-</b> (i)  | Ð             |  |  |  |  |  |
| P Output I | G             | ieneral alarn | 1 🗸           |  |  |  |  |  |
| Output 2   | General alarm |               | 1             |  |  |  |  |  |
| Output 3   | Alarm 1       |               |               |  |  |  |  |  |
|            | Alarm 2       |               |               |  |  |  |  |  |
| Output 4   | Alarm 3       |               |               |  |  |  |  |  |

#### d) Information GC ready

SOPRANE II offers the possibility to activate a relay when the analysis has started. For this, follow the following path: "**Configuration**> **Hardware**> **Configuration**> **Remote I/O**". If logical outputs are available, the option will be available.

SRA INSTRUMENTS

210 rue des Sources 69280 Marcy l'Etoile FRANCE T : 04.78.44.29.47 F : 04.78.44.29.62 info@sra-instruments.com www.sra-instruments.com

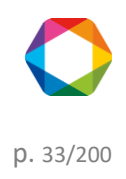

## Soprane II - documentation version 1.1

| 🛟 c             | onfiguration De | emo          | Quick help     | Q <del>-</del> | 0 🕹           | > 0     |          | × |  |
|-----------------|-----------------|--------------|----------------|----------------|---------------|---------|----------|---|--|
|                 | INSTRUMENTS     | HARDWA       | RE ANALOG      | 5 INPUT        | MODBUS        | OPTIONS |          |   |  |
| $\oplus$        | CONFIGURATIO    | ON REM       | Mote I/O       | VALCO          | CARRII        | ER GAS  | I/O TEST |   |  |
| . <del></del> . |                 | $\checkmark$ | Confirm        | ×              | Cancel        |         |          |   |  |
| <u>۲</u> ۶      | CP 490 LAN      |              |                |                |               |         |          |   |  |
| 125             |                 |              | G              | Output         | :             |         |          |   |  |
|                 |                 |              | Util           | ity            | Outputs logic |         |          |   |  |
|                 |                 | Output 1     | GC ready infor | mation 💌       | 0             | Ð       |          |   |  |
|                 |                 | Output 2     | None           | • •            | (             | Ð       |          |   |  |
|                 |                 |              |                |                |               |         |          | _ |  |
| ANAL            | YZER: Demo(O    | EP 490 LAN ) | ) 💿            |                |               |         |          |   |  |

# e) External start

The external start output allows an external device to start an analysis on the analyzer.

To activate the option, follow the path: "**Configuration X Hardware**> **Configuration**> **Remote I/O**". If logical outputs are available, the option will be available.

SRA INSTRUMENTS

210 rue des Sources 69280 Marcy l'Etoile FRANCE T : 04.78.44.29.47 F : 04.78.44.29.62 info@sra-instruments.com www.sra-instruments.com

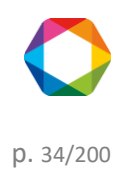

| 🛟 c      | onfiguration De                  | emo          | Quick help    | Q <b>-</b> | 0 🕹           | <b>&gt;</b> 0 |          | × |  |
|----------|----------------------------------|--------------|---------------|------------|---------------|---------------|----------|---|--|
|          | INSTRUMENTS                      | HARDWAR      | ANALOG        | INPUT      | MODBUS        | OPTIONS       |          |   |  |
| $\oplus$ | CONFIGURATIO                     | ON REMO      | DTE I/O       | VALCO      | CARRII        | ER GAS        | I/O TEST |   |  |
| 企        |                                  | $\checkmark$ | Confirm       | X          | Cancel        |               |          |   |  |
|          | CP 490 LAN                       |              |               |            |               |               |          |   |  |
| 15-      |                                  |              | G             | Output     |               |               |          |   |  |
|          |                                  |              | Utility       | y -        | Outputs logic |               |          |   |  |
|          |                                  | Output 1     | External star | t - (      |               | Ð             |          |   |  |
|          |                                  | Output 2     | None          | •          |               | Ð             |          |   |  |
|          |                                  |              |               |            |               |               |          |   |  |
| ANAL     | ANALYZER : Demo ( CP 490 LAN ) 💿 |              |               |            |               |               |          |   |  |

# f) Auxiliary pump

The auxiliary control command allows to specify the management of a possible auxiliary pump: reference of the relay associated with its driving, choice to stop the pump before or after injection, or permanent aspiration of the sample.

To activate the option, follow the following path: "**Configuration** > **Hardware** > **Configuration** > **Remote I/O**". If logical outputs are available, the option will then be available.

SRA INSTRUMENTS

210 rue des Sources 69280 Marcy l'Etoile FRANCE T : 04.78.44.29.47 F : 04.78.44.29.62 info@sra-instruments.com www.sra-instruments.com

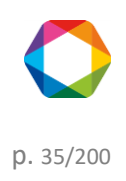

## Soprane II - documentation version 1.1

| 🛟 C                              | onfiguration D                     | emo Quick h      | elp Q  | - ()           | ≗   ≯  | <b>i</b> – 1 | - ×      |
|----------------------------------|------------------------------------|------------------|--------|----------------|--------|--------------|----------|
|                                  | INSTRUMENTS                        | HARDWARE         | ANALO  | g input        | MODBUS | OPTIONS      |          |
| ( + )                            | CONFIGURATI                        | ON REMO          | TE I/O | CARRIE         | R GAS  | I/O TEST     |          |
| $\hat{\mathbf{A}}$               |                                    | V Con            | firm   | ×              | Cancel |              |          |
| ت<br>بار                         | 4050 - 01                          |                  |        |                |        |              | <b>^</b> |
| ¶\$⊧                             | Ger Output                         |                  |        |                |        |              |          |
|                                  |                                    | Utility          |        | Outputs        | logic  |              | U        |
|                                  | Output 1                           | Auxiliary commar | nd 🔻 🛈 | <b>G</b>       |        | Input 1      | No       |
|                                  | Stop before the injection V Pump 1 |                  |        |                |        | Input 2      | No       |
|                                  | Output 2                           | None             | •      | ÷              |        | Input 3      | No       |
|                                  | Output 3                           | None             | •      | ÷              |        | Input 4      | No       |
|                                  | Output 4                           | None             | •      | e              |        | Input 5      | No       |
|                                  | Output 5                           | None             | •      | Ð              |        | Input 6      | No       |
|                                  | Output 6                           | None             | •      | - <del>(</del> |        | Input 7      | No       |
|                                  | Output 7                           | None             | •      | •              |        |              |          |
|                                  | Output 8                           | None             | •      | Ð              |        |              | . ↓      |
| ANALYZER : Demo ( CP 490 LAN ) ③ |                                    |                  |        |                |        |              |          |

To use the auxiliary command, follow these steps:

## 1. Selection of the auxiliary control utility

SRA INSTRUMENTS

210 rue des Sources 69280 Marcy l'Etoile FRANCE T : 04.78.44.29.47 F : 04.78.44.29.62 info@sra-instruments.com www.sra-instruments.com

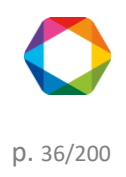
| 🕒 Output |                      |            |               |  |  |  |  |  |  |  |
|----------|----------------------|------------|---------------|--|--|--|--|--|--|--|
|          | Utility              |            | Outputs logic |  |  |  |  |  |  |  |
|          | Stream 👻             | <b>(</b> ) | Ð             |  |  |  |  |  |  |  |
|          | None                 |            |               |  |  |  |  |  |  |  |
| Output 1 | Stream N             | <b>(</b> ) |               |  |  |  |  |  |  |  |
|          | Alarm                | <b>(</b> ) |               |  |  |  |  |  |  |  |
|          | GC ready information | ()         |               |  |  |  |  |  |  |  |
| Output 2 | External start       | <b>(</b> ) | Ð             |  |  |  |  |  |  |  |
| Output 3 | Auxiliary command    | ()         | ÷             |  |  |  |  |  |  |  |

#### 2. Selection of the operating mode

Once the option is selected, the choice to stop the pump can be done **before** or **after injection** or **permanent aspiration** of the sample.

| 🕒 Output |                             |               |  |  |  |  |  |
|----------|-----------------------------|---------------|--|--|--|--|--|
|          | Utility                     | Outputs logic |  |  |  |  |  |
|          | Auxiliary command 💌 🛈       | Ð             |  |  |  |  |  |
| Output 1 | Utilization mode            | Name          |  |  |  |  |  |
|          | Stop before the injection 💌 | Pump 1        |  |  |  |  |  |

**None** mode is useful if we have set up a pump and that we want to put it on standby for some time or if we want to drive it by DDE.

**Stop before injection**, this means that the pump will start when changing streams and that it will stop just before we send the start command to the MicroGC. It is better, in this case, to schedule a scanning time.

**Stop after injection**, this means that the pump stops at the beginning of the acquisition (after the injection of the MicroGC).

In Manual mode, the auxiliary is activated according to the Event table.

#### g) Start Analysis command

Managing this input starting signal enables to start sampling and then analyzing when the logical input is triggered.

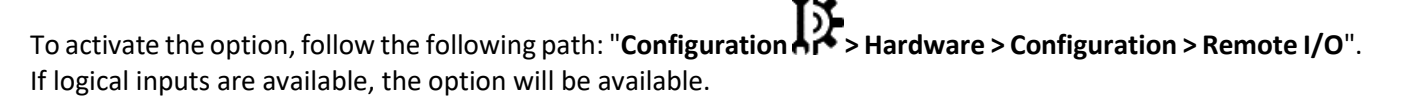

SRA INSTRUMENTS 210 rue des Sources 69280 Marcy l'Etoile FRANCE T : 04.78.44.29.47 F : 04.78.44.29.62 info@sra-instruments.com www.sra-instruments.com

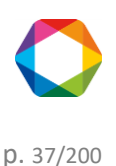

| 🛟 C      | onfiguration Der | no                 |              |                | Quic    | k help       | Q <del>-</del> | 02         |           | <b>i</b> | -   | ×            |
|----------|------------------|--------------------|--------------|----------------|---------|--------------|----------------|------------|-----------|----------|-----|--------------|
| $\equiv$ | INSTRUMENTS      | HARDWARE           | ANALOG       | INPUT          | MODBUS  | OPT          | TIONS          |            |           |          |     |              |
| $\oplus$ | CONFIGURATIO     | N REMOT            | e I/O        | CARRIER        | R GAS   | <b>I/O</b> T | EST            |            |           |          |     |              |
| ல்       |                  |                    | $\checkmark$ | Confirm        |         | <            | Cancel         |            |           |          |     | *            |
| 15       | 4050 - 01        |                    |              |                |         |              |                |            |           |          |     |              |
| 116      |                  | G (                | output       |                |         |              |                | G- Ir      | nput      |          |     |              |
|          |                  | Utility            |              | Output         | s logic |              |                | Utility    | In        | puts loo | gic |              |
|          | Output 1         | Auxiliary comma    | nd 🔻 🛈       | H<br>Name      |         |              | lnput 1        | None       |           |          |     |              |
|          |                  | Stop before the in | jection 👻    | Pump 1         |         |              | Input 2        | Start anal | ysis (i)  |          |     |              |
|          | Output 2         | None               | *            | e              |         |              | Input 3        | Start sequ | ience (i) |          |     |              |
|          | Output 3         | None               | *            | - <del>C</del> |         |              | Input 4        | Sample flo | ow contr  | ol (j    |     |              |
|          | Output 4         | None               | •            | G              |         |              | Input 5        |            |           | č        |     |              |
|          | Output 5         | None               | •<br>-       | G              |         |              | Input 6        | None 🔻     |           |          |     |              |
|          | Output 8         | None               |              |                |         |              | input /        | None •     |           | U        |     |              |
|          | Output 8         | None               |              |                |         |              |                |            |           |          |     |              |
|          |                  |                    |              |                |         |              |                |            |           |          |     | $\downarrow$ |
| ANAL     | YZER : Demo ( CF | 9 490 LAN ) 💿      | ,            |                |         |              |                |            |           |          |     |              |

### h) Start sequence command

Managing this input starting signal enables to start the last executed sequence when the logical input is triggered.

To activate the option, follow the following path: "**Configuration > Hardware > Configuration > Remote I/O**". If logical inputs are available, the option will be available.

SRA INSTRUMENTS

210 rue des Sources 69280 Marcy l'Etoile FRANCE T : 04.78.44.29.47 F : 04.78.44.29.62 info@sra-instruments.com www.sra-instruments.com

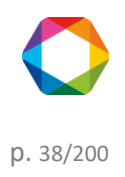

| INSTRUMENTS HARDWARE ANALOG INPUT MODBUS OPTIONS                       |   |
|------------------------------------------------------------------------|---|
| CONFIGURATION REMOTE I/O CARRIER GAS I/O TEST                          |   |
| 、 Confirm Cancel Cancel                                                |   |
| 4050 - 01                                                              | 1 |
| C Output C Input                                                       |   |
| Utility Outputs logic Utility Inputs logic                             |   |
| Auxiliary command                                                      |   |
| Stop before the injection The Pump 1     Input 2     Start analysis () |   |
| Output 2 None - + Input 3 Start sequence ()                            |   |
| Output 3 None - + Input 4 Sample flow control ()                       |   |
| Output 4 None                                                          |   |
| Output 5 None Input 6 None -                                           |   |
| Output 6 None                                                          |   |
| Output 7 None                                                          |   |
| Output 8 None - +                                                      |   |
|                                                                        | 4 |

# i) Control flow sample

Control flow sample may be used to detect a problem with the sample.

If the sampling system is equipped with a rotameter with level contacts, this feature is used to manage a defect associated with the analyzer defect.

Because pressure variations may occur, the user may define a temporization before this false value is considered as a defect.

To activate the option, follow the following path: "**Configuration > Hardware > Configuration > Remote I/O**". If the logical inputs are available, the option will be available.

SRA INSTRUMENTS

210 rue des Sources 69280 Marcy l'Etoile FRANCE T : 04.78.44.29.47 F : 04.78.44.29.62 info@sra-instruments.com www.sra-instruments.com

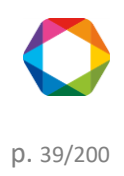

| 🛟 C      | onfiguration De | emo                 |               |             | Quick he  | lp Q - 🕇 🖒          | 🚨   🅕     | <b>i</b> –   | • × | ; |
|----------|-----------------|---------------------|---------------|-------------|-----------|---------------------|-----------|--------------|-----|---|
| ≡        | INSTRUMENTS     | HARDWARE            | ANALOG INP    | UT MODBU    | S OPTIONS |                     |           |              |     |   |
| ( + )    | CONFIGURATIO    | ON REMOT            | e i/o ca      | RRIER GAS   | I/O TEST  |                     |           |              |     |   |
| 企        |                 |                     | $\checkmark$  | Confirm     | XC        | ancel               |           |              |     |   |
| رے<br>۲۰ | 4050 - 01       |                     |               |             |           |                     |           |              | 1   | Ť |
| 15-      |                 | G- C                | output        |             |           | G- Ir               | iput      |              |     |   |
|          |                 | Utility             | 0.            | tputs logic |           | Utility             |           | Inputs logic |     |   |
|          | b. Output 1     | Auxiliary commar    | nd 🔻 🛈        | <b>+</b>    |           | Sample flow control | (i) 🔻     | ÷            |     |   |
|          | P Output I      | Stop before the inj | jection ▼Pump | 1           | ► Input 1 | Tempo duration      | 0         |              |     |   |
|          | Output 2        | None                | -             | Ð           |           | Stop analysis o     | n default |              |     |   |
|          | Output 3        | None                | -             | Ð           | Input 2   | None 👻              |           | Ð            |     |   |
|          | Output 4        | None                | •             | Ð           | Input 3   | None 🔻              |           | Ð            |     |   |
|          | Output 5        | None                | -             | Ð           | Input 4   | None 🔻              |           | Ð            |     |   |
|          | Output 6        | None                | -             | Ð           | Input 5   | None 🔻              |           | Ð            |     |   |
|          | Output 7        | None                | •             | Ð           | Input 6   | None 🔻              |           | Ð            |     |   |
|          | Output 8        | None                | •             | Ð           | Input 7   | None 💌              |           | Ð            |     |   |
| ANAL     | YZER: Demo((    | EP 490 LAN ) 💿      | •             |             |           |                     |           |              |     |   |

To use the sample flow control command, follow these steps:

# 1. Selection of the auxiliary control utility

| G- Input  |                     |              |  |  |  |  |  |  |
|-----------|---------------------|--------------|--|--|--|--|--|--|
|           | Utility             | Inputs logic |  |  |  |  |  |  |
| ► Input 1 | None                | Ð            |  |  |  |  |  |  |
| Input 2   | Start analysis (j)  | Ð            |  |  |  |  |  |  |
| Input 3   | Start sequence (i)  | Ð            |  |  |  |  |  |  |
| Input 4   | Sample flow control | 0 D          |  |  |  |  |  |  |
| Input 5   |                     | L3 _         |  |  |  |  |  |  |

2. Definition of the default variables.

In case of default, SOPRANE II will wait for a period defined by the field **Tempo duration**, and will allow again a command. Analyses can be completely stopped if the option is checked.

SRA INSTRUMENTS 210 rue des Sources 69280 Marcy l'Etoile FRANCE T : 04.78.44.29.47 F : 04.78.44.29.62 info@sra-instruments.com www.sra-instruments.com

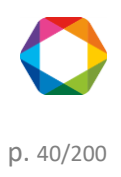

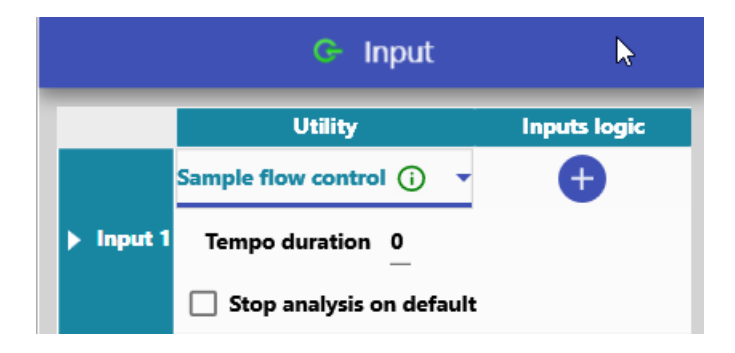

# 3.6.3 Test of the inputs and outputs

# See also:

Logical inputs Logical outputs Analog inputs Test 4-20mA modules Valves test

#### a) Logical inputs

To test the logical inputs, follow the following path: "Configuration Sector Provide Address of the sector of the sector of the

In the following example, we are connected to a CP490 instrument with a Lan connection, the outputs reading will be done by an Adam 4024 module, the following view is exactly the same for any logical input device.

**SRA** INSTRUMENTS

210 rue des Sources 69280 Marcy l'Etoile FRANCE T : 04.78.44.29.47 F : 04.78.44.29.62 info@sra-instruments.com www.sra-instruments.com

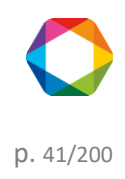

| C) 🚯     | onfiguration Der | no           |         | Quick hel | pQ-    | 0          | ▶   😧 |     | × |
|----------|------------------|--------------|---------|-----------|--------|------------|-------|-----|---|
|          | INSTRUMENTS      | HARDWARE     | ANALO   | g input   | MODBUS | OPTIONS    |       |     |   |
| $\oplus$ | CONFIGURATIO     | n remot      | e I/O   | CARRIE    | R GAS  | I/O TEST   |       |     |   |
| ல        | Adam In          | ternal A     | Analo   | g inp     | outs   |            |       |     |   |
| 15-      |                  | 4-2          | 20mA mo | dule 4024 | l - 02 | -          |       |     |   |
|          | Output           |              |         |           |        |            | Input |     |   |
|          | Minim            | al Maxi      | mal     | Set poir  | nt     | Value      | 1:0   | - 0 |   |
|          | 1: 🕞             | <u> </u>     | 0+-     | 0         | +      | ▶ 4.000 mA | 2 : 🤇 | - 0 |   |
|          | 2 : 🕞            | <u> </u>     | 0+-     | 0         | +      | 4.000 mA   | 3.0   |     |   |
|          | 3 : 🕞 🚬 🤇        | o+−          | 0+-     | 0         | +      | 4.000 mA   | 4.0   |     |   |
|          | 4 : <b>C</b>     | <u> + - </u> | 0+-     | 0         | +      | 4.000 mA   | 4.0   |     |   |
|          |                  |              |         |           |        |            |       |     |   |
| ANAL     | YZER: Demo(CP    | 9490 LAN ) 💿 |         |           |        |            |       |     |   |

Let us focus only on logical inputs. The module contains 4 inputs, which cannot be modified by software and which display the current outputs status.

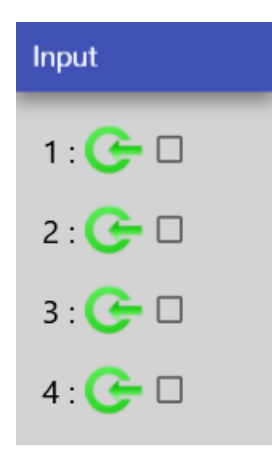

b) Logical outputs

To test the logical outputs, follow the following path: "Configuration Hardware > I/O Test".

SRA INSTRUMENTS 210 rue des Sources 69280 Marcy l'Etoile FRANCE T : 04.78.44.29.47 F : 04.78.44.29.62 info@sra-instruments.com www.sra-instruments.com

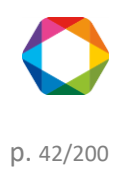

#### Soprane II - documentation version 1.1

In the following example, we are connected to an CP490 instrument with a Lan connection, the outputs reading will be done by an Adam 4050 module, the following view is exactly the same for any logical output device.

| 🏠 C      | onfiguration   | Quick help Q →   🕐   🚣   🅕 🚯   → 🗉 × |
|----------|----------------|--------------------------------------|
| $\equiv$ | INSTRUMENTS    | HARDWARE ANALOG INPUT MODBUS OPTIONS |
| $\oplus$ | CONFIGURATION  | N REMOTE I/O CARRIER GAS I/O TEST    |
| ல        | Adam In        | ternal Analog inputs                 |
| 15-      | Module IO 4050 | - 01 💌                               |
|          | Output         | Input                                |
|          | 1 🕞 🗆          | 1 : 🗲 🛛                              |
|          | 2 : 🕞 🗆        | 2 : 🗲 🗹                              |
|          | 3 : 🕞 🗆        | 3 : 🗲 🗹                              |
|          | 4 : 🕞 🗆        | 4 : 🗲 🗹                              |
|          | 5 : 🕞 🗆        | 5 : 🗲 🗹                              |
|          | 6 : 🕞 🗆        | 6 : 🗲 🗹                              |
|          | 7 : 🕞 🗆        | 7 : 🗲 🗹                              |
|          | 8 : 🕞 🗆        |                                      |
|          |                |                                      |
| ANAL     | YZER: Demo (CP | 490 LAN ) 💿                          |

In the previous view, the software will read the status of each output and will change the state if the user turns the output on or off.

#### c) Analog inputs

To test the analog inputs, follow the following path: "Configuration Participation Participation Par

In following example, we are connected to an Agilent 490 instrument.

SRA INSTRUMENTS 210 rue des Sources 69280 Marcy l'Etoile FRANCE T : 04.78.44.29.47 F : 04.78.44.29.62 info@sra-instruments.com www.sra-instruments.com

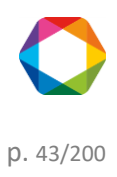

| 🛟 c      | onfiguration Der | no               | Quick help Q            | - U     | <u> </u> | - | <b>□ ×</b> |
|----------|------------------|------------------|-------------------------|---------|----------|---|------------|
|          | INSTRUMENTS      | HARDWARE         | ANALOG INPUT            | MODBUS  | OPTIONS  |   |            |
| $\oplus$ | CONFIGURATIO     | n remot          | e I/o carri             | ER GAS  | I/O TEST |   |            |
| ல        | Adam Va          | alve Inte        | e <mark>rnal</mark> Ana | log inp | outs     |   |            |
| Ĭž       | Output           | Input            |                         |         |          |   |            |
|          | 1 : 🕞 🗆          | 1 : 子 0.0        | 3                       |         |          |   |            |
|          | 2 : 🕞 🗆          | 2 : 🗲 10         | .5                      |         |          |   |            |
|          |                  | 3 : 子 0.0        | )3                      |         |          |   |            |
|          |                  | 4 : 子 0.0        | )3                      |         |          |   |            |
|          |                  | 5 : 子 <b>0.0</b> | )3                      |         |          |   |            |
|          |                  | 6 : 子 0.0        | )3                      |         |          |   |            |
|          |                  | 7 : 🧲 <b>0.0</b> | )3                      |         |          |   |            |
| ANAL     | YZER: Demo(CF    | 9 490 LAN ) 💿    | •                       |         |          |   |            |

#### d) Test 4-20mA modules

The management of the 4-20mA modules is an option that is only allowed if the 4-20mA option in the license is enabled.

|                                                        | 15                                        |
|--------------------------------------------------------|-------------------------------------------|
| To test the 4-20mA modules, follow the following path: | "Configuration Ar > Hardware > I/O Test". |

The 4-20mA modules have 4 analog outputs and 4 logical inputs.

SRA INSTRUMENTS 210 rue des Sources 69280 Marcy l'Etoile FRANCE T : 04.78.44.29.47 F : 04.78.44.29.62 info@sra-instruments.com www.sra-instruments.com

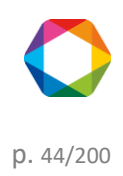

| C 🚯      | onfiguration Den | no           | Quick        | help Q 🗸  | 0 2 7    | •   🕄   🗕 🗖 | × |
|----------|------------------|--------------|--------------|-----------|----------|-------------|---|
|          | INSTRUMENTS      | HARDWARE     | ANALOG INP   | UT MODBUS | OPTIONS  |             |   |
| $\oplus$ | CONFIGURATIO     | n remoti     | i/o car      | RIER GAS  | I/O TEST |             |   |
| Û        | Adam In          | ternal A     | nalog i      | nputs     |          |             |   |
| 15-      |                  | 4-20         | )mA module 4 | 024 - 02  | •        |             |   |
|          | Output           |              |              |           |          | Input       |   |
|          | Minim            | al Maxin     | nal Set p    | point     | Value    | 1: 子 🗆      |   |
|          | 1: <b>G</b>      | 0+-          | 0+-          | 0+- 111   | 4.000 mA | 2 . 🗲 🗆     |   |
|          | 2 : 🕞 🔤          | 0+-          | 0+-          | 0+- 111   | 4.000 mA |             |   |
|          | 3 : <b>C</b> → ( | 0+-          | o + —        | 0+- III   | 4.000 mA | 3: 🕒 🗆      |   |
|          | 4 : <b>C</b>     | 0+-          | 0+-          | 0+- "     | 4.000 mA | 4 : 🧲 🗆     |   |
|          |                  |              |              |           |          | )           |   |
| ANAL     | YZER: Demo ( CP  | 9490 LAN ) 💿 |              |           |          |             |   |

# 1. Analog outputs

| Output          |        |         |           |              |
|-----------------|--------|---------|-----------|--------------|
| М               | inimal | Maximal | Set point | Value        |
| 1: <b>G</b> ≁_  | 0+-    | 0+-     | 0+-       | 111 4.000 mA |
| 2 : <b>G</b>    | 0+-    | 0+-     | 0+-       | 111 4.000 mA |
| 3 : <b>G</b> →_ | 0+-    | 0+-     | 0+-       | 111 8.020 mA |
| 4 : <b>G</b>    | 0+-    | 0+-     | 0+-       | 12.920 mA    |

For each output a minimum, a maximum and a set-point are proposed, the value is defined according to these three parameters.

Change one of these parameters to change the value.

SRA INSTRUMENTS 210 rue des Sources 69280 Marcy l'Etoile FRANCE T : 04.78.44.29.47 F : 04.78.44.29.62 info@sra-instruments.com www.sra-instruments.com

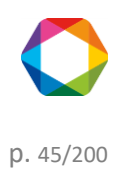

Soprane II - documentation version 1.1

#### 2. Logical inputs

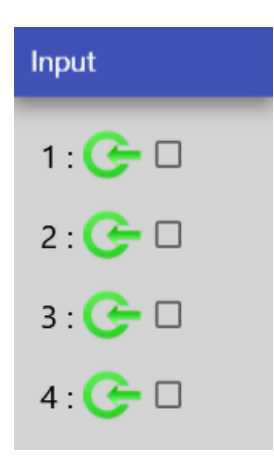

The logical inputs cannot be changed by software; they display the current state of the outputs.

#### e) Valves test

To test the valves, follow the following path: "Configuration Hardware > I/O Test".

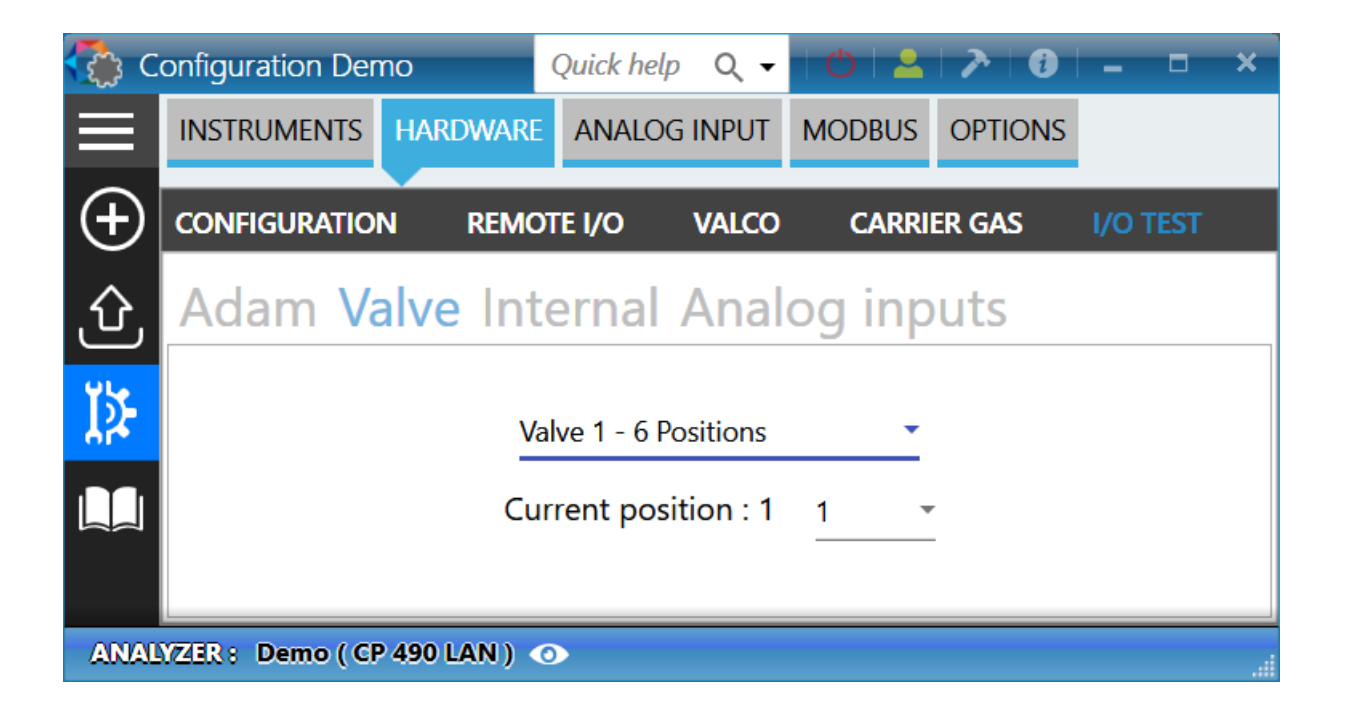

Here is the description of the different elements:

SRA INSTRUMENTS 210 rue des Sources 69280 Marcy l'Etoile FRANCE T : 04.78.44.29.47 F : 04.78.44.29.62 info@sra-instruments.com www.sra-instruments.com

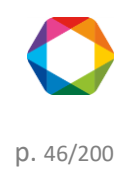

| Select the Valve tab   |                                    |
|------------------------|------------------------------------|
| Valve Internal         | Select the testing valve           |
| Valco 2 : Positions 16 | Display the current valve position |
| 1                      | Select the valve position          |

# 3.6.4 Carrier gas selection

The different carrier gases which can be used for  $\mu$ GC/GC are:

- Argon
- Nitrogen
- Helium
- Hydrogen

Their quality is essential for the proper functioning of your analyzer.

#### Important note:

The use of Helium as a carrier gas with the MicroGC configured in Argon or Nitrogen reduces the response by a factor of 10, and reverses the peaks without further impact.

The use of Argon as a carrier gas with a configuration in nitrogen or helium has the effect of irreversibly damaging the detector.

To add the carrier gases, actions described in the chapter <u>Hardware</u> must first be performed.

Then follow the following path: "Configuration > Hardware > Configuration > Carrier gas".

SRA INSTRUMENTS

210 rue des Sources 69280 Marcy l'Etoile FRANCE T : 04.78.44.29.47 F : 04.78.44.29.62 info@sra-instruments.com www.sra-instruments.com

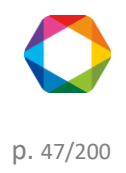

### Soprane II - documentation version 1.1

| 🛟 C      | onfiguration     | Quick help  | Q <del>-</del> | 02        | <b>&gt;   0</b> | ×        |
|----------|------------------|-------------|----------------|-----------|-----------------|----------|
|          | INSTRUMENTS      | HARDWA      | RE ANA         | LOG INPUT | MODBUS          | OPTIONS  |
| $\oplus$ | CONFIGURATIO     | N REM       | MOTE I/O       | CARRIE    | R GAS           | I/O TEST |
| ல        |                  | Con         | ıfirm          | X         | ancel           |          |
| ĭ≱       |                  | car         | rier1          |           |                 |          |
|          |                  | He          | elium          | *         |                 |          |
|          |                  |             |                |           |                 |          |
| ANAL     | YZER : Demo ( Cl | P 490 LAN ) | 0              |           |                 |          |

# 3.7 Analog input management

SOPRANE II can read analog inputs during the analysis and integrate them to the results at the end of the acquisition. To do this, you must (for each input used) enter a name, a unit, select the I/O device and the scales.

| 🥏 c      | onfigu | uration test |            |       |           |           | 0   👱   🅕    | ? | 0 –           | <b>- ×</b> |
|----------|--------|--------------|------------|-------|-----------|-----------|--------------|---|---------------|------------|
|          | INST   | RUMENTS      | HARDWARE   | ANALC | OG INPUT  | NODBUS    | OPTIONS      |   |               |            |
| $\oplus$ |        |              |            | C C   | onfirm    | ×         | Cancel       |   |               |            |
| ូۍ,      |        |              |            |       | × I O (   | } ➡       |              | _ |               | _          |
|          |        | $\bigcirc$   | Name       | Unit  | Devi      | <b>ce</b> | Stream       |   | Туре          |            |
| Ĭ≱       |        | Î            | AI 0       | UI    | 4017 - 04 | •         | 1   Stream 1 | • | Before inject | •          |
|          |        | N° relay     |            |       |           | 5         |              |   |               | -          |
|          |        | Offset       |            |       |           | 2         |              |   |               | _          |
|          |        | Scale        |            |       |           | 5         |              |   |               | -          |
|          | 2      | Î            | AI 1       | UI    | DDE       | •         | 1   Stream 1 | - | Before inject | •          |
| ANAL     | YZER : | test ( M30   | 00 LAN ) 💿 |       |           |           |              |   |               |            |

To add an analog input, click on the button  $\bigcirc$ , default values will be added. Values can be changed in the table above. To delete a line, click on the button  $\boxed{10}$ .

#### Analog parameters:

SRA INSTRUMENTS 210 rue des Sources 69280 Marcy l'Etoile FRANCE T : 04.78.44.29.47 F : 04.78.44.29.62 info@sra-instruments.com www.sra-instruments.com

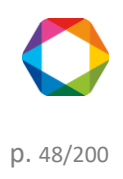

- <u>Name</u>: The name identifying the analog input.
- <u>Unit</u>: Unit of value of the analog input.
- <u>Device</u>: Acquisition device of the analog input (embedded module or external module).
- <u>Stream</u>: Sampling stream associated with the analog input.
- <u>Type</u>: Indicates when the value will be read (before sampling or before injection).

In addition to these main values, additional values may be entered according to the device:

#### • Embedded I/O or Adam modules

|          | AI O | UI | 4017 - 04 | • | 1   Stream 1 | • | Before inject | • |
|----------|------|----|-----------|---|--------------|---|---------------|---|
| N° relay |      |    |           | 5 |              |   |               | * |
| Offset   |      |    |           | 2 |              |   |               |   |
| Scale    |      |    |           | 5 |              |   |               |   |

#### • DDE (Dynamic Data Exchange)

DDE is used for the dynamic exchange of data between applications, it doesn't require additional data.

| Ī | AI 1 | UI | DDE | • | 1   Stream 1 | - | Before inject | - |
|---|------|----|-----|---|--------------|---|---------------|---|
|---|------|----|-----|---|--------------|---|---------------|---|

#### BronkHorst

Bronkhorst is a variety of flow-meter/mass-controller. To communicate with this device, an ID number (Slave) is required.

| Î     | AI 2 | UI | BronkHorst | • | 1   Stream 1 | • | Before inject | • |
|-------|------|----|------------|---|--------------|---|---------------|---|
| Slave |      |    |            | 1 |              |   |               |   |

#### • TES

The TES module is an input/output module using a Modbus RS485 connection in asynchronous slave mode.

SRA INSTRUMENTS 210 rue des Sources 69280 Marcy l'Etoile FRANCE T : 04.78.44.29.47 F : 04.78.44.29.62 info@sra-instruments.com www.sra-instruments.com

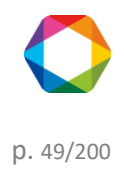

| Ī        | AI 3 | UI | TES | • | 1   Stream 1 | • | Before inject | • |
|----------|------|----|-----|---|--------------|---|---------------|---|
| Module   |      |    |     |   |              |   |               | * |
| N° relay |      |    |     | 1 |              |   |               | * |
| Offset   |      |    |     | 2 |              |   |               |   |
| Scale    |      |    |     | 5 |              |   |               |   |

# 3.8 Options management

To access the options, follow the following path: "Configuration Department".

1. "Analysis" tab

SRA INSTRUMENTS

210 rue des Sources 69280 Marcy l'Etoile FRANCE T : 04.78.44.29.47 F : 04.78.44.29.62 info@sra-instruments.com www.sra-instruments.com

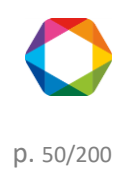

| 🛟 C      | onfiguration Der          | no              |                      | Quick he    | pQ-           | 0 2     | <b>≻</b> ∣ <b>i</b> ∣_ | ×            |
|----------|---------------------------|-----------------|----------------------|-------------|---------------|---------|------------------------|--------------|
| $\equiv$ | INSTRUMENTS               | HARDWARE        | ANALC                | og input    | MODBUS        | OPTIONS |                        |              |
| Ð        |                           |                 |                      |             |               |         |                        |              |
|          |                           |                 |                      |             |               |         |                        |              |
| Û        | E File na                 | me managem      | ent                  |             |               |         |                        |              |
| Ĭ≱       |                           |                 | File path<br>C:\Sopi | rane II\Ana | lysis\Demo    | , 💼     |                        |              |
|          | <ul> <li>Daily</li> </ul> |                 |                      |             | -             |         |                        |              |
|          | O Increm                  | enting          | Ma                   | aximum file | es in the fol | der     | 999 +                  |              |
|          | ► Starting                | g               |                      |             |               |         |                        |              |
|          | □ Start the a             | nalyzer on Win  | idows st             | artup       |               |         |                        |              |
|          | □ Start analy             | rsis when the a | pplicatio            | on launcheo | d             |         |                        |              |
|          | 🛕 Defaul                  | t               |                      |             |               |         |                        |              |
|          | Delay on anal             | yzer communic   | ation er             | ror (sec)   |               |         | 0+-                    |              |
|          | Bake out en               | abled           |                      |             |               |         |                        |              |
|          |                           | $\checkmark$    | Confi                | rm          | X Ca          | ancel   |                        | $\downarrow$ |
| ANAL     | YZER : Demo ( Cl          | P 490 LAN ) 💿   |                      |             |               |         |                        | ii           |

File management section:

- <u>Management mode</u>: either a daily management based on the date (1 folder per day), or a rotating management with the indication of the maximum number of analyses to be saved (all analyses in the same folder).
- The location of the results files.

#### Start section:

- Starts when the computer starts.
- Start of analysis when the software starts.

#### Default section:

• The duration of the purge and waiting for a ready signal. This is the duration (normally 300 seconds) during which the communication with the analyzer is prohibited due to a default. Being in purge, the analyzer cannot

SRA INSTRUMENTS 210 rue des Sources 69280 Marcy l'Etoile FRANCE T : 04.78.44.29.47 F : 04.78.44.29.62 info@sra-instruments.com www.sra-instruments.com

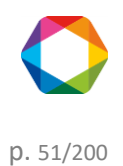

work during this time.

- Activate (or not) the regeneration of analytical columns.
- 2. <u>"Advance" tab</u>

| C 🕄      | onfiguration    | Quick help      | Q <del>-</del>  | 0                | > I        |         | × |
|----------|-----------------|-----------------|-----------------|------------------|------------|---------|---|
|          | INSTRUMENTS     | HARDWARE        | ANAL            | og input         | MODBUS     | OPTIONS |   |
| $\oplus$ | ANALYSIS /      | ADVANCE         |                 |                  |            |         |   |
| ல        | 1               | Confir          | n               | X                | Cancel     |         |   |
| 15       | Minimal pr      | essure (PSI)    | 5+-             | _                |            |         |   |
| - Aire   | Delay selec     | ting valve (sec | :) 0.5 +        |                  |            |         |   |
|          | Delay instru    | ument ready (s  | sec) 300        | $\overline{-+c}$ |            |         |   |
|          | Delay oper      | ing detector (  | sec) 90         | +-               |            |         |   |
|          | Delay conn      | ecting Lan (se  | <b>c)</b> 60 –  |                  |            |         |   |
|          | Delay befo      | re inject (msec | ) 1500          | + -              |            |         |   |
|          | Hour to ch      | ange the day    | 0+-             | -                |            |         |   |
|          | 🗌 Tht           | -               |                 |                  |            |         |   |
|          | 🗆 Manı          | ual baseline    |                 |                  |            |         |   |
|          | Waiti           | ng instrument   | ready           |                  |            |         |   |
|          |                 | method betw     | e in<br>een two | analyses o       | nlv when m | odified |   |
|          | Print           | report after ea | ach run         |                  |            |         |   |
| ANAL     | YZER: Demo ( CF | 490 LAN ) 💿     |                 |                  |            |         |   |

The **minimal pressure** corresponds to minimal pressure to set in the method.

The **Delay selecting valve** value (in seconds) is the time taken by the valve to change the position.

The **Delay instrument ready** value (in seconds) is the duration before generating an alarm if the status is not ready.

The **Delay opening detector** value (sec) is the time before the detectors can be switched on after a method is sent.

SRA INSTRUMENTS 210 rue des Sources 69280 Marcy l'Etoile FRANCE T : 04.78.44.29.47 F : 04.78.44.29.62 info@sra-instruments.com www.sra-instruments.com

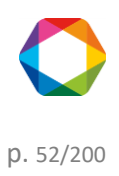

The **time for the change of day** setting is the time to create a new folder when saving analyses. If the management of the results files is not in daily mode, this setting has no effect.

Manual baseline enables to manually edit baseline in the Process tab (see chapter Manual baseline).

If the parameter "**Send method between two analyses only when modified**" is checked, the method will be send only when the method is edited, otherwise the method will be send before each run.

If the parameter "**Print the report**" is checked, the report will be printed after each run.

# 4. Soprane management

At this point, we assume that SOPRANE II has been correctly installed and configured, as it has been defined previously (see chapter <u>Analyzer configuration</u>).

In most cases, SOPRANE II is delivered to you installed. In this case, your version of SOPRANE II was used to check the operation of your analyzer, and thus filed results, analyses methods and analyses sequences are already on your hard disk.

We will suppose here that SOPRANE II has only been installed and configured, and that no analysis has been carried out.

The use of SOPRANE II will require many steps:

- First, we will have a look at the different menus and we will check the possibility to establish a connection with the analyzer (see chapter <u>Menus</u>),
- We will create an analysis method (see chapter Analytical methods management),
- We will create an analysis sequence (see chapter Analysis sequences management),
- We will carry out analyses (see chapter Analyzes management),
- From the chromatogram of an analysis, and directly, we will create an integration method and an identification table of the peaks (see chapter <u>Process</u>),
- We will see how to calibrate the instrument (see chapter Calibration),
- We will program post-analytical calculations (see chapter Post-analytics calculations),
- We will visualize results graphically, in tendency (see section Trends),
- We will program automatic regenerations of the columns (see chapter <u>Bake-out management</u>).
- Finally, we will consider the possibilities to reprocess the analyses and to compare chromatograms (see chapter <u>Comparisons</u>).

# 4.1 Menus

To run correctly, SOPRANE II must know the configuration of the analyzer. If this configuration is unknown when launching SOPRANE II, a message is displayed.

This is the main page for SOPRANE II:

SRA INSTRUMENTS 210 rue des Sources 69280 Marcy l'Etoile FRANCE T : 04.78.44.29.47 F : 04.78.44.29.62 info@sra-instruments.com www.sra-instruments.com

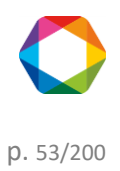

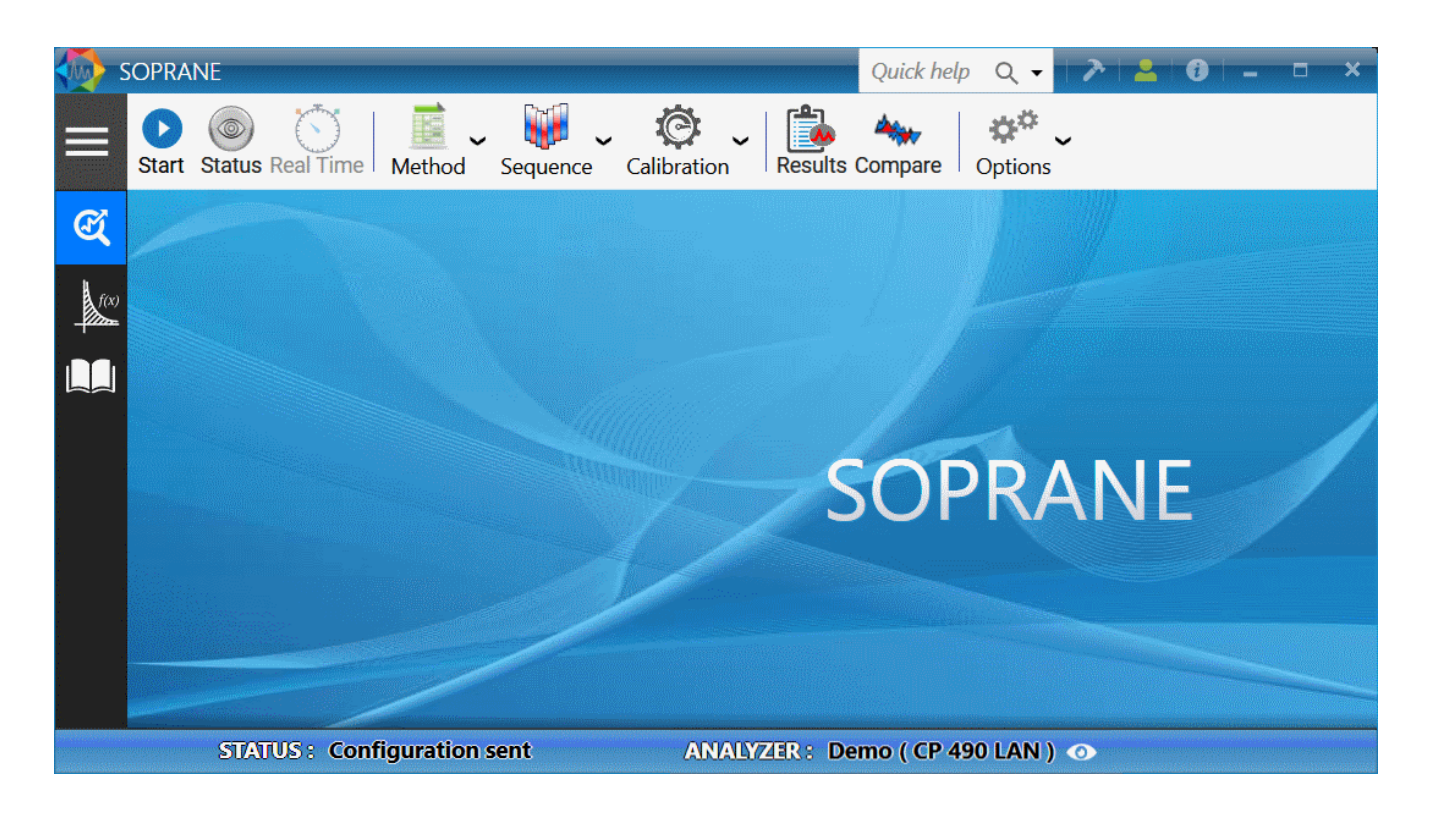

### The important elements to be considered are

• The title bar

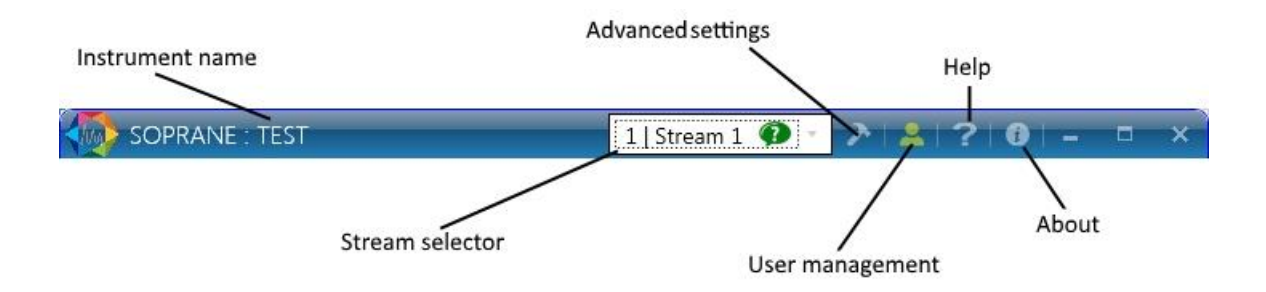

• The status bar

The status bar continuously displays the important parameters of the instrument.

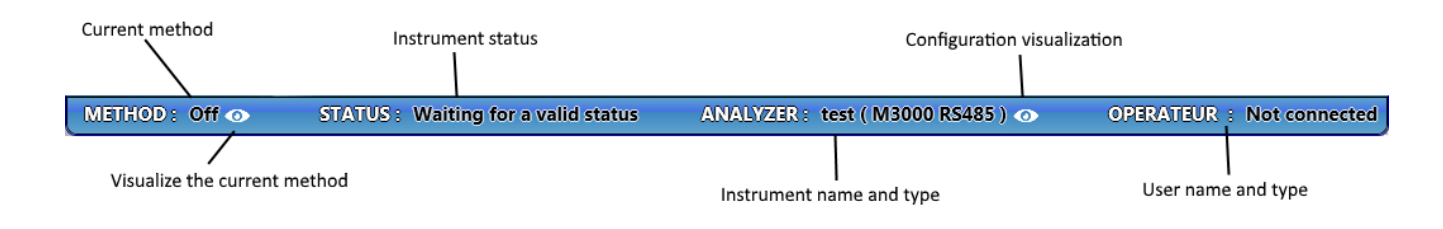

SRA INSTRUMENTS 210 rue des Sources 69280 Marcy l'Etoile FRANCE T : 04.78.44.29.47 F : 04.78.44.29.62 info@sra-instruments.com www.sra-instruments.com

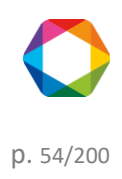

Soprane II - documentation version 1.1

<u>Menus</u>

The following chapters describe the different menus of SOPRANE II and the function of the icons.

Analyzes Process Logs Users

# 4.1.1 Analyzes

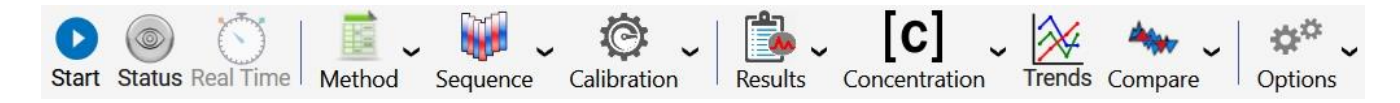

The Analyzes menu has ten possible actions:

#### 1. Start or stop an analysis (or a sequence)

When the icon displays  $\mathbf{v}$ , start an analysis or a sequence is possible. If the icon is  $\mathbf{v}$  there is an ongoing analysis and the stop is then possible.

See chapter Analyzes management to find out how to start an analysis.

2. Status display

Reads the instrument status. It can be of different colors to indicate the status:

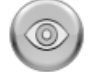

The reading of the status is not available (the configuration is not initialized).

 $\bigcirc$ 

The analyzer is not operational to run analyzes.

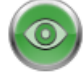

The analyzer is operational to run analyzes.

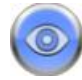

The analyzer is running an analysis.

SRA INSTRUMENTS 210 rue des Sources 69280 Marcy l'Etoile FRANCE T : 04.78.44.29.47 F : 04.78.44.29.62 info@sra-instruments.com www.sra-instruments.com

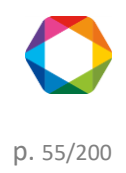

For detail on the status display see chapter: Status

### 3. <u>Real time display.</u>

) Displays the real-time signal of the analyzer running an analysis.

To see in details the display of the real-time signal see chapter: Real time

4. Edition or sending of a method

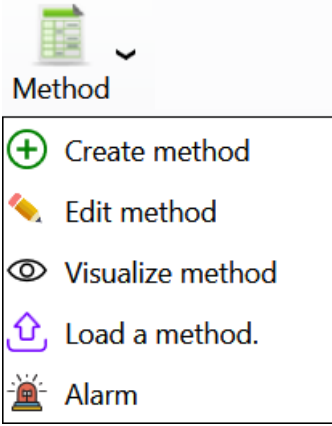

Allows to create, edit, save or load a method.

To see how to edit a method see chapter: Analytical methods management

Alarm could be defined and connected to a relay, see chapter <u>Alarms component</u>.

5. Edition of a sequence.

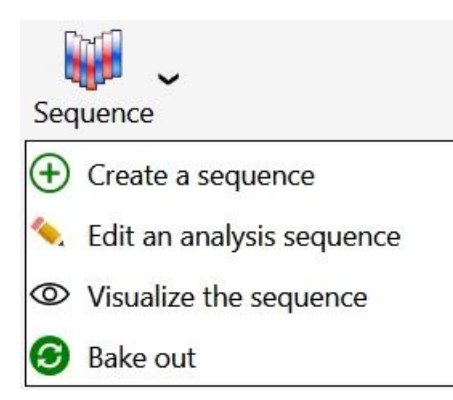

Allows to create, edit, save or visualize a sequence.

To see how to edit a sequence see chapter: <u>Analysis sequences management</u> To see how to bake out your column see chapter: <u>Bake-out management</u>

#### 6. Edition or programming of a calibration

SRA INSTRUMENTS 210 rue des Sources 69280 Marcy l'Etoile FRANCE T : 04.78.44.29.47 F : 04.78.44.29.62 info@sra-instruments.com www.sra-instruments.com

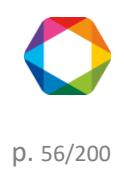

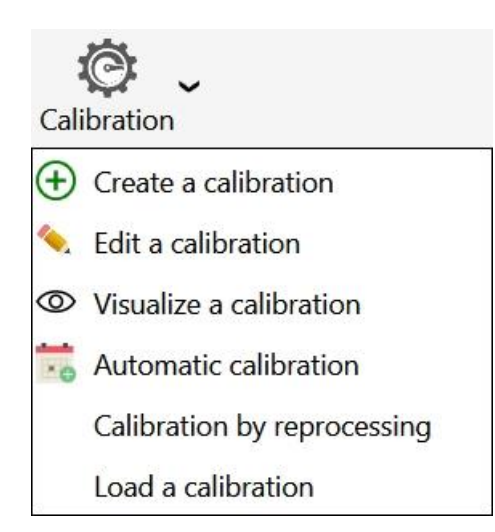

Allows to create, edit, save or visualize a calibration method. Can also program a calibration.

Note: Last two items are only available when the result is visible.

To see how to edit a calibration method see chapter: Calibration sequence management

7. Results management

The button Results is used to select and display the results. See chapter for more details on the display of the results: <u>Results</u>

8. Select the visualized result value

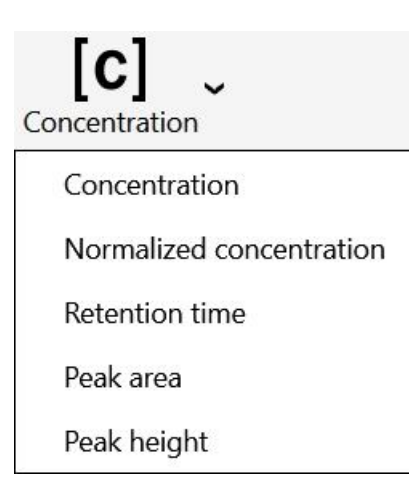

By clicking on the menu, visualized results will be updated according to the selected type of result.

To see details, see chapter Results.

#### 9. Trends

SRA INSTRUMENTS 210 rue des Sources 69280 Marcy l'Etoile FRANCE T : 04.78.44.29.47 F : 04.78.44.29.62 info@sra-instruments.com www.sra-instruments.com

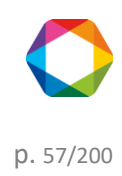

SOPRANE II allows to visualize the evolution of the concentrations or of the values computed on a period (See chapter <u>Trends</u>)

#### 10. Comparison of analyzes

The button <sup>\*\*\*\*</sup> is used to open the executable of comparison and overlay of analyzes. For more details on the comparison of analysis see chapter: <u>Comparisons</u>

11.Options

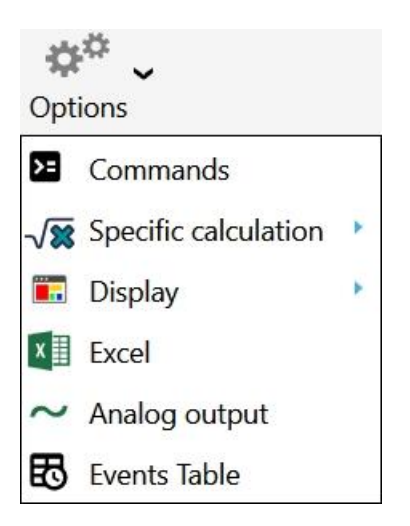

By clicking on the option menu, you will be able to:

- Configure pre and post command (see chapter Pre and Post command)
- Configure specific calculation (see chapter <u>Post-analytics calculations</u>)
- Configure the result display
- Save automatically your results to an Excel file (see chapter Excel calculation)
- Send result to analog outputs (see chapter Send results through analogical outputs)
- Configure a pre-analysis event table (see chapter Analysis event table)

#### 4.1.2 Process

The process module is used to create an integration method and everything concerning the processing or reprocessing of the peaks.

For more details on the process of an analysis see chapter: Process

SRA INSTRUMENTS 210 rue des Sources 69280 Marcy l'Etoile FRANCE T : 04.78.44.29.47 F : 04.78.44.29.62 info@sra-instruments.com www.sra-instruments.com

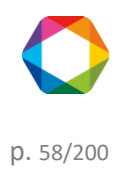

### Soprane II - documentation version 1.1

| 👘 so | OPRANE : tes    | st 2-12         |                  |              |                      |              |          |           |             |         | ▶   ≗   ?   0        | ×     |
|------|-----------------|-----------------|------------------|--------------|----------------------|--------------|----------|-----------|-------------|---------|----------------------|-------|
| =    | Analysis        | Integratior     | n Display        | /            | $\odot$              | Serie BF 4.5 | _023     |           |             |         | test                 | 💾 ~ 🛕 |
| —    | 1. Integrati    | on parameters   | 2. Table         | Component    | 3. Results           | ; 🔪 4. Rep   | oort 🥤   | 🚾 Ż       | AB          |         |                      |       |
| ଝ    | Module A - 6    | 62.317s / 1.007 | /ΜμV             |              |                      | •••••        |          | • ×       | Integration | paramet | ers                  | • ×   |
| 1    |                 |                 | 💶 🕁 🔞            |              | ر 🛥 😒                | b            |          |           | $\odot$     | Time    | Туре                 | Value |
| f(x) | 214             | 0               | Modul            | e A - PLO    | U - Variab           | le           |          | _         |             | 0.00    | Baseline detection ~ |       |
|      |                 | Pic             |                  |              |                      |              |          | Ð         |             | 0.00    | Absolute peak width  | 5     |
|      | -               |                 |                  |              |                      |              |          |           |             | 0.00    | Absolute peak slope  | 5     |
|      | 5 <sup>2M</sup> |                 |                  |              |                      |              |          |           | i iii       | 24.00   | Peak detection 👻     |       |
|      | al [µ           |                 |                  |              |                      |              |          |           |             |         |                      |       |
|      | igne            |                 | .65 s)<br>6.86 s |              |                      |              |          |           |             |         |                      |       |
|      |                 | ц               | c2 (13<br>ic1 (1 |              |                      |              |          |           |             |         |                      |       |
|      |                 |                 | i d              |              |                      |              | <b>E</b> |           |             |         |                      |       |
|      | 0-]             |                 | ····             | •            |                      |              |          | <b>V</b>  |             |         |                      |       |
|      | Ö               | ) 10            | )   2            | 0<br>Tin     | 30<br>1 <b>e (s)</b> | 40           | 50       | 60        |             |         |                      |       |
|      |                 | STAT            | US: Config       | juration ser | ıt                   |              | ANAL     | /ZER: tes | t 2-12 ( M  | 3000 LA | N ) 💿                |       |

### 4.1.3 Logs

Allows the display and the management of the logs.

Application logging offers three types of logs:

- <u>Action log</u>, allows you to indicate all the main actions performed by the user.
- Alarms log, displays all alarms that have been triggered.
- Errors log, to locate errors (rather intended for the developer).
- Event log, displays all Soprane II crashes
- <u>Calibrations history</u>, display the history of calibration

For more details, see chapter: Logs management

#### 4.1.4 Users

This tab is available only if the user is an administrator.

For more details on user's management see chapter: Users management

#### See also:

User login User creation Remove a user Change password User access

# SRA INSTRUMENTS

210 rue des Sources 69280 Marcy l'Etoile FRANCE T : 04.78.44.29.47 F : 04.78.44.29.62 info@sra-instruments.com www.sra-instruments.com

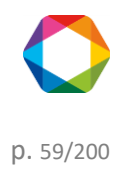

# 4.2 Reading the status

When SOPRANE II is launched, when a new method is sent to the analyzer, before starting analyses or before stopping SOPRANE II and the analyzer, we will visualize the status of the analyzer. Is it "ready" for what is expected ?

Moreover, it is the best way to make sure that SOPRANE II can communicate with the analyzer.

There are several places where these status indications can be found; see the following chapters: <u>Status bar</u> <u>Title bar</u>

Eye

# 4.2.1 Status bar

SOPRANE II allows to know at any time the state in which the analyzer is. This information is in the horizontal bar at the bottom of the SOPRANE II main screen.

The information given is as follows:

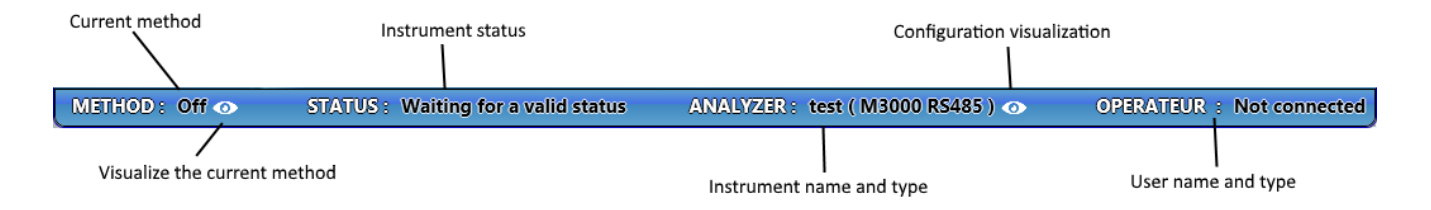

When the cursor is moved to the field corresponding to the analyzer, additional information on the analyzer configuration appears.

| Module   | Α     | В        |
|----------|-------|----------|
| Detector | TCD   | TCD      |
| Column   | PLOTU | Molsieve |

When the cursor is moved over the field corresponding to the method, additional information about the current method appears.

|                           | Module A | Module E |
|---------------------------|----------|----------|
| Sampling temperature (°C) | 90       | 90       |
| Injector Heating (°C)     | 50       | 50       |
| Column temperature (°C)   | 50       | 50       |
| Detector                  | ×        | ×        |

#### 4.2.2 Title bar

The title bar is an important element to know about the instrument state.

SRA INSTRUMENTS 210 rue des Sources 69280 Marcy l'Etoile FRANCE T : 04.78.44.29.47 F : 04.78.44.29.62 info@sra-instruments.com www.sra-instruments.com

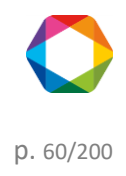

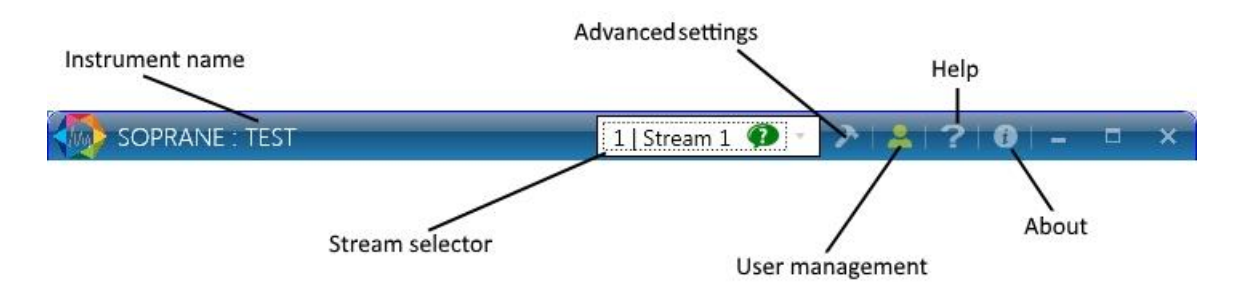

# 4.2.3 Eye

The button representing an eye in the "Analysis" tab, allows the reading of the status. When blinking, the visualization of the status is available.

It can be of different colors to indicate status:

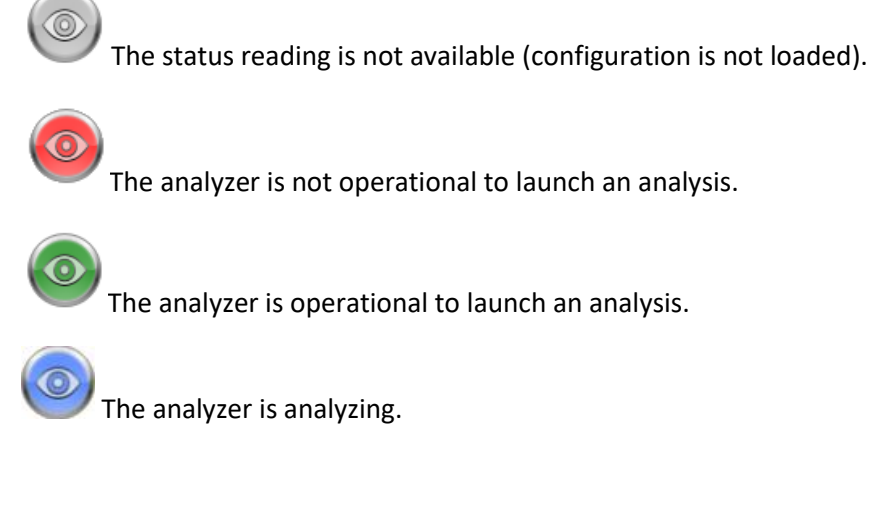

# 4.2.4 Status

The display shows everything about the device: number of modules, temperature, pressure, detector status. The upper part of the window allows to see immediately whether the module is operational (green background) or not (red background).

Module A - Column : PLOTU - Injector : Variable : Module is ready. Module B - Column : Molsieve - Injector : Variable

: Module is not ready.

In the following example, the instrument is a M3000 with a network connection, the display remains the same depending on the instrument.

**SRA** INSTRUMENTS 210 rue des Sources 69280 Marcy l'Etoile FRANCE

T:04.78.44.29.47 F:04.78.44.29.62 info@sra-instruments.com www.sra-instruments.com

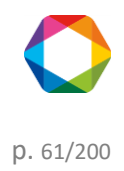

| 🗎 so               | OPRANE :          | test 2-12             |                                       |                      |                        | 入 🔒 ? 0 -                           | - × |
|--------------------|-------------------|-----------------------|---------------------------------------|----------------------|------------------------|-------------------------------------|-----|
| ≡                  | <b>D</b><br>Start | Status Rea            | al Time Method Seq                    | uence Calibration    | Results Compare        | - <b>√≋</b><br>Specific calculation |     |
| <b>⊗</b><br>↓<br>■ | •                 | Inlet Heati<br>70.0°C | ng<br>Injector (Variable) :<br>90.0°C | Hydrogen<br>25.0 PSI | Column (PLOTU) : 75.00 | Detector<br>0.3 µV                  |     |
|                    |                   |                       | Injector (Variable) :<br>90.0°C       | Hydrogen<br>25.0 PSI | Column (OV1) : 80.0°C  | Detector<br>38.3 µV                 |     |
| METH               | 10D : to          | est 💿                 | STATUS: Waiting for                   | a valid status       | ANALYZER : test        | 2-12 ( M3000 LAN )                  | •   |

In the case an element has not reached its set-point, it means it is not ready. The text will be in Orange (example

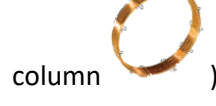

If the set-point has been reached, the writing will be in green (example Carrier gas pressure  $\P$ ). In the case the element is not activated it will be in **black** (example detector  $\blacksquare$ ).

Another simple visualization of the status is possible by clicking on the button e and on the button e to return to the graphical visualization.

| Module A - Column : PLOTU - Injector : Variable |                                                                     |  |  |  |  |
|-------------------------------------------------|---------------------------------------------------------------------|--|--|--|--|
| ● Injector : 90.0°C<br>● Column : 76.2 PSI ◆    | <ul> <li>Pressure : 25.0 PSI</li> <li>Detector : 29.0 mV</li> </ul> |  |  |  |  |
| Module B - Column : Molsieve - Injec            | tor : Variable                                                      |  |  |  |  |
| 🥌 Injector : 45.8°C ✦<br>🥚 Column : 45.7 PSI ✦  | Pressure : 0.1 PSI Detector : -8.9 mV                               |  |  |  |  |

In both views, when the mouse cursor moves over an item in the Status or Visual part, additional information

SRA INSTRUMENTS 210 rue des Sources 69280 Marcy l'Etoile FRANCE T : 04.78.44.29.47 F : 04.78.44.29.62 info@sra-instruments.com www.sra-instruments.com

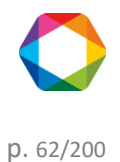

appears as the current status, set-point, or value of the item.

# 4.3 Methods and sequences

#### See also:

Analytical methods management Operative conditions CP490 operating conditions M3000 Operative conditions Loading an analytical method Analysis sequences management Calibration sequence management Automatic calibration Bake-out management Alarms component

# 4.3.1 Analytical methods management

SOPRANE II offers the possibility to directly visualize and modify an existing analysis method.

Excepted for the first one (because the first time, it will be necessary to create also an integration method, a components table, ... and that has to be done with the process module), SOPRANE II also allows to create an analysis method.

To access methods, go to the Analysis tab, and click the button below:

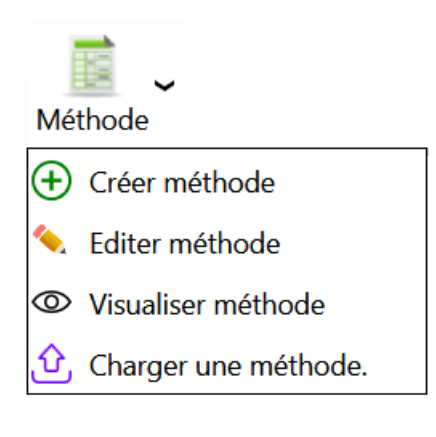

<u>See also:</u> <u>Operative conditions</u> <u>M3000 Operative conditions</u> <u>CP490 operating conditions</u> Loading an analytical method

#### a) Operating conditions

Once connected to an instrument, the management of methods is available.

SRA INSTRUMENTS 210 rue des Sources 69280 Marcy l'Etoile FRANCE T : 04.78.44.29.47 F : 04.78.44.29.62 info@sra-instruments.com www.sra-instruments.com

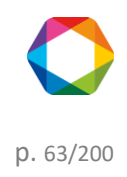

The display allows to view, edit or modify all the parameters of the analytical method.

- To create a method, go to the tab **Analysis** and click on **Create method**.
- To modify or edit a method, go to the tab Analysis and click on Edit method.
- To load a method, go to the tab **Analysis** and click on **Load method**.

The installation program **Configuration** illowed to configure SOPRANE II according to the type of analyzer used.

These devices being different, the analyzes methods will also be different.

To see the operating conditions edition for devices of type **M3000** see chapter: <u>M3000 Operating conditions</u> To see the operating conditions edition for devices of type **CP490/Varian 4900** see chapter: <u>CP490 operating</u> <u>conditions</u>

Here are the different parameters you can have access to in the method:

For each analytical module (we will consider only module A, the information to provide being similar for modules B, C and D), you have to provide 2 types of data:

- Check boxes. They correspond to ON/OFF states.
- Numerical values.

#### Inlet temperature:

It represents the connection tube between the incoming sample and the injector. If this inlet must be heated, a valid temperature, expressed in degree Celsius must be programmed.

#### Injector and column heating:

The principle is the same. These heating are generally necessary.

#### Sampling time:

Before injecting the sample, it is necessary that the sample circulates in the injection loop. The user indicates a value, expressed in seconds, during which the pump will be activated to suck the sample and make it circulate. The duration required for this sweeping depends on the distance the sample has to go.

#### The injection time:

It is the duration, expressed in milliseconds, during which the injection valve will be active. A too low value doesn't bring a good reproducibility; we will use 50 ms as a default value. For the  $\mu$ GC 3000, this duration can be set at zero for the back-flush injectors, to obtain a better reproducibility as the injector is not linked anymore with time. For samples containing traces compounds, this value can be increased.

#### The backflush time:

It is the time (reference zero at injection), expressed in seconds, at which the gas flow will be reversed in the precolumn to protect the analytical system from a possible pollution with heavy compounds. For the Micro GC 490, if this value is set at zero, the backflush is never activated, at the opposite of the other instruments for which all the compounds are backflushed if this value is set at zero.

#### The run time:

It corresponds to the duration of an analysis; it is expressed in seconds.

#### The column pressure:

SRA INSTRUMENTS 210 rue des Sources 69280 Marcy l'Etoile FRANCE T : 04.78.44.29.47 F : 04.78.44.29.62 info@sra-instruments.com www.sra-instruments.com

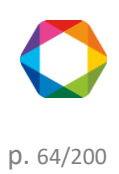

The box must be checked, or a value indicated, so that the carrier gas circulates in the column with a pressure at the head of the column equal to the value indicated and expressed in PSI.

#### **Detector:**

The check box allows to switch on or remove the detector bridge current.

#### Sensitivity:

It is possible to select different values for the gain of the amplifier (see paragraphs on the driving of each instrument).

The choice of sensitivity allows to define the amplifier management for sensitivity going from low to high.

#### **IMPORTANT NOTE:**

We have just said that the sensitivity parameter can take different values and that this allows to manage the gain of the amplifier.

The detector is very sensitive and can detect ppm as well as 100% of a compound.

Suppose we work with peaks heights, we measure the signal difference between the top of the peak and the value of the baseline (we suppose here that the baseline level is the same before and after the peak).

Let us suppose that the signal is about 2 volts for a peak corresponding to 100% of product. For one ppm, the signal will be about 2  $\mu$ V.

When working in "standard" sensibility, the AD converter of the amplifier gives a point for a 5 nV variation in input. So, we will have about 400 points for a voltage variation of  $2\mu$ V.

Let us suppose now that the maximal error made by the converter during conversion is about 10 points. We could have an error of 10 points on the top of the peak, but also on the baseline level, thus a total error of 20 for a value of 400.

If we program a "high" sensitivity, the signal is now amplified by a factor ten before the conversion and the value is divided by ten after conversion.

The error is now of 20 for a value of 4000, and after division by ten, the error due to the analog to digital conversion is 2 for 400. Ten times better!

Of course, the maximum signal of the detector which can be treated by the converter is not about 10 volts but about 1 volt (this signal is multiplied by 10 before conversion) and if we inject 100% of compound with "high" sensitivity, the signal at the converter input will be too high and the output will be saturated.

<u>CONCLUSION</u>: if a compound concentration is about a few percent or more, use the "standard" sensitivity and the conversion error will be negligible.

If you analyze compounds at ppm levels, the A/D conversion error becomes too important and it is better to minimize it by using a "high" sensitivity.

The button "Param." or "Advanced parameters allows to open a second sheet of parameters, which will be mentioned in the following paragraphs, because they vary from one analyzer to another.

#### a) 1. CP490 operating conditions

Here is the window in which analytical conditions for a Micro GC 490 can be set:

SRA INSTRUMENTS 210 rue des Sources 69280 Marcy l'Etoile FRANCE T : 04.78.44.29.47 F : 04.78.44.29.62 info@sra-instruments.com www.sra-instruments.com

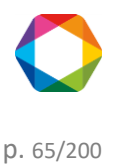

| Edit a method         |                     | 23        | •           |              | ×    |  |
|-----------------------|---------------------|-----------|-------------|--------------|------|--|
| Common parameter      | s                   | Ме        | thod name : | test 🔻       |      |  |
|                       | Sampling time (sec) | 20        |             |              |      |  |
|                       | Run time (sec)      | 180       |             |              |      |  |
|                       | A - CP-4900 Colum   | nn Modul  | B - 12m CP  | -SilicaPLOT, | Heat |  |
| Used                  |                     |           |             |              |      |  |
| Injector Heating (°C) | 90                  | _         |             | 90           |      |  |
| Column Heating (°C)   | 90                  | _         |             | 90           |      |  |
| Injection time (ms)   | 100                 | _         |             | 100          |      |  |
| Column pressure (psi) | 30                  | _         |             | 30           |      |  |
| Detector              | ON                  |           | 2           | 🛛 ON         |      |  |
| Range                 | Auto                |           | Auto        | •            |      |  |
| La Save               |                     |           |             |              |      |  |
| ① Advanced para       | ameters > S         | Send + Sa | ive         | Save As      |      |  |

See chapter <u>Operating conditions</u>, to have information about each parameter.

The button "Advanced parameters" allows to reach a second screen:

| Advanced parameters ×         |                                      |             |         |             |              |         |  |  |
|-------------------------------|--------------------------------------|-------------|---------|-------------|--------------|---------|--|--|
| Stabiliz                      | Stabilization temperature time (s) 0 |             |         |             |              |         |  |  |
| Cor                           | ntinuous flow                        | I           |         |             |              |         |  |  |
|                               | A - CP-4900                          | ) Column Ma | dule, 1 | B - 12m CP- | -SilicaPLOT, | Heated, |  |  |
| Control Max TCD Temp (°C)     |                                      |             | _       |             |              |         |  |  |
| Invert signal                 |                                      |             |         |             |              |         |  |  |
| Prog. press. Init. time (sec) |                                      | 1           |         |             | 1            | _       |  |  |
| Ramp (psi/min)                | _                                    | 7.25        |         | _           | 7.25         | _       |  |  |
| Final pressure                | _                                    | 30          |         | _           | 30           | _       |  |  |
|                               | 💾 Save                               | ⊘ <b>(</b>  | ancel   |             |              |         |  |  |

SRA INSTRUMENTS

210 rue des Sources 69280 Marcy l'Etoile FRANCE T : 04.78.44.29.47 F : 04.78.44.29.62 info@sra-instruments.com www.sra-instruments.com

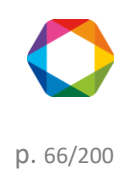

The **stabilization time** corresponds to the duration of latency before the micro GC switches to "ready" **Continuous flow**: If this box is checked, the pump is deactivated since the sample circulates "continuously" in the injection loop, the continuous flow can be activated only in SOPRANE II Setup (see chapter <u>Control flow sample</u>). **TCD Ctrl temp.:** TCD temperature control, if the TCD heats due to a wrong carrier gases configuration, for example, a security switches off the TCD.

Invert signal: allows to invert the signal when using Argon or Nitrogen gas.

Press. programming: allows to program the pressure if needed.

### a) 2. M3000 Operating conditions

Here is the window in which analytical conditions for a Micro GC 3000 can be set: The following display is identical for Lan and series M3000 instruments. See chapter <u>Operating conditions</u>, to have information about each parameter.

|                                                                                           |                        | 🔤   🖶   💼   🗕 🗖 🗙 |  |  |  |  |
|-------------------------------------------------------------------------------------------|------------------------|-------------------|--|--|--|--|
| Common parameters                                                                         | Methoo                 | d name : 🛛 🔹 🔹    |  |  |  |  |
| Run time (sec)       180       Inlet Heating (°C) 70         Pump 1       15 + -       70 |                        |                   |  |  |  |  |
|                                                                                           | A - VAR PPU 8m GcModul | B - VAR OV1 8 m   |  |  |  |  |
| Used                                                                                      |                        |                   |  |  |  |  |
| Injector Heating (°C)                                                                     | 90                     | 90                |  |  |  |  |
| Column Heating (°C)                                                                       | 75                     | 80                |  |  |  |  |
| Sampling time (sec)                                                                       | <u> </u>               | 20                |  |  |  |  |
| Injection time (ms)                                                                       | 50                     | 50                |  |  |  |  |
| Pressure column (psi)                                                                     | 25                     | 25                |  |  |  |  |
| Detector                                                                                  | 🗹 ON                   | S ON              |  |  |  |  |
| Range                                                                                     | Standard 🔹             | Standard 🔹        |  |  |  |  |
|                                                                                           |                        |                   |  |  |  |  |
| Advanced parameters<br>Prog Send method Save Save Save As                                 |                        |                   |  |  |  |  |

On the first screen of the operating conditions, a button, named Prog , allows to write several steps of programming to modify the values of temperature, pressure or sensibility during the analysis.

• Programming

SRA INSTRUMENTS 210 rue des Sources 69280 Marcy l'Etoile FRANCE T : 04.78.44.29.47 F : 04.78.44.29.62 info@sra-instruments.com www.sra-instruments.com

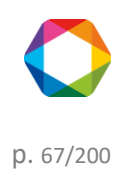

All these steps of programming must be written by increasing times.

| PROG MODULE A : M_RC_DEC_3 × |              |          |             |   |       |  |  |  |
|------------------------------|--------------|----------|-------------|---|-------|--|--|--|
| м                            | odules       | Module A | v           |   |       |  |  |  |
|                              | <b>①</b>     | Time     | Туре        |   | Value |  |  |  |
| Module A                     | Ī            | 0        | Temperature | • | 80    |  |  |  |
| Module A                     | Ī            | 20       | Pressure    | Ŧ | 25    |  |  |  |
| ▶ Module A                   | Ī            | 21       | Range       | Ŧ | 10    |  |  |  |
|                              | $\checkmark$ | Save     | Cancel      |   |       |  |  |  |

• Advanced settings

The button 🚯 Advanced parameters allows to reach a second information screen.

| Advanced parameters ×          |                         |                         |  |  |  |  |
|--------------------------------|-------------------------|-------------------------|--|--|--|--|
|                                | Module A - PLOTU 8m VAR | Module B - OV1 8m VAR O |  |  |  |  |
| Postrun time (sec)             | 0                       | 0                       |  |  |  |  |
| Postrun pressure (psi)         | 25                      | 25                      |  |  |  |  |
| Pressure stabilization time    | 20                      | 20                      |  |  |  |  |
| Stabilization temperature time | 20                      | 20                      |  |  |  |  |
| Rate (Hz)                      | 50 👻                    | 50 -                    |  |  |  |  |
| Baseline Offset (mV)           | 0                       | 0                       |  |  |  |  |
|                                | 💾 Save 🛛 🔞 Cancel       |                         |  |  |  |  |

#### The post-run time and pressure:

They allow, when it is necessary, to avoid waiting too long for the elution of a heavy compound not analyzed. At the end of the analysis, the carrier gas pressure at the head of column is adjusted with the value indicated here (normally higher than the pressure used during the analysis) and this value is maintained during the time indicated as post-run value.

#### The temperature or pressure equilibrium times:

SRA INSTRUMENTS 210 rue des Sources 69280 Marcy l'Etoile FRANCE T : 04.78.44.29.47 F : 04.78.44.29.62 info@sra-instruments.com www.sra-instruments.com

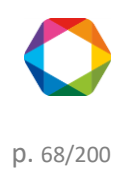

They are the durations, expressed in seconds, aiming at limiting the defaults management. If a setting is modified, the new instruction cannot be immediately considered. The value programmed here corresponds to the duration during which the normal difference between the real value and the new setting is not managed as a default. <u>Note:</u> the temperature equilibrium times have to be entered in the second line.

The stabilization time corresponds to the duration of latency before the micro GC switches to "ready"

**The rate:** It is the signal sampling frequency, expressed in Hz. It is possible to choose to measure the signal 20, 50 or 100 times per second.

#### The continuous flow:

If this box is checked, the pump is deactivated since the sample circulates "continuously" in the injection loop.

#### **Baseline offset:**

The value, expressed in millivolts, allows to shift the analysis signal in a direction or another.

When all these screens are validated, SOPRANE II proposes to save the modifications carried out.

A method is not only made of operating conditions, but also of integration parameters and events, of compounds identification data, of reports, ...

For now, we can create and modify operative conditions of several methods corresponding to several streams.

To see how to set a sequence of analysis see chapter: Analysis sequences management.

#### b) Loading an analytical method

The loading of a method is accessible in the tab "Analysis or click on method".

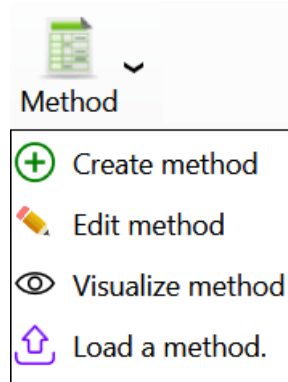

🚊 Alarm

SRA INSTRUMENTS

210 rue des Sources 69280 Marcy l'Etoile FRANCE T : 04.78.44.29.47 F : 04.78.44.29.62 info@sra-instruments.com www.sra-instruments.com

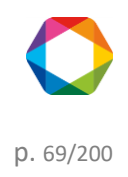

| Lo | ad a me | ethod.  |          |         |         |         |          |          |           |        |          | -      | × |
|----|---------|---------|----------|---------|---------|---------|----------|----------|-----------|--------|----------|--------|---|
|    |         |         |          |         | Cor     | nfirm   | ×        | Cancel   |           |        |          |        |   |
|    |         |         |          |         |         |         |          |          |           |        |          |        |   |
|    | Na      | Inlet   | Injector |         | Column  |         | Pressure |          | Injection |        | Detector |        | ^ |
|    |         |         | Mod. A   | Mod. B  | Mod. A  | Mod. B  | Mod. A   | Mod. B   | Mod. A    | Mod. B | Mod. A   | Mod. B |   |
| Ŷ  |         |         |          |         |         |         |          |          |           |        |          |        |   |
| >  | off     | 70,0 °C | 90,0 °C  | 90,0 °C | 75,0 °C | 80,0 °C | 5,0 PSI  | 5,0 PSI  | 50 ms     | 50 ms  | OFF      | OFF    |   |
|    | off 1   | 70,0 °C | 90,0 °C  | 90,0 °C | 75,0 °C | 80,0 °C | 5,0 PSI  | 5,0 PSI  | 50 ms     | 50 ms  | OFF      | OFF    |   |
|    | test    | 70,0 °C | 90,0 °C  | 90,0 °C | 75,0 °C | 80,0 °C | 25,0 PSI | 25,0 PSI | 50 ms     | 50 ms  | ON       | ON     |   |
|    | test_1  | 70,0 °C | 90,0 °C  | 90,0 °C | 75,0 °C | 80,0 °C | 25,0 PSI | 25,0 PSI | 50 ms     | 50 ms  | ON       | ON     | v |

To validate the selection of the method, press on the button **Confirm**, and the method will be loaded.

# c) The 4 useful methods

Whatever the type of instrument you use, it is necessary to create the 4 following methods:

- ✓ Start/Stop method: only carrier gases circulate in the analyzer but the columns are not heated, the temperatures are set below 50°C. This method will then be used when starting and shutting down the instrument.
- Standby method: the carrier gases circulate; the columns are heated but the detectors are switched off. This method will be used after the Start/Stop method and when one wants to let the analyzer under conditions (Pressure and temperature) stabilized awaiting analysis.
- ✓ Analysis method: the carrier gases circulate; the columns are heated and the detectors are switched on.
- ✓ Bake-out method: it is a method used to regenerate columns (see chapter <u>Bake-out management</u>). The temperature is higher, the pressure slightly increased and the detectors are switched off.

Before switching off the analyzer, and for security reasons concerning columns, it is better to send the Start/Stop method and to wait that the columns reach a temperature below 50°C.

# 4.3.2 Analysis sequences management

We have seen how to write (creation or modification) an analysis method and how to send it to the analyzer (see chapter <u>Analytical methods management</u>).

The analyses sequence is useful when several methods are used because either we analyze several streams with different compositions or because we don't always work in the same operating conditions for example.

We want to perform cyclic analyses. It is thus necessary to define which streams will be analyzed, which analysis method will be used for that, how long it will be necessary to wait before injection, ...

SRA INSTRUMENTS 210 rue des Sources 69280 Marcy l'Etoile FRANCE T : 04.78.44.29.47 F : 04.78.44.29.62 info@sra-instruments.com www.sra-instruments.com

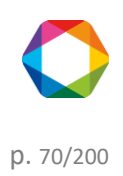

We suppose that the chromatograph allows the analysis of several streams. These streams can be selected by campaign (only analyses of one stream are carried out) or sequentially, all streams having the same analysis frequency or some being more important than others.

To access to the sequences edition, go to the **Analysis** tab and click on the next button.

| Seq      | Sequence                  |  |  |  |  |  |
|----------|---------------------------|--|--|--|--|--|
| $\oplus$ | Create a sequence         |  |  |  |  |  |
| ٩.       | Edit an analysis sequence |  |  |  |  |  |
| 0        | Visualize the sequence    |  |  |  |  |  |
| 9        | Bake out                  |  |  |  |  |  |

The following window will appear:

| Edi | t an analysis                               | s sequence                          |          |                  | e <u>.</u>   •       | • • • • ×          |  |
|-----|---------------------------------------------|-------------------------------------|----------|------------------|----------------------|--------------------|--|
|     | Na<br>te                                    | ame of the analysis sequenc<br>est1 | <b>-</b> | Save Save As     |                      |                    |  |
|     |                                             |                                     |          | 💵 🖸 🔔 🖶          |                      |                    |  |
|     | •                                           | Name of the series                  | Method   | Stream           | Purge duration (sec) | Number of analyzes |  |
|     | iii<br>Sample name<br>Sample ID<br>Comments | Analyse -                           | test -   | 4   Voie 4 🕢 🔻   | 10 +                 | 3+-                |  |
| Þ   | Sample name<br>Sample ID<br>Comments        | Analyse -                           | test -   | 10   Voie 10 🕢 - | 15 + -               | 4+-                |  |

In this table, it is possible to **define analyses by giving them a name**, to **select an analysis method** (a list box shows the different methods), to indicate **which stream is concerned** (another list box is used to select it) and to specify the minimal duration (expressed in seconds) of the sampling before any injection.

The analysis method already comprises one duration of sweeping of the injection loop, which corresponds to the pump management. Indeed, before carrying out the injection, it is necessary to make circulate the sample in the injection loop, but it is also necessary to have something representative of the sample, which needs to select the stream and perhaps to actuate another pump and wait a minimal duration.

SRA INSTRUMENTS 210 rue des Sources 69280 Marcy l'Etoile FRANCE T : 04.78.44.29.47 F : 04.78.44.29.62 info@sra-instruments.com www.sra-instruments.com

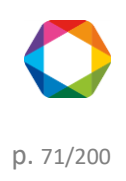

The **duration of purge time** indicated here is before the injection loop and does not concern the injection itself but the flow as a whole. It corresponds to the selection of the stream.

When the stream selection valve is commutated, it is necessary to sweep "residues" of the preceding stream so that what is injected is representative of the stream to analyze, which requires a more or less important duration, function of the sample, of its characteristics, of the flow and the volume separating the stream selection valve from the injection valve.

The value thus programmed (value in seconds) will allow SOPRANE II to anticipate the following analysis and to select next stream early enough to ensure an adequate sweeping of it.

If the duration of sweeping exceeds the duration separating the end of the injection of the analysis in progress and the beginning of the following analysis, a time delay is implicitly added by SOPRANE II.

#### Note:

An analyses sequence can of course include the reference of a stream defined elsewhere as used for calibration. Keep in mind that it is an analyses sequence, which means that these standards will be analyzed as any other samples and will lead to the calculation of concentrations.

To see how to edit a calibration sequence, see the chapter Calibration sequence management.

#### a) Bake-out management

When configuring SOPRANE II (see chapter <u>Analyzer configuration</u>) the management of the regeneration of the columns could be set (see chapter <u>Options management</u>).

If such a request was made, click on "Advanced settings" P of SOPRANE II.

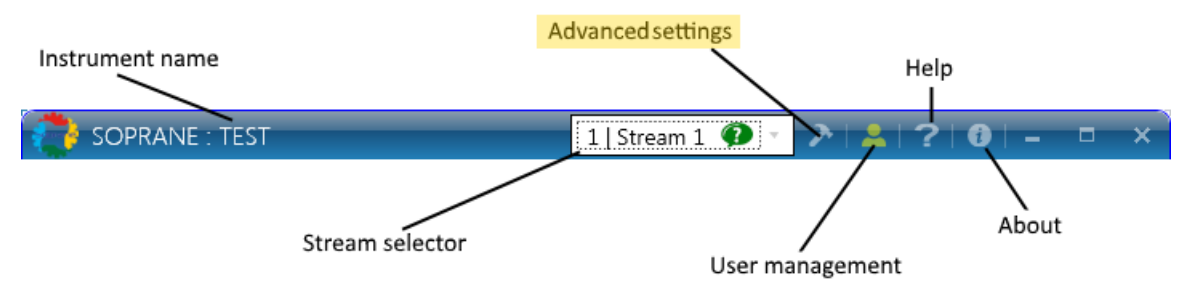

The "Regeneration column." option will be available. This option works in the same way as the automatic calibration that is to say it has priority on an on-going analyses sequence.

SRA INSTRUMENTS 210 rue des Sources 69280 Marcy l'Etoile FRANCE T : 04.78.44.29.47 F : 04.78.44.29.62 info@sra-instruments.com www.sra-instruments.com

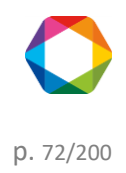
## Soprane II - documentation version 1.1

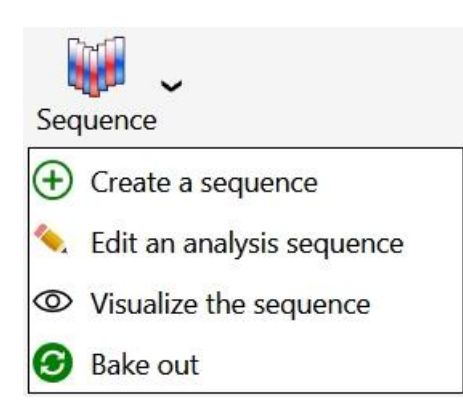

Below is the window that will open.

| Bake <mark>out</mark> date | 5/25/2018 3:28:44 PM | 14 |
|----------------------------|----------------------|----|
| Bake out interval (days)   | 0 +-                 |    |
| Duration (hours)           | 0.1 +-               |    |
| Bake out method            | Bake-out             |    |
| Post-bake out method       | Standby              |    |

The bake out requires parameters different from those used to perform the analyses (higher column temperature, detector OFF), this is why we will indicate a bake out duration and the name of the method used to carry out the bake out.

Such a bake out can be performed during the night or the week-end and at the end you have an instrument ready to be used.

The post-regeneration allows to decrease the temperature after the bake out. The post-regeneration method can then be used as a method of end of sequence because it allows to load a method without carrying out analyses.

If the bake out duration is set to zero, the regeneration method is not loaded and only the post-regeneration is loaded.

SRA INSTRUMENTS 210 rue des Sources 69280 Marcy l'Etoile FRANCE T : 04.78.44.29.47 F : 04.78.44.29.62 info@sra-instruments.com www.sra-instruments.com

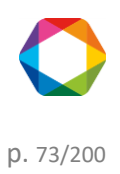

## 4.3.3 Calibration sequence management

Before being able to create a calibration sequence, you must have first created an analysis method (see chapter <u>Analytical methods management</u>).

Several analysis methods may be written because we analyze several streams with different compositions, because we don't work in the same operating conditions, ...

We want to perform cyclic analyses. It is thus necessary to define which streams will be analyzed, which analysis methods will be used for that, how long it will be necessary to wait before any injection, ...

We suppose that the chromatograph allows the analysis of several streams. These streams can be selected by campaign (only analyses of one stream are carried out) or sequentially, all streams being swept the same manner, or some being more important than others...

To access to calibration sequences, go to the Analysis tab and click on the next button.

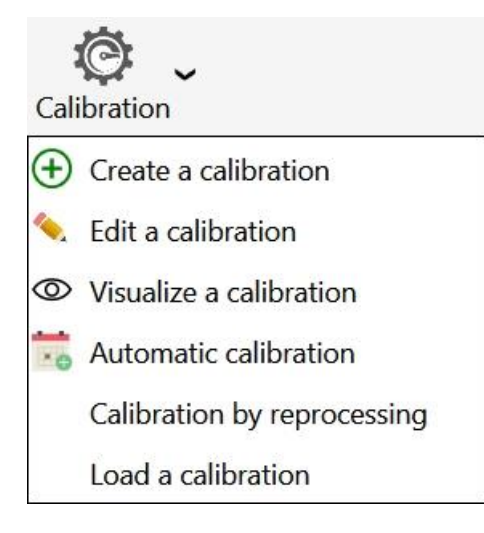

### The following window will appear:

| it a calibratic                                  | n                  |        |                |                      |                    | R_   🖶            |                  |
|--------------------------------------------------|--------------------|--------|----------------|----------------------|--------------------|-------------------|------------------|
| Name of the analysis sequenc<br>Calibration_test |                    |        |                |                      | Save<br>Save As    |                   |                  |
|                                                  |                    |        |                | 💷 🖸 ট 🖶              |                    |                   |                  |
| •                                                | Name of the series | Method | Stream         | Purge duration (sec) | Number of analyzes | Calibration level | Calibration type |
| Î                                                | Analyse 👻          | test 👻 | 2   Voie 2 🦚 👻 | <b>o</b> + —         | 50 +               | 1+-               | Replace 👻        |
| Sample name                                      | •                  |        |                |                      |                    |                   |                  |
| Comments                                         | _                  |        |                |                      |                    |                   |                  |
| Î                                                | Analyse 👻          | test - | 3   Voie 3 🕢 👻 | <b>o</b> + —         | 25 +               | 1+-               | Average 👻        |
| Sample name                                      |                    |        |                |                      |                    |                   |                  |
| Sample ID                                        |                    |        |                |                      |                    |                   |                  |
| Comments                                         | _                  |        |                |                      |                    |                   |                  |

SRA INSTRUMENTS 210 rue des Sources 69280 Marcy l'Etoile FRANCE T : 04.78.44.29.47 F : 04.78.44.29.62 info@sra-instruments.com www.sra-instruments.com

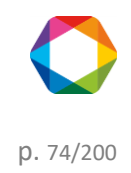

In this table, it is possible to **define analyses by giving them a name**, to **select an analysis method** (a list box shows the different methods), to indicate **which stream is concerned** (another list box is used to select it) and to specify the minimal sampling duration (expressed in seconds) before any injection and the number of repetitions of this step.

These are the same settings as when editing a sequence (see chapter <u>Analysis sequences management</u>), you must also add the reference of a stream defined elsewhere as used for calibration. It should be kept in mind that this is an analyzes sequence, which means that these standards will then be analyzed like any other sample and will give rise to the calculation of concentrations. The calibration type will also be entered.

Information concerning the sample can be added. These values are the sample name, its ID and a comment if necessary.

The analysis method already comprises one duration of sweeping of the injection loop, which corresponds to the pump management. Indeed, before carrying out the injection, it is necessary to make circulate the sample in the injection loop, but it is also necessary to have something representative of the sample, which needs to select the stream and perhaps to actuate another pump and wait a minimal duration.

The **duration of purge time** indicated here is before the injection loop and does not concern the injection itself but the flow as a whole. It corresponds to the selection of the stream.

When the stream selection value is commutated, it is necessary to sweep "the remainders" of the preceding stream so that what is injected is representative of the stream to analyze, which requires a more or less important duration, function of the sample, of its characteristics, of the flow and the volume separating the stream selection value from the injection value.

The value thus programmed (value in seconds) will allow SOPRANE II to anticipate the following analysis and to select next stream early enough to ensure an adequate sweeping of it.

If the duration of sweeping exceeds the duration separating the end of the injection of the analysis in progress and the beginning of the following analysis, a time delay is implicitly added by SOPRANE II.

Calibrations history could be visualized (see chapter Calibration history).

### a) Automatic calibration

To access to automatic calibration, go to the **Analysis** tab and click on the calibration button and then select the **Automatic calibration**.

SRA INSTRUMENTS

210 rue des Sources 69280 Marcy l'Etoile FRANCE T : 04.78.44.29.47 F : 04.78.44.29.62 info@sra-instruments.com www.sra-instruments.com

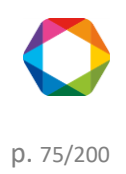

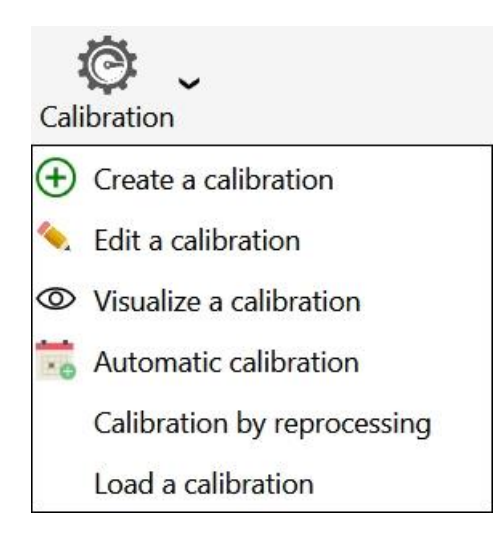

The following window will appear:

| Automatic calibration       |                  | ×  |
|-----------------------------|------------------|----|
| Er                          | nable            |    |
| Date of the next calibratio | n<br>12/14/2016  |    |
| Time of the next calibratio | n<br>8:08 AM     | Q  |
| Days between calibration    | 1                | +- |
| Calibration                 | Calibration_test | -  |
| Confirm                     | Cancel           |    |
|                             |                  |    |

First, the automatic calibration, must be **activated**, if it is disabled the calibration will not occur.

If it is requested for an automatic calibration, it is necessary to define the **date** and **time** for the first automatic calibration, and then the **number of days** (0-999) before any next automatic calibration. The value 0 days between calibrations is used to do one and only one automatic calibration: the others are prohibited.

# The automatic calibration will only be done with a start-up in automatic mode.

Calibrations history could be visualized (see chapter Calibration history).

# 4.4 Analyzes management

# 4.4.1 Analyses

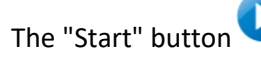

on the "Analyzes" tab allows to start analyzes according to the sequence that has been

SRA INSTRUMENTS 210 rue des Sources 69280 Marcy l'Etoile FRANCE T : 04.78.44.29.47 F : 04.78.44.29.62 info@sra-instruments.com www.sra-instruments.com

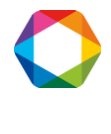

#### programmed.

When such a request is made, SOPRANE II sends the analysis method and the analysis starts as soon as the chromatograph is stabilized under the required operating conditions.

In the same way, stopping a cycle of analyzes can be requested by the button symbolizing a STOP panel. For security reasons, a dialog box allows to confirm (or not) the request and specifies that the effective stop will occur at the end of the current analysis.

Three modes of analysis are possible:

- <u>Analysis</u>: To launch a defined number of analyzes using the same method (see chapter <u>Start an analysis</u>).
- <u>Sequence</u>: To launch an analyses sequence (see chapter <u>Start a sequence</u>).
- <u>Calibration</u>: To launch a calibration sequence (see <u>Start a calibration</u>).

#### a) Real time

When an analysis is running, the following display is displayed:

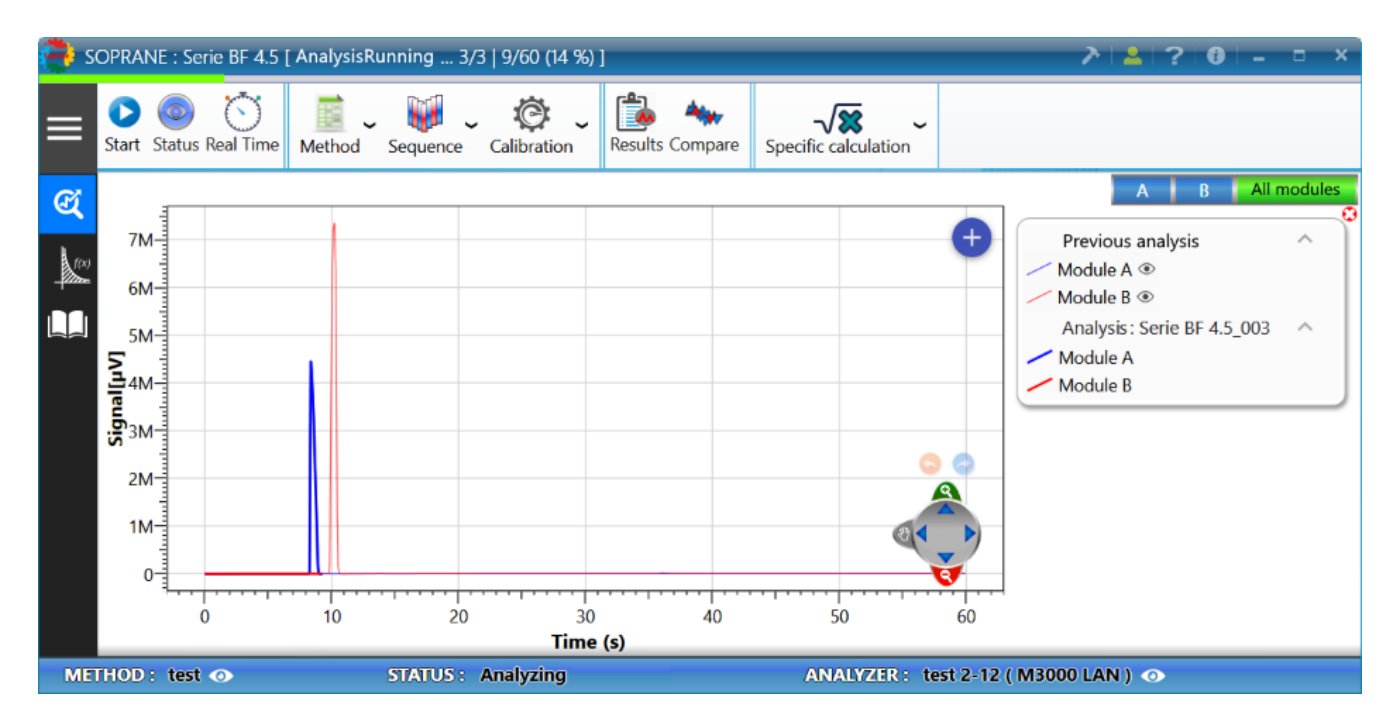

There are several elements to take into account to know the progress of the analysis:

### 1. The title bar

SRA INSTRUMENTS 210 rue des Sources 69280 Marcy l'Etoile FRANCE T : 04.78.44.29.47 F : 04.78.44.29.62 info@sra-instruments.com www.sra-instruments.com

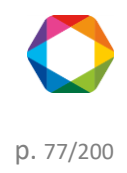

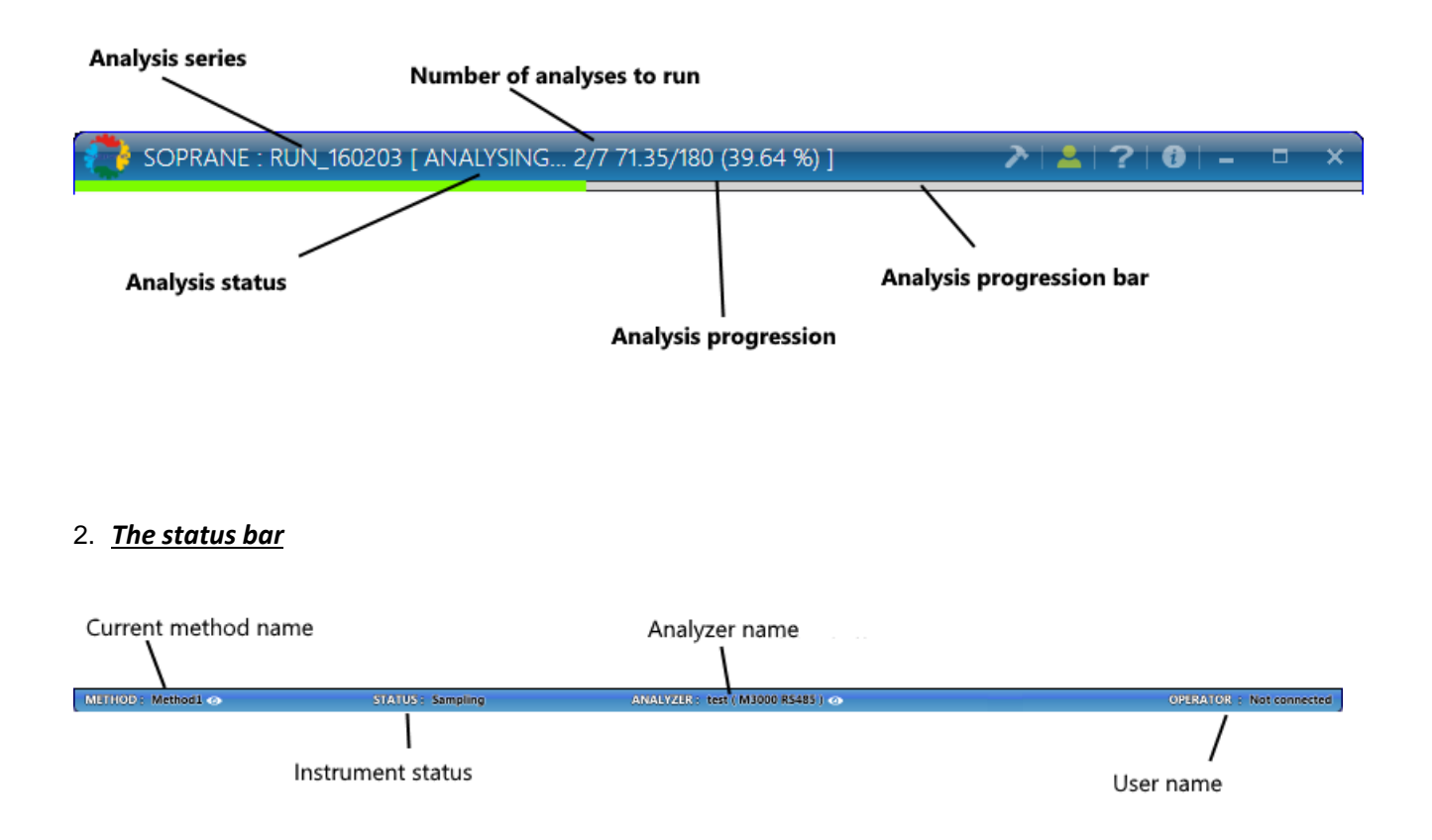

## 3. The real-time signal

During an analysis, SOPRANE II displays the signal received from the detectors. By default, all the modules are displayed on the same graph, the selection of the module to be displayed can be modified by clicking on the name of the corresponding module.

The graph offers the possibility to compare the real-time signal with the previous analysis. To remove the previous signal, click on  $\checkmark$  and to display it again click on the button  $\diamondsuit$ .

**SRA** INSTRUMENTS

210 rue des Sources 69280 Marcy l'Etoile FRANCE T : 04.78.44.29.47 F : 04.78.44.29.62 info@sra-instruments.com www.sra-instruments.com

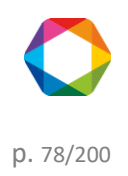

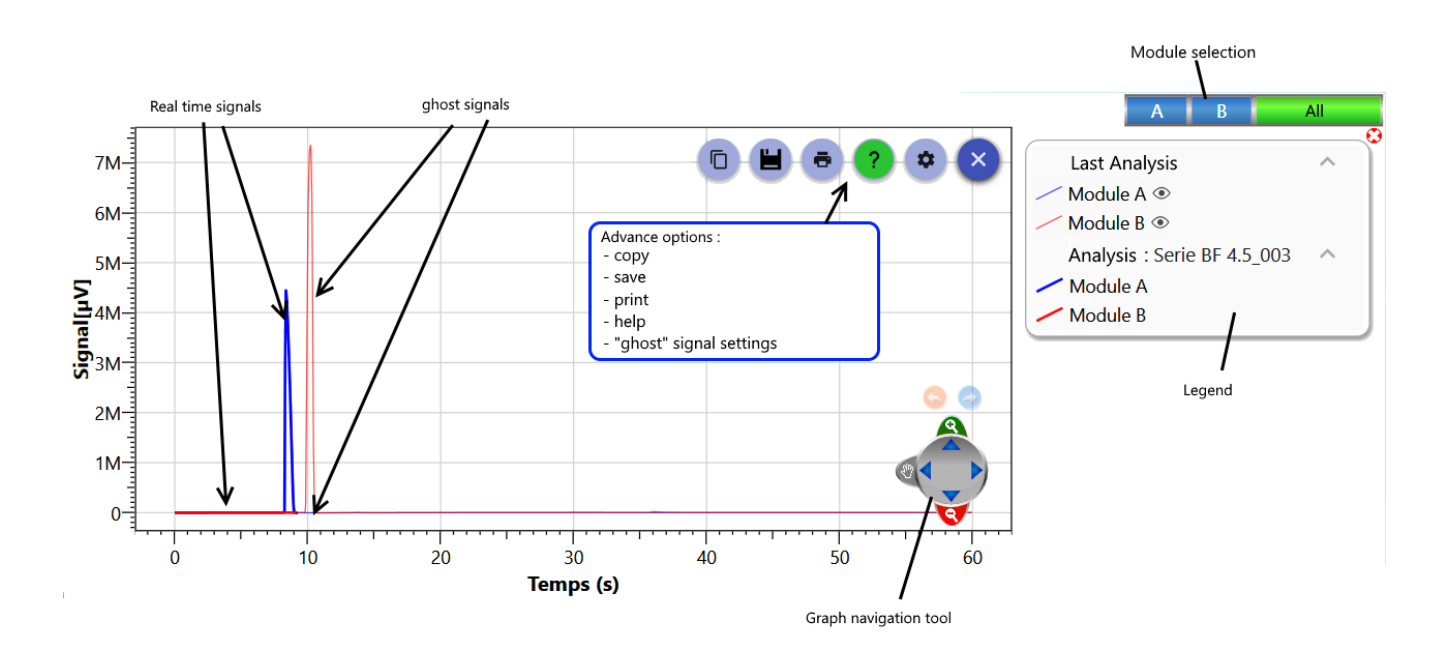

The real-time signal offers the possibility to move and zoom on the graph. For more information see chapter <u>Chart</u>.

**SRA** INSTRUMENTS

210 rue des Sources 69280 Marcy l'Etoile FRANCE T : 04.78.44.29.47 F : 04.78.44.29.62 info@sra-instruments.com www.sra-instruments.com

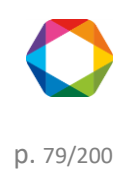

### b) Start an analysis

| Start analysis                                                                                               | _ ×                                    |
|----------------------------------------------------------------------------------------------------|----------------------------------------|
| <ul> <li>Analysis mode</li> <li>Analysis</li> <li>Analysis</li> <li>Sequence</li> <li>Calibration</li> </ul> | ✓<br>yzes <u>3+-</u><br>□ Continuous ? |
| 🔅 Analysis                                                                                                   | <b>~</b>                               |
| Name of the series                                                                                           | Serie BF 4.5 👻                         |
| Method                                                                                                    | test 👻                                 |
| C:\Soprane II\Analysis\test 131 👻                                                                            |                                        |
| Stream                                                                                                    | 3   Voie 3 🕜 👻                         |
| Interval between two injections (min)                                                                        | (0 sec)                                |
| Waiting for an external start                                                                                |                                        |
| Sample information                                                                                           | ~                                      |
| Sample name                                                                                                  | sample                                 |
| Sample ID                                                                                                    | 158                                    |
| Comments                                                                                                    |                                        |
| Cancel                                                                                                    | Confirm                                |

Before starting one (or several) analyze(s), it will be necessary to fill in several fields:

## 1. Analysis mode

| Analysis mode<br>selection  | F | Repetition of the<br>Analysis |              |
|-----------------------------|---|-------------------------------|--------------|
| 🔿 🛛 Analysis mode           |   |                               | ~            |
| Analysis                    |   | 3+-                           |              |
| O Sequence<br>O Calibration |   | Contir                        | -<br>nuous ? |
|                             |   | /                             |              |

If checked, the analysis will run until a stop request

# 2. Analysis information

#### **SRA INSTRUMENTS** 210 rue des Sources 69280 Marcy l'Etoile

FRANCE

T : 04.78.44.29.47 F : 04.78.44.29.62 info@sra-instruments.com www.sra-instruments.com

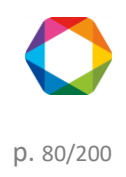

## Soprane II - documentation version 1.1

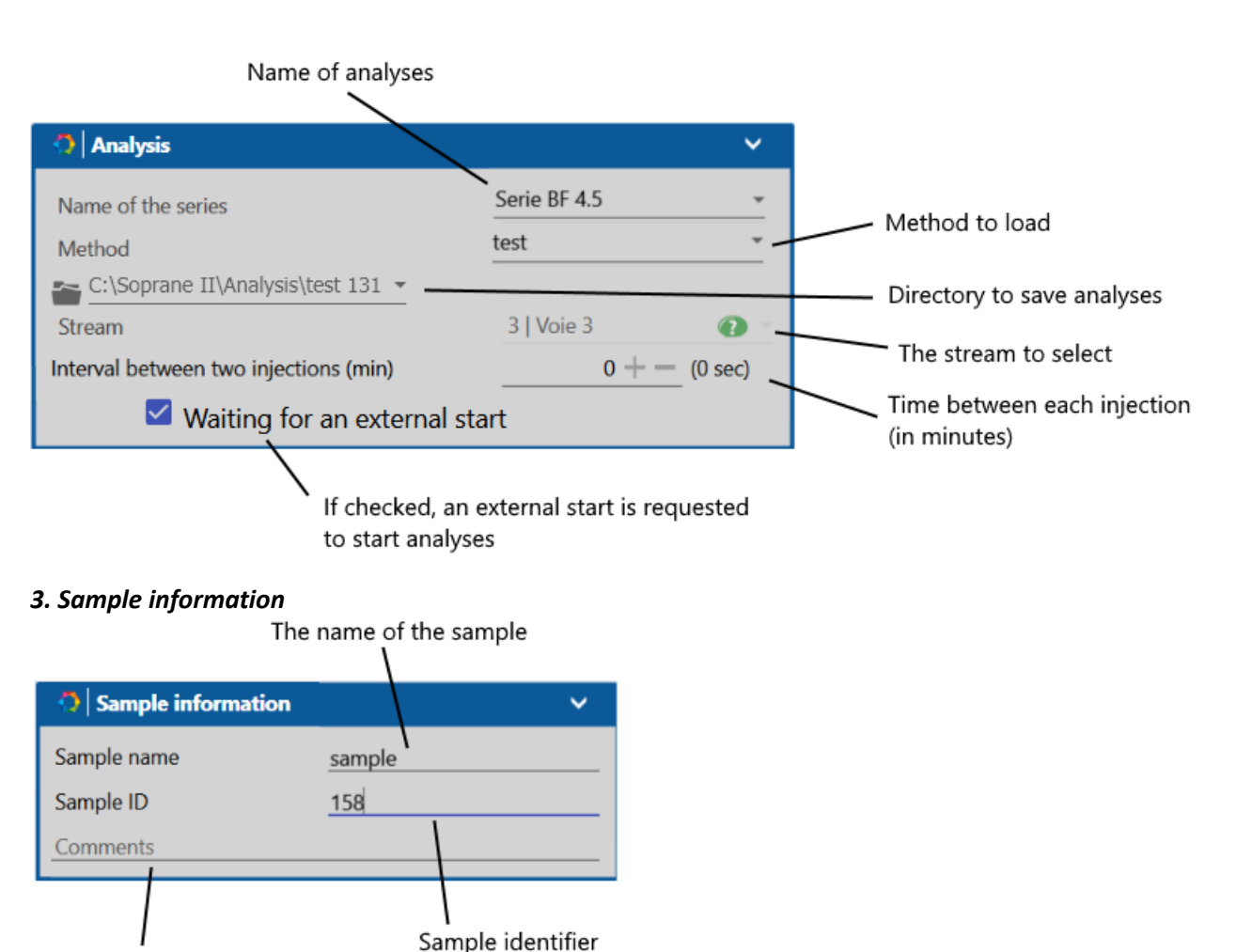

Analysis comments

<u>Note:</u> The icon **V** allows you to enlarge or reduce the corresponding panel.

Once all the information is filled in, the analysis will start at confirmation.

To go further, see chapter Real time.

See also chapters Start a sequence and Start a calibration.

To see how to create a method see chapter Analytical methods management.

### c) Start a sequence

We suppose that the chromatograph allows the analysis of several streams. These streams can be selected by campaign (only analyses of one stream are carried out) or sequentially, all streams having the same analysis frequency, or some being more important than others.

An analyses sequence may of course include the reference of a stream defined elsewhere as being used for calibration. It should be kept in mind that this is a sequence of analyzes, which means that these standards will be then analyzed as any other samples and will lead to calculation of concentrations.

SRA INSTRUMENTS 210 rue des Sources 69280 Marcy l'Etoile FRANCE T : 04.78.44.29.47 F : 04.78.44.29.62 info@sra-instruments.com www.sra-instruments.com

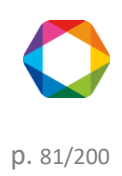

### Soprane II - documentation version 1.1

| Start analysis                                                                                                   | _ ×                             |
|----------------------------------------------------------------------------------------------------|---------------------------------|
| Analysis mode                                                                                                    | ¥                               |
| <ul> <li>Analysis</li> <li>Sequence</li> <li>Calibration</li> </ul>                                              | $\frac{1+-}{\Box}$ Continuous ? |
| 🔿 🗛 Analysis                                                                                                    | ×                               |
| C:\Soprane II\Analysis\test 131   Sequence   Interval between two sequence (min)   Waiting for an external start | <u>•</u><br>0 + (0 sec)         |
| Cancel                                                                                                    | Confirm                         |

The Sequence field is used to load a sequence of analyzes (This assumes that several streams have been defined).

Before launching one (or several) sequence(s), it will be necessary to fill in several fields:

### 1. Sequence mode

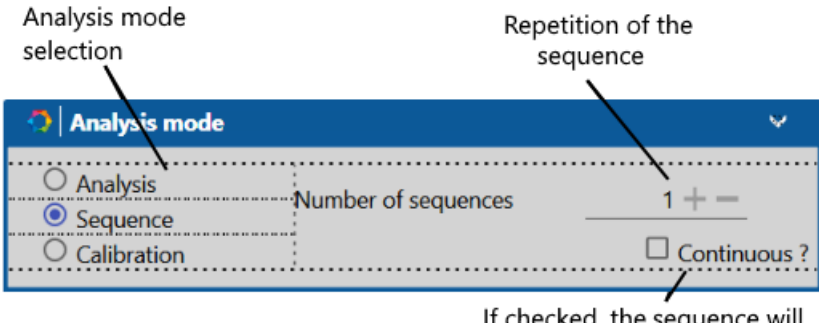

If checked, the sequence will run until a stop request

# 2. Sequence information

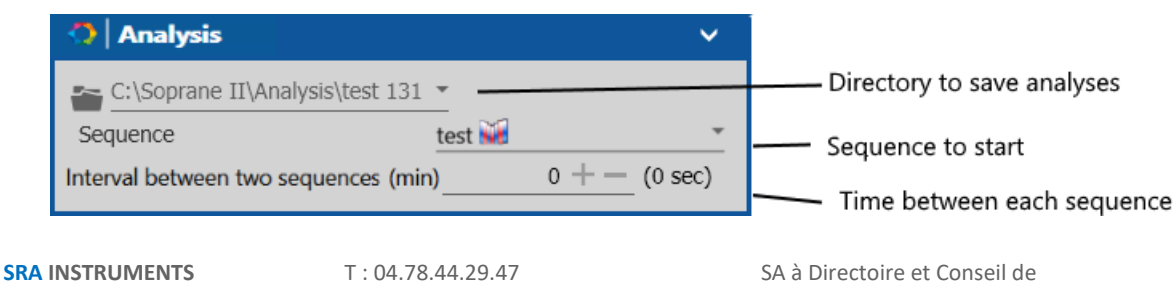

SA à Directoire et Conseil de surveillance au capital de 150.000 € RCS Lyon B 342 068 731 APE 4669B SIRET: 342 068 731 00054 Code TVA FR 40342068731

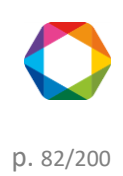

SRA INSTRUMENTS 210 rue des Sources 69280 Marcy l'Etoile FRANCE T : 04.78.44.29.47 F : 04.78.44.29.62 info@sra-instruments.com www.sra-instruments.com <u>Note:</u> The icon **V** allows you to enlarge or reduce the corresponding panel.

Once all the information is filled in, the analysis will start at confirmation.

To go further, see chapter <u>Real time</u>.

See also chapters Start an analysis and Start a calibration.

To see how to create a method see chapter <u>Analytical methods management</u>. See chapter <u>Analysis sequences</u> <u>management</u> to create a sequence.

#### d) Start a calibration

We suppose that the chromatograph allows the analysis of several streams. These streams can be selected by campaign (only analyses of one stream are carried out) or sequentially, all streams having the same analysis frequency, or some being more important than others.

Unlike an analyses sequence, at the end of an analysis, the standards will then be analyzed and will give rise to the calculation of concentrations.

| Start analysis                                                                                                    | -   | x   |
|----------------------------------------------------------------------------------------------------|-----|-----|
| 🔿 🛛 Analysis mode                                                                                                    | ¥   |     |
| <ul> <li>Analysis</li> <li>Sequence</li> <li>Calibration</li> </ul>                                                                     |     | ••• |
| 🗘   Analysis                                                                                                    | ~   |     |
| C:\Soprane II\Analysis\test 131 $\cdot$ Calibration         Interval between two injections (min)         Waiting for an external start | ec) | -   |
| Cancel Confirm                                                                                                    |     |     |

Before launching one (or several) calibration(s), it will be necessary to fill in several fields:

## 1. Calibration mode

SRA INSTRUMENTS 210 rue des Sources 69280 Marcy l'Etoile FRANCE T : 04.78.44.29.47 F : 04.78.44.29.62 info@sra-instruments.com www.sra-instruments.com

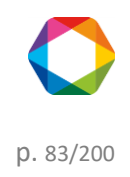

| Analysis mode<br>selection | Repeti<br>calil     | tion of the<br>pration |   |
|----------------------------|---------------------|------------------------|---|
| Analysis mode              |                     |                        | × |
| O Analysis<br>O Sequence   | Number of sequences | 1+-                    |   |
| Calibration                |                     |                        |   |

## 2. Calibration information

| 🔿 🗛 Analysis                          | ~                |                                |
|---------------------------------------|------------------|--------------------------------|
| C:\Soprane II\Analysis\test 131       | ·                | —— Directory to save analyses  |
| Calibration                           | Calibration test | Calibration to start           |
| Interval between two injections (min) | (0 sec)          | —— Time between each injection |

Note: The icon Vallows you to enlarge or reduce the corresponding panel.

Once all the information is filled in, the analysis will start at confirmation.

To go further, see chapter <u>Real time</u>.

See also chapters Start an analysis and Start a sequence.

To see how to create a method see chapter <u>Analytical methods management</u>, see chapter <u>Analysis sequences</u> <u>management</u>.

### e) Analysis events table

Soprane II allows to control various commands before and after injection such as auxiliary pump activation, stream selection. These commands are accessible via the "**Options\Events table**" menu.

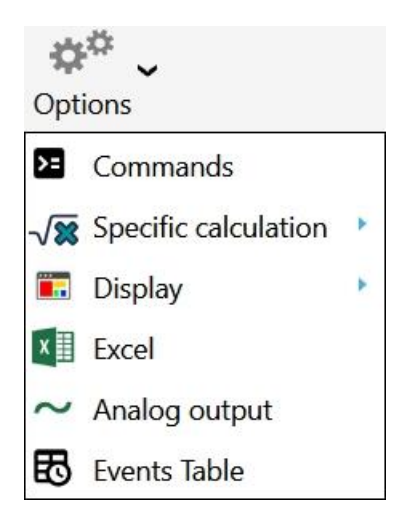

SRA INSTRUMENTS 210 rue des Sources 69280 Marcy l'Etoile FRANCE T : 04.78.44.29.47 F : 04.78.44.29.62 info@sra-instruments.com www.sra-instruments.com

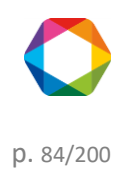

For each event, here are the steps you must indicate:

- The starting time of the event
- The command (None, Auxiliary command, change stream, select the default stream, custom message and read analog input)
- The command value (could be different if you change the command type)

| Ev | ents Table |          |                   | 🛅 💿 💶 🗙                                            |
|----|------------|----------|-------------------|----------------------------------------------------|
|    |            |          | Name<br>test      | -                                                  |
|    |            |          | ×                 | 0 🖶                                                |
|    | <b>(</b>   | Time (s) | Command           | Value                                              |
|    |            | • +-     | Auxiliary command | CP 490 LAN Outputs - 2 : Stop before the injection |
|    |            | 4 +-     | Auxiliary command | CP 490 LAN Outputs - 2 : Stop before the injection |
|    |            | 5 +-     | Change stream 💌   | 1   Stream 1 🕢 👻                                   |
|    | Î          | 15 +-    | Default stream 👻  |                                                    |
| Þ  |            | 20 +-    | Message 🔻         | Comments Custom message Custom value before run    |
|    |            |          | 💾 Save            | Save As                                            |

Soprane II will automatically start the analysis at the end of the event sequence.

Once the configuration of the event table is finished, save it and select the event table in the pre-command (see chapter <u>Pre and Post command</u>)

### 4.4.2 Analyses results

In normal operation, SOPRANE II allows simultaneous visualization of 3 windows related to analyzes.

These 3 windows allow the visualization of the **results of all analyzes**, of the **selected analysis** and of the **trends**. These windows can be resized, minimized, or restored.

SRA INSTRUMENTS 210 rue des Sources 69280 Marcy l'Etoile FRANCE T : 04.78.44.29.47 F : 04.78.44.29.62 info@sra-instruments.com www.sra-instruments.com

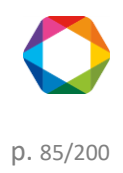

## Soprane II - documentation version 1.1

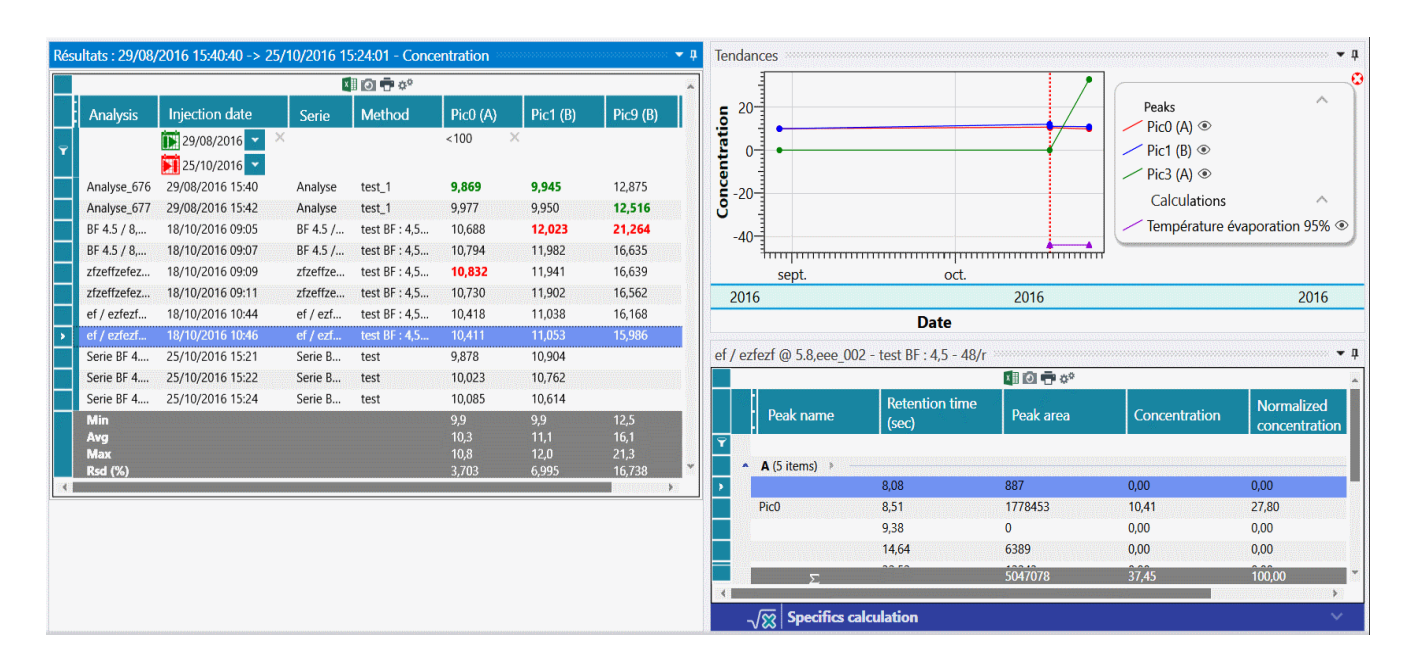

### 1. Description of menus

The "**Action**" menu allows to perform some operations according to the selection of the analyzes in the analysis table. The same actions are possible by right clicking on the analysis results table (For further details, see Heading <u>Quick actions</u>).

| Show the chromatogram       |                    |
|-----------------------------|--------------------|
| Process                     |                    |
| Batch processing            |                    |
| Calibration by reprocessing |                    |
| Compare                     |                    |
| Report >                    | Analysis report    |
| Analysis conditions         | Calibration report |

**SRA** INSTRUMENTS

210 rue des Sources 69280 Marcy l'Etoile FRANCE T : 04.78.44.29.47 F : 04.78.44.29.62 info@sra-instruments.com www.sra-instruments.com

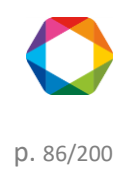

| Show the chromatogram    | ı   |                             |
|--------------------------|-----|-----------------------------|
| Process                  |     |                             |
| Batch processing         |     |                             |
| Calibration by reprocess | ing |                             |
| Compare                  |     |                             |
| Report                   | •   |                             |
| Analysis conditions      | 5   | Visualize method            |
|                          |     |                             |
|                          |     | Visualize the configuration |
|                          |     | Reference calibration       |

The different operations are:

- <u>Show the chromatogram</u>: Open the chromatogram with the integration parameters in another window (the shortcut is double click on the result line) (Available only if a single result is selected)
- <u>Process</u>: Loads the selected analysis into the processing part. (Available only if a single analysis is selected, see <u>Process</u>)
- <u>Batch Processing</u>: Retrieves each selected analysis with a specified method. (See <u>Batch reprocessing</u>).
- <u>Calibration by reprocessing</u>: Calibrates all analyzes selected with a specified method. (See <u>Calibration by</u> <u>reprocessing</u>)
- <u>Compare</u>: Opens the Analytics Comparison tool (see the <u>Comparisons</u> chapter).
  - Report: Displays reports (Available only if a single result is selected, see Report)
    - Analysis report: Displays the analysis report (Available only if a single scan is selected, see <u>Report</u>)
    - Calibration report: Displays the calibration report (if a calibration has been done) (see chapter <u>Calibration report</u>)
- <u>Analysis conditions</u>: Available only if a single analysis is selected; here are the different possible operations:
  - Displays the injection method parameters.
  - $\circ~$  Displays the analyzer configuration during injection.
  - Displays the calibration reference (see chapter <u>Reference calibration</u>).

The menu "**Trend**", offers the possibility to add new trends and to configure them (see chapter <u>Trends</u>). The last menu "Options", offers the possibility to configure the nature and position of windows. They can be memorized so that SOPRANE II can restore the display each time the program is started.

### 2. Description of the different display modes

Values in the data tables as well as the trends are displayed only under one mode at the same time. The selection of the mode will be done by selecting it in the list proposed at the top in the center of the window.

Here are the different display modes:

SRA INSTRUMENTS 210 rue des Sources 69280 Marcy l'Etoile FRANCE T : 04.78.44.29.47 F : 04.78.44.29.62 info@sra-instruments.com www.sra-instruments.com

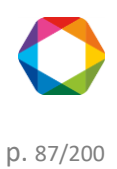

- The **Results table** mode displays all the analyzes with the results at the end of the injection.
- The **Reprocessing** mode displays all the analyzes that have been reprocessed.
- The **Calibration** mode displays all the analyzes that have been calibrated by reprocessing.

## 3. Description of the different results to be displayed

The main table as well as the trends only focus on one type of result. The change of the result to be displayed will be done by selecting it from the list in the top right of the window.

Here are the different values which can be displayed:

- Concentration
- Standardized Concentration
- Retention time (in seconds)
- Peak area
- Peak Height

### To see in detail the operation of these three windows, see the following chapters:

Series of analyses Results of an analysis Trends

To go further, see also:

Quick Actions Process Batch reprocessing Calibration by reprocessing Comparisons Report

### a) Series of analyses

The "Analysis series" window offers the possibility to see the results of analyzes, reprocessing or calibration.

SRA INSTRUMENTS

210 rue des Sources 69280 Marcy l'Etoile FRANCE T : 04.78.44.29.47 F : 04.78.44.29.62 info@sra-instruments.com www.sra-instruments.com

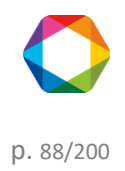

| Resi      | Results : 8/29/2016 3:40:40 PM -> 11/4/2016 4:14:06 PM - Concentration |                   |              |               |        |        |  |  |  |
|-----------|------------------------------------------------------------------------|-------------------|--------------|---------------|--------|--------|--|--|--|
|           | 🖬 🕢 🖶 °°                                                               |                   |              |               |        |        |  |  |  |
|           | Analysis                                                               | Injection date    | Serie        | Method        | Pic0   | Pic1 ( |  |  |  |
| J         |                                                                        | 1/01/2015         |              |               | <100 × |        |  |  |  |
| <b>'</b>  |                                                                        | 11/17/2016        |              |               |        |        |  |  |  |
|           | Analyse_676                                                            | 8/29/2016 3:40 PM | Analyse      | test_1        | 9.869  | 9.945  |  |  |  |
|           | Analyse_677                                                            | 8/29/2016 3:42 PM | Analyse      | test_1        | 9.977  | 9.950  |  |  |  |
|           | BF 4.5 / 8,4                                                           | 10/18/2016 9:05   | BF 4.5 / 8,  | test BF : 4,5 | 10.688 | 12.023 |  |  |  |
|           | BF 4.5 / 8,4                                                           | 10/18/2016 9:07   | BF 4.5 / 8,  | test BF : 4,5 | 10.794 | 11.982 |  |  |  |
|           | zfzeffzefez_001                                                        | 10/18/2016 9:09   | zfzeffzefez  | test BF : 4,5 | 10.832 | 11.941 |  |  |  |
|           | zfzeffzefez_002                                                        | 10/18/2016 9:11   | zfzeffzefez  | test BF : 4,5 | 10.730 | 11.902 |  |  |  |
| •         | ef / ezfezf @                                                          | 10/18/2016 10:44  | ef / ezfezf  | test BF : 4,5 | 10.418 | 11.038 |  |  |  |
|           | ef / ezfezf @                                                          | 10/18/2016 10:46  | ef / ezfezf  | test BF : 4,5 | 10.411 | 11.053 |  |  |  |
|           | Serie BF 4.5_0                                                         | 10/25/2016 3:21   | Serie BF 4.5 | test          | 9.878  | 10.904 |  |  |  |
|           | Serie BF 4.5_0                                                         | 10/25/2016 3:22   | Serie BF 4.5 | test          | 10.023 | 10.762 |  |  |  |
| $\square$ | Min                                                                    | 10.05.0046.0.04   | 0 1 05 45    |               | 9.9    | 9.4    |  |  |  |
|           | Avg                                                                    |                   |              |               | 10.1   | 10.1   |  |  |  |
|           | Max                                                                    |                   |              |               | 10.8   | 12.0   |  |  |  |
|           | Rsd (%)                                                                |                   |              |               | 2.820  | 9.653  |  |  |  |

The top of this window presents several buttons 💵 💿 ট 🖶 🏕 . (See chapter Exporting data from data table for more details).

It is possible to open the **processing** tool or the **comparison** tool but also to **reprocess** or **re-calibrate** analyzes without hindering the sequence on-going. If only one analysis is selected, the analysis report can be consulted as well as the analysis conditions (method, analyzer configuration and reference calibration).

To do this, simply select one (or several) analyze(s) at the same time in the table, right-click (or via the Action menu) and the following context menu will appear:

|          | 🛄 🙆 📅 🕫 🔺                                                       |              |                    |          |            |             |   |  |
|----------|-----------------------------------------------------------------|--------------|--------------------|----------|------------|-------------|---|--|
|          | Analysis                                                        | Serie        | Injection date     | Pic0 (A) | Pic3 (A)   | Туре        | l |  |
| _        |                                                                 |              | 🚺 01/01/2015 🔽 🗡   |          |            |             | I |  |
| <b>.</b> |                                                                 |              | 12/14/2016 🔽       |          |            |             | I |  |
|          | 8,4 @f_68                                                       | 84 8,4 @f    | 10/18/2016 9:05 AM | 10.688   |            | Replace     | I |  |
| >        | Analyse 6                                                       | 76 Analura   | 0/20/2016 2-40 DM  | 9.869    |            | Average     | I |  |
|          | Analyse                                                         | Deserves     |                    | 9.977    | 0.000      | Average     | 1 |  |
|          | 8,4 @f                                                          | Process      |                    | 10.794   | 0.000      | Average     |   |  |
|          | zfzeffze                                                        | Batch proces | 10.832             |          | Average    |             |   |  |
|          | zfzeffze                                                        |              |                    | 10.730   |            | Average     |   |  |
|          | ezfezf Calibration by reprocessing<br>ezfezf Compare<br>Serie B |              | y reprocessing     | 10.418   |            | Average     |   |  |
|          |                                                                 |              |                    | 10.411   |            | Average     |   |  |
|          |                                                                 |              |                    | 9.892    |            | Average     |   |  |
|          | Serie BF                                                        | Report       |                    | 10.037   | 0.000      | Average     |   |  |
|          |                                                                 | Analysis con | ditions •          | /        |            |             |   |  |
|          |                                                                 | Analysis con |                    | Visuali  | ze metho   | d           |   |  |
|          |                                                                 | Red (%)      |                    |          |            |             |   |  |
| <        |                                                                 | KSQ (76)     |                    | Visuali  | ze the co  | nfiguratior | n |  |
|          |                                                                 |              |                    | Refere   | nce calibr | ation       |   |  |
|          |                                                                 |              |                    | Refere   | nce calibi | ation       |   |  |

SRA INSTRUMENTS 210 rue des Sources 69280 Marcy l'Etoile FRANCE T : 04.78.44.29.47 F : 04.78.44.29.62 info@sra-instruments.com www.sra-instruments.com

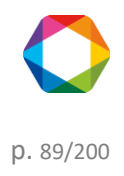

The different operations are:

- <u>Show the chromatogram</u>: Open the chromatogram with the integration parameters in another window (the shortcut is double click on the result line) (Available only if a single result is selected)
- <u>Process</u>: Loads the selected analysis into the processing part. (Available only if a single analysis is selected, see <u>Process</u>)
- <u>Batch Processing</u>: Retrieves each selected analysis with a specified method. (See <u>Batch reprocessing</u>).
- <u>Calibration by reprocessing</u>: Calibrates all analyzes selected with a specified method. (See <u>Calibration by</u> <u>reprocessing</u>)
- <u>Compare</u>: Opens the Analytics Comparison tool (see the <u>Comparisons</u> chapter).
- <u>Report</u>: Displays reports (Available only if a single result is selected, see <u>Report</u>)
  - Analysis report: Displays the analysis report (Available only if a single scan is selected, see Report)
  - Calibration report: Displays the calibration report (if a calibration has been done) (see chapter <u>Calibration report</u>)
- <u>Analysis conditions:</u> Available only if a single analysis is selected; here are the different possible operations:
  - Displays the injection method parameters.
  - Displays the analyzer configuration during injection.
  - Displays the calibration reference (see chapter <u>Reference calibration</u>).

The table displays all the peaks existing in the method's components table, and detects the minimum, maximum, average values and the RSD value in % (Variation coefficient).

The minimum values are displayed in green and the maximum ones in red.

The analysis selected in this table will be indicated by a vertical bar in the trend chart (see chapter <u>Trends</u>) and will modify the information contained in the results table (see <u>Results of an analysis</u> chapter).

The table contains by default all the series of analyzes carried out, it is possible to perform filtering (see chapter <u>Filter data</u>).

See also:

Trends Results of an analysis

# b) Results of an analysis

The following table shows the results of the analysis selected in the analysis series table (see chapter <u>Series of analyses</u>).

The title of the table indicates the analysis name and the analytical method used.

SRA INSTRUMENTS

210 rue des Sources 69280 Marcy l'Etoile FRANCE T : 04.78.44.29.47 F : 04.78.44.29.62 info@sra-instruments.com www.sra-instruments.com

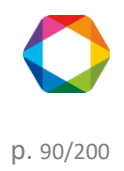

| eta | lon | 1000ppm_002 - Mét        | hode air  | × 🗗 💽 🚺      |               |                |
|-----|-----|--------------------------|-----------|--------------|---------------|----------------|
|     |     | Peak name                | TR (sec)  | Area         | Concentration | Normalized [c] |
| ♥   |     |                          |           |              |               |                |
|     | -   | A (4 items) 🔸            |           |              |               |                |
| >   |     | He                       | 51.67 sec | 10744 µV.s   | 0.0000 ppm    | 0.00 %         |
|     |     | H2                       | 55.43 sec | 17657 µV.s   | 0.0000 ppm    | 0.00 %         |
|     |     | O2                       | 74.54 sec | 342858 µV.s  | 20.6325 %     | 20.38 %        |
|     |     | N2                       | 96.68 sec | 1108252 µV.s | 80.6197 %     | 79.62 %        |
|     |     | <b>B</b> (25 items) 🔶 —— |           |              |               |                |
|     |     | Pic6                     | 22.28 sec | 4673604 µV.s | 0.0000 %      | 0.00 %         |
|     |     | CH4                      | 25.89 sec | 5876 µV.s    | 0.0000 ppm    | 0.00 %         |
|     |     |                          | 26.89 sec | 0 µV.s       | 0.0000 %      | 0.00 %         |
|     |     |                          | 27.47 sec | 0 µV.s       | 0.0000 %      | 0.00 %         |
|     |     |                          | 27.58 sec | 0 µV.s       | 0.0000 %      | 0.00 %         |
|     |     | CO2                      | 72.02 sec | 808 µV.s     | 0.0000 ppm    | 0.00 %         |
|     | _   |                          | 110.04    | 0.01-        | 0.000.07      | 0.00.0/        |

### The displayed values are:

- Peak name
- Retention time
- Area
- Raw Concentration
- Standardized Concentration
- Unit
- Name of Peak Group

The peak selected in this table will highlight the peak in the trend graph (see chapter Trends).

The top of this window presents several buttons 💷 💿 ট 🖶 🏘 🎌. (See section Exporting data from data table for more details).

The table contains by default all the series of analyzes carried out, it is possible to perform filtering (see chapter <u>Filter data</u>).

# c) Trends

## 1. Description

In normal operation, SOPRANE II allows simultaneous visualization of 4 windows related to the analyzes and allows to visualize the evolution of values or calculated values over a period.

SRA INSTRUMENTS 210 rue des Sources 69280 Marcy l'Etoile FRANCE T : 04.78.44.29.47 F : 04.78.44.29.62 info@sra-instruments.com www.sra-instruments.com

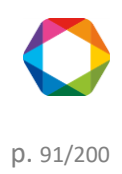

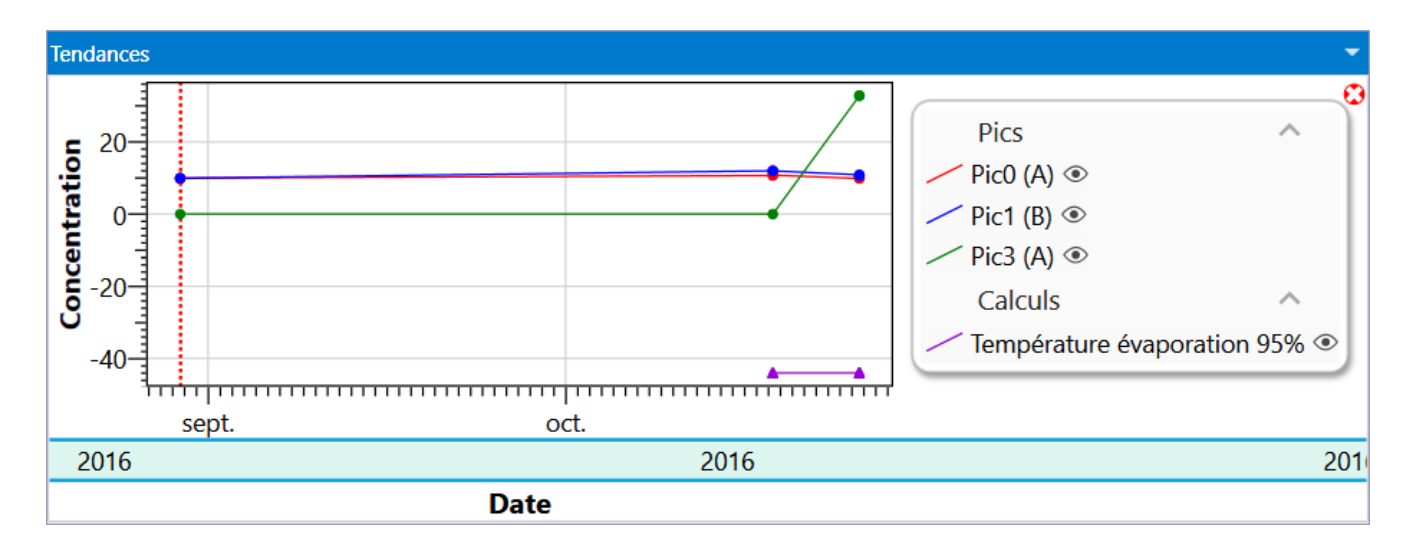

These 4 windows allow the visualization of the chromatogram, the results, the current analysis sequence and the trends. These windows can be resized, minimized, or restored.

Peaks, calculations and analog inputs can be viewed independently of each other. Access to trend sheets is prohibited until the user has scheduled a minimum of data concerning the peaks identified in the analysis and the post-analytical calculations.

The identification of a peak is done by its name and the module. If the name of a peak is changed, it will no longer be recognized on the trend sheets. So, for example, I integrate a nitrogen peak whose name is N2 and I use the trend viewing of its concentration value.

I change the name of this peak from N2 to AZOTE in the constituent table. It is necessary for me to rewrite the demand for visualization in trend under this new name.

The horizontal axis represents the injection date of the analysis, the vertical axis corresponds to the value you have chosen to display. To change the value to display, select the Results menu, the following pop-up window will appear.

Concentration Concentration Normalized concentration Retention time Peak area Peak height

On the graph, a point represents an analysis value, the red vertical bar represents the location of the analysis selected in the analysis series table (see chapter <u>Series of analyses</u>). If you click on an analysis point, the analysis

SRA INSTRUMENTS 210 rue des Sources 69280 Marcy l'Etoile FRANCE T : 04.78.44.29.47 F : 04.78.44.29.62 info@sra-instruments.com www.sra-instruments.com

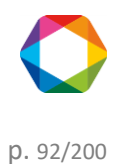

selected in the analysis series table will be changed.

A tool-tip appears when the cursor is above a trend point.

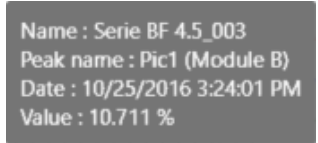

#### 2. Trends configuration

The "Options / Trend Configuration" menu allows to access to a property sheet used for trend programming. The "Option / Add New Trend" menu will open the same type of window.

## **Peak Selection**

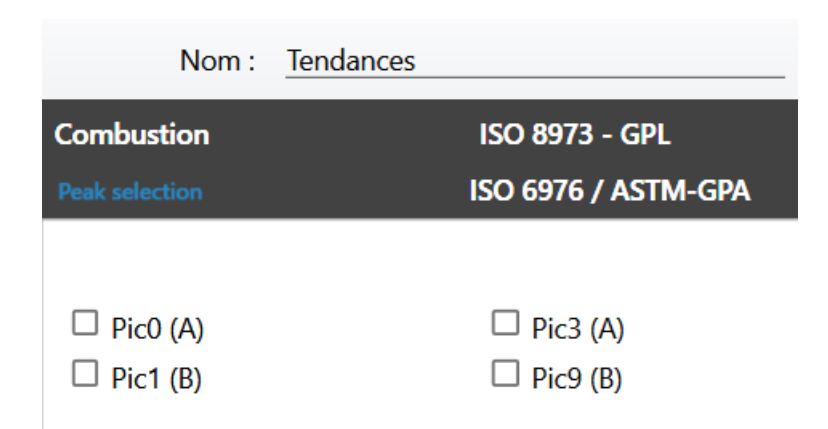

# Analog input selection

| ISO 6976 / ASTM-GPA | Combustion | ISO 8973 - GPL |
|---------------------|------------|----------------|
| Peak selection      | Analog inp | outs           |
|                     |            |                |
| 🗹 AI 0              | 🗹 Al 1     |                |
| 🗹 AI 2              |            |                |
|                     |            |                |

SRA INSTRUMENTS

210 rue des Sources 69280 Marcy l'Etoile FRANCE T : 04.78.44.29.47 F : 04.78.44.29.62 info@sra-instruments.com www.sra-instruments.com

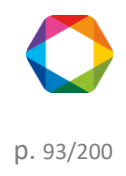

## Calculations ISO 6976 + ASTM-GPA

| Combustion          | ISO 8973 - LPG         |  |
|---------------------|------------------------|--|
| Peak selection      | ISO 6976 / ASTM-GPA    |  |
|                     |                        |  |
| Molar mass          | Ideal mass vol.        |  |
| □ Real mass vol.    | Ideal density          |  |
| □ Real density      | Ideal LHV              |  |
| Real LHV            | □ Ideal HHV            |  |
| Real HHV            | □ Wobbe index          |  |
| □ Ideal Wobbe index | □ Fact. of compression |  |

## **Combustion calculations**

| P | eak selection      | ISO 6976 / ASTM-GPA  |
|---|--------------------|----------------------|
| С | ombustion          | ISO 8973 - LPG       |
|   | 0                  |                      |
|   | Air stoechiometric |                      |
|   | Volume Nitrogen    | □ Volume H2O         |
|   | □ Volume CO2       | CO2 Max              |
|   | Dry smocking       | Wet smoking          |
|   | Combustive power   | □ Index of comburity |
|   |                    |                      |

## ISO 8973 - LPG calculations

| Peak selection            | ISO 6976 / ASTM-GPA           |
|---------------------------|-------------------------------|
| Combustion                | ISO 8973 - LPG                |
|                           |                               |
| <b>O</b>                  |                               |
| Total Carbon              | Octane index                  |
| ICV MJ/kg                 | SCV MJ/kg                     |
| Liquid mass vol.          | Liquid density                |
| Abs. press. vapor @ 37.8  | °C 🛛 Abs. press. vapor @ 40°C |
| Abs. press. vapor @ 50°C  | Abs. press. vapor @ 70°C      |
| Sum C3                    | Sum C4                        |
| Sum C5                    | Sum Olefines                  |
| □ Temperature evaporation | 95% Molar mass                |

# SRA INSTRUMENTS

210 rue des Sources 69280 Marcy l'Etoile FRANCE T : 04.78.44.29.47 F : 04.78.44.29.62 info@sra-instruments.com www.sra-instruments.com

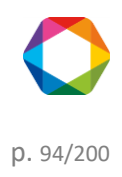

#### Note:

The option "Saving windows positions" in the menu does not mean that SOPRANE II will save the state defined when exiting the program. What is saved is the nature and position of the windows when requested. When SOPRANE II will be launched again, the windows will automatically be reopened and repositioned at the same place.

## d) Batch reprocessing

Batch reprocessing consists in performing again integration calculations, identification and post-analysis calculations for several analyzes at a time. Once the operation has been completed, the reprocessing table will display the analyzes with the updated results values. The trend window is also updated.

| Rés | sultats : 25/04/2018 16:36:14 -> 02/05/2018 13:40:26 - Concentration |                  |         |                          |       |          |          |  |
|-----|----------------------------------------------------------------------|------------------|---------|--------------------------|-------|----------|----------|--|
| R   | esults Reprocess                                                     | Calibration      | -3      | 1   Stream 1 🛛 🔍         | ×     | ð 🖶 🚓 🌂  |          |  |
|     | Analysis                                                             | Injection date   | Serie   | Method                   |       | Test (A) | Pic3 (A) |  |
| Ŷ   |                                                                      |                  |         |                          |       |          |          |  |
| >   | Analyse_001                                                          | 25/04/2018 16:36 | Analyse | tect                     |       | -        |          |  |
|     | Analyse_005                                                          | 26/04/2018 07:45 | Analys  |                          |       |          |          |  |
|     | Analyse_012                                                          | 02/05/2018 13:09 | Analys  | Batch processing         |       | 080      | 12,683   |  |
|     | Analyse_014                                                          | 02/05/2018 13:40 | Analys  | O - l'handi - a huanna - | 3     | )91      | 12,815   |  |
|     | Min                                                                  |                  |         | Calibration by reproce   | ssing | 1        | 12,7     |  |
|     | Avg                                                                  |                  |         | Compare                  |       | 1        | 12,7     |  |
|     | Мах                                                                  |                  |         | Compare                  |       | 1        | 12,8     |  |
|     | Rsd (%)                                                              |                  |         |                          |       | 539      | 0,730    |  |

The first step consists in selecting the analyzes to be reprocessed, then right click on the analyzes and click on **Reprocessing** (or with the menu **Results**> **Reprocessing**).

Once the reprocessing has been requested, a window will appear proposing you to select an integration method.

Once the method has been chosen, each of the analyzes will be integrated with the indicated method. The reprocessing table and the trend chart will be updated.

### Note:

If an analysis has been updated in the processing part (see the chapter <u>Process</u>), the results of the table are automatically updated; there will be no need to re-process to update the values.

### e) Calibration by reprocessing

Calibration by reprocessing consists in performing again integration calculations, identification, calibration and post-analysis calculations for several analyzes at a time. Once the operation has been completed, the calibration table will display the analyzes with the updated results values. The trend window is also updated.

SRA INSTRUMENTS 210 rue des Sources 69280 Marcy l'Etoile FRANCE T : 04.78.44.29.47 F : 04.78.44.29.62 info@sra-instruments.com www.sra-instruments.com

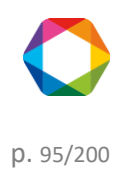

| R                   | ésultats : 25/04/2018 16:36:14 -> 02/05/2018 13:40:26 - Concentration |             |          |            |              |          |             |          |  |
|---------------------|-----------------------------------------------------------------------|-------------|----------|------------|--------------|----------|-------------|----------|--|
| Results Reprocess C |                                                                       | Cal         | ibration | -3         | 1   Stream 1 | 1 ×      | 🕨 🖬 🖸 🖶 🍫 🔨 |          |  |
|                     |                                                                       | Analysis    | Inject   | ion date   | Serie        |          | Method      | Test (A) |  |
| ľ                   | 7                                                                     |             |          |            |              |          |             |          |  |
|                     | >                                                                     | Analyse_001 | 25/04/   | 2018 16:36 | Analyse      |          | test        |          |  |
|                     |                                                                       | Analyse_005 | 26/04    |            |              |          | st          |          |  |
|                     |                                                                       | Analyse_012 | 02/05    | Batch pro  | cessing      |          | st          | 0,080    |  |
|                     |                                                                       | Analyse_014 | 02/05    |            |              |          | st          | 0,091    |  |
|                     |                                                                       | Min         |          | Calibratio | n by repr    | ocessing |             | 0,1      |  |
|                     |                                                                       | Avg         |          | Compore    |              | L.       | ~           | 0,1      |  |
|                     |                                                                       |             |          | Compare    |              |          |             | 0,1      |  |
|                     |                                                                       | KSQ (%)     |          |            |              |          |             | 8,639    |  |

The first step consists in selecting the analyzes to calibrate, then right-click on the analyzes and click on **Calibration by reprocessing** (or with the menu **Action**> **Calibration by reprocessing**).

Once the calibration by reprocessing has been requested, the following window will appear, proposing you to select an integration method and for each of the selected analyzes, to choose the **calibration level** and the **type of calibration** to be performed.

| С | Calibration – 🗆 🗙                               |                   |             |      |   |  |  |  |  |
|---|-------------------------------------------------|-------------------|-------------|------|---|--|--|--|--|
|   | Confirm     Cancel       Method name :     test |                   |             |      |   |  |  |  |  |
|   | Analysis name                                   | Calibration level | Calibration | type | ^ |  |  |  |  |
| ۶ | Serie BF 4.5_001                                | 1+-               | Replace     | •    |   |  |  |  |  |
|   | Serie BF 4.5_002                                | 1+-               | Average     | •    |   |  |  |  |  |
|   | Serie BF 4.5_003                                | 1+-               | Average     | -    |   |  |  |  |  |
|   |                                                 |                   |             |      |   |  |  |  |  |

The different types of calibration are:

**Blank**: The analysis is defined as a blank to be ignored. This allows to rinse and wait for stabilization after passing a new standard.

**Replace**: This analysis replaces everything known for this level and is therefore the first measure of a possible series that will be averaged.

Average: This analysis is used to average the known data for this level, so that each measure keeps the same importance.

**Weighted**: This analysis is used to average the known data for this level, so that each analysis counts as much as all previous ones.

SRA INSTRUMENTS 210 rue des Sources 69280 Marcy l'Etoile FRANCE T : 04.78.44.29.47 F : 04.78.44.29.62 info@sra-instruments.com www.sra-instruments.com

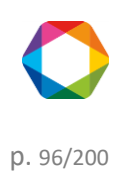

Once validated, each of the analyzes will be calibrated with the requested parameters and the indicated method. The calibration table and the trend chart will be updated.

For more information on calibration, see the chapter <u>Calibration</u>.

### NOTE:

If an analysis has been updated in the processing part (see the chapter <u>Process</u>), the results of the table are automatically updated; there will be no need to repeat a calibration by reprocessing to update the values.

## f) Quick actions

Quick actions are available either via the **Action** menu on the **Results** page, or by right-clicking on the results table.

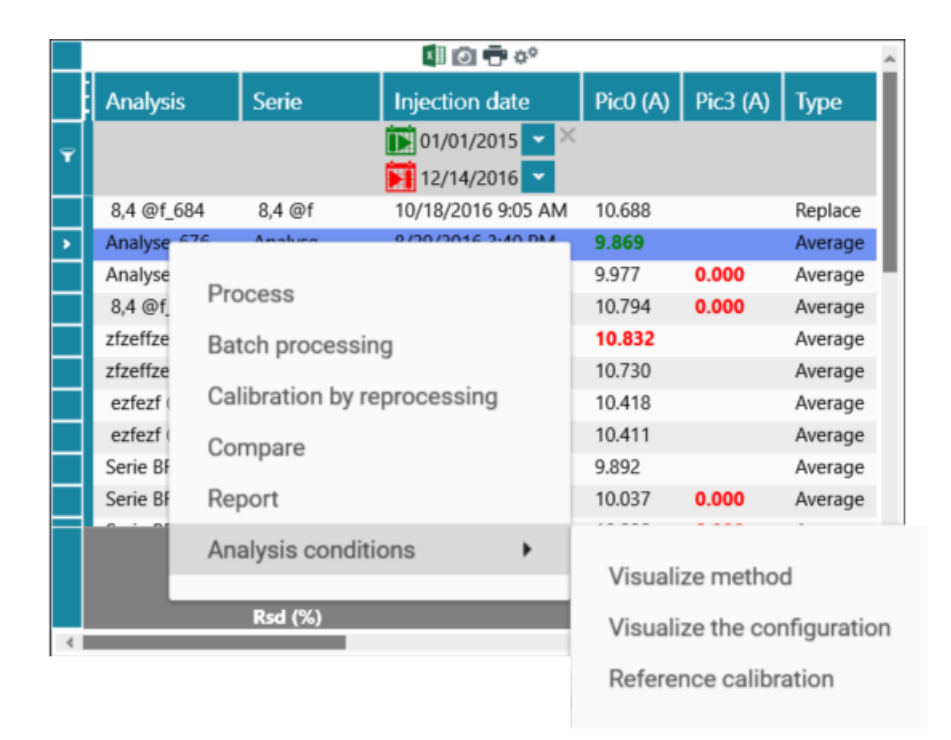

The different operations are:

- <u>Show the chromatogram</u>: Open the chromatogram with the integration parameters in another window (the shortcut is double click on the result line) (Available only if a single result is selected)
- <u>Process</u>: Loads the selected analysis into the processing part. (Available only if a single analysis is selected, see <u>Process</u>)
- Batch Processing: Retrieves each selected analysis with a specified method. (See Batch reprocessing).
- <u>Calibration by reprocessing</u>: Calibrates all analyzes selected with a specified method. (See <u>Calibration by</u> <u>reprocessing</u>)
- <u>Compare</u>: Opens the Analytics Comparison tool (see the <u>Comparisons</u> chapter).
- <u>Report</u>: Displays reports (Available only if a single result is selected, see <u>Report</u>)
  - Analysis report: Displays the analysis report (Available only if a single scan is selected, see Report)

SRA INSTRUMENTS 210 rue des Sources 69280 Marcy l'Etoile FRANCE T : 04.78.44.29.47 F : 04.78.44.29.62 info@sra-instruments.com www.sra-instruments.com

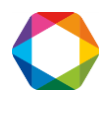

- Calibration report: Displays the calibration report (if a calibration has been done) (see chapter Calibration report)
- <u>Analysis conditions</u>: Available only if a single analysis is selected; here are the different possible operations:
  - Displays the injection method parameters.
  - Displays the analyzer configuration during injection.
  - Displays the calibration reference (see chapter <u>Reference calibration</u>).

# 4.5 Process

The integration of a chromatogram is performed in the Process module, accessible via the "Process" tab

Integration management

Principle of integration Events affecting the integration Peak detection Negative peak detection Absolute peak width Absolute sensitivity threshold Relative peak width Relative sensitivity threshold **Force integration** Events affecting the baseline **Baseline detection** Forcing of baseline at next valley Forcing of baseline at all valleys **Baseline split Baseline penetration** Shoulder peak detection Peak group **Rejection events** Minimum area rejection Maximum area rejection Minimum height rejection Maximum height rejection

Identification management Peaks references Forcing General case Optimization of the process

### **Calibration**

The principle of the calibration Response curves Calibration rejection

# SRA INSTRUMENTS

210 rue des Sources 69280 Marcy l'Etoile FRANCE T : 04.78.44.29.47 F : 04.78.44.29.62 info@sra-instruments.com www.sra-instruments.com

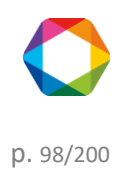

## 4.5.1 Principles

#### a) Integration

It is important to well understand how the integrator works and what effects may be caused by using the wrong parameters or integration events.

During the analysis, the signal is sampled at a sufficient rate to keep a good accuracy. The frequency (20, 50 or 100 Hz) at which this sampling is performed is indicated in the analysis method. All the values are stored in a database for real-time display, integration or further reprocessing.

The integration is performed in several steps:

- First, the signal is examined to detect all points where "something" occurs. It is the beginning of a peak, it is the top, it is the end. At this moment, a table is memorized with all the data concerning the detected peaks.
- Second, these detected peaks are inspected in detail according to the will of the user. Does any beginning or end of a detected peak correspond to a baseline or a valley? Is it necessary to group the peak with the preceding one or the next one? Where is it pertinent to place the baseline? Is it necessary to reject the peak?,
- Third, all the calculations used to determine the area, the height, the beginning time, the beginning value, the retention time, ... are performed and the results are stored in a table of integrated peaks.

Another process is then activated to identify the peaks and to determine concentrations or response factors.

The peaks detection is the most important part of the integration process. If you don't detect the peaks, it is useless to try to correct their area. If you detect peaks where there is only background noise the problem is similar: you won't be able to ensure that the concentration value obtained is due to a compound. Thus, during the peaks detection it is necessary to use correct detection parameters.

#### 1. Peak detection

The peaks detection uses a mathematical algorithm based on the calculation of the first and second derivatives of the signal.

Because it is not necessary to have the same precision as during the acquisition, and mainly To eliminate the noise, the values obtained during the acquisition (slices of 1/20th, 1/50th or 1/100th of second) are grouped in wider slices. The calculations of the mathematical function are made from these wider slices and they need a more or less important number of these slices.

Each time the user set ON the peak detection (Programming of the event PD, Peak Detection), or modify the peak width (Programming of the event SAP, Set Absolute Peak width, or the event SRP, Set Relative Peak width), or modify the slope sensitivity (Programming of the event SAS, Set Absolute Sensitivity, or the event SRS, Set Relative Sensitivity) the system determines the width of the wide slices and the number of these slices to use during next calculations.

The algorithm is optimized when the system has enough values to see variations of the curve without spending time to make useless calculations.

SRA INSTRUMENTS 210 rue des Sources 69280 Marcy l'Etoile FRANCE T : 04.78.44.29.47 F : 04.78.44.29.62 info@sra-instruments.com www.sra-instruments.com

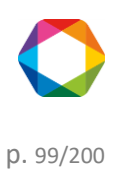

2. Integration carried out with wrong parameters

On the chromatogram below, we want to integrate the peak CH4. This is very asymmetric peak, it is 1.5 second wide at middle height but only 0.3 second from the beginning to the top.

Thus, to detect correctly, with the best accuracy, the first part of the curve, the value of peak width to be programmed for the "<u>Absolute peak width</u>" parameters would be 0.3 seconds. If the peak was symmetric, this value would be 1.5 second.

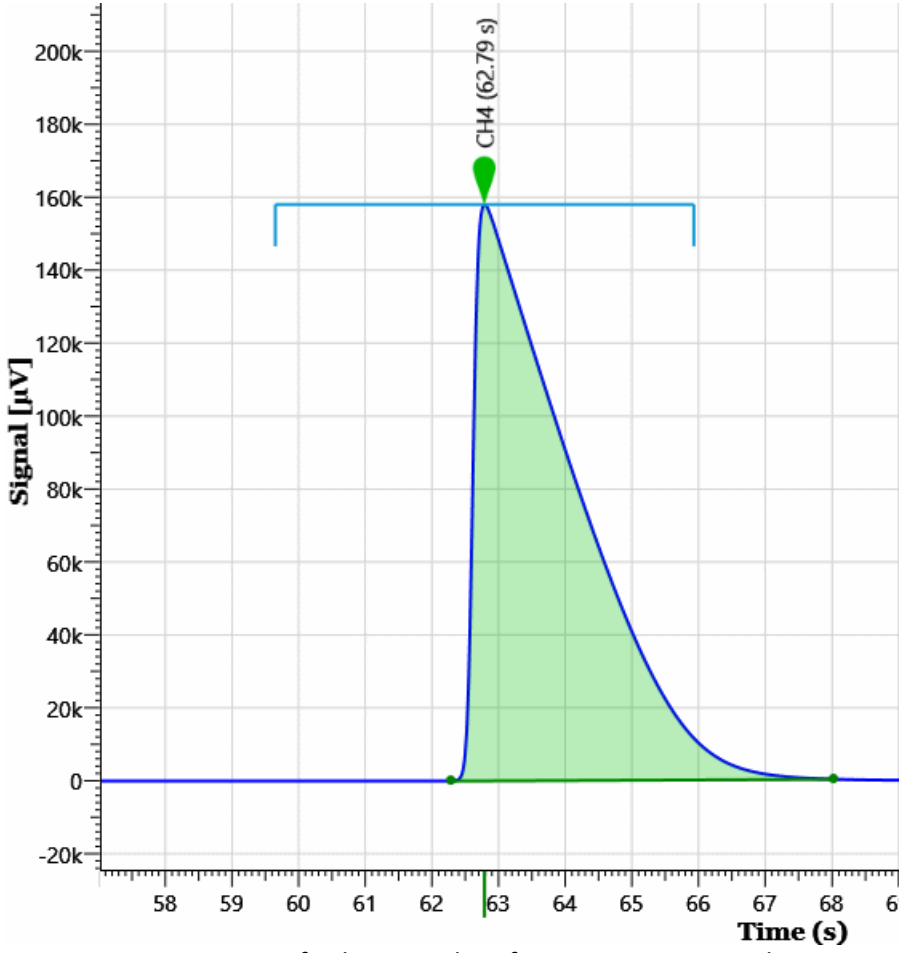

Suppose we program a far bigger value, for instance 4 seconds. We want to detect the peaks, thus, second mistake, we program the lowest possible value for the slope sensitivity, 0,001  $\mu$ V/s.

With these values the integration process uses only 3 or 4 values to represent the peak. The system is very sensitive but, due to the fluctuations of the retention time, the peak may be represented like one of the following pictures:

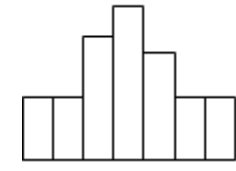

SRA INSTRUMENTS 210 rue des Sources 69280 Marcy l'Etoile FRANCE

T : 04.78.44.29.47 F : 04.78.44.29.62 info@sra-instruments.com www.sra-instruments.com

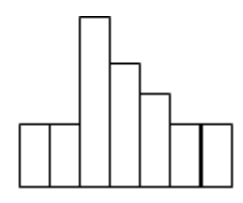

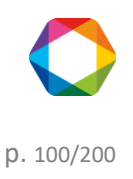

In most cases, SOPRANE II will be able to detect correctly the beginning, the top and the end of the peak, but sometimes the process considers the top as a baseline and divides the peak in two unresolved peaks with the same retention time.

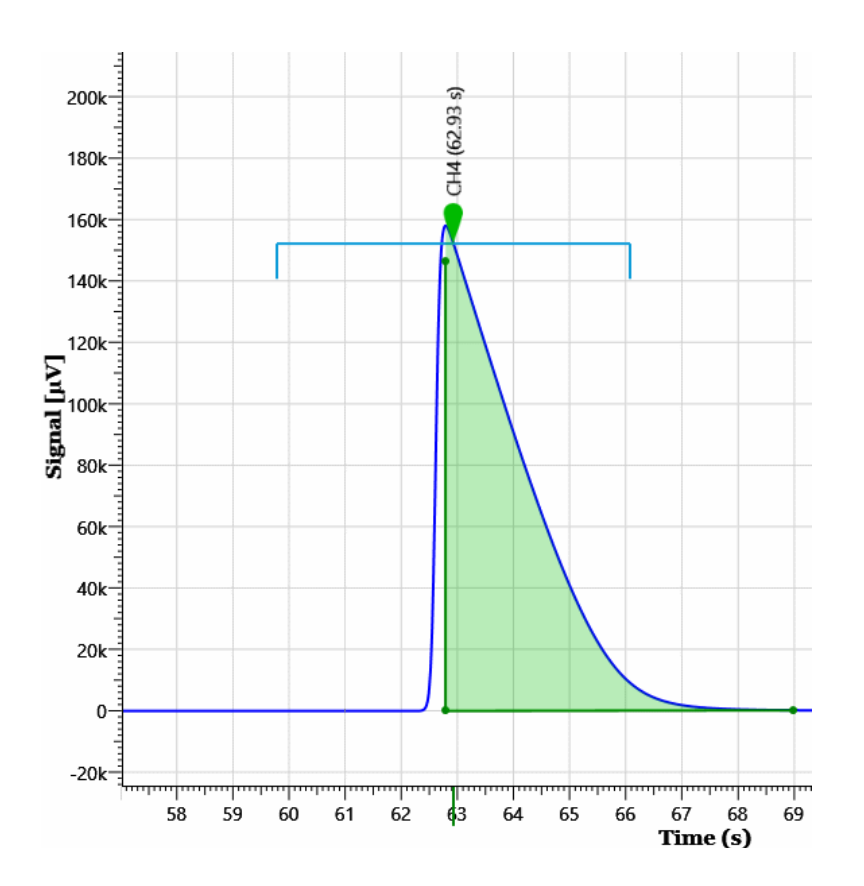

The first thing to do when we encounter this unexpected kind of integration is to verify the parameters values and more specifically the peak width and the slope sensitivity.

We will use now an "acceptable" value of 1.5 second as "<u>Absolute peak width</u>" parameter. Due to the asymmetry, the best value would be 0.3 seconds for the first part of the peak (from the beginning to the top) and 2 seconds for the second part (from the top to the end). One second seems to be a good compromise because with this value we are sure to see 2 points during the first part of the peak: after grouping, the width of the slices is about 1/10th of the value programmed as peak width.

Two points is the minimum to ensure SOPRANE II will always find an increasing signal during the first part of the peak.

If the slope sensitivity is the lowest possible value, it is quite impossible to find the baseline. Any variation of the signal is a peak.

The chromatogram there after has been integrated with these values.

As soon as the integration is authorized (<u>Peak detection</u> parameter ON) the system detects a peak and it is never able to go back to the baseline.

SRA INSTRUMENTS 210 rue des Sources 69280 Marcy l'Etoile FRANCE T : 04.78.44.29.47 F : 04.78.44.29.62 info@sra-instruments.com www.sra-instruments.com

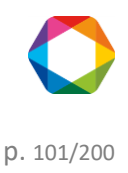

If we do the opposite and use a too high value for <u>slope sensitivity</u>, for instance 100  $\mu$ V/S, the peak is correctly detected but SOPRANE II considers to be back in the baseline state before the effective end of the peak. The fact that the peaks are correctly detected is the consequence of the asymmetry which leads to a very high slope when the peak begins. With a peak more symmetric a similar defect would have been observed at the beginning of the peak.

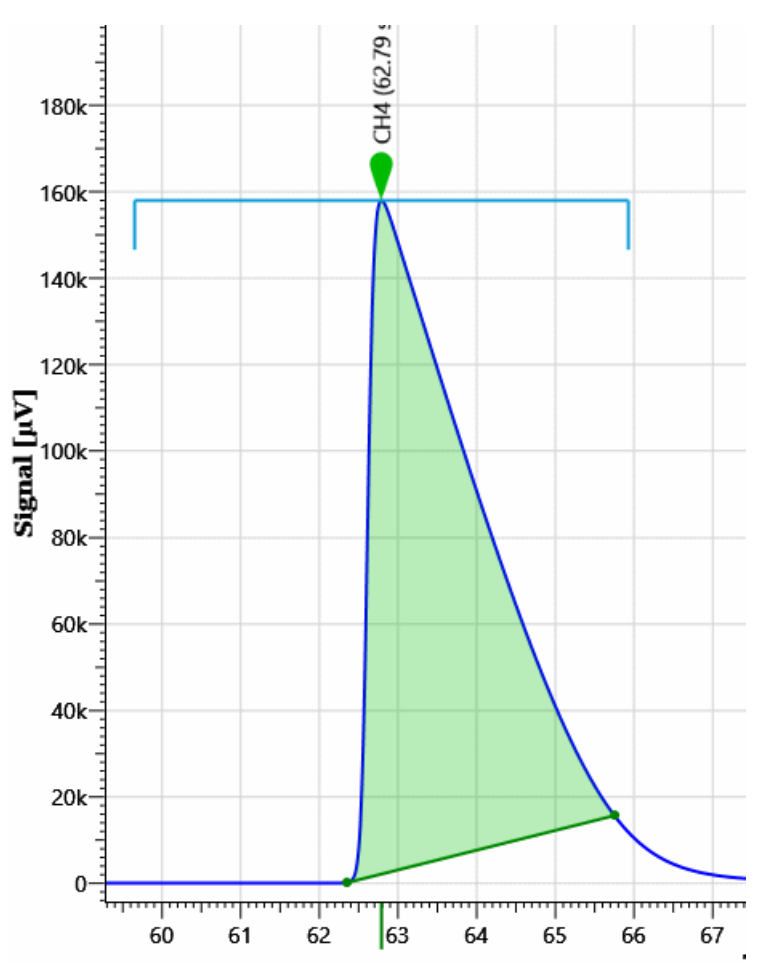

If the analyzer works with several streams and a wide range of concentrations, we will have to adjust the slope sensitivity parameter To have a good detection of the peaks in all cases.

Different values of concentrations and of concentrations ratios give different results and we must ensure a good integration in all cases.

To obtain a good integration, it is necessary to change the values of peak width and sensitivity threshold during the analysis. This is achieved by scheduling events.

Some events deal with peaks detection, others include baseline correction mode, and the latter are used to reject peaks.

#### See chapters:

Events affecting the integration Peak detection Negative peak detection Absolute peak width

SRA INSTRUMENTS 210 rue des Sources 69280 Marcy l'Etoile FRANCE T : 04.78.44.29.47 F : 04.78.44.29.62 info@sra-instruments.com www.sra-instruments.com

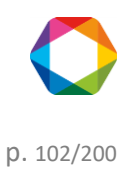

Absolute sensitivity threshold Relative peak width Relative sensitivity threshold Force integration Events affecting the baseline **Baseline detection** Forcing of baseline at next valley Forcing of baseline at all valleys **Baseline split Baseline** penetration Shoulder peak detection Peak group **Rejection events** Minimum area rejection Maximum area rejection Minimum height rejection Maximum height rejection

### a) 1. Events affecting the integration

See chapters: <u>Peak detection</u> <u>Negative peak detection</u> <u>Absolute peak width</u> <u>Absolute sensitivity threshold</u>

Relative peak width Relative sensitivity threshold Force integration

#### **Peak detection**

Because it is not necessary to integrate all the peaks from the beginning of the injection until the end of the analysis and because spurious peaks can be the consequence, for example, of the switching of a valve, an event allows to disable the integration.

By default, integration is active.

Be careful, the software considers to be at the baseline when integration becomes allowed or when it becomes prohibited, and the part of the peak that would be before or after would simply be ignored.

### Negative peak detection

Sometimes a peak is negative, and in this case the working logic must be reversed. The Negative Peak Detection event fulfills this role.

By default, the event is disabled and the software expects positive peaks.

Be careful, this event is complementary to the event allowing integration. To avoid unwanted interpretations, if the signal is not in the "baseline" state when reversing the working logic, it is often preferable to prohibit the integration (which forces recognition of the Baseline), to reverse the logic, and then to re-enable the integration.

SRA INSTRUMENTS 210 rue des Sources 69280 Marcy l'Etoile FRANCE T : 04.78.44.29.47 F : 04.78.44.29.62 info@sra-instruments.com www.sra-instruments.com

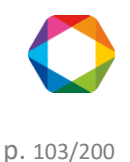

#### Absolute peak width

This event allows the grouping of points into slices used for the integration calculations. The value, expressed in seconds, is the width at mid-height or the time interval between the start and the top of the peak.

By default, the software uses a value of 0.5 seconds.

#### Absolute slope sensitivity

This event corresponds to the slope expressed in  $\mu$ V/s and allows to fix the detection threshold of the significant elements (start or end of peak, top or valley, shoulder).

By default, the software uses a value of 5  $\mu$ V/S.

#### Relative peak width

The peaks width increases as the retention time increases. The interest is rather limited, but instead of managing several events, we can seek to refine a first event and then consider that at a given time we will double its value, that at another time we will multiply again by two, ...

The Peak width relative value event allows, when programmed as active, to double the peak width value. It allows, when programmed as inactive, to divide by two the peak width value.

#### Relative slope sensitivity

Similarly, if the peaks width increases, the slope varies too.

The Relative sensitivity threshold value event, when programmed as active, to double the absolute slope value. It allows, when programmed as inactive, to divide by two the absolute slope value.

#### Force integration

In many cases, an analysis of an isolated sample will not only be performed.

Very often, the analyzer will operate continuously to monitor changes in the concentrations of one or more streams.

The parameters values will then be defined to allow the integration of mixtures which can be very different, with retention times that will fluctuate, with peaks that will be well separated, with peak asymmetry ratios which can evolve.

Some cases, such as strongly asymmetric peaks and low concentrations, can show the limits of integration: the number of points is not sufficient to characterize something.

One way out is to force integration. The mechanisms described above remain active, but since the software knows that there is a very high probability that a peak will be present, it is much more tolerant and concludes that a peak occurs when it sees level variations.

The Force integration event allows to delimit a time window where integration is facilitated.

A peak being integrated is stopped when entering in such a window. Likewise, the end of a possible peak being processed is imposed when emerging from the window.

Warning: if the peak width already allows a relatively easy integration, the use of the Force integration event makes it possible to detect the smallest variations like as many peaks badly separated. When using the Force integration event, it may be necessary to increase the peak width value to limit this phenomenon.

**SRA** INSTRUMENTS 210 rue des Sources 69280 Marcy l'Etoile FRANCE

T:04.78.44.29.47 F:04.78.44.29.62 info@sra-instruments.com www.sra-instruments.com

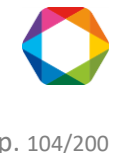

## a) 2. Events affecting the baseline

**Baseline detection** Forcing of baseline at next valley Forcing of baseline at all valleys **Baseline split Baseline** penetration Shoulder peak detection Peak group

#### **Baseline detection**

This event has 2 states ON and OFF.

The use of this event allows to prohibit the return recognition to baseline at the end of a peak integration. The event is ON by default, which means that the integrator searches for, and may find, a return to the baseline at the end of a peak or a group of peaks.

From the moment it is used (it then becomes OFF), and until one re-uses it (go back to ON), all the peaks are considered as belonging to one single and only one single group of peaks.

The return to baseline will thus occur only after the second use of the parameter.

If the end of the analysis occurs before the effective return to baseline, possibly because the event is used only one time, the last "low point" of the chromatogram is assumed to be a return to baseline.

The event is active by default.

### Forcing of baseline at next valley

This two states event is OFF by default.

Use of this event forces the software to consider the first next valley point as being a return to baseline. This recognition of baseline inhibits the process, without the need to program an OFF state for the event

### Forcing of baseline at all valleys

### This two states event is OFF by default.

Use of this event forces the software to consider all next valley points as being returns to baseline. This baseline recognition at each valley goes on until the end of the analysis or the programming of an OFF value for this event

### **Baseline split**

This two states event is OFF by default. It allows to force the software to trace a baseline common for all the peaks.

### **Baseline** penetration

Normally the baseline is tangential to an isolated peak or a group of peaks and the peak or the group is located integrally on only one side of the baseline.

A peak located in the time window where the Baseline penetration event is active can have its start and its end on both sides of the baseline.

**SRA** INSTRUMENTS 210 rue des Sources 69280 Marcy l'Etoile FRANCE

T:04.78.44.29.47 F:04.78.44.29.62 info@sra-instruments.com www.sra-instruments.com

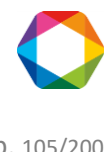

Be careful, in such a case, the part below the baseline is removed from the part above. The event is inactive by default.

### Shoulder peak detection

A peak can also be pressed to another. This is called a peak on the shoulder.

The slope can grow, for example, then continue to grow more slowly or even be canceled and then grow again to reach a top. There is neither decrease nor valley to separate the two peaks, just an inflection point. A similar phenomenon can also occur on the decreasing slope of a peak.

The Shoulder peak detection event detects this phenomenon within the time window where it is active. The event is inactive by default.

## Peak grouping

This event allows to define a time window where all the peaks, isolated or not, will be grouped in a single peak for the calculation of the response coefficients or the calculation of the concentration.

The area of the group of peaks will be equal to the sum of the individual surfaces. The height of the group of peaks will be equal to the sum of the individual heights. The retention time of the peak grouping will be equal to the half-sum window start time plus window end time or end of analysis. These values will be arbitrarily assigned to the peak the closest to the retention time thus determined. To ensure the identification, it will be enough to take the time middle and a window covering the whole zone. A peak detected at the beginning, the middle or the end of the window will be recognized.

The event is inactive by default.

### a) 3. Rejection events

Despite all precautions, peaks could be detected where there is only background noise or a parasite. It may be interesting to ignore peaks that do not meet one of the following criteria.

See the following chapters:

Minimum area rejection Maximum area rejection Minimum height rejection Maximum height rejection

### Minimum area rejection

A peak is rejected if its surface is less than the value that this event has at the time found as retention time. The default value is 0.

### Maximum area rejection

A peak is rejected if its surface is greater than the value that this event has at the time found as retention time. The default value is 10 power 100.

### Minimum height rejection

A peak is rejected if its height is lower than the value that this event has at the time found as retention time. The default value is 0.

### Maximum height rejection

A peak is rejected if its height is greater than the value that this event has at the time found as retention time. The default value is 10 power 100.

SRA INSTRUMENTS 210 rue des Sources 69280 Marcy l'Etoile FRANCE T : 04.78.44.29.47 F : 04.78.44.29.62 info@sra-instruments.com www.sra-instruments.com

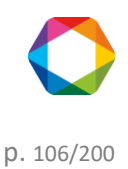

## b) Identification

Identification is the process by which a peak corresponds to a constituent.

Identification is based on the retention time and an identification window.

The identification window is defined with a time interval situated on either side of the retention time and consisting of a constant part (fixed window) and a part proportional to the retention time (Variable window or relative window).

Assume an expected peak at the retention time of 50 seconds with a fixed window of 2 seconds and a variable window of 10%.

The time interval will be equal to 2 seconds plus 10% of 50 seconds thus a total of 7 seconds and any peak whose actual retention time is between 43 seconds and 57 seconds could be identified as the expected peak.

The problem of identification is the choice of the peak when several possible candidates are inside the identification window.

The software allows a maximum of 10 peaks inside an identification window.

It also considers the order in which the peaks are expected. Assume an already identified peak A and the searching of a peak B in a window containing several peaks including peak A. If the expected retention time of peak B is lower (higher) than the one of peak A, the searching inside the window will be limited to peaks whose real retention time is lower (higher) than the one of peak A.

### b) 1. Peaks references

Identification can be more hampered because retention times fluctuate, forcing users to choose wider identification windows.

This is true, but often the retention times fluctuate in the same way for all the peaks and the analysis includes one or more peak(s) easy to identify because they are properly isolated.

This is also true in the case of columns requiring regular regeneration. In this case, the identification windows are enlarged to compensate the gradual drift of the values.

It is convenient to use a wide window to identify an isolated peak (we can also force the identification of this peak, as we will see later), to define this peak as a reference peak (it is assigned a letter from A to Z to represent it), then to say that some other peaks use this reference peak (remember the identifier A to Z). In this case, the software considers that the retention times shift in the same way and the referenced peak will be searched in a window centered on a time equal to the expected retention time for this peak, divided by the expected retention time for the reference peak. This allows to use narrower searching windows, thus to reduce the number of peaks likely to be in a searching window.

Although this does not add much, a peak can use as a reference a peak that uses itself a reference peak that uses itself... and so on.

In case several references are used, the identification process assumes that the same peak could not be found in the searching window of several reference peaks (reference peaks sufficiently distinct from each other) and the attribution of peaks is done in the processing order without handling this type of error.

The identification program indicates an error in case of looping leading to an impossibility of processing, of the type peak x serves as reference for the peak y which serves as reference for the peak x. The error is reported but it does not lead to blockage and the peaks concerned are identified as normal peaks.

If a peak is defined as a reference but is not used as such, it will simply be identified as a priority according to the peaks reference identification process, without leading to an error.

Similarly, if a peak uses an undefined reference, the reference will be ignored without the error being reported.

SRA INSTRUMENTS 210 rue des Sources 69280 Marcy l'Etoile FRANCE

T : 04.78.44.29.47 F : 04.78.44.29.62 info@sra-instruments.com www.sra-instruments.com

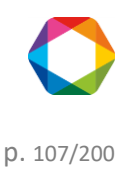

## b) 2. Forcing

When several peaks are present in a searching window, the software calculates a note considering the importance of the peak (peak majority) and its position in the window (peak the closest to the center) and then takes the peak whose sum of the 2 notes is the highest.

Identification forcing consists of ignoring one of the two processes.

The field of the constituents table used to define the forcing is set at the value 0 in the absence of forcing (default value), the value 1 to force the largest peak or 2 if we want to force the peak the closest to the center.

#### 1. <u>The most important peak</u>

When the peaks are sufficiently separated, one can hope to have only one peak per window and consider that the other peaks are only traces or noise. It seems logical to say that the main peak is the product to be identified. This can lead to errors when working with peak height. An interfering peak may have a significant height, taller than that of the analyzed product, while having a very low surface area.

If the peaks are insufficiently isolated and the retention times tend to fluctuate, the identification windows of two neighboring components may overlap and a single window may have peaks similar in heights or surfaces.

The field of the constituents table allowing to define the forcing has the value 1 if one wants to force the most important peak.

### 2. The closest to center

This other way of proceeding consists in considering that the retention time of the constituents is precisely known and that the peak the closest to the center of the window (and therefore to the time at which it is expected) is the best candidate.

This seems logical but does not consider that the retention time of a product is modified by the constituent concentration having a close retention time: a high concentration product tends to repel a lower concentration product.

The field of the constituents table allowing to define the forcing has the value 2 if one wants to force the peak the closest to the center.

### b) 3. General case

Synthesizing these two conceptions means that they both exist and that it is better to use them both. When several peaks are present in a window, we determine for each of them a note function of their size and a note function of their deviation from the center of the window then the sum of these two notes is used to choose the peak to identify.

The size-related score is obtained by looking for the main peak and by dividing the height or area of each peak by the height or area of the major peak. The scores obtained are therefore between 0 and 1.

The note linked to the position relative to the center of the window is obtained by dividing the shortest distance between the middle of the window and a top by the actual distance between the middle of the window and the top of each peak. Here again, a score between 0 and 1 is obtained.

The peak with the highest sum will be the major peak located near the center of the window.

SRA INSTRUMENTS 210 rue des Sources 69280 Marcy l'Etoile FRANCE T : 04.78.44.29.47 F : 04.78.44.29.62 info@sra-instruments.com www.sra-instruments.com

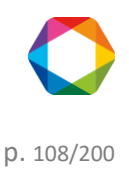
#### b) 4. Optimization of the process

Identifications of reference peaks and forcing peaks occur by increasing times.

The identification program starts by identifying the reference peaks, managing a possible reference level (reference peak that uses a reference peak, which uses...). Reference peaks can be identified with or without forcing.

The forcing peaks not defined as reference peaks are then identified.

The remaining peaks are then identified globally. After setting the note for each peak in each window, the program calculates all possible combinations according to the peaks order, including this of the peaks already identified.

The program then retains the combination with the highest score (sum of individual scores).

#### c) Calibration

SOPRANE II offers several calibration possibilities:

- Manual calibration
- Calibration by reprocessing
- Automatic calibration
- Calibration via the Launch menu

The Calibration menu is present only if one or several streams has or have been defined.

The "Configuration" program allows you to define the total number of streams as well as the number of calibration streams. If no calibration stream has been indicated, he menu does not exist.

#### 1. Manual calibration

Manual calibration consists in directly modifying the response coefficients of the method by the processing module. It is therefore sufficient to start the processing interface, to load an analysis carried out on the standard gas and to load the method associated with this analysis, to select the analytical module, to select the display in the Calibration mode (see chapter <u>Calibration table</u>), to select the component and to directly inform the value of the surface. You can retrieve the value of this surface in the Results Table view (see chapter <u>Results table</u>).

#### 2. Calibration by reprocessing

You can perform a calibration by reprocessing when you have completed a series of analyzes and verified that they have been correctly integrated and identified (for example, tests carried out in the case of an audit).

Calibration by reprocessing is available in SOPRANE II via the main **Analysis** tab **"Calibration / Calibration by reprocessing"** menu (see chapter <u>Calibration by reprocessing</u>).

First, you must select the method to be calibrated and then select the analysis that will be used for this reprocessing.

SRA INSTRUMENTS 210 rue des Sources 69280 Marcy l'Etoile FRANCE T : 04.78.44.29.47 F : 04.78.44.29.62 info@sra-instruments.com www.sra-instruments.com

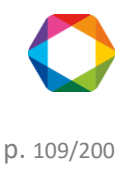

| Ca | alibration                        |                   | -           |      | × |  |  |  |
|----|-----------------------------------|-------------------|-------------|------|---|--|--|--|
|    | Confirm Cancel Method name : test |                   |             |      |   |  |  |  |
|    | Analysis name                     | Calibration level | Calibration | type | ^ |  |  |  |
| >  | Serie BF 4.5_001                  | 1+-               | Replace     | -    |   |  |  |  |
|    | Serie BF 4.5_002                  | 1+-               | Average     | -    | 1 |  |  |  |
|    | Serie BF 4.5_003                  | 1+-               | Average     | ~    |   |  |  |  |
|    | Serie BF 4.5_004                  | 1+-               | Average     | •    | ~ |  |  |  |

When these analyses are selected, right click the select "**Calibration by reprocessing**". For each analysis, the software asks you what type of action you want to achieve and on what level.

There are 4 types of action for the calibration:

- **Replace:** the response coefficients stored in the method are replaced by the coefficients calculated during this analysis.
- **Average:** the software calculates an average between the response coefficients stored in the method and those obtained during this analysis. The result of this average is then stored in the method. (Arithmetic average).
- **Weighted:** the software calculates an average between the response coefficients stored in the method and those obtained during this analysis by weighing more or less the old coefficients. The result of this average is then stored in the method. (Geometric average).
- **Blank:** no modification of the response coefficients is done. This type of analysis is used to purge the lines or to perform the calibration checks without modifying the method.

To start the calibration by reprocessing, just click on the **Confirm** button.

You can then view the calibration report if you select a single analysis, right click and select "**Report > Calibration** report" menu.

The method is saved automatically.

As far as it is possible and to verify the results before modifying the method, we recommend this method.

## 3. Automatic calibration

We have indicated chapter <u>Analysis sequences management</u> how to define an analysis sequence. In the same way, it is possible to define a calibration sequence (see chapter <u>Calibration sequence management</u>). This option

SRA INSTRUMENTS 210 rue des Sources 69280 Marcy l'Etoile FRANCE T : 04.78.44.29.47 F : 04.78.44.29.62 info@sra-instruments.com www.sra-instruments.com

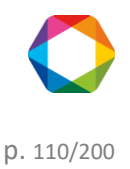

is available only if a calibration stream is defined in SOPRANE II Setup, this type of calibration is mainly used when the instrument is equipped with a stream selector.

The calibration can be automatically triggered, and its programming has priority on the course of the analyses sequence.

The drop-down menu **"Calibration"** is used to define the calibration sequence in the same way we have define the analyses sequence.

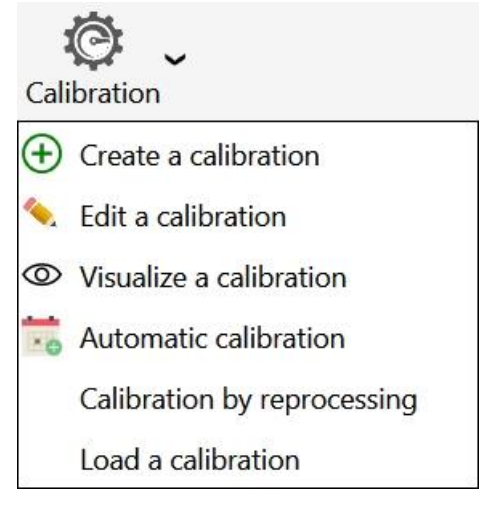

Compared with the analyses sequence table, two columns are added. The first one, type, is used to define which type of calibration will be used for the new calibration. The second one is the level of calibration, necessary when several points are used to define a response curve.

| Edit a calibra                     | tion                                             |        |                |                      |                    | R   =             | <b>⊡</b> - □ ×   |  |  |
|------------------------------------|--------------------------------------------------|--------|----------------|----------------------|--------------------|-------------------|------------------|--|--|
|                                    | Name of the analysis sequenc<br>Calibration_test |        |                |                      | Save               |                   |                  |  |  |
|                                    |                                                  |        |                | 💵 🖸 🔔 🖷              |                    |                   |                  |  |  |
| •                                  | Name of the series                               | Method | Stream         | Purge duration (sec) | Number of analyzes | Calibration level | Calibration type |  |  |
| Sample na<br>Sample ID<br>Comments | Analyse -                                        | test 👻 | 2   Voie 2 😱 👻 | <u>0+-</u>           | 50 +               | 1+-               | Replace 👻        |  |  |
| Sample na<br>Sample ID<br>Comments | Analyse –<br>me                                  | test 👻 | 3   Voie 3 🕢 🗸 | <u>0+-</u>           |                    | <u> </u>          | Average 👻        |  |  |

The action types have been defined in the previous paragraph.

The drop-down menu "Calibration" can also define an "Automatic calibration" used to define a request for an automatic calibration and, in this case, the frequency of the calibrations.

SRA INSTRUMENTS 210 rue des Sources 69280 Marcy l'Etoile FRANCE T : 04.78.44.29.47 F : 04.78.44.29.62 info@sra-instruments.com www.sra-instruments.com

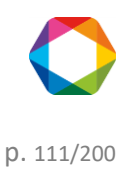

| Automatic calibration        |                  | ×   |
|------------------------------|------------------|-----|
| 🗹 Er                         | nable            |     |
| Date of the next calibration | n<br>12/14/2016  | ca. |
| Time of the next calibratio  | n                | 0   |
| in our file sea              | 8:08 AM          | 0   |
| Days between calibration     | 1                | +-  |
| Calibration                  | Calibration_test | •   |
| Confirm                      | Cancel           |     |
|                              |                  |     |

If it is requested for an automatic calibration, it is necessary to define the date and time for the first automatic calibration, and then the number of days (0-999) before any next automatic calibration. The value 0 day between 2 calibrations is used to do one and only one automatic calibration: the others are prohibited.

**CAUTION:** The calibration is launched only when this analyzer is running, in automatic mode.

#### 4. Calibration via the Launch menu

When you have defined a calibration sequence, you can launch this sequence directly from the "Analysis / Start" menu. This solution is interesting especially if the standard selection is not automatic and thus manual. (see chapter <u>Start a calibration</u>)

#### 5. Calibration levels

Frequently the standard cylinders used do not contain all the components and, in this case, it is necessary to have several cylinders to calibrate all the method compounds.

If all the standard concentrations of these different cylinders are mentioned as level 1, most probably you will encounter calibration problems. Indeed, if in a cylinder one of the compounds is not present and that for some reason, there is an artifact or baseline shift leading to a peak detection at this compound expected time, this peak area will replace this compound standard area which will make the calibration wrong. To solve this problem, the software offers the possibility to use several calibration levels. So, for a cylinder, a calibration level will have to be used and for another cylinder, a second level will have to be used. The level selection will be done via the option "used" which will have to be checked depending on the level mentioned.

#### Generally: 1 Level = 1 cylinder

Calibrations history could be visualized (see chapter Calibrations history).

#### c) 1. The principle of the calibration

Chromatography is an analysis method which proceeds by comparison: a known quantity of a product is analyzed and the area or height of the corresponding peak is measured. When an unknown quantity of the same product

SRA INSTRUMENTS 210 rue des Sources 69280 Marcy l'Etoile FRANCE T : 04.78.44.29.47 F : 04.78.44.29.62 info@sra-instruments.com www.sra-instruments.com

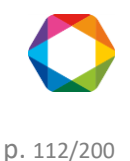

is analyzed, the inverse operation is carried out: the peak area or height is measured and the quantity is deduced therefrom.

The main question is therefore to know how the detector behaves when a constituent goes through it.

The TCD (Thermal Conductivity Detector), or  $\mu$ TCD in the case of  $\mu$ GC, offers the advantage of being a very linear detector over a wide concentration range.

The FID (Flame Ionization Detector) remains a detector whose response is linear but over a more restricted concentration range.

In many cases, the detector response can be assimilated to a straight line passing through the origin. It will sometimes be necessary to consider that the answer is a straight line that does not pass through the origin or that it is a curve.

It will always be preferable to use one or more standards whose concentration(s) are close to the quantity that we want to analyze.

#### c) 2. Response curves

One or several standards are required to calibrate an analyzer and a given standard may not contain all the components analyzed on an apparatus.

SOPRANE II proposes "calibration levels" and a calculation method will have to define all the usable levels, specifying for each constituent whether it is present or not at a given level, and if so, in which amount.

For a given constituent, a calibration sequence will have to use a minimum number of levels used, function of the equation desired for the response curve.

One point is required to define a straight line passing through the origin, 2 points to define any straight line, and so on.

Several points superior to the minimum will allow an improvement of the response with the searching of the optimal curve according to a process to be defined.

The response curve equation given by SOPRANE II always represents the peak area or height expressed as a function of the concentration.

Straight line passing though the origin:

There is only one unknown and only one standard level is required.

Straight line not passing through the origin:

There are 2 unknowns and two levels are necessary.

<u>Straight line not passing through the origin but with a straight line passing through the origin for the concentration values lower than the lowest concentration used during the calibration:</u> There are 2 unknowns and two levels are required.

#### <u>Quadratic (curve of degree 2):</u> There are 3 unknowns and three levels are required.

<u>Cubic (curve of degree 3):</u> There are 4 unknowns and four levels are required.

#### Curve of degree 4:

SRA INSTRUMENTS 210 rue des Sources 69280 Marcy l'Etoile FRANCE T : 04.78.44.29.47 F : 04.78.44.29.62 info@sra-instruments.com www.sra-instruments.com

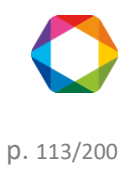

There are 5 unknowns and five levels are required.

## **Exponential:**

There are 2 unknowns and two levels are necessary.

Logarithmic:

There are 2 unknowns and two levels are necessary.

## Optimization of the response:

If, for a given constituent, we use a number of levels greater than the minimum number required, SOPRANE II will use all the points and will define the optimal response by applying the least squares method. The user has the choice to define the variable to be used for this optimization.

The correction is defined by:

- Equal: the importance of the points is the same,
- Quantity: the importance of the points is proportional to the quantity of product,
- Inverted quantity: the importance of the points is inversely proportional to the quantity of product,
- Quantity square: the importance of the points is proportional to the square of the quantity of product,
- Inverted square quantity: the importance of the points is inversely proportional to the square of the quantity of product,
- Logarithm of quantity: the importance of the points is proportional to the logarithm of the quantity of product,
- Logarithm of the inverted quantity: the importance of the points is inversely proportional to the logarithm of the quantity of product,
- Logarithm of the squared quantity: the importance of the points is proportional to the square of the logarithm of the quantity of product,
- Logarithm of the inverted squared quantity: the importance of the points is inversely proportional to the square of the logarithm of the quantity of product.

## c) 3. Calibration rejection

The calibration of an analyzer can have serious consequences, especially if it is calibration performed automatically. SOPRANE II therefore provides the possibility to validate a minimum of things and, possibly, to reject the calibration of one or more constituents.

Generally, a calibration sequence uses several measurements carried out on one or several standards. For each analysis of each standard (SOPRANE II proposes calibration levels, used or not for a given constituent, to define the standards), it is possible to specify how the result of the measurement should be used. Each measure can be described as:

- Blank: The analysis is defined as a blank to be ignored. This allows to rinse and wait for stabilization after passing through a new standard.
- <u>Replace</u>: This analysis replaces everything known for this level and is therefore the first measure of a possible series that will be averaged.
- Average: This analysis is used to average the known data for this level, so that each measure keeps the same importance.
- Weighted: This analysis is used to average the known data for this level, so that each analysis counts as much as all previous ones.

**SRA** INSTRUMENTS 210 rue des Sources 69280 Marcy l'Etoile FRANCE

T:04.78.44.29.47 F:04.78.44.29.62 info@sra-instruments.com www.sra-instruments.com

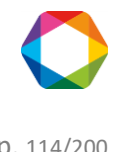

When performing an automatic calibration (initiating a calibration sequence) or a calibration by reprocessing several stored analyzes, we fix a process which will allow to calculate response equations only when the last analysis of the last level will be treated. It is only at this stage that SOPRANE II will consider verifying, constituent by constituent, the calibration validity according to the maximum deviation provided by the user for this constituent.

4 cases are possible:

- The maximum permissible variation is 0%. A zero deviation has no meaning, but this 0% deviation value indicates that no validation of the results is required. This value is to be used when the method has never been calibrated or when it is known that the previous calibration can not be a reliable reference.
- The maximum permissible variation is x% and the difference between the calibration result and the data stored during the previous calibration is below x%. The calibration of this component is validated. The previous data is lost and replaced by the calibration data that has just been performed.
- The maximum permissible variation is x%, the difference between the calibration result and the data stored during the previous calibration is greater than x% and the standard amounts present at the levels for which this "defect" is observed are not the same as during the previous calibration (amount variation greater than 1%). There is no evidence of a lack of reproducibility, but the question can be asked. SOPRANE II accepts this component calibration but reports the problem so that the user can re-calibrate if necessary.
- The maximum permissible variation is x%, the difference between the calibration result and the data stored during the previous calibration is greater than x% and the standard amounts present at the levels for which this "defect" is observed are the same as during the previous calibration. The variation in response is abnormal and SOPRANE II rejects the calibration. Rejection is reported and SOPRANE II keeps on working with the previous calibration values.

Another validity check is then carried out to confirm that the response curve of each constituent is an increasing function.

SOPRANE II therefore performs, when necessary, a verification of this growth between the minimum and maximum concentration values used to carry out the calibration but also between zero and the lowest concentration value or between the highest concentration value and 10 times this value. A possible defect, whose probability is extremely low, will be reported but will not result in the calibration rejection.

## c) 4. Reference calibration

The reference calibration is the last calibration used to get the current results.

The reference calibration is available from several ways:

The first one is from the result (or reprocessing/calibration) table: Select a single analysis and right click, then expand "Analysis conditions" and select "Reference calibration"

SRA INSTRUMENTS

210 rue des Sources 69280 Marcy l'Etoile FRANCE T : 04.78.44.29.47 F : 04.78.44.29.62 info@sra-instruments.com www.sra-instruments.com

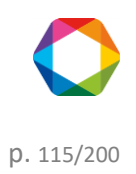

|     |           |               | 🚺 🖸 🖶 🕫            |          |            |            | ~ |
|-----|-----------|---------------|--------------------|----------|------------|------------|---|
|     | Analysis  | Serie         | Injection date     | Pic0 (A) | Pic3 (A)   | Туре       |   |
| Ţ   |           |               | 🚺 01/01/2015 🔽 🗡   |          |            |            |   |
| · · |           |               | 12/14/2016 🔽       |          |            |            |   |
|     | 8,4 @f_68 | 34 8,4 @f     | 10/18/2016 9:05 AM | 10.688   |            | Replace    |   |
| >   | Analyse 6 | 76 Appluro    | 0/20/2016 2-40 DM  | 9.869    |            | Average    |   |
|     | Analyse   | Dracasa       |                    | 9.977    | 0.000      | Average    |   |
|     | 8,4 @f    | Process       |                    | 10.794   | 0.000      | Average    |   |
|     | zfzeffze  | Batch proces  | ssing              | 10.832   |            | Average    |   |
|     | zfzeffze  |               | 10.730             |          | Average    |            |   |
|     | ezfezf (  | Calibration b | y reprocessing     | 10.418   |            | Average    |   |
|     | ezfezf (  | Compare       |                    | 10.411   |            | Average    |   |
|     | Serie BF  | oompure       |                    | 9.892    |            | Average    |   |
|     | Serie BF  | Report        |                    | 10.037   | 0.000      | Average    |   |
|     |           | Analysis con  | ditions •          |          |            |            |   |
|     |           | Analysis con  |                    | Visuali  | ze metho   | d          |   |
|     |           | Red (%)       |                    |          |            |            |   |
| <   |           | KSQ (76)      |                    | Visuali  | ze the cor | nfiguratio | n |
|     |           |               |                    | Refere   | nce calibr | ation      |   |

The second way is from the **Process** tab: Select the "Calibration" menu and click on "Reference calibration".

| On the first tab, | a result table will be visualized: |
|-------------------|------------------------------------|
|-------------------|------------------------------------|

| Re                                          | ference calibration       | on    |         |          |          |          |          | -        | × |
|---------------------------------------------|---------------------------|-------|---------|----------|----------|----------|----------|----------|---|
| Method name: test Results : Concentration * |                           |       |         |          |          |          |          |          |   |
| Re                                          | Results Calibration chart |       |         |          |          |          |          |          |   |
|                                             |                           |       |         | ×        | ° ¢°     |          |          |          | * |
|                                             | Analysis name             | Level | Туре    | Pic0 (A) | Pic1 (A) | Pic2 (A) | Pic3 (B) | Pic4 (B) |   |
|                                             | Analysis_198              | 1     | Replace | 10.000   | 10.000   | 10.000   | 10.000   | 10.000   |   |
|                                             | Analysis_193              | 1     | Average | 10.000   | 10.000   | 10.000   | 10.000   | 10.000   |   |
|                                             | Analysis_194              | 1     | Average | 10.000   | 10.000   | 10.000   | 10.000   | 10.000   |   |
| >                                           | Analysis_195              |       | Average | 10.000   | 10.000   | 10.000   | 10.000   | 10.000   |   |
|                                             | Analysis_196              | 1     | Average | 10.000   | 10.000   | 10.000   | 10.000   | 10.000   | - |
|                                             | Analysis_197              | 1     | Average | 10.000   | 10.000   | 10.000   | 10.000   | 10.000   | * |

On the second tab, a calibration chart for all peaks will be visualized:

SRA INSTRUMENTS

210 rue des Sources 69280 Marcy l'Etoile FRANCE T : 04.78.44.29.47 F : 04.78.44.29.62 info@sra-instruments.com www.sra-instruments.com

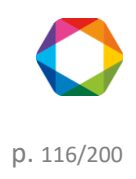

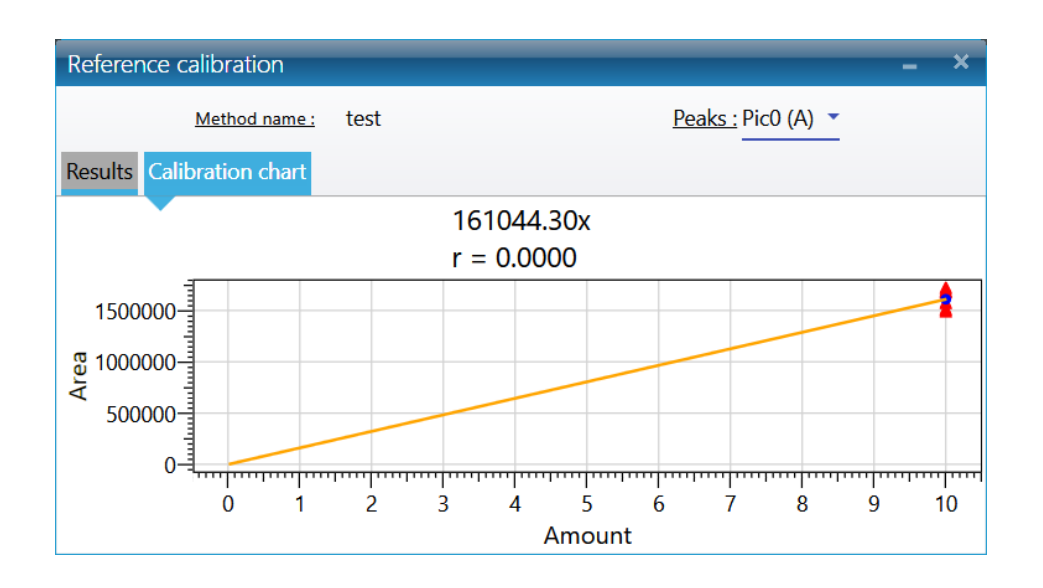

See also chapter Calibrations history and Calibration report.

## c) 5. Calibration report

The calibration report is available from several ways:

The first one is from the result (or reprocessing/calibration) table. Select a single analysis and right click. Expand "Analysis conditions" and select "calibration report"

The second way is from the Process tab. Select the "Calibration" menu and click on "Calibration report".

**SRA** INSTRUMENTS

210 rue des Sources 69280 Marcy l'Etoile FRANCE T : 04.78.44.29.47 F : 04.78.44.29.62 info@sra-instruments.com www.sra-instruments.com

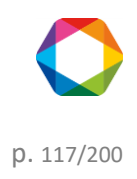

| <section-header><text><text></text></text></section-header>                                                                                                    | nponent table      | Calibration date: 25/3 | ration report                             |                            |                             |         |                                      |          |
|----------------------------------------------------------------------------------------------------|--------------------|------------------------|-------------------------------------------|----------------------------|-----------------------------|---------|--------------------------------------|----------|
| <section-header></section-header>                                                                                                    | nponent table      | Calibration date :5/3  |                                           |                            |                             |         | Pico (A)<br>161044.30x<br>r = 0.0000 |          |
|                                                                                                    | nponent table      |                        | 1/2018 2:02:42 PM Method                  | gtest                      | 18600-<br>17600-<br>166000- |         |                                      |          |
|                                                                                                    |                    | -                      |                                           |                            | 19/0/00-                    |         |                                      | · / ·    |
|                                                                                                    | nalysis Level      | Type Area              | Concentratio Area C                       | A) Pi<br>Concentratio Area | Concentratio                |         |                                      |          |
|                                                                                                    | ysis_198 1 Re      | eplace 1677192 µV.s    | 10.000 % 1016 µV.s 14                     | 0.000 % 15293 µV.s         | 10.000 %                    |         |                                      |          |
|                                                                                                    | ysis_193 1 Av      | verage 1492344 µV.s    | 10.000 % 1028 µV.s 14                     | 0.000 % 13356 µV.s         | 10.000 %                    |         |                                      |          |
| yiki yö          yiki yö       yi dono %       yöki yö       yöki yöki yöki yöki yöki yöki yöki yöki                                                                                                    | ysis_195 1 Av      | verage 1573895 µV.s    | 10.000 % 966 µV.s 16                      | 0.000 % 14228 µV.s         | 10.000 %                    |         |                                      |          |
|                                                                                                    | ysis_196 1 Av      | verage 1688915 µV.s    | 10.000 % 984 µV.s 14                      | 0.000 % 15034 µV.s         | 10.000 % 9990               |         |                                      |          |
| Image: Normal Stands     Image: Normal Stands     Image: Normal Stands     Image: Normal Stands       adplate more stands     Aread Stands     Concentration     Area Stands     Concentration       bit.p88     1     Areage     2720044 A/13     Nacoo %     Nacoo %     Nacoo %       bit.p8     1     Areage     2720044 A/13     Nacoo %     Nacoo %     Nacoo %       bit.p8     1     Areage     2720044 A/13     Nacoo %     Nacoo %     Nacoo %       bit.p8     1     Areage     2720044 A/13     Nacoo %     Nacoo %     Nacoo %       bit.p8     1     Areage     2720044 A/13     Nacoo %     Nacoo %     Nacoo %       bit.p8     1     Areage     2720044 A/13     Nacoo %     Nacoo %     Nacoo %       bit.p8     1     Areage     2720044 A/13     Nacoo %     Nacoo %     Nacoo %       bit.p8     1     Areage     2720044 A/13     Nacoo %     Nacoo %     Nacoo %       bit.p8     1     Areage     272040 A/13     Nacoo %     Nacoo %     Nacoo %       bit.p8     X     Nacoo %     Nacoo %     Nacoo %     Nacoo %       bit.p8     X     Nacoo %     Nacoo %     Nacoo %       bit.p8     X     Nacoo %                                                                                                    | ysis_197 1 Av      | verage 1719815 µV.s    | 10.000 % 1040 µV.s 10                     | 0.000 % 15408 µV.s         | 10.000 % 30000-             |         |                                      |          |
| shylam         Leel         Type         Area         Concentration           yla_ydø         1         Replane         272264 g/L×         10.000 %         10600 %         10000 %         10000 %         10000 %         10000 %         10000 %         10000 %         10000 %         10000 %         10000 %         10000 %         10000 %         10000 %         10000 %         10000 %         10000 %         10000 %         10000 %         10000 %         10000 %         10000 %         10000 %         10000 %         10000 %         10000 %         10000 %         10000 %         10000 %         10000 %         10000 %         10000 %         10000 %         10000 %         10000 %         10000 %         10000 %         10000 %         10000 %         10000 %         10000 %         10000 %         10000 %         10000 %         10000 %         10000 %         10000 %         10000 %         10000 %         10000 %         10000 %         10000 %         10000 %         10000 %         10000 %         10000 %         10000 %         10000 %         10000 %         10000 %         10000 %         10000 %         10000 %         10000 %         10000 %         10000 %         10000 %         10000 %         10000 %         10000 %         10000 %         10000 % </th <th></th> <th></th> <th>Pieg (B)</th> <th>Pic4 (I</th> <th>B) 20000-</th> <th></th> <th></th> <th></th>                                                                                                    |                    |                        | Pieg (B)                                  | Pic4 (I                    | B) 20000-                   |         |                                      |          |
| jiki_j08 jiki_j08 <td>alysis name Level</td> <td>Туре</td> <td>Area Concentratio</td> <td>on Area (</td> <td>Concentration</td> <td></td> <td></td> <td></td>                                                                                                    | alysis name Level  | Туре                   | Area Concentratio                         | on Area (                  | Concentration               |         |                                      |          |
| μα, μα, μα, μα, μα, μα, μα, μα, μα, μα,                                                                                                    | ysis_198 1         | Replace 2              | 722548 μV.s 10.000 %                      | 1866 µV.s 10               | 0.000 %                     |         | i s i<br>Amount                      | t à é is |
| yai.yiiiiiiiiiiiiiiiiiiiiiiiiiiiiiiiiii                                                                                                    | ysis_194 1         | Average 2              | 721968 µV.s 10.000 %                      | 1681 µV.s 10               | 0.000 %                     |         | Pict (A)                             |          |
| $\begin{array}{ c c c c c c c c c c c c c c c c c c c$                                                                                                    | ysis_195 1         | Average 2              | 1722368 µV.s 10.000 %                     | 1889 µV.s 10               | 3.000 %                     |         | 97.59x                               |          |
| Non-construction       Non-construction       Non-construction       Non-construction         0.00       Absolute pack with       0.5       -         0.00       Absolute pack with       0.5       -         0.00       Baseline distribution       0.0       -         0.00       Baseline distribution       0.5       -         0.00       Baseline distribution       0.2       -         0.00       Baseline distribution       0.2       -         0.00       Absolute pack with       0.2       -         0.00       Absolute pack with       0.2       -         0.00       Absolute pack with       0.2       -         0.00       Absolute pack with       0.2       -         0.00       Absolute pack with       0.2       -         0.00       Absolute pack with       0.2       -         0.00       Absolute pack with       0.2       -       -       -       -         0.00       Absolute pack with       0.2       -       -       -       -       -         0.00       Absolute pack with       0.2       -       -       -       -       -       -       -       -       -<                                                                                                    | ysis_196 1         | Average 2              | 724199 μV.s 10.000 %                      | 1815 µV.s 10               | 0.000 %                     |         | r - 0.000                            | •        |
| egration parameters                                                                                                    | ysis_197 1         | Average 2              | 10.000 % 10.000 %                         | 1888 µV.s 10               | 10.000 %                    |         |                                      |          |
| Model     Time     Type     Value       0.00     Realine detection     ON       0.00     Abodite pack slope     5       0.00     Realine detection     ON       0.00     Realine detection     ON       0.00     Realine detection     ON       0.00     Realine detection     ON       0.00     Realine detection     ON       0.00     Realine detection     ON       0.00     Abodite pack slope     2       0.00     Abodite pack slope     2       0.00     Abodite pack slope     2       0.00     Abodite pack slope     2                                                                                                    | egration parameter | <b>r</b> 5             |                                           |                            | 58-                         |         |                                      |          |
| 0.00       Baseline detection       ON         0.00       Abolate pack width       0.5         0.00       Baseline detection       ON         0.00       Baseline detection       ON         0.00       Abolate pack width       0.2         0.00       Abolate pack width       0.2                                                                                                    | Module             | Time                   | Туре                                      | Val                        | hae                         |         |                                      |          |
| a.oo       Abolate pack width       6,5         a.oo       Abolate pack width       6,5         a.oo       Reefine deterfore       00         a.oo       Abolate pack width       6,3         a.oo       Abolate pack width       6,3                                                                                                    |                    | 0.00                   | Baseline detection                        | ON                         | 78                          |         |                                      |          |
| 0.00       Abodute pack slope       5         0.00       Raseline detection       ON         0.00       Abodute pack width       0.2         0.00       Abodute pack width       2         0.00       Abodute pack width       2         0.00       Abodute pack width       2         0.00       Abodute pack slope       2         0.00       Abodute pack slope       2         0.00       Abodute pack                                                                                                    |                    | 0.00                   | Absolute peak width                       | 0.5                        |                             |         |                                      |          |
| accord     Absolute peak width     a.z.       a.co     Absolute peak width     a.z.       a.co     Absolute peak width     a.z.                                                                                                    |                    | 0.00                   | Absolute peak slope<br>Baseline detection | 5<br>ON                    | ž 14                        |         |                                      |          |
| a.co     Absolute peak slope     2       st     st       st     st <td></td> <td>0.00</td> <td>Absolute peak width</td> <td>0.2</td> <td></td> <td></td> <td></td> <td></td>                                                                                                    |                    | 0.00                   | Absolute peak width                       | 0.2                        |                             |         |                                      |          |
| An a second second seco |                    | 0.00                   | Absolute peak slope                       | 2                          | 0.0                         |         |                                      |          |
|                                                                                                    |                    |                        |                                           |                            |                             | è i 1 1 | a i ó<br>Arrount                     |          |

Of course, you can edit the report, see chapter <u>Report</u>.

See also chapter <u>Reference calibration</u> and <u>Calibrations history</u>.

## 4.5.2 Integration management

The "Integration parameter" page is divided into 4 parts:

Menu & Commands Graphic Table of events Palette

SRA INSTRUMENTS

210 rue des Sources 69280 Marcy l'Etoile FRANCE T : 04.78.44.29.47 F : 04.78.44.29.62 info@sra-instruments.com www.sra-instruments.com

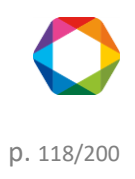

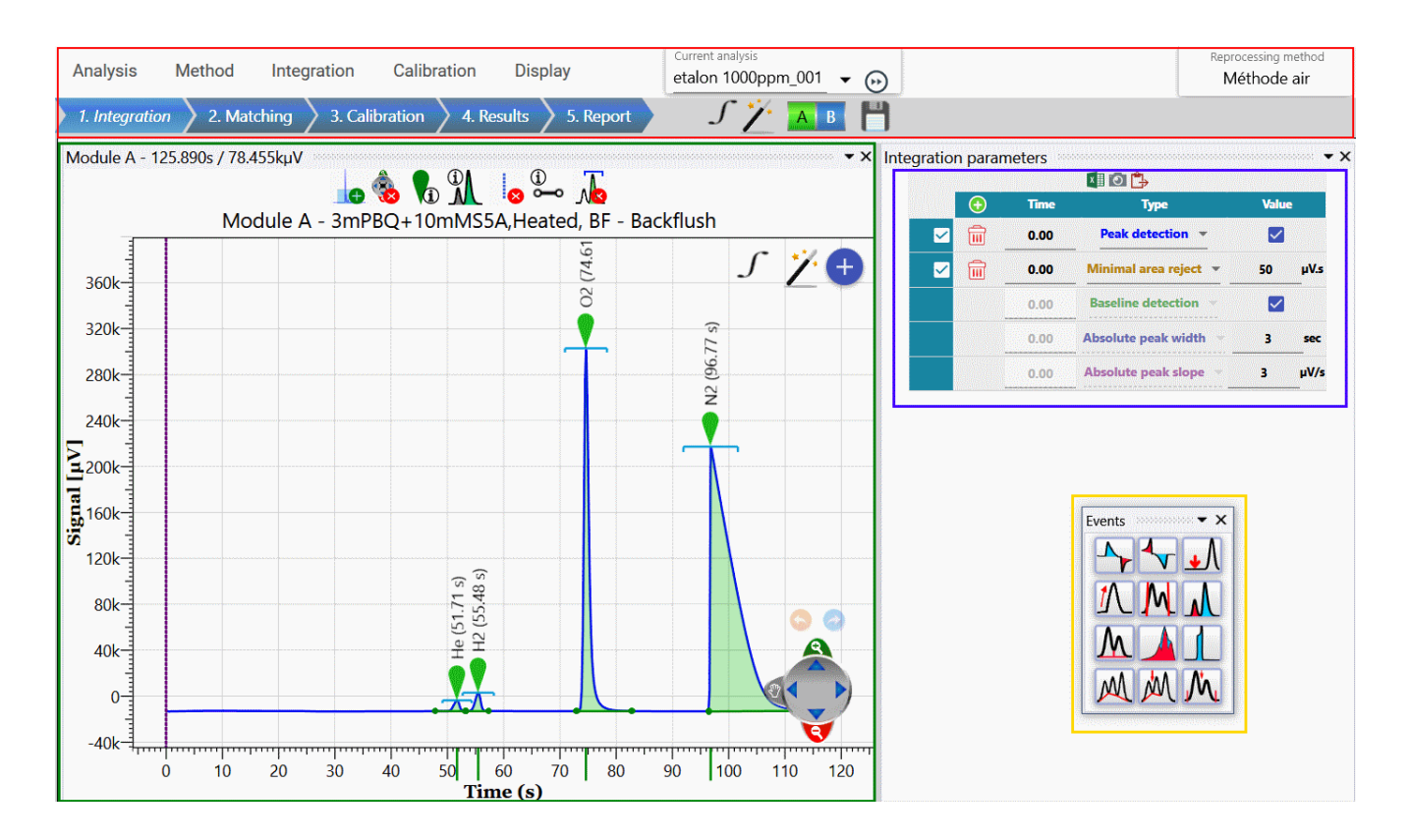

## 1. Menu & Commands

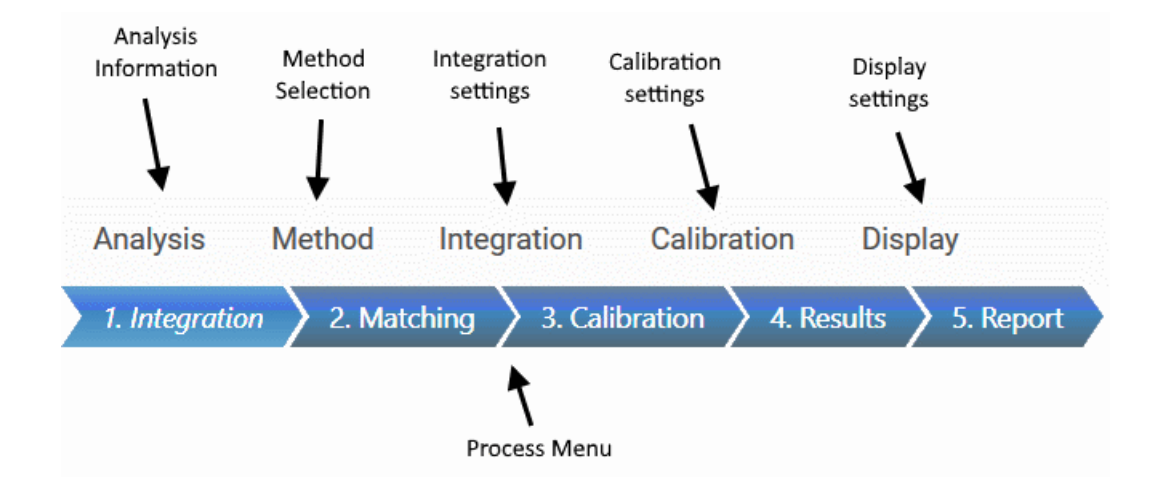

#### **SRA** INSTRUMENTS

210 rue des Sources 69280 Marcy l'Etoile FRANCE T : 04.78.44.29.47 F : 04.78.44.29.62 info@sra-instruments.com www.sra-instruments.com

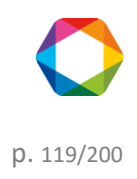

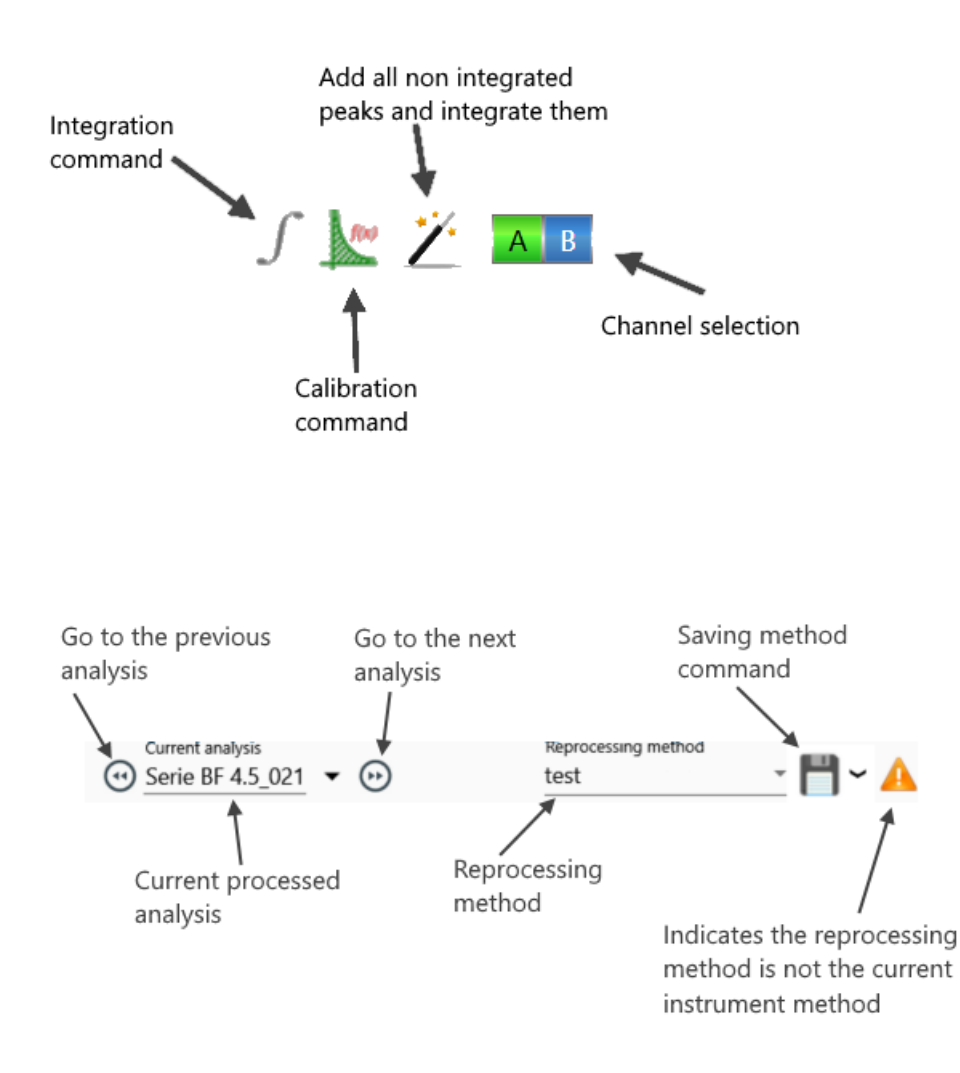

2. Graphic

**SRA** INSTRUMENTS

210 rue des Sources 69280 Marcy l'Etoile FRANCE T : 04.78.44.29.47 F : 04.78.44.29.62 info@sra-instruments.com www.sra-instruments.com

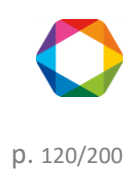

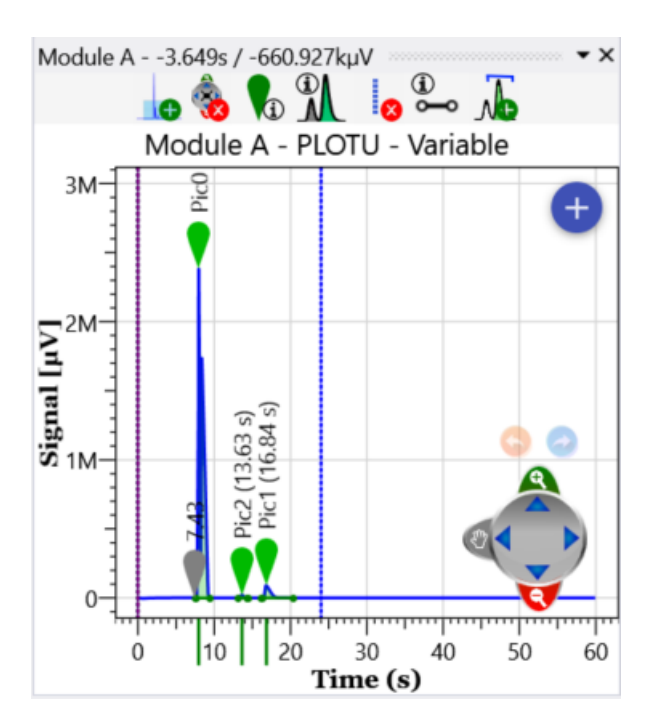

The graphic gives access to the integrated signal and to all the events added by the user.

Each vertical line represents an event of the integration table with a corresponding color.

When the mouse cursor is over the event line, the event name appears and the line can be moved.

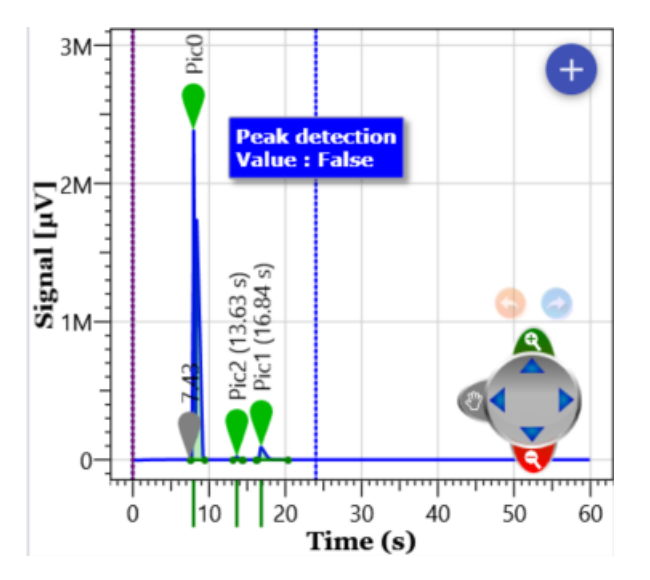

For more information concerning the browsing on the chart, see the chapter Chart.

#### 3. Events table

SRA INSTRUMENTS 210 rue des Sources 69280 Marcy l'Etoile FRANCE T : 04.78.44.29.47 F : 04.78.44.29.62 info@sra-instruments.com www.sra-instruments.com

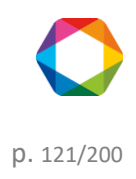

|   |      | 💵 🗈 🔔                 |              |      |
|---|------|-----------------------|--------------|------|
| • | Time | Туре                  | Value        | •    |
|   | 0.00 | Baseline detection 👻  | $\checkmark$ |      |
|   | 0.00 | Absolute peak width 👻 | 3            | sec  |
|   | 0.00 | Absolute peak slope 👻 | 3            | μV/s |
| ŵ | 0.00 | Peak detection 👻      | $\checkmark$ |      |
| Ē | 0.00 | Minimal area reject 👻 | 50           | μV.s |

Integration events can be added with the integration table. Each row in this table allows to add a vertical line on the graph, with the color corresponding to the event.

A line can be added or deleted in two different ways. Either by clicking on the icon (the icon will delete the line) or by right clicking that will display a menu that will propose these possibilities. Graphically, position the mouse cursor over an event line and press the "delete" key.

The different expected values are:

- The time
- The type of event
- The value (which can be a numeric value or a check value).

To see the integration events list, see the chapter <u>Integration</u>. For more information on the edition of the integration parameters, see chapter: <u>Integration settings</u>

#### 4. Palette

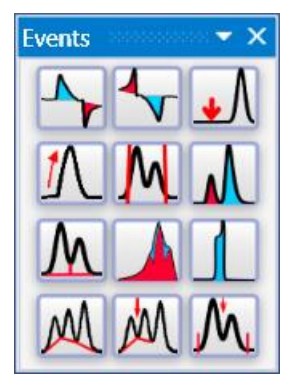

Events can also be added by this small palette. Each icon represents an event. The displacement with the mouse cursor over one of the icons display its detailed description.

For more information on the palette see chapter <u>Chromatogram</u>. To see the integration events list, see the chapter <u>Integration</u>.

#### a) Integration settings

The integration of a chromatogram needs 2 distinct processes: first it is necessary to detect the presence of peaks; in a second time, you must interpret the shape of these peaks to be able to apply various methods of baseline correction.

The integration events meet these 2 needs.

SRA INSTRUMENTS 210 rue des Sources 69280 Marcy l'Etoile FRANCE T : 04.78.44.29.47 F : 04.78.44.29.62 info@sra-instruments.com www.sra-instruments.com

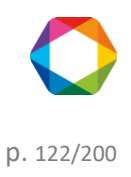

Two parameters are important to detect the peaks and their form: these are the peak width and the slope sensitivity.

The signal of analysis is measured at a rate of 20, 50 or 100 Hz (as defined in the analysis method). All these values are then gathered in slices to have an optimized process depending on the size peak. The regrouping is carried out according to the peak width value programmed by the user, which then allows a follow-up of the signal by comparing the slope with the sensitivity threshold value programmed by the user.

This process authorizes a rather important flexibility. To divide by 2 or to double the peak width will generally not lead to significant modifications of the result. It is however judicious to use values in connection with reality.

The peak width default value of 0.5 second allows the correct integration of peaks with a short retention time. The sensitivity threshold default value equal to 5  $\mu$ V/s allows too the detection of "common" peaks.

To increase sensibility, it is better to first check that the peak width is correct. The best value is the peak width estimated at mid height. Then it is possible to adjust the sensitivity threshold. An idea of the correct value may be directly red on the chromatogram: the mean slope for a peak is the difference between the top and bottom signal values divided by the time difference between the top and the beginning of the peak.

When editing the integration part of an analysis method, the first step is to edit "integration parameters".

|            |      | xII 10 🕒              |          |     |
|------------|------|-----------------------|----------|-----|
| $\bigcirc$ | Time | Туре                  | Value    |     |
|            | 0.00 | Baseline detection 👻  | <b>~</b> |     |
|            | 0.00 | Absolute peak width 👻 | 3 56     | ac  |
|            | 0.00 | Absolute peak slope 👻 | 3 µV     | //s |
| Ē          | 0.00 | Peak detection 👻      | <b>~</b> |     |
| ŵ          | 0.00 | Minimal area reject 👻 | 50 µ\    | l.s |

One moves in this table with the arrows of the numeric keypad or with the mouse. The rows of the table are automatically sorted in increasing times during editing.

There is no priority between 2 events planned at the same time: SOPRANE II manages them simultaneously.

Integration events can be added through the integration table. Each row in this table adds a vertical line on the graph, of the color corresponding to the event.

A line can be added or deleted in two different ways. The first is by clicking on the icon (the icon will delete the line) or by right clicking that will display a menu that will propose these possibilities. Graphically, position the mouse cursor over an event line and press the "delete" key.

The different expected values are:

- Enable the event
- The event time
- The type of event
- The value, which can be a numeric value or a check value.

If we modify the integration parameters, or the integration events, or if we manually change the baseline, it is necessary to re-integrate the peaks.

SRA INSTRUMENTS 210 rue des Sources 69280 Marcy l'Etoile FRANCE T : 04.78.44.29.47 F : 04.78.44.29.62 info@sra-instruments.com www.sra-instruments.com

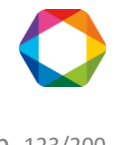

Another method, much more precise, consists in using a chromatogram and graphically positioning the events on this chromatogram (see chapter <u>Graphical tools</u>).

To see the list of integration events, see the chapter <u>Integration</u>.

## b) Graphical tools

To simplify the work, the process module makes a great use of graphical tools.

Inside the process module, the chromatogram is represented with time (expressed in seconds) in abscissa and the signal value ( $\mu$ V) in ordinate.

If several modules (A, B, C and D) equip the analyzer, the indication of their existence is indicated in the channel bar on the visualized window (top of page) and it is possible to select each one of these modules by the buttons A, B, C and D located under the toolbar.

The position of the mouse (value of X in seconds, value of Y in  $\mu$ V) is indicated in the status bar at the bottom left. A chromatogram point can thus be localized with an extreme precision.

Here is an example of a graphic in the processing part.

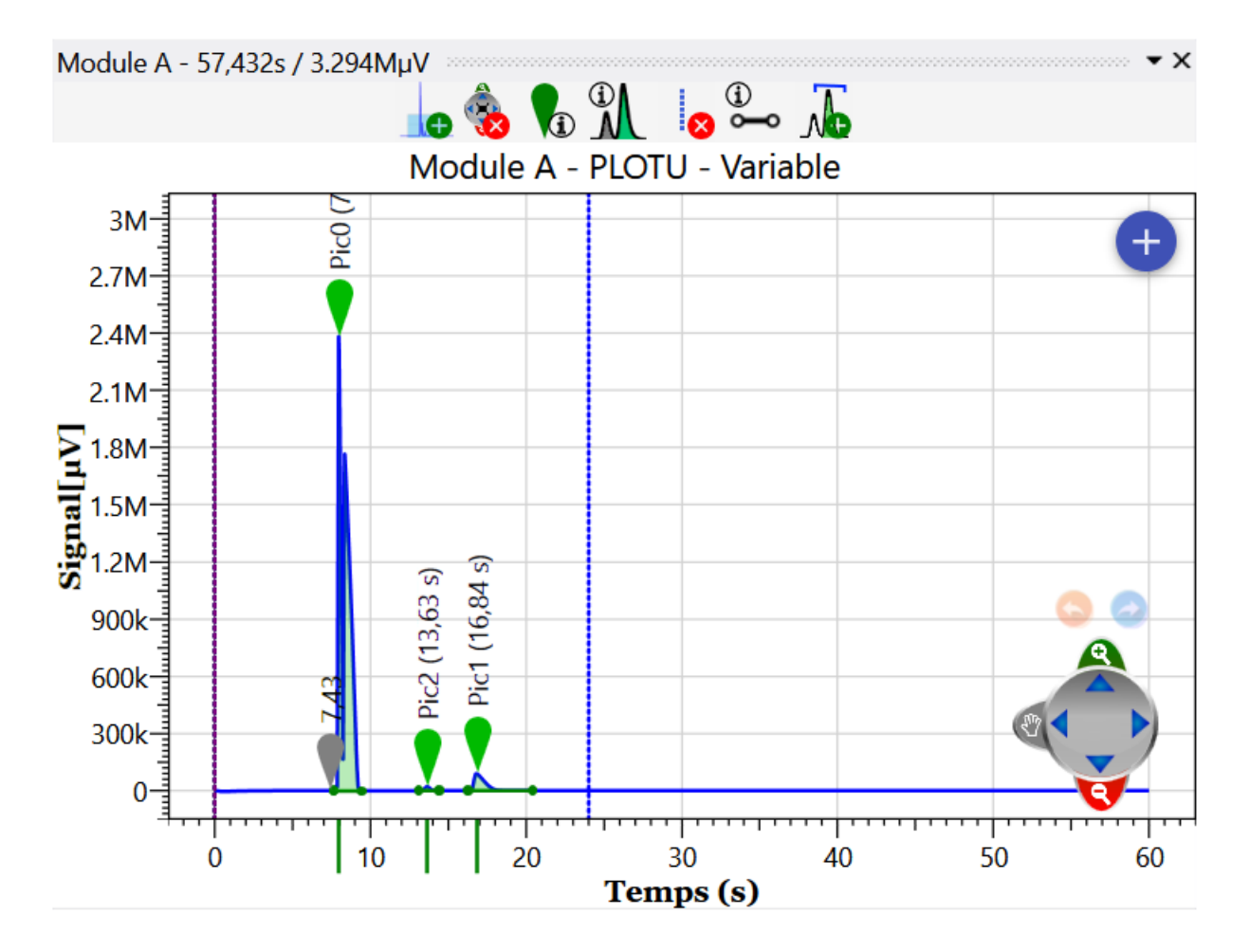

SRA INSTRUMENTS 210 rue des Sources 69280 Marcy l'Etoile FRANCE T : 04.78.44.29.47 F : 04.78.44.29.62 info@sra-instruments.com www.sra-instruments.com

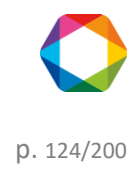

In this chapter we will see in detail each of the important elements concerning the chromatogram.

#### 1. Graphic

The graph is an important visual element for the visualization of the chromatogram, but also for quick visualization of the integration elements.

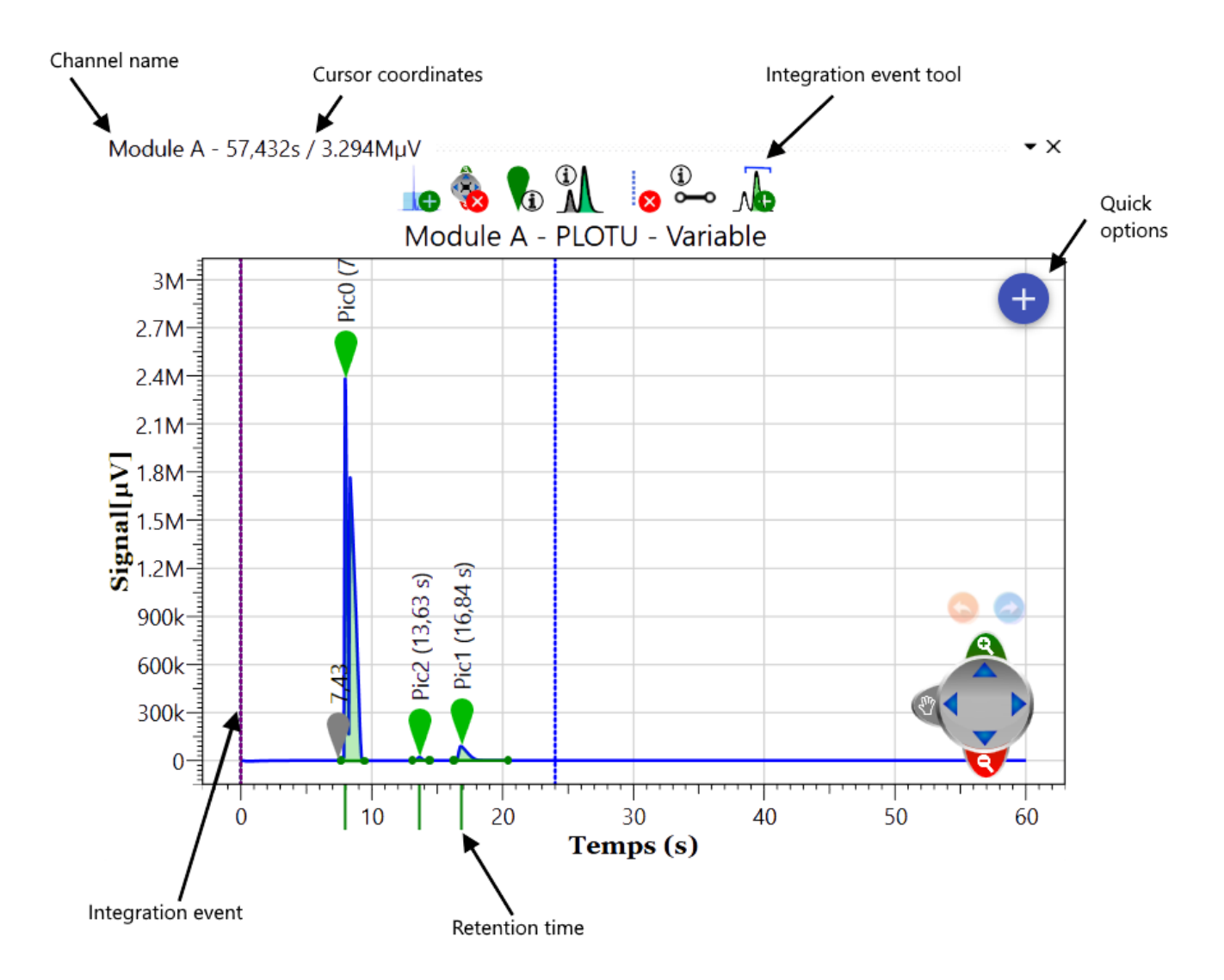

Here's the description of each graphical event information

SRA INSTRUMENTS

210 rue des Sources 69280 Marcy l'Etoile FRANCE T : 04.78.44.29.47 F : 04.78.44.29.62 info@sra-instruments.com www.sra-instruments.com

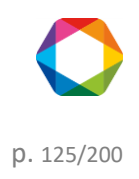

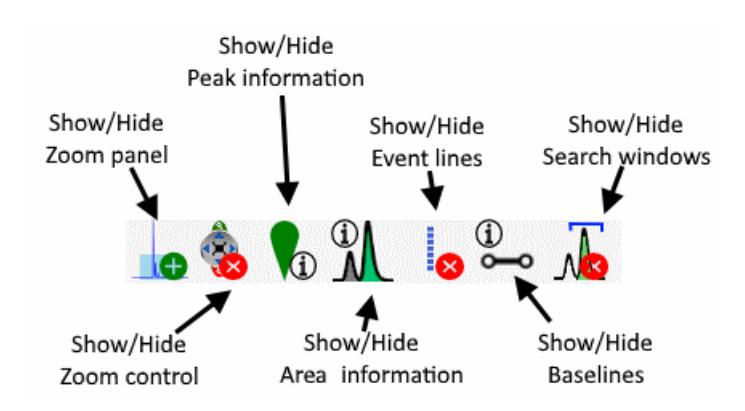

If you click on "peak information", you will be able to change the description of the peak, see description bellow:

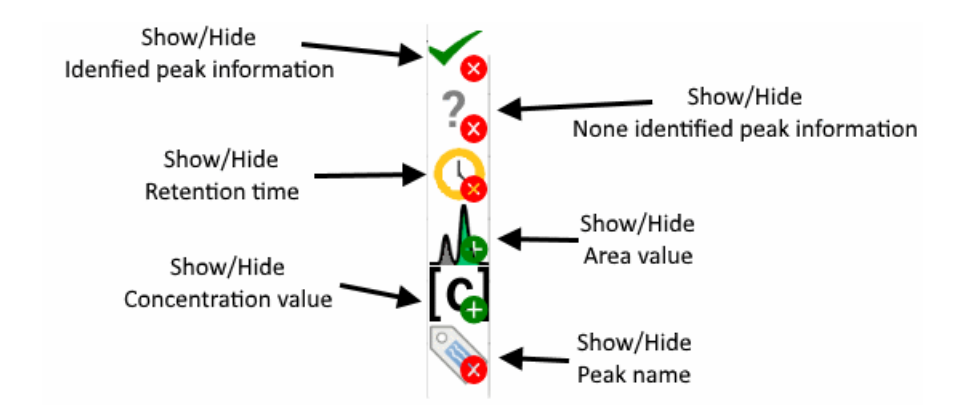

If you click on "area information" or "baseline information", you will be able to change the visibility of the parameter, see description bellow:

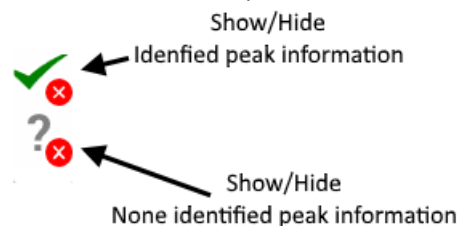

Here's below the visualization of a none identified peak, and an identified peak:

**SRA** INSTRUMENTS

210 rue des Sources 69280 Marcy l'Etoile FRANCE T : 04.78.44.29.47 F : 04.78.44.29.62 info@sra-instruments.com www.sra-instruments.com

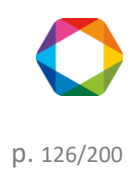

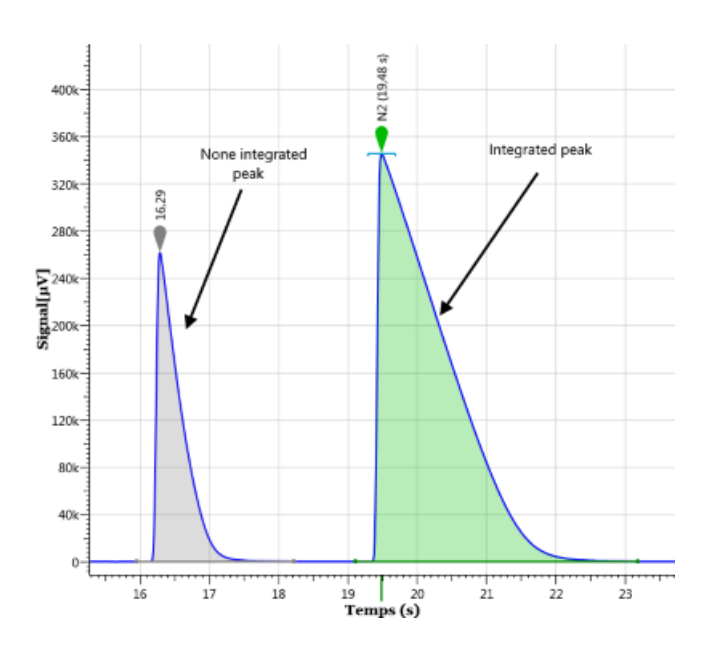

There is a useful shortcut to know to add a peak; just make **Ctrl+left** click and the peak will be added at the cursor location. A drag-drop from the peak to the array of components will also add the peak.

A double click on the icon  $\nabla$  or  $\nabla$  display the information about the peak as in the display below.

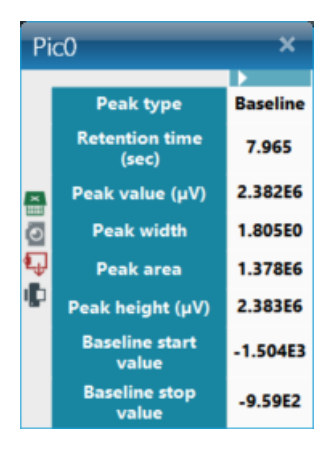

For more information about the chromatogram navigation see chapter Chart.

#### 2. Palette

The <u>Integration settings</u> chapter describes how to directly add the integration events to the table. It may be faster to place them directly on the chromatogram. The examination of various chromatograms allows to define the zones where the peaks are expected. The zoom allows a precise positioning of each event.

To display the integration palette, click on the menu "Display / Show the palette of integration events". When viewed, the events palette can be closed with a mouse click on the cross on the top right of the palette. Closing the palette does not remove the event tool (the cursor always represents a hand). The event tool is

SRA INSTRUMENTS 210 rue des Sources 69280 Marcy l'Etoile FRANCE T : 04.78.44.29.47 F : 04.78.44.29.62 info@sra-instruments.com www.sra-instruments.com SA à Directoire et Conseil de surveillance au capital de 150.000 € RCS Lyon B 342 068 731 APE 4669B SIRET: 342 068 731 00054 Code TVA FR 40342068731

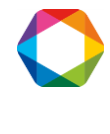

p. 127/200

disabled when you select another, normally the zoom tool.

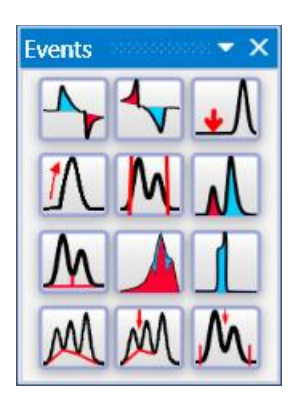

Events can also be added by this small palette. Each icon represents an event; the displacement over one of the icons will display its detailed description.

Here is the list of the shortcuts available in the palette:

- Positive peak detection (see section <u>Peak detection</u>)
- Negative peak detection (see section <u>Negative peak detection</u>)
- Maseline detection (see section Baseline detection)
- UN: Absolute sensitivity threshold (see section <u>Absolute slope sensitivity</u>)
- Multi Absolute value of peak width (see section <u>Absolute peak width</u>)
- Minimal area rejection (see section <u>Minimum area rejection</u>)
- Image: Baseline split (see section <u>Baseline split</u>)
- Peak grouping (see section <u>Peak group</u>)
- Image: Shoulder peak detection (see section <u>Shoulder peak detection</u>)
- Mu: Forcing of baseline on all valleys (see section Forcing of baseline at all valleys)
- M: Forcing of baseline on the next valley (see section Forcing of baseline at next valley )
- M: Force integration (see section Force integration)

To position an event, simply zoom the chromatogram until you get a correct view of the location where you want to insert the event, select the event tool (click on the icon), enter the event that interests us (left mouse button pressed on the icon of the event), click on the desired time.

A window allows to display, and in case of error to modify, the nature of the event, the time and the value or state of the event.

To delete an event, the easiest way is to edit the events table (see chapter <u>Integration settings</u>). Sometimes it is simply necessary to change the time at which an event is scheduled. In this case, just move the cursor to the event and enter it with the left mouse button. A vertical bar appears as soon as the mouse is moved. The event can then be added where desired. A change of value can also be written directly in the event table.

SRA INSTRUMENTS 210 rue des Sources 69280 Marcy l'Etoile FRANCE T : 04.78.44.29.47 F : 04.78.44.29.62 info@sra-instruments.com www.sra-instruments.com

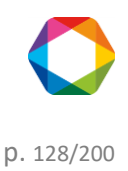

If the manual baseline is enabled, the following palette will be visible:

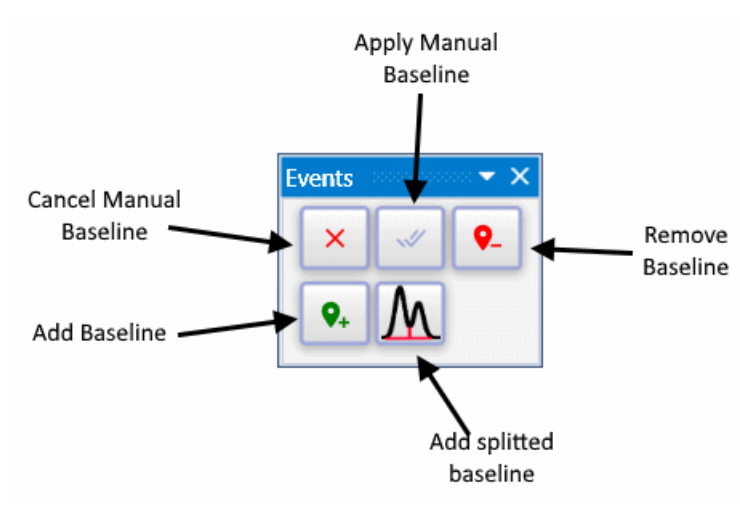

See chapter <u>Options management</u>, to know how to active the "Manual baseline", and see chapter <u>Manual baseline</u> to know how to use the feature.

## c) Components table

| <u> </u> | SOPRANE : CP  | 490_1                  |                 |                        |                                 |           | Quick help 🔍 👻          | · · · > 4                        | 0 - ¤ ×                            |
|----------|---------------|------------------------|-----------------|------------------------|---------------------------------|-----------|-------------------------|----------------------------------|------------------------------------|
|          | Analysis      | Method Integra         | ation Calibrati | on Display             | Current analysis<br>etalon 1000 | ppm_001 👻 | $\odot$                 |                                  | Reprocessing method<br>Méthode air |
| G        | 1. Integratio | n 🔪 2. Matching 🔪      | 3. Calibration  | 4. Results 5. Report   | 57                              | AB        | 1                       |                                  |                                    |
| در<br>ا  | Module A - 12 | 21.293s / 327.397kµV   | 0               | •×                     | Peak identificat                | ion       | 🕼 🙆 🔂 🕇                 | 9 o <sup>o</sup>                 | • ×                                |
| f(x)     | Module        | 🛄 😻 📢<br>A - 3mPBQ+10r | nMS5A.Heated    | NS<br>, BF - Backflush | ٢                               | Peak name | Retention time<br>(sec) | Expected retention<br>time (sec) | Relative window<br>(%)             |
|          | 400k          |                        | 5 (7            | 6 %                    | ► 🖬                             | He        | 51.71                   | 51.72                            | 5.000                              |
| 7        |               |                        | 0               |                        | Î                               | H2        | 55.48                   | 55.47                            | 5.000                              |
|          | 300k          |                        |                 | 2 (96                  |                                 | 02        | 74.61                   | 76.59                            | 5.000                              |
|          |               |                        |                 | Z                      | Î                               | N2        | 96.77                   | 100.24                           | 5.000                              |
|          | 200k          |                        |                 |                        |                                 |           |                         | •                                | •                                  |
|          |               |                        |                 |                        |                                 |           |                         |                                  |                                    |
|          | Sig           |                        | (1 s)<br>(48 s) |                        |                                 |           |                         |                                  |                                    |
|          | 100k-         |                        | b. (51.         |                        |                                 |           |                         |                                  |                                    |
|          |               |                        | Ť               |                        |                                 |           |                         |                                  |                                    |
|          | 0             |                        |                 |                        |                                 |           |                         |                                  |                                    |
|          | 1 1           |                        |                 |                        |                                 |           |                         |                                  |                                    |
|          | 0             | 30                     | Time (s)        | 90   120               |                                 |           |                         |                                  |                                    |

If no analysis has been performed with the method being edited, the components table is inaccessible.

## 1. The components table columns:

The components table can contain a wide variety of data. Some will be useful to a user, others will not.

SRA INSTRUMENTS 210 rue des Sources 69280 Marcy l'Etoile FRANCE T : 04.78.44.29.47 F : 04.78.44.29.62 info@sra-instruments.com www.sra-instruments.com

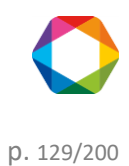

The button 🍄 allows to reach a selection screen of the columns that will be displayed later.

| Edit components table headers – 🗆 🗙 |                               |  |  |  |  |  |  |
|-------------------------------------|-------------------------------|--|--|--|--|--|--|
| Peak identification                 |                               |  |  |  |  |  |  |
| 🗹 Peak name                         | Expected retention time (sec) |  |  |  |  |  |  |
| Fixed window (sec)                  | Relative window (%)           |  |  |  |  |  |  |
| 🗹 Unit                              | Forced mode                   |  |  |  |  |  |  |
| Peaks grouping                      |                               |  |  |  |  |  |  |
|                                     |                               |  |  |  |  |  |  |

The columns to be visualized are:

**Peak name**: It is the name of the component. The name programmed here is used as a reference to identify the peak in the other modules of SOPRANE II. It is under this name that the component will be identified for post-analytical calculations or for trends for instance.

**Expected retention time:** It is the expected retention time expressed in seconds. This value is used as a reference for the components identification.

**Absolute window**: It is a time window taken before and after the expected retention time and during which the software tries to identify the peak. This window value is expressed under the form of an absolute value of time.

**Relative window:** It is a time window taken before and after the expected retention time during which the software tries to identify the peak. This value of window is expressed under the form of a percentage of the expected retention time.

Units: It is the unit used to express the concentration value.

Response type: The software allows to work with peaks area or height.

**Peaks grouping**: It is a flag (A, B, C or D) indicating which peaks, because they have the same flag, will be grouped for the calculations. 4 groups of peaks can then be defined.

(Be careful: these are not peaks integrated together, with a common baseline; these peaks are integrated separately, or not, and then grouped only during the calculations).

#### **IMPORTANT NOTE:**

Both absolute and relative window values are cumulative. The time window used to search and identify the peaks is the sum of the two programmed values.

If we consider a peak whose estimated retention time is 2 minutes (120 seconds), with a relative window of 10% (12 seconds) and an absolute window of 0,1 minute (6 seconds).

The peak will be identified if during an analysis its retention time is comprised between 1 min 42 seconds and 2 min 18 seconds.

SRA INSTRUMENTS 210 rue des Sources 69280 Marcy l'Etoile FRANCE T : 04.78.44.29.47 F : 04.78.44.29.62 info@sra-instruments.com www.sra-instruments.com

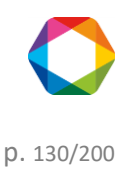

## 2. Components table:

| Peak | identificat | tion become become |                         |                                  |                        |
|------|-------------|--------------------|-------------------------|----------------------------------|------------------------|
|      |             |                    | 💶 🖸 ট 👘                 | • ¢°                             |                        |
|      | 0           | Peak name          | Retention time<br>(sec) | Expected retention<br>time (sec) | Relative window<br>(%) |
|      | Î           | He                 | 51.67                   | 51.72                            | 5.000                  |
|      | Î           | H2                 | 55.43                   | 55.47                            | 5.000                  |
| Þ    |             | 02                 | 74.54                   | 76.59                            | 5.000                  |
|      | Î           | N2                 | 96.68                   | 100.24                           | 5.000                  |

The components table allows the edition of each of the constituents to be analyzed.

The button O allows the addition of a new line,  $\fbox{W}$  will delete the line. One or several lines can be selected, just like in a conventional word processor, by positioning the mouse in front of each line. Pressing the DELETE key will delete the selected lines.

It is possible to test a complete line by carrying out a double click in the left margin of each line. The component data are checked and a window indicates if all is correct, if data are missing or if an information is wrong.

If the option "**Update retention time after integration**" is activated, the expected retention time will be updated after each analysis or integration.

If the option "**Update retention time after calibration**" is activated, the expected retention time will be updated after each calibration. (see chapter <u>Retention time update</u>).

3. Graphic

SRA INSTRUMENTS

210 rue des Sources 69280 Marcy l'Etoile FRANCE T : 04.78.44.29.47 F : 04.78.44.29.62 info@sra-instruments.com www.sra-instruments.com

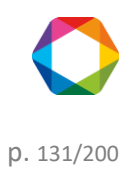

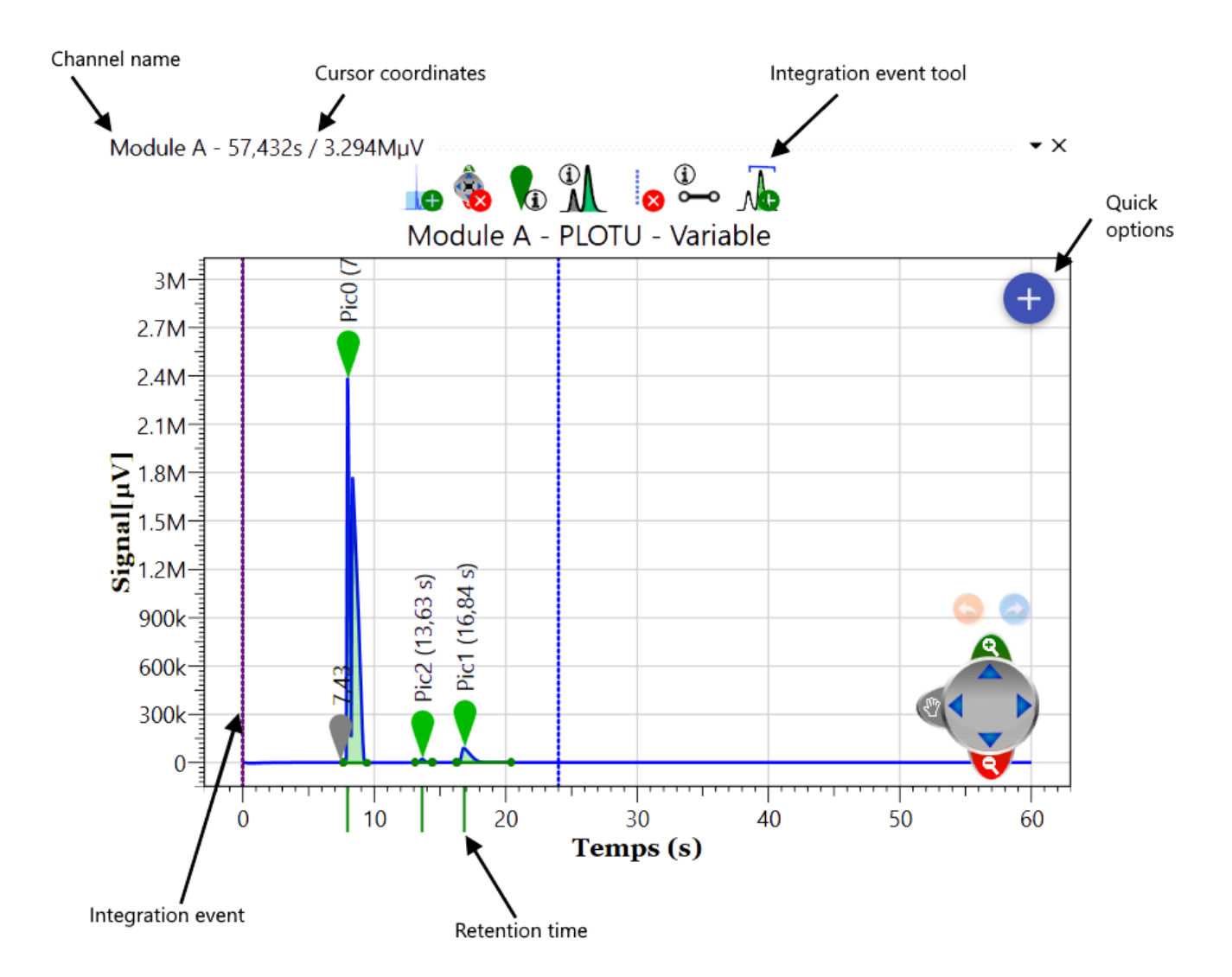

#### d) Calibration table

The menu "**3. Calibration**" allows to display and program the values necessary for the identification and the calculation of the response factors or of the concentrations of each component to be analyzed.

**SRA** INSTRUMENTS

210 rue des Sources 69280 Marcy l'Etoile FRANCE T : 04.78.44.29.47 F : 04.78.44.29.62 info@sra-instruments.com www.sra-instruments.com

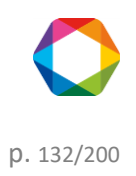

| so 📢 | OPRANE : CP49    | 90_1      |            |                |             |                         |                       |                          | Quick help   | Q <b>-</b>           | - 7               | 2 0    |                              | ×          |
|------|------------------|-----------|------------|----------------|-------------|-------------------------|-----------------------|--------------------------|--------------|----------------------|-------------------|--------|------------------------------|------------|
|      | Analysis         | Method    | Integrat   | ion Calib      | ration Disp | blay                    | Ourrent ar            | nalysis<br>1000ppm_002 – |              |                      |                   | Repro  | ocessing metho<br>éthode air | bot.       |
| ~    | 1. Integration   | 2. Mate   | ching 🔪    | 3. Calibration | A. Results  | 5. Report               | <u>.</u>              | А В 💾                    |              |                      |                   |        |                              |            |
| ন্ধ  | Peak identificat | ion       |            |                |             | 1                       |                       |                          |              |                      |                   |        |                              | • • ×      |
| f(x) |                  |           |            | •              | Peak name   | Retention time<br>(sec) | Unit                  | Curve type               | Error        | Equation coefficient | 8                 |        |                              |            |
|      |                  |           |            | Î              | He          | 51.67                   | ppm *                 | Linear through 0 🔹       | No errors    | 0.00x 🚯              |                   |        |                              |            |
|      |                  |           |            |                | H2          | 55.43                   | ppm +                 | Linear through 0 🔹       | No errors    | 0.00x 🚯              |                   |        |                              |            |
|      |                  |           |            |                |             | 74.54                   | <b>%</b> <del>*</del> | Linear through 0 💌       | No errors    | 16617.37x 🚯          |                   |        |                              |            |
|      |                  |           |            |                | N2          | 96.68                   | % *                   | Linear through 0 👻       | No errors    | 13746.66x 🚯          |                   |        |                              |            |
|      | Calibration : O2 |           |            |                |             |                         |                       | • × O2 - Calibrat        | tion chart   |                      |                   |        |                              | • x        |
|      |                  |           | <b>(</b> ) | Level used     | Amount      | Area (µV.s)             |                       |                          |              | 1661                 | 7.37x             |        |                              |            |
|      |                  | ► Level 1 | Î          |                | 20.0000     | 332213.97               |                       | 300000-                  |              | r = 1.               | 0000              |        |                              | -          |
|      |                  | Level 2   |            |                | 20.0000     | 332480.71               |                       | g 200000-                |              |                      |                   | -      |                              |            |
|      |                  |           |            |                |             |                         |                       | ¥ 100000-                |              |                      |                   |        |                              |            |
|      |                  |           |            |                |             |                         |                       | 0                        |              |                      | minimi            | արարար |                              | mmm        |
|      |                  |           |            |                |             |                         |                       |                          | 0 2          | 4 6 8                | 3 10 12<br>Amount | . 14   | 16 18                        | 20         |
|      |                  |           | STATUS     | : Configura    | tion sent   |                         |                       | ANALYZER : CP4           | 490_1 ( CP 4 | 490 LAN ) 📀          | •                 |        |                              | Downer and |

#### Two tables are visualized:

| Peak identifica | tion      |                         |         |                    |           |                         | <del>-</del> × |
|-----------------|-----------|-------------------------|---------|--------------------|-----------|-------------------------|----------------|
|                 |           | ×III                    | o 🔁 🖶 🕫 | 1                  |           |                         |                |
| •               | Peak name | Retention time<br>(sec) | Unit    | Curve type         | Error     | Equation<br>coefficient |                |
| Î               | He        | 51.67                   | ppm 👻   | Linear through 0 🔻 | No errors | 0.00x 👧                 |                |
| Î               | H2        | 55.43                   | ppm 👻   | Linear through 0 🔻 | No errors | 0.00x 👧                 |                |
| ► <b></b>       | 02        | 74.54                   | % 👻     | Linear through 0 🔻 | No errors | 16617.37x 👧             |                |
| Î               | N2        | 96.68                   | % -     | Linear through 0 🔻 | No errors | 13746.66x 👧             |                |
| Calibration : O | 2         |                         |         |                    |           |                         | <b>-</b> x     |
|                 |           | x                       | o 🖒 🕫   |                    |           |                         |                |
|                 |           | 🕀 Level use             | d An    | nount Area (       | μV.s)     |                         |                |
|                 | Level 1   | <b>i</b>                | 20.     | 0000 33221         | 3.97      |                         |                |
|                 | Level 2   | <b>iii v</b>            | 20.     | .0000 33248        | 0.71      |                         |                |
|                 |           |                         |         |                    |           |                         |                |

One can move inside these 2 tables using the arrows of the numeric keypad or the mouse. The change to the next box when the cursor is in the box at the bottom right of the table, as well as the change to the next line when the cursor is in the last line, allows the addition of a new line.

One or several line(s) can be selected, as in all classical word processor, by positioning the mouse in front of each line. An action on the delete key then allows the removal of these lines.

SRA INSTRUMENTS 210 rue des Sources 69280 Marcy l'Etoile FRANCE T : 04.78.44.29.47 F : 04.78.44.29.62 info@sra-instruments.com www.sra-instruments.com

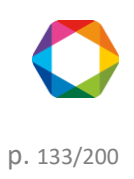

The top table relates to the peaks and their identification. The insertion of a line was not considered: a line can be added and SOPRANE II sorts the lines according to the retention time.

It is possible to test the validity of a complete line by carrying out a double click in the left margin of each line. The component data are checked and a window indicates that all is correct, or that information is missing or that one is erroneous.

If the response curve is not a line passing by the origin, several coefficients will be required to define it. The column "curve type" allows to define the general equation of the curve visualized in the column "Calibration equation". When one clicks in this last column on the box intersecting with the line on which one wishes to intervene, the box becomes grayed and is selected. A click on the button "**fx**" ("Calibration equation") allows the opening of a window to edit the coefficients. The coefficients A, B, C, D and possibly E are indicated, knowing that A represents the coefficient of lowest exponent, B the following... and E the coefficient of highest exponent. An equation of the second degree is thus defined by:  $Cx^2 + Bx + A$ 

In this first table, the user indicates the retention time of each component as well as two time windows, one relative, the other absolute, used to identify the peak. The peak identification window is the sum of the 2 programmed values.

The second table relates to the calibration levels:

For each peak selected in the top table, a levels table must be defined to specify the calibration conditions.

The level, the amount, the relative tolerance and the flag "used" have to be informed.

| Edit components table head | ers             | -                             |  | × |  |
|----------------------------|-----------------|-------------------------------|--|---|--|
| Peak identification        |                 |                               |  |   |  |
| Peak name                  |                 | Expected retention time (sec) |  |   |  |
| 🗹 Unit                     |                 | Curve type                    |  |   |  |
| Area/Height                |                 | Total levels                  |  |   |  |
| 🗹 Error                    |                 | Curve weighting               |  |   |  |
| Equation coefficient       |                 | Relative response factor      |  |   |  |
| Correlation coefficient    |                 |                               |  |   |  |
|                            |                 |                               |  |   |  |
|                            |                 |                               |  |   |  |
| 🚳 Calibration              |                 |                               |  |   |  |
| Amo                        | unt significant | t number 4 +-                 |  |   |  |
| Level used                 | 🗹 Area          | Amount                        |  |   |  |
| Tolerance error            | Height          | □ Tolerance (%)               |  |   |  |
| Unit                       | -               |                               |  |   |  |

For the calibration table, the columns to be visualized are:

**Peak name**: It is the name of the component. The name programmed here is used as a reference to identify the peak in the other modules of SOPRANE II. It is under this name that the component will be identified for post-analytical calculations or for trends for instance.

SRA INSTRUMENTS 210 rue des Sources 69280 Marcy l'Etoile FRANCE T : 04.78.44.29.47 F : 04.78.44.29.62 info@sra-instruments.com www.sra-instruments.com

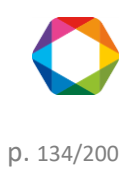

**Retention time:** It is the retention time expressed in seconds. This value is used as a reference for the components identification.

**Units**: It is the unit used to express the concentration value.

**Curve type**: Depending on the number of points used to define the curve, it is possible to define several types of curves. One point allows to define a line passing by the origin. Two points define a line not passing by the origin. In the same way, we can define a curve of the second, third or fourth degree, an exponential or a logarithmic curve.

**Number of levels**: It is the number of successive concentration values used during calibration to determine the response curve for a given component.

**Error**: The calibration error description

**Curve weight**: It is the way to weight the calibration curve. The software offers 9 possibilities based on the quantity: equal to the quantity, proportional to the quantity, to inverse of the quantity, to the square of the quantity, to the inverse of the square of the quantity, to the logarithm of the quantity, to the inverse of the square of the logarithm of the quantity, to the square of the logarithm of the quantity, to the square of the logarithm of the quantity, to the square of the logarithm of the quantity.

**Calibration equation**: If the response curve is not a line passing by origin, the equation of the curve, with its coefficients, will be visualized here.

**Response factor**: It is the "traditional" response factor, i.e. corresponding to a response curve passing by origin.

**Correlation coefficient**: The response curve is extrapolated from several points. This coefficient gives an indication on the quality of the calibration curve. The closest to 1 is the coefficient, the closest to the points defining it is the calibration curve.

For the level table, the columns to be visualized are:

The amount significant numbers: This is the number of significant number the amount value will have.

**The flag "used"**: This is a flag specifying that this level is used for this component. A simple click in this zone allows to indicate that this level is used or not for this peak.

**The area**: This is the area or height peak value relative to that level of calibration.

**The amount**: This is the quantity of standard compound for the specific level.

The relative tolerance: That is the maximum variation accepted before to reject a calibration value.

The height: This is the height of standard compound for the specific level.

The area / amount: This is the ratio corresponding to the response factor in the case of a response curve passing

SRA INSTRUMENTS 210 rue des Sources 69280 Marcy l'Etoile FRANCE T : 04.78.44.29.47 F : 04.78.44.29.62 info@sra-instruments.com www.sra-instruments.com

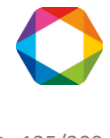

by the origin.

The standard deviation: This is the variation observed for this level.

## e) Results table

| 🚔 so | OPF | RANE : test 2  | -12          | _                       | _                                                                                                 | _             | <b>≻</b> ∣.                        | 2 ?         | <b>;</b> – – | ×    |
|------|-----|----------------|--------------|-------------------------|---------------------------------------------------------------------------------------------------|---------------|------------------------------------|-------------|--------------|------|
| =    | А   | nalysis        | Display      |                         | $\underbrace{\text{Current analysis}}_{\text{Serie BF 4.5_021}} \checkmark \textcircled{\bullet}$ |               |                                    | sing method | 💾            | ~ 🔺  |
| _    |     | I. Integration | parameters   | Report 🥤 📗              | ≝ <u>∕</u>                                                                                        | AB            |                                    |             |              |      |
| ଙ୍କ  |     |                |              |                         | × 🏼 🖬                                                                                             | 3 🖶 🍫         |                                    |             |              | ^    |
| *(x) |     | Module         | Peak<br>name | Retention<br>time (sec) | Peak area                                                                                         | Concentration | Normalized<br>concentration<br>(%) | Unit        | Peak type    | Реа  |
|      | Ŷ   |                |              |                         | 15500.45                                                                                          |               |                                    |             |              |      |
|      | >   | A              | D:-0         | 7.43                    | 15528.16                                                                                          | 0.00          | 0.00                               | %           | Baseline     | 915  |
|      |     | A              | PICU         | 7.96                    | 13////0.36                                                                                        | 10.00         | 25.00                              | %           | Baseline     | 2.38 |
|      |     | A              | Pic2         | 13.63                   | 7901.64                                                                                           | 10.00         | 25.00                              | %           | Baseline     | 20.8 |
|      |     | A              | Pic1         | 16.84                   | 69145.84                                                                                          | 10.00         | 25.00                              | %           | Baseline     | 88.0 |
|      |     | В              |              | 8.91                    | 55.28                                                                                             | 0.00          | 0.00                               | %           | Baseline     | 2.61 |
|      |     | В              | Pic3         | 9.74                    | 2748224.19                                                                                        | 10.00         | 25.00                              | %           | Baseline     | 6.48 |
|      |     | В              |              | 11.02                   | 269.15                                                                                            | 0.00          | 0.00                               | %           | Baseline     | 958  |
|      |     | В              |              | 11.57                   | 308.83                                                                                            | 0.00          | 0.00                               | %           | Baseline     | 1.39 |
|      |     | В              |              | 12.23                   | 131.54                                                                                            | 0.00          | 0.00                               | %           | Baseline     | 1.14 |
|      |     | Σ              |              |                         | 4219334.99                                                                                        | 40.00         | 100.00                             |             |              | -    |
|      | <   |                |              |                         |                                                                                                   |               |                                    |             |              | >    |

The results table can contain a wide variety of data. Some will be useful to a user, others will not. The button a llows to reach a selection screen of the columns that will be displayed later.

**SRA** INSTRUMENTS

210 rue des Sources 69280 Marcy l'Etoile FRANCE T : 04.78.44.29.47 F : 04.78.44.29.62 info@sra-instruments.com www.sra-instruments.com

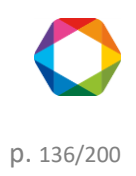

| Edit result table headers                                                   | _ 0                                         | × |
|-----------------------------------------------------------------------------|---------------------------------------------|---|
| General                                                                     |                                             |   |
| Number of fixed columns 2 + −<br>Show/Hide statistics<br>Save grid settings | Show/Hide unknown peaks Group by peak group |   |
| Change visible columns                                                      |                                             |   |
| Peak name                                                                   | Retention time (sec)                        |   |
| 🗹 Area                                                                      | Concentration                               |   |
| Normalized concentration (%)                                                | 🗹 Unit                                      |   |
| 🗹 Peak type                                                                 | □ Saturated                                 |   |
| Peak start (s)                                                              | 🗹 Max . peak value (μV)                     |   |
| Peak start value (µV)                                                       | Peak stop (s)                               |   |
| □ Stop peak value (µV)                                                      | Peak width (s)                              |   |
| Peak width at mid-height                                                    | 🗹 Peak height                               |   |
| Baseline start type                                                         | □ Baseline stop type                        |   |

## f) Report

The "Calculation" part allows to define all the reports that may be needed at the end of an analysis. These reports can be displayed or printed.

SRA INSTRUMENTS

210 rue des Sources 69280 Marcy l'Etoile FRANCE T : 04.78.44.29.47 F : 04.78.44.29.62 info@sra-instruments.com www.sra-instruments.com

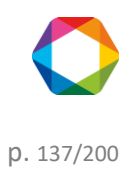

| sop 🔬       | PRANE : CF                        | P490_1                                     |                                         |                                    |                                          |                                  |                          |                     | Quick h     | elp Q -          | -           | •              | <mark>_</mark>   (i | )                              | ×  |
|-------------|-----------------------------------|--------------------------------------------|-----------------------------------------|------------------------------------|------------------------------------------|----------------------------------|--------------------------|---------------------|-------------|------------------|-------------|----------------|---------------------|--------------------------------|----|
|             | Analysis                          |                                            |                                         |                                    |                                          |                                  | Current and<br>etalon 10 | lysis<br>000ppm_002 | -           |                  |             |                | Rep<br>N            | rocessing metho<br>Néthode air | bc |
|             | 1. Integrati                      | on  2                                      | . Matching                              | 3.                                 | . Calibration                            | <b>)</b> 4.                      | Results > 5.             | Report              |             |                  |             |                |                     |                                |    |
| ଝ 🍡         |                                   | ۹ 🖶                                        | 81                                      |                                    | Ļ                                        | ł∮ ¢¢                            | 🔜 🕾 🤛                    |                     |             | Ma               | dules :     | ΑΒΤ            | emplate :           | Complete                       | •  |
| <i>f(x)</i> |                                   |                                            | Soprane II                              |                                    | 29.05.2018                               | รง                               |                          |                     |             | Soprane II       |             | 29.05.2018     | 257                 | INSTRUMENTS                    |    |
|             |                                   |                                            | S                                       | Soprane                            | e II :                                   |                                  |                          | B                   | Picó<br>CH4 | 22.285<br>25.894 | 0           | 0              | %<br>ppm            | 2.73<br>2.07                   |    |
|             | Analysis name<br>File.path : C:\S | 21 etalon 1000ppm_<br>Soprane II\Analysis\ | 002 Injection (<br>CP490_1\mai/180523\e | late 1 05/23/20<br>stalon 1000ppm_ | n8 14:59:17 Method<br>_002.jsa Instrumer | 1 Méthode air<br>11 SN 1 1801601 | 5                        | B                   |             | 26.89<br>27.47   | 0           | 0              | %                   | 0.08                           |    |
|             | Chromatogr                        | am                                         |                                         |                                    |                                          |                                  |                          | B                   | 002         | 72.015           | 0           | 0              | ppm<br>%            | 39.91                          |    |
|             | Module A - 3m                     | iPBQ+10mMS5A                               | Heated, BF - Backi                      | lush b                             | Module B - 10m PPU H                     | eated Injecto                    | r - Variable             | B                   |             | 110.53           | 0           | 0              | %<br>%              | 0.08                           |    |
|             | 300k-                             |                                            | N2 (36.6                                | SM-                                | <b>•</b>                                 |                                  |                          | B                   |             | 110.75           | 0           | 0              | %<br>%              | 0.1                            |    |
|             | E                                 |                                            |                                         | 4M-<br>5                           |                                          |                                  |                          | B                   |             | 111.04           | 0           | 0              | %                   | 0.39                           |    |
|             | Ingis                             | 26/3                                       |                                         | India 2M-                          | (5.68.5                                  | 500.5                            |                          | B                   |             | 112.55           | 0           | 0              | %                   | 0.11                           |    |
|             | 100k                              | 協会                                         |                                         | 1M-                                | CH4 (2                                   | C02 ()                           |                          | B                   |             | 112.65           | 0<br>0      | 0              | %                   | 0.18                           |    |
|             | -                                 |                                            |                                         | -                                  |                                          |                                  |                          | В                   |             | 113.05           | 0           | 0              | %                   | 0.31                           |    |
|             | 1<br>0                            | 30                                         | 60 90                                   | 120                                | 0 30                                     | 60                               | 90 120                   | B                   |             | 113.30           | 0           | 0              | %                   | 0.2                            |    |
|             |                                   | Tin                                        | ne (s)                                  |                                    |                                          | rime (s)                         |                          | В                   |             | 116.78           | 0           | 0              | %                   | 1.3                            | -  |
|             | Integration ]                     | parameters                                 |                                         |                                    |                                          |                                  |                          | B                   |             | 118.05           | 0           | 0              | %                   | 0.2                            |    |
|             | Mode                              | ule                                        | Time                                    | -                                  | Туре                                     |                                  | Value                    | В                   |             | 118.54           | 0           | 0              | %                   | 0.1                            |    |
|             | A                                 | 0                                          | 100                                     | Mit                                | nimal area reject                        | 50                               |                          | B                   |             | 118.65           | 0           | 0              | ×<br>×              | 0.13                           |    |
|             | Α                                 | 0                                          | L00                                     | Bas                                | seline detection                         | ON                               |                          | Σ                   |             |                  | 101.25      | 100            |                     |                                |    |
|             | A                                 | 0                                          | .00                                     | Abs                                | solute peak width                        | 3                                |                          | Module              | Peak name   | Peak width at    | Prakarea    | Baseline start | Baseline stop       | Peak start (s)                 |    |
|             | B                                 | 0                                          | 100                                     | Pea                                | solute peak slope<br>ak detection        | 3<br>ON                          |                          |                     |             | mid-height       |             | type           | type                |                                |    |
|             | В                                 | 0                                          | .00                                     | Ma                                 | ximal height reject                      | 1E+94M                           |                          | Δ                   | H2          | 1.095            | 10743.892   | Split          | Stop                | 49.05                          |    |
|             | B                                 | 0                                          | .00                                     | Bas                                | seline detection                         | ON                               |                          | Λ                   | 02          | 0.912            | 342858.191  | Start          | Stop                | 72.91                          |    |
|             | B                                 | 0                                          | 1.00                                    | Abe                                | solute peak slope                        | 3                                |                          | A                   | N2<br>Di-6  | 4.411            | 1108251.682 | Start          | Stop                | 96.37                          |    |
|             | в                                 | 7                                          | 0.00                                    | For                                | rce peak                                 | ON                               |                          | B                   | CH4         | 1.075            | 5875-856    | Split baseline | Stop                | 24.74                          |    |
|             | Results                           |                                            |                                         |                                    |                                          |                                  |                          | в                   |             | 0.025            | 0.006       | Start          | Stop                | 26.82                          |    |
|             |                                   |                                            |                                         |                                    |                                          |                                  |                          | B                   |             | 0                | 0.005       | Start          | Stop                | 27.41                          |    |
|             | Module                            | Peak name                                  | Retention time<br>(s)                   | Concentral                         | tion Normalized<br>concentration         | Unit                             | Peak width (s)           | B                   | CO2         | 1.576            | 807.886     | Start          | Stop                | 70.11                          |    |
|             | ٨                                 | He                                         | 51.67                                   | 0                                  | 0                                        | pom                              | 3,615                    | В                   |             | 0.059            | 0.025       | Start          | Stop                | 110.02                         |    |
|             | Λ                                 | H2                                         | 55-429                                  | 0                                  | 0                                        | ppm                              | 4.035                    | B                   |             | 0.022            | 0.004       | Start          | Stop                | 110.52                         |    |
|             | Α                                 | 02                                         | 74-543                                  | 20.633                             | 20.377                                   | %                                | 9.89                     | B                   |             | 0.037            | 0.007       | Start          | Stop                | 110.02                         |    |
|             | Α                                 | N2                                         | 96.676                                  | 80.62                              | 79.623                                   | %                                | 21.68                    | B                   |             | 0.067            | 0.029       | Start          | Stop                | 110.82                         |    |
|             | <b>SS7</b> °                      | NSTRUMENTS                                 | Soprane II                              | 5                                  |                                          | EII                              | Page 1 / 3               | SS70                | ISTRUMENTS  | Soprane II       | SC          | OPRAN          | EII                 | Page 2 / 3                     |    |
|             | ype text to                       | find                                       | 4                                       | • •                                |                                          |                                  |                          |                     |             |                  |             |                |                     |                                | ;  |
|             |                                   | ST/                                        | ATUS: CO                                | onfigu                             | ration sent                              |                                  |                          | ANALYZ              | ZER: CF     | P490_1 ( 0       | CP 490 L    | AN ) 💿         |                     |                                |    |

The report is largely configurable; we can set the report visualization as well as its content.

Set the report display:

- 🛷: Print
- D: Copy the active selection
- 🔍 🥄 Zoom in and zoom out
- 🗄: View full size report
- 🔄: View report based on width
- 🔲: Show entire page
- 🔲: View Report on Two Pages

Edit sample information

SRA INSTRUMENTS 210 rue des Sources 69280 Marcy l'Etoile FRANCE T : 04.78.44.29.47 F : 04.78.44.29.62 info@sra-instruments.com www.sra-instruments.com

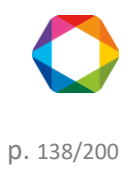

| Sample information setting | ×              |  |
|----------------------------|----------------|--|
| Analysis name              | Injection date |  |
| Method                     | 🗆 Туре         |  |
| Sample name                | Sample ID      |  |
| Comments                   | 🗹 File path    |  |
| Instrument SN              |                |  |

Set the report content:

Report configuration

There are 5 parts in the report: the chromatogram, the integration parameters, the components table, and the analysis method and specific calculation.

Each of these parts can be visible or not, and their titles are modifiable.

| Report configuration               | - ¤ ×                              |
|------------------------------------|------------------------------------|
| Chromatogram                       | ✓ Integration parameters           |
| Chromatogram title<br>Chromatogram | Title table Integration parameters |
| ✓ Results                          | Method of analysis                 |
| Title table Results                | Title table Analyzer settings      |
| Specific calculation               |                                    |
| Title table Specific calculation   |                                    |

• Editing headers and footers

SRA INSTRUMENTS 210 rue des Sources 69280 Marcy l'Etoile FRANCE T : 04.78.44.29.47 F : 04.78.44.29.62 info@sra-instruments.com www.sra-instruments.com

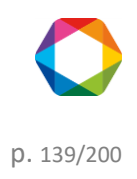

| Report configuration – 🗆 🗙                          |
|-----------------------------------------------------|
| Report title Soprane II                             |
| E Header                                            |
| Soprane II                                          |
| Left header image (empty for the default image)     |
| Right header image (empty for the default image)  ┢ |
| - Footer                                            |
| Soprane II                                          |
| Left footer image (empty for the default image)     |
| Center footer image (empty for the default image) 💼 |

By clicking on the icon a window will ask to choose an image to replace the existing one.

If the field is empty, the default images will be added.

- Change the report orientation (Landscape or Portrait)
- B Change columns in tables

If in most of the cases we are satisfied with the columns **ID peak, constituent name, retention time, peak area, peak height, adjusted quantity and concentration**, all variables, and their corresponding column, that a user would need may be selected.

Method Columns

SRA INSTRUMENTS

210 rue des Sources 69280 Marcy l'Etoile FRANCE T : 04.78.44.29.47 F : 04.78.44.29.62 info@sra-instruments.com www.sra-instruments.com

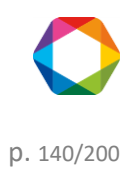

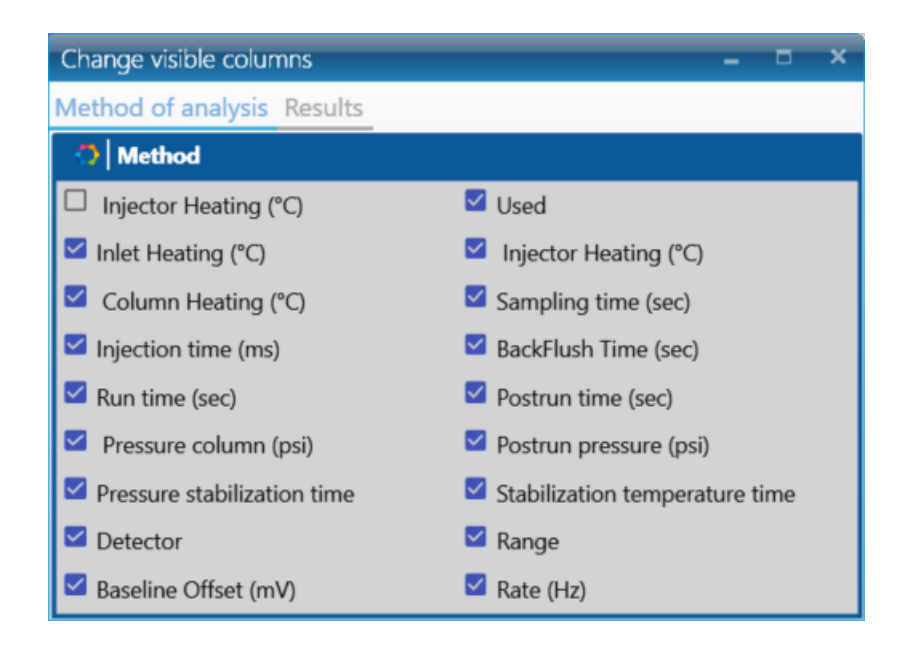

**Results Columns** 

| Edit result table headers      | _ = ×                   |
|--------------------------------|-------------------------|
| General                        |                         |
| Number of fixed columns 2 $+-$ | Show/Hide unknown peaks |
| Show/Hide statistics           | Group by peak group     |
| Save grid settings             |                         |
|                                |                         |
| Change visible columns         |                         |
| Peak name                      | Retention time (sec)    |
| 🗹 Area                         | Concentration           |
| Normalized concentration (%)   | 🗹 Unit                  |
| 🗹 Peak type                    | □ Saturated             |
| Peak start (s)                 | 🗹 Max . peak value (μV) |
| Peak start value (µV)          | Peak stop (s)           |
| Stop peak value (μV)           | Peak width (s)          |
| Peak width at mid-height       | 🗹 Peak height           |
| □ Baseline start type          | □ Baseline stop type    |

- Create a custom report from a Word document (see chapter <u>Report Template</u>)
- Sefresh the report
- A B It is possible to view the active module, but also to have a single report for all the selected modules.

<u>NOTE</u>: The visible part of the chromatogram corresponds to the zoom of the chromatogram in the "Integration or Identification" part.

SRA INSTRUMENTS 210 rue des Sources 69280 Marcy l'Etoile FRANCE T : 04.78.44.29.47 F : 04.78.44.29.62 info@sra-instruments.com www.sra-instruments.com

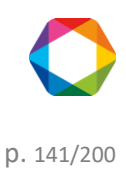

#### f) 1. Report Template

Soprane II offers the possibility to create your custom report from a template Word document.

1. Create a Word document template, with all the information you want to be presented. This document is a normal Word file that could include text, pictures, graphics....

2. You must fill this document with keywords (see the list of keywords after the example).

3. Soprane II will read the document and check if the document has some keywords and will replace each keyword by the desired value.

Here's an example of a Word document template:

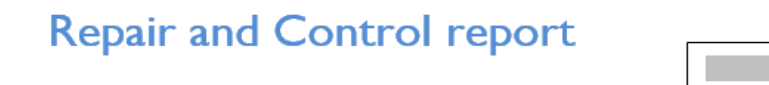

Please find in the following document the description of work and tests carried out on your analyzer:

I. INSTRUMENT:

Chromatograph type: [InstrumentType] Serial number: [InstrumentSN] Software: [Software]

#### 2. CONFIGURATION:

The [NbModules] channels of the chromatograph are configured as follows:

| Channel | Signal | Carrier gas   | Injector        | Column        | Detector        |
|---------|--------|---------------|-----------------|---------------|-----------------|
| Α       | 1      | [CarrierGas1] | [InjectorType1] | [ColumnType1] | [DetectorType1] |
| В       | 2      | [CarrierGas2] | [InjectorType2] | [ColumnType2] | [DetectorType2] |

[Configuration]

3. REPAIR:

#### 4. TESTS AND ANALYSES:

Method:

[Method]

Natural gas mixture analysis:

[Chromatogram1]

[Chromatogram2]

Base line stability  $\rightarrow$  OK Sensitivity  $\rightarrow$  OK Resolution  $\rightarrow$  OK

Words between brackets are keywords; these keywords will be replaced by Soprane IIwith the expected result

SRA INSTRUMENTS 210 rue des Sources 69280 Marcy l'Etoile FRANCE T : 04.78.44.29.47 F : 04.78.44.29.62 info@sra-instruments.com www.sra-instruments.com SA à Directoire et Conseil de surveillance au capital de 150.000 € RCS Lyon B 342 068 731 APE 4669B SIRET: 342 068 731 00054 Code TVA FR 40342068731

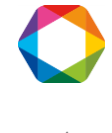

p. 142/200

values.

Here's an example of the result file:

Page 1:

# Repair and Control report

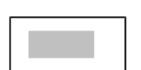

Please find in the following document the description of work and tests carried out on your analyzer:

#### I. INSTRUMENT:

Chromatograph type: **CP 490 LAN** Serial number: **123** Software: **Soprane II (1.1.491)** 

#### 2. CONFIGURATION:

The 2 channels of the chromatograph are configured as follows:

| Channel | Signal | Carrier gas | Injector | Column                 | Detector |
|---------|--------|-------------|----------|------------------------|----------|
| A       | 1      | Helium      | Variable | CP-4900 Column Module, | TCD      |
|         | 1      |             |          | 10m PPQ Heated In      |          |
| B 2     |        | Helium      | Variable | 12m CP-SilicaPLOT      | TCD      |
|         |        |             |          | Heated, UM             |          |

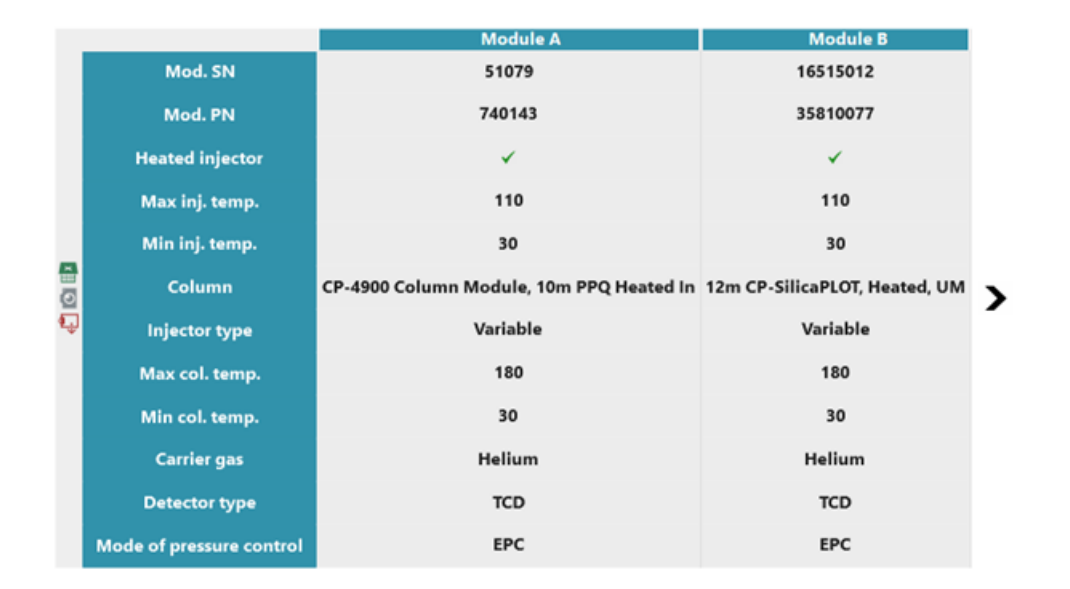

Page 2:

**SRA** INSTRUMENTS

210 rue des Sources 69280 Marcy l'Etoile FRANCE T : 04.78.44.29.47 F : 04.78.44.29.62 info@sra-instruments.com www.sra-instruments.com

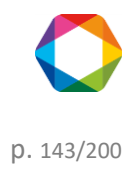

## 3. REPAIR:

# 4. TESTS AND ANALYSES:

## Method:

| Common parameters     |                     |            |                               |      |
|-----------------------|---------------------|------------|-------------------------------|------|
|                       | Sampling time (sec) | 20         |                               |      |
|                       | Run time (sec)      | 60         | _                             |      |
|                       | A - CP-4900 Column  | Module, 10 | B - 12m CP-SilicaPLOT, Heated | I, I |
| Used                  |                     |            |                               |      |
| Injector Heating (°C) | 90                  | _          | 90                            |      |
| Column Heating (°C)   | 90                  | _          | 90                            |      |
| Injection time (ms)   | 100                 | _          | 100                           |      |
| Column pressure (psi) | 30                  | _          | 30                            |      |
| Detector              | 🗹 ON                |            | 🗹 ON                          |      |
| Detector              | Auto                | Ŧ          | Auto -                        |      |
| Range                 |                     |            |                               |      |

Natural gas mixture analysis:

Page 3:

SRA INSTRUMENTS

210 rue des Sources 69280 Marcy l'Etoile FRANCE T : 04.78.44.29.47 F : 04.78.44.29.62 info@sra-instruments.com www.sra-instruments.com

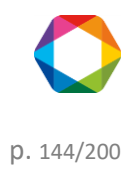
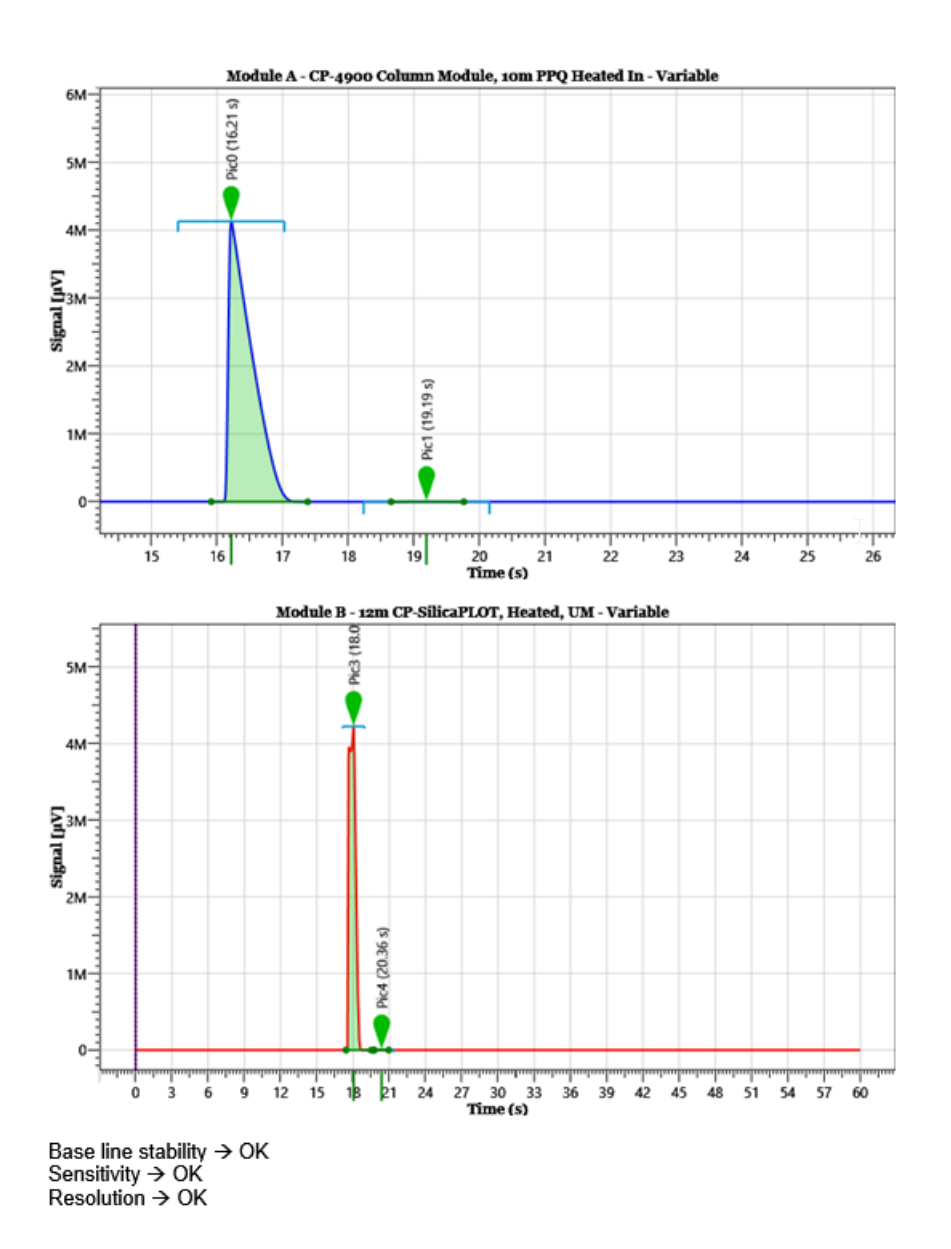

The only thing to know is which keywords to use, here's the list of all keywords:

### 1. Image keywords

[Method]: Import the analytical method [Configuration]: Import the instrument configuration [ResultTable]: Import the analysis result table [Chromatogram{moduleIndicator}]: Import the chromatogram according to the module indicator number (example [Chromatogram1] for the module A)

### 2. Text keywords

//Global values

[DateNow]: Write the date of the report generation [Software]: Write the software used with the current version

SRA INSTRUMENTS 210 rue des Sources 69280 Marcy l'Etoile FRANCE T : 04.78.44.29.47 F : 04.78.44.29.62 info@sra-instruments.com www.sra-instruments.com

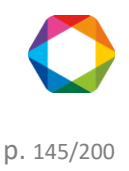

//Instrument settings

[InstrumentSN]: Write the instrument serial number [NbPump]: Write the number of pump installed [NbModules]: Write the number of installed modules [InstrumentType]: Write the instrument type (example CP490, M3000 Lan...)

### // Global Method

[NbRuns]: Write the number of runs made with the current analysis method

[TotalRunTime]: Write the total run time in seconds made with the current analysis method

[LastRun]: Write the last injection date made with the current analysis method

//Result

[AnalysisDate]: Write the analysis injection date

[AnalysisName]: Write the analysis name

[AnalysisSerie]: Write the series name

[AnalysisMethod]: Write the analytical method name

[AnalysisPath]: Write the path of the result file

[AnalyzerName]: Write the analyzer name

[SampleType]: Write the sample type (Blank, Sample, Standard)

[CalibrationLevel]: Write the calibration level

[Stream]: Write the analyzed stream

//Module configuration

[ModuleSN{moduleIndicator}]: Write the module serial number (example [Chromatogram1] for the module A) [ModulePN{moduleIndicator}]: Write the module part number (example [ModulePN1] for the module A)

[InjectorHeated{moduleIndicator}]: Write "True" if the injector is heated otherwise "False" (example [InjectorHeated1] for the module A)

[InjectorTempMin{moduleIndicator}]: Write the minimal injector temperature (example [InjectorTempMin1] for the module A)

[InjectorTempMax{moduleIndicator}]: Write the maximal injector temperature (example [InjectorTempMax1] for the module A)

[ColumnType{moduleIndicator}]: Write the column type (example [ColumnType1] for the module A) [HasBackflush{moduleIndicator}]: Write "True" if the instrument has a backflush column otherwise "False" (example [HasBackflush1] for the module A)

[ColumnTempMin{moduleIndicator}]: Write the minimal column temperature(example [ColumnTempMin1] for the module A)

[ColumnTempMax{moduleIndicator}]: Write the maximal column temperature(example [ColumnTempMax1] for the module A)

[CarrierGas{moduleIndicator}]: Write the carrier used for the specified module (example [CarrierGas1] for the module A)

[DetectorType{moduleIndicator}]: Write the detector type used for the specified module (example [DetectorType1] for the module A)

[InjectorType{moduleIndicator}]: Write the injector type used for the specified module (example [InjectorType1] for the module A)

[ChannelEnabled{moduleIndicator}]: Write if the module is used (example [ChannelEnabled1] for the module A) [InjectorTemp{moduleIndicator}]: Write the injector temperature used for the specified module (example [InjectorTemp1] for the module A)

[ColumnTemp{moduleIndicator}]: Write the column temperature used for the specified module (example [CColumnTemp1] for the module A)

[InjectTime{moduleIndicator}]: Write the injection time used for the specified module (example [InjectTime1] for

SRA INSTRUMENTS 210 rue des Sources 69280 Marcy l'Etoile FRANCE T : 04.78.44.29.47 F : 04.78.44.29.62 info@sra-instruments.com www.sra-instruments.com

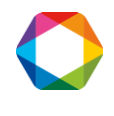

### the module A)

[BackflushTime{moduleIndicator}]: Write the backflush time used for the specified module (example [BackflushTime1] for the module A)

[AnalysisTime{moduleIndicator}]: Write the analysis time used for the specified module (example [AnalysisTime1] for the module A)

[RampRate{moduleIndicator}]: Write the ramp rate used for the specified module (example [RampRate1] for the module A)

[Pressure{moduleIndicator}]: Write the pressure in PSI used for the specified module (example [Pressure1] for the module A)

[TCD{moduleIndicator}]: Write if the detector is activated for the specified module (example [TCD1] for the module A)

[Range{moduleIndicator}]: Write the signal range used for the specified module (example [Range1] for the module A)

[Rate{moduleIndicator}]: Write the signal rate used for the specified module (example [Rate1] for the module A) [SampleTime{moduleIndicator}]: Write the sample time used for the specified module (example [SampleTime1] for the module A)

[InletTemp{moduleIndicator}]: Write the inlet temperature used for the specified module (example [InletTemp1] for the module A)

[ContinuousFlow{moduleIndicator}]: Write if the continuous flow is used for the specified module (example [ContinuousFlow1] for the module A)

To generate a custom report, go to "Process > 5. Report" and click on the following icon 🚾

The path of the original template file and the final report must be filled. Click on the validation button to generate the report.

| <sup>™</sup> C:\Soprane II\SAV Template.docx | 0 |
|----------------------------------------------|---|
| C:\Soprane II\SAV.docx                       | O |
|                                              |   |

### g) Process settings

### g) 1. Mathematical options

The **"Integration / Calculation operation"** menu allows to reach a window where are defined the mathematical treatments to be done at the end of the analysis.

SRA INSTRUMENTS 210 rue des Sources 69280 Marcy l'Etoile FRANCE T : 04.78.44.29.47 F : 04.78.44.29.62 info@sra-instruments.com www.sra-instruments.com

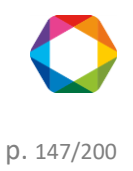

| Integrat | ion                                     |
|----------|-----------------------------------------|
| 1        | Analysis integration<br>Manual baseline |
| F        | Process configuration                   |
| (        | Calculation operation                   |

The window displayed offers the possibility to subtract or reduce the background noise on a module.

Two options are proposed.

The first option allows to subtract a reference chromatogram from the analysis.

| Calculation ope | ration 🗕 🗖 🗙   |
|-----------------|----------------|
| Ν               | 1ethod : test  |
| Action          | Subtract *     |
| Analysis        | Analysis_198 ▼ |
| Module          | AB             |
| Cancel          | V Confirm      |

The calculations are about the difference between the 2 curves.

In this case, the user selects the channel(s) on which this subtraction has to be made and calculations are carried out on the difference between the 2 curves.

This treatment is interesting for instance when analyzing ppm of a component alone in a solvent and located on the trailing peak. The subtraction of an analysis of the pure solvent gives a more accurate peak, easier to integrate.

The second option consists in smoothing the chromatogram before treatment.

SRA INSTRUMENTS 210 rue des Sources 69280 Marcy l'Etoile FRANCE T : 04.78.44.29.47 F : 04.78.44.29.62 info@sra-instruments.com www.sra-instruments.com

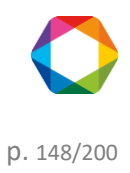

| Calculation opera | ition – 🗆 🗙                   | 2 |
|-------------------|-------------------------------|---|
| Meth              | hod : test                    |   |
| Action            | Smooth                        | - |
| Module            | AB                            |   |
| Cancel            | <ul> <li>✓ Confirm</li> </ul> |   |

There too, the user selects the channel(s) on which this action has to be performed.

Smoothing is not necessary to have a better integration. In most cases, the use of correct values for integration parameters allows a good integration of a noisy chromatogram.

### g) 2. Retention time update

The fact of not finding a peak may not be due to a lack of integration of the peaks but to a lack of identification of the peaks (non-compliant expected retention time, search window too narrow, ...).

Peak identification is performed from the retention time programmed in the component table and the absolute and relative search window values. If one corrects such an error, it is not necessary to redo a calibration: the surface or the height of the peaks did not vary.

The menu "Integration / Process configuration" makes it possible to redo the identification of the peaks of the chromatogram.

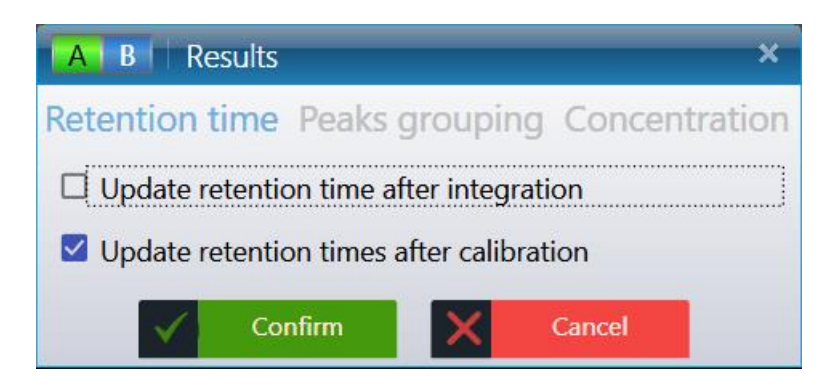

### g) 3. Peaks grouping

SOPRANE II offers the possibility to group separately integrated peaks so that they can be treated later as one and the same peak.

When we will edit the components table, we will see that it is possible to define 4 groups of peaks identified by the letters A to D.

To name each of these 4 groups of peaks, click on the Integration menu. To configure the processing part, click

SRA INSTRUMENTS 210 rue des Sources 69280 Marcy l'Etoile FRANCE T : 04.78.44.29.47 F : 04.78.44.29.62 info@sra-instruments.com www.sra-instruments.com

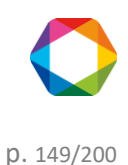

### Process configuration.

This can be done before or after the components table edition.

| A B Results    |            | >                  | ٢ |
|----------------|------------|--------------------|---|
| Retention time | Peaks grou | uping Concentratio | n |
| 🚯 Peaks group  | ing        |                    |   |
|                | A :        |                    |   |
|                | В:         |                    |   |
|                | C:         |                    |   |
|                | D :        |                    |   |
| Сог            | nfirm      | Cancel             |   |

### g) 4. Manual baseline

Sometimes, it may be necessary to go even further on a particular chromatogram and to impose a baseline correction which is normally impossible to be obtained with the integration events.

These modifications are then specific of this chromatogram and do not have to be written in the analysis method.

To activate the manual baseline, follow the next procedure:

- 1. Close Soprane II
- 2. Open the Configuration
- 3. Select the instrument
- 4. Go to the Option tab and select "Advance"
- 5. Check the option "Manual baseline"
- 6. Click on Confirm

SRA INSTRUMENTS

210 rue des Sources 69280 Marcy l'Etoile FRANCE T : 04.78.44.29.47 F : 04.78.44.29.62 info@sra-instruments.com www.sra-instruments.com

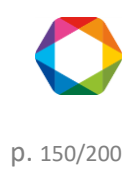

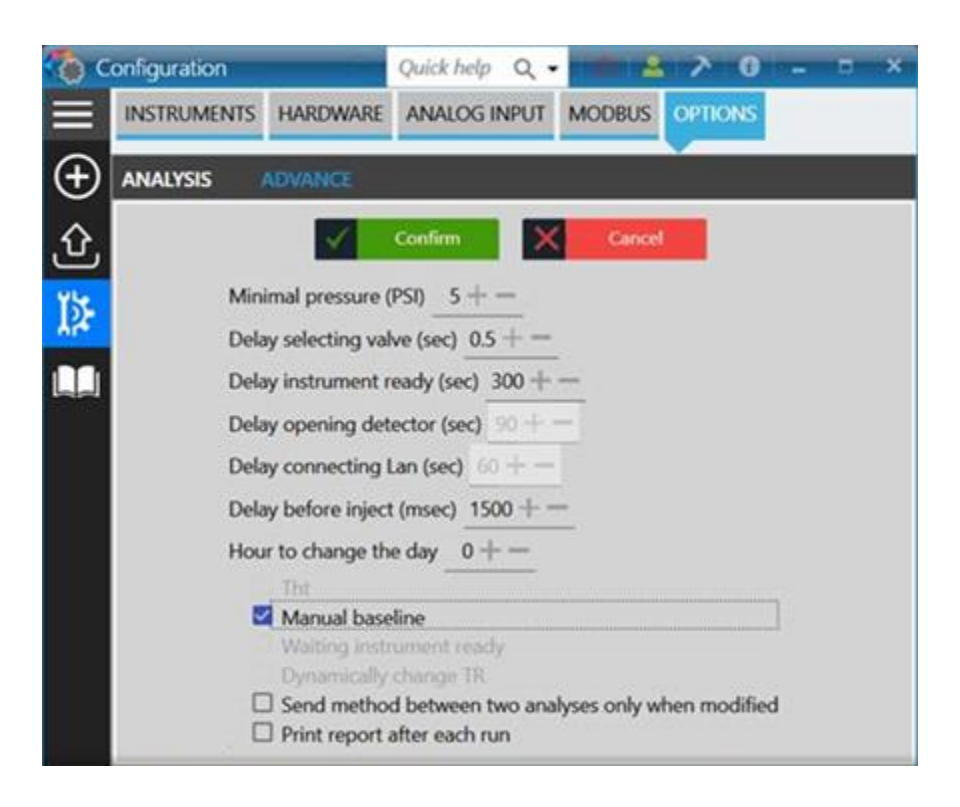

- 7. Close the Configuration
- 8. Open the instrument with Soprane II
- 9. Go to the Process tab
- 10. On the "Integration" menu, check "Manual baseline"

| 🧄 s | OPRANE                     |        |        |                  |   |
|-----|----------------------------|--------|--------|------------------|---|
| ≡   | Analysis Method            | Integr | ation  | Calibration      | D |
| ଙ୍କ | 1. Integration 2. Mat      |        | Analys | sis integration  |   |
|     | Module A - 17.560s / 116.2 | ~      | Manua  | al baseline $\$  |   |
|     | 110k-1                     |        | Proces | ss configuration |   |
|     | 100k-                      |        | Calcul | ation operation  |   |

With the manual baseline feature, you will be able to add/remove and modify a baseline, and add a baseline split.

Be careful, manual baseline is not saved with the method, it is a feature to adjust results, so if you perform a batch processing or an integration, manual baselines will be cleared.

If the manual baseline is enabled, the following palette will be visible:

SRA INSTRUMENTS 210 rue des Sources 69280 Marcy l'Etoile FRANCE T : 04.78.44.29.47 F : 04.78.44.29.62 info@sra-instruments.com www.sra-instruments.com

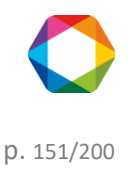

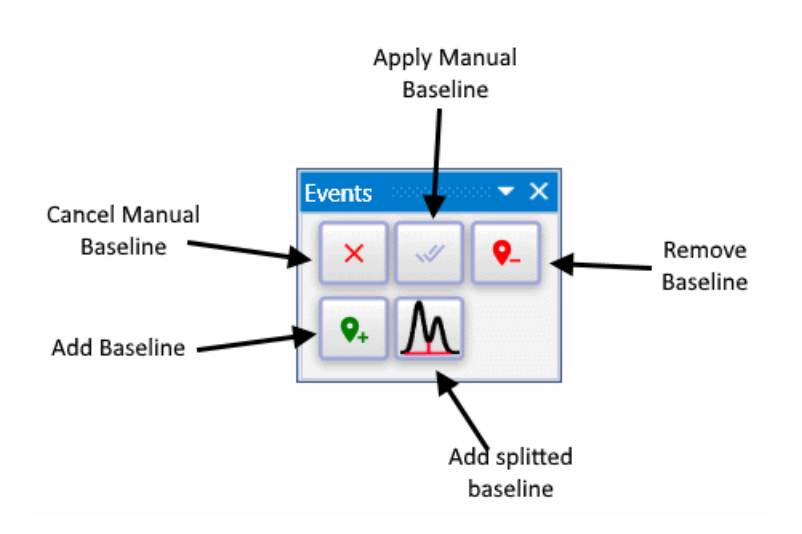

Once the "manual baseline" parameter is checked in the configuration and in the process part, you should have the beginnings and ends of the baseline surrounded (see image below). You can move these baselines by clicking on the circle while keeping the mouse pressed.

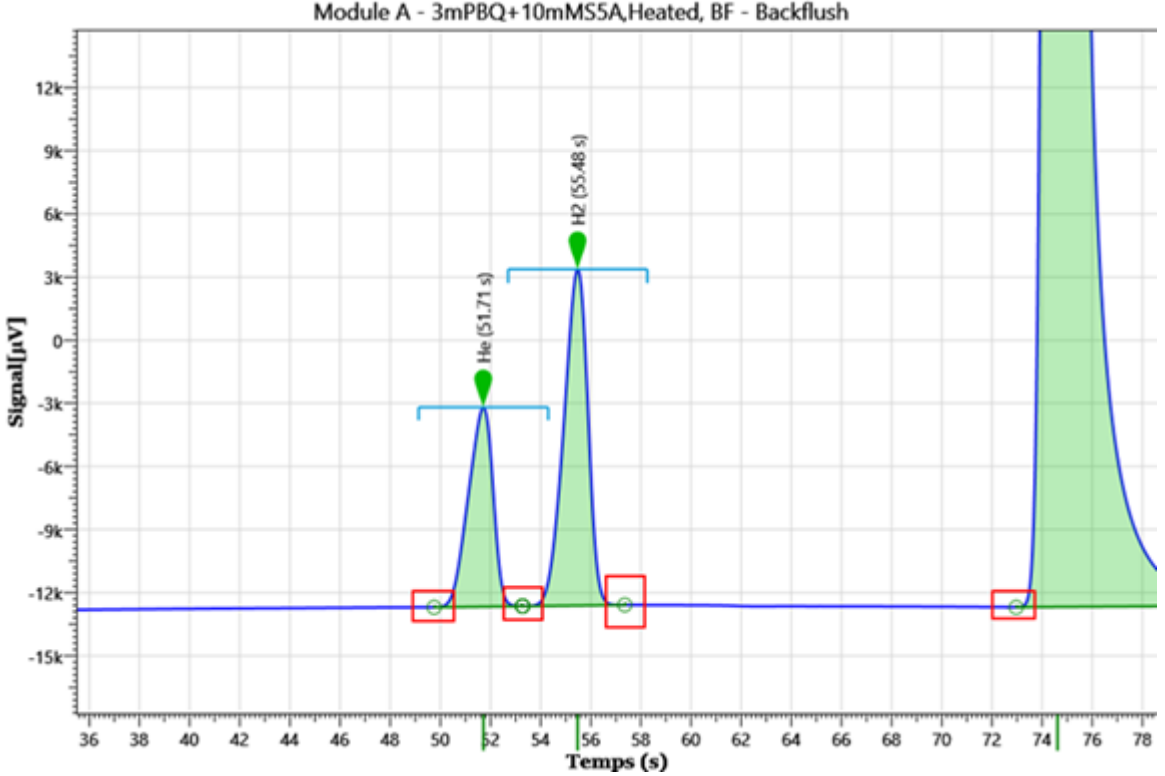

Module A - 3mPBQ+10mMS5A, Heated, BF - Backflush

### 4.6 Post-analytical processing

### 4.6.1 Alarms component

SOPRANE II offers the possibility to manage threshold alarms linked to components concentration.

**SRA** INSTRUMENTS 210 rue des Sources 69280 Marcy l'Etoile FRANCE

T:04.78.44.29.47 F:04.78.44.29.62 info@sra-instruments.com www.sra-instruments.com

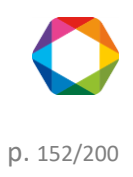

If relays have been defined (see chapter <u>Alarms</u>), 16 alarms are available. A relay output is generally used to indicate an analyzer defect. The other relays may be used for these threshold alarms.

### Select "Method / Alarms".

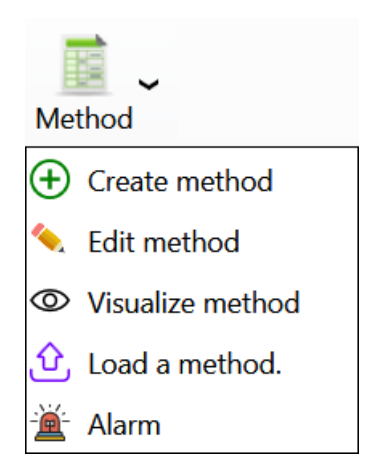

For each of the alarms you must indicate:

- The monitored component reference (a drop-down list is used to avoid any error).
- The stream on which this component is monitored.
- The variable used for this default (raw concentration, normalized concentration, peak area or height).
- The lower threshold value.
- The upper threshold value.
- The number of the relay associated with this alarm.
- The action to execute if default (optional)

|                         |                 |                |                           |                |         |                 | -                       | <b>- ×</b> |  |
|-------------------------|-----------------|----------------|---------------------------|----------------|---------|-----------------|-------------------------|------------|--|
|                         |                 |                | Confirm                   | X Ca           | incel   |                 |                         |            |  |
|                         |                 |                |                           |                |         |                 |                         |            |  |
|                         |                 |                |                           |                |         |                 |                         |            |  |
|                         |                 |                | <u>Method of ar</u>       | nalysis : test | -       |                 |                         |            |  |
|                         |                 |                |                           |                |         |                 |                         |            |  |
|                         |                 |                | × II K                    | d 🕒 🖶          |         |                 |                         |            |  |
| <b>(</b>                | Peak name       | Stream         | Followed value            | Minimal        | Maximal | Alarm           | Action to execute if de | fault      |  |
| Î                       | Pic1 -          | 1   Stream 1 💌 | Concentration •           | 1 +-           | 10 +    | Alarm 1 💌       | Start an external progr | am 🔻       |  |
| File path<br>C:\Soprane | II\SraValco exe | ,              |                           |                |         |                 | Arguments :             |            |  |
|                         |                 |                |                           |                |         |                 |                         |            |  |
| Ē                       | Pic3 -          | 0   All - No   | ormalized concentration 👻 | 90 +           | 100 +   | Alarm 2 👻       | Load a method           | -          |  |
| Method name : Standby 👻 |                 |                |                           |                |         |                 |                         |            |  |
| Ī                       | Pic5 👻          | 2   Stream 2 👻 | Retention time 👻          | 21 +           | 25 +-   | General alarm 👻 | None 👻                  |            |  |
|                         |                 |                |                           |                |         |                 |                         |            |  |

SRA INSTRUMENTS 210 rue des Sources 69280 Marcy l'Etoile FRANCE T : 04.78.44.29.47 F : 04.78.44.29.62 info@sra-instruments.com www.sra-instruments.com

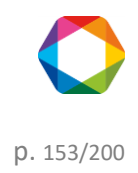

### 4.6.2 Pre and Post command

SOPRANE II offers the possibility to launch a program before or after the analysis via the "Options / Program" menu.

It is possible to launch a program before the injection and to wait or not the end of the execution of this program. If this option is unchecked, the injection cycle goes on and the pre-run program can lead to a Start of the MicroGC. If this option is checked, the injection cycle is stopped for the whole duration of the pre-run program (eg external pump).

We have mentioned (see chapter <u>Analysis event table</u>) that it was possible to start a custom event table (to switch stream, activate relays...) before the analysis (pre-run).

| ProgramView               |              | -      | <b>- x</b> |  |  |  |
|---------------------------|--------------|--------|------------|--|--|--|
| Pre run                   |              |        |            |  |  |  |
| Ever                      | nts Table    |        | _          |  |  |  |
| tes                       | t events 🔻   |        |            |  |  |  |
| File path                 |              |        |            |  |  |  |
| C:\Soprane II\SraVa       | co.exe       |        |            |  |  |  |
| Parameters                |              |        |            |  |  |  |
| Wait the end of p         | rogram       |        |            |  |  |  |
| Post run                  |              |        |            |  |  |  |
| File path                 |              |        |            |  |  |  |
| Parameters                |              |        |            |  |  |  |
| □ Wait the end of program |              |        |            |  |  |  |
| Cancel                    | $\checkmark$ | Confir | m          |  |  |  |

If necessary, a button, located at the right of the edit zone, is used to display directories and files and to directly select the user program.

### 4.6.3 Archiving

SOPRANE II allows to save the analyses results in files directly exploitable by a spreadsheet (DIFF extension). These files are also viewable in a text editor. The fields, whose value is in ASCII, are separated by a tabulation and the analyses by a line return.

The menu "**Parameters / Configuration / Results files**" allows the display of a flyout window where the name of the directory under which the results will be stored is indicated.

SRA INSTRUMENTS 210 rue des Sources 69280 Marcy l'Etoile FRANCE T : 04.78.44.29.47 F : 04.78.44.29.62 info@sra-instruments.com www.sra-instruments.com

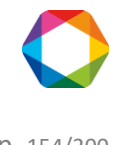

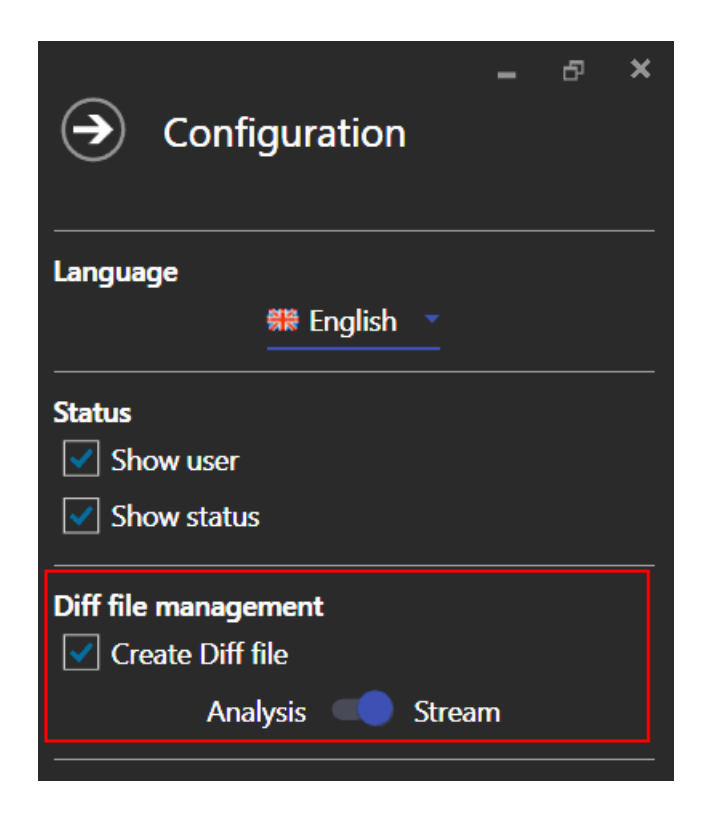

The data stored in these files are:

- The date and the hour of the analysis.
- The file name.
- The area and the concentration of the peaks (normalized or not, according to what was programmed).
- The sum of the concentrations (if this option were required).
- The post-analytical calculations eventually needed.

A new file is automatically generated each day (if daily management see chapter <u>Options management</u>). The file name will be name of the series if the field "Analysis" is checked otherwise, it will be named as the stream name.

### 4.7 Specific calculations

The analysis method, as described above (see chapters <u>Methods and sequences</u> and <u>Integration management</u>), is sufficient for all the ordinary calculations of chromatography.

SOPRANE II offers the possibility to go much further than the simple concentration calculations and to carry out complementary calculations. Specific calculation options are available if they are enabled in the license. (ISO 6976 calculations, LPG calculations, Combustion calculations, Annex calculations, Excel calculations).

The default values are those of perfect components at 1.01325 bars in compliance with ISO/DIS 6976:2016 and experimental standard X20-522.

The components detected and identified in the analysis are considered only if the name has a match in the reference tables.

### 4.7.1 Calorific value of natural gas (ISO 6976:2016)

Specific calculations reports according to ISO 6976:2016 can be generated at the end of the analysis. It is possible

SRA INSTRUMENTS 210 rue des Sources 69280 Marcy l'Etoile FRANCE T : 04.78.44.29.47 F : 04.78.44.29.62 info@sra-instruments.com www.sra-instruments.com

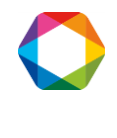

to create these reports with a series of calculations, a specific unit for PCI, PCS, and different temperature conditions.

### Selection of calculations

The selection of calculations can be found in the "Analysis" tab, "Specific calculations" menu, "Calculations selection" command. 5 reports can be defined at each end of the analysis.

To define calculations "ISO 6976:2016", click "+" to add calculations (maximum 5) and "-" to reduce the number of reports.

| Select calculation                                                                                                    |                                                          |                                                                                                    | ×                   |
|----------------------------------------------------------------------------------------------------|----------------------------------------------------------|----------------------------------------------------------------------------------------------------|---------------------|
| ISO 6976 Natural Gas                                                                                                    | Combustion                                               | ISO 8973:1999 - LPG                                                                                                    | Annexes calculation |
| Number of calculation Calculs #1                                                                                                    | 1_+-                                                     |                                                                                                    |                     |
| Reference condition                                                                                                    | ons                                                      |                                                                                                    |                     |
| T° Ref Combustion<br>0°C                                                                                                    | T° Ref Mea<br>• 0°C                                      | ✓ Used<br>suring Calcu<br>✓ Mj/r                                                                                                    | lation unit<br>n3 • |
| ३= Selection of calcul                                                                                                    | ation to perfor                                          | m                                                                                                    |                     |
| <ul> <li>Molar mass</li> <li>Ideal mass vol.</li> <li>Ideal density</li> <li>ICV molar Perfect G</li> <li>ICV vol Perfect Gas</li> <li>SCV vol Perfect Gas</li> <li>SCV molar Perfect G</li> <li>SCV molar Perfect G</li> <li>SCV mass Perfect G</li> <li>Mobbe index (perfect Gas)</li> </ul> | Gas<br>Gas<br>Is<br>Gas<br>Gas<br>fect)<br>Jex (perfect) | <ul> <li>Fact. of compresident comparison of comparison of</li></ul> | eal<br>index real   |
|                                                                                                    |                                                          |                                                                                                    | Validate            |

For each calculation you can:

- Activate the calculation (tick "Used"). This action will allow the creation of the report at the end of the analysis. If the "Used" box is unchecked, the calculation parameters will be considered, but the report will not be created at the end of the analysis.
- Define the temperature conditions. The ISO6976 standard can be applied at specific temperature conditions.

SRA INSTRUMENTS 210 rue des Sources 69280 Marcy l'Etoile FRANCE T : 04.78.44.29.47 F : 04.78.44.29.62 info@sra-instruments.com www.sra-instruments.com

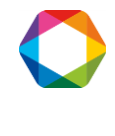

Select the desired temperature conditions.

- Select the unit for PCI and PCS calculation.
- Select the calculations to perform.

These calculations are applicable only from standardized concentrations. Note that the unknown and not present components in the ISO6976 reference table are considered in the calculations of the standardized concentrations (and thus of the calculations of the standard). To exclude them, you must untick the display of the unknown components of the report and do not activate the compounds (outside the ISO6976 specification) of the component table of the method used.

Note:

The Wobbe index and the compression factor will not be calculated if the selected unit is "Btu / scf", "MJ / mol", "kJ / mol".

### Definition of reference values

The ISO 6976:2016 reference coefficients table is stored in the file "iso6976-2016.coef" (in the SOPRANE II installation directory).

To edit the values, go to the "Analysis" tab and click on the drop-down menu "Option" and select "Specific calculations" menu and click on the "Coefficients table" command.

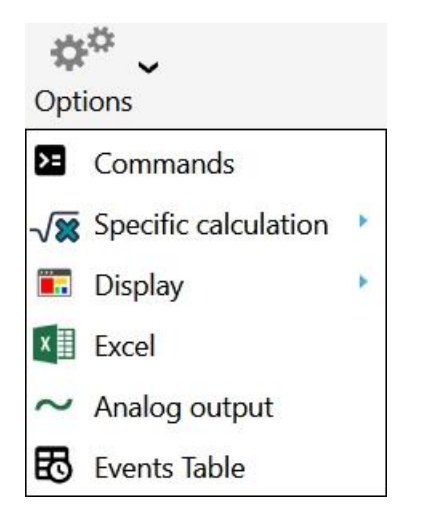

The ISO 6976:2016 reference coefficients table can be found in the section of the tab "ISO6976 Natural gas".

The editor is under the form of a table containing the reference coefficients, a list containing the temperature and reference conditions specified in the ISO 6976 standard and a panel of commands.

SRA INSTRUMENTS 210 rue des Sources 69280 Marcy l'Etoile FRANCE T : 04.78.44.29.47 F : 04.78.44.29.62 info@sra-instruments.com www.sra-instruments.com

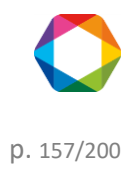

| Coefficie | ents tal                                     | oles |        |            |          |                     |              | ×                             |
|-----------|----------------------------------------------|------|--------|------------|----------|---------------------|--------------|-------------------------------|
| lso 6976  | Iso 6976:2016 Combustion ISO 8973:1999 - LPG |      |        |            |          |                     |              |                               |
|           | €                                            | Com  | ponent | Molar mass | SCV      | Summation<br>factor |              | Temp. of reference            |
| 1         | Î                                            | c    | H4     | 16.042     | 892.920  | 0.049               | Ť            | T <sup>®</sup> Ref Combustion |
| 2         | Î                                            | C    | 2H6    | 30.069     | 1564.350 | 0.100               |              | 0°C ▼                         |
| 3         | Î                                            | C    | 3H8    | 44.096     | 2224.030 | 0.147               |              | T° Ref Measuring              |
| 4         | Ī                                            | n    | C4     | 58.122     | 2883.350 | 0.202               |              |                               |
| 5         | Î                                            | i    | C4     | 58.122     | 2874.210 | 0.189               |              | =+Insert                      |
| 6         | Î                                            | n    | C5     | 72.149     | 3542.910 | 0.259               |              | ⊕ Restore                     |
| 7         | Ī                                            | i    | C5     | 72.149     | 3536.010 | 0.246               |              |                               |
| 8         | Î                                            | ne   | oC5    | 72.149     | 3521.750 | 0.225               |              | & ND atoms                    |
| 9         | Î                                            | n    | IC6    | 86.175     | 4203.240 | 0.332               |              | Ref coefficients of Air       |
| 10        | Î                                            | i    | C6     | 86.175     | 4195.640 | 0.311               | $\downarrow$ | C Save                        |

The table is composed of the columns "Component", "Molecular mass", "SCV" and "Summation factor". For each reference compound you will find its molar mass, reference SCV as a function of reference temperature conditions as well as the summation factor which also varies according to the reference conditions.

You can remove a component by clicking on the button 1. To add a component, click on 2. A new line will be added at the end of the table. To insert a component into the table at a specific position, click in a cell of the component which will take over the new component, then click on the "Insert a component" command. Enter the name and reference coefficients of this component and save the information by clicking on the "Save" button.

The user can redefine his own reference values for each temperature and reference condition. These values will be stored in the current analyzer database. At any time, the user can restore the original values by clicking on the "Restore" button.

If you change the temperature conditions (from  $0^{\circ}C / 0^{\circ}C$  to  $15^{\circ}C / 0^{\circ}C$  for example), the coefficients table will be updated according to this information. The SCV, and summation factors are different depending on the temperature conditions.

To restore the original table, click on the "Restore" command in the Coefficients Table window. SOPRANE II will display the coefficient values of the file "iso6976-2016.coef".

Click on the button "Yes" to reset the analyzer reference coefficients.

### 4.7.2 LPG calculations (ISO 8973)

In the case of LPG analyzes, SOPRANE II can display a results report in appliance with the ISO 8973 standard. The user selects the reference parameters as well as the calculations to be carried out and the results will be generated at each end of the analysis.

SRA INSTRUMENTS 210 rue des Sources 69280 Marcy l'Etoile FRANCE T : 04.78.44.29.47 F : 04.78.44.29.62 info@sra-instruments.com www.sra-instruments.com

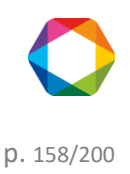

To set the report, go to "**Analysis** > **Option** > **Specific calculations** > **Select calculations**" command. Click on the "ISO 8973 - LPG" tab to display the reference parameters.

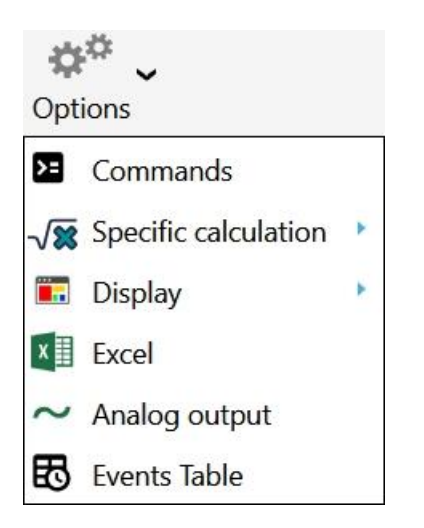

### **Selection of calculations**

The "ISO 8973 - LPG" tab displays the ISO 8973 calculation options. Select the basic parameters (calculation unit, reference temperature and concentration unit) and select the calculations to be carried out.

**SRA** INSTRUMENTS

210 rue des Sources 69280 Marcy l'Etoile FRANCE T : 04.78.44.29.47 F : 04.78.44.29.62 info@sra-instruments.com www.sra-instruments.com

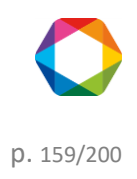

| Select calculation                |                     |                            | ×              |  |  |  |  |
|-----------------------------------|---------------------|----------------------------|----------------|--|--|--|--|
| ISO 6976 Natural Gas              | ISO 8973:1999 - LPG | Annexes calculation        |                |  |  |  |  |
| Reference conditions              |                     |                            |                |  |  |  |  |
| MJ/kg                             | 15 °C / 1           | 15 °C Vol                  |                |  |  |  |  |
| <sup>‡</sup> Selection of calcula | ation to perform    | n                          |                |  |  |  |  |
| 🗌 Total Carbon                    | 1                   | □ Octane index             |                |  |  |  |  |
| ICV MJ/kg                         |                     | SCV MJ/kg                  |                |  |  |  |  |
| Liquid mass                       | vol.                | Liquid density             | Liquid density |  |  |  |  |
| 🗌 Abs. press. v                   | apor @ 37.8°C       | 🗆 Abs. press. vapor @ 40°C |                |  |  |  |  |
| 🗌 Abs. press. v                   | apor @ 50°C         | 🗆 Abs. press. vapo         | r @ 70℃        |  |  |  |  |
| Sum C3                            |                     | Sum C4                     |                |  |  |  |  |
| Sum C5                            |                     | Sum Olefines               |                |  |  |  |  |
| Temperature evaporation 95%       |                     |                            |                |  |  |  |  |
| La Save                           |                     |                            |                |  |  |  |  |

These calculations are applicable only with the standardized concentrations of the components of the analysis. The components unknown and not present in the reference table are considered in the calculations of the normalized concentrations (and thus of the calculations of the standard). To exclude them, you must untick the display of unknown components in the report and do not activate the compounds (out of specification) in the components table of the method being used.

The results will be displayed in a specific section of the final report that will be generated at each end of the analysis.

### Definition of reference values

The ISO 8973 reference coefficients table is stored in the "gpl.coef" file (in the SOPRANE II installation directory). To edit the values, go to "Analysis > Option > Specific calculations > Coefficients table".

SRA INSTRUMENTS 210 rue des Sources 69280 Marcy l'Etoile FRANCE T : 04.78.44.29.47 F : 04.78.44.29.62 info@sra-instruments.com www.sra-instruments.com

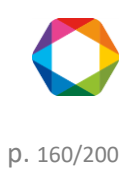

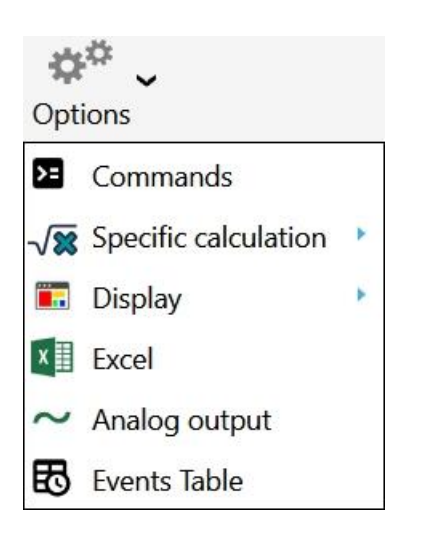

| Coeff  | Coefficients tables × |              |                     |           |              |        |        |             |                       |
|--------|-----------------------|--------------|---------------------|-----------|--------------|--------|--------|-------------|-----------------------|
| lso 69 | 976:2016              | Combustion   | ISO 8973:1999 - LPG |           |              |        |        |             |                       |
|        | •                     | Component    | Molar mass          | Nb carbon | Sum C3       | Sum C4 | Sum C5 | Coef. M Vol | =+Insert              |
| 1      | Î                     | CH4          | 16.043              | 1         |              |        |        | 0           | ⑦ Restore             |
| 2      | Î                     | C2H4         | 28.054              | 2         |              |        |        | 369         | Save to default coef. |
| 3      | Î                     | C2H6         | 30.07               | 2         |              |        |        | 375.76      | table?                |
| 4      | Î                     | C3H6         | 42.081              | 3         | $\checkmark$ |        |        | 521.33      | <b>D</b> Save         |
| 5      | Î                     | C3H8         | 44.097              | 3         | $\checkmark$ |        |        | 507.3       |                       |
| 6      | Î                     | iC4          | 58.123              | 4         |              |        |        | 562.98      |                       |
| 7      | Ī                     | nC4          | 58.123              | 4         |              |        |        | 584.06      |                       |
| 8      | Î                     | 1-Butene     | 56.108              | 4         |              |        |        | 601.15      |                       |
| 9      | Î                     | Iso-Butene   | 56.108              | 4         |              |        |        | 600.5       |                       |
| 10     | Î                     | Cis-2-Butene | 56.108              | 4         |              |        |        | 627.2       |                       |
| ÷      |                       |              |                     |           |              |        |        | ->          |                       |

The ISO 8973 standard reference coefficients table can be found in the section of the "ISO 8973 - LPG" tab.

The editor is presented under the form of a table containing the reference coefficients, a list containing the temperature and reference conditions indicated in the standard and a panel of commands.

The table is composed of the columns "Component", "Molar mass", "Nb carbon", "Sum C3" "Sum C4", "Sum C5", and "Coef M Vol", "Press abs Vapor @ 37.8, 50 and 70°C "," Olefins "and" Octane index factor ".

You can remove a component by clicking on the button  $\textcircled$ . To add a component, click on  $\textcircled$ . A new line will be added at the end of the table. To insert a component into the table at a specific position, click in a cell of the component which will take over the new component, and then click on the "Insert a component" command. Enter the name and reference coefficients of this component and save the information by clicking on the "Save" button.

SRA INSTRUMENTS 210 rue des Sources 69280 Marcy l'Etoile FRANCE T : 04.78.44.29.47 F : 04.78.44.29.62 info@sra-instruments.com www.sra-instruments.com

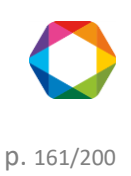

The user can redefine his own reference values for each temperature and reference condition. These values will be stored in the current analyzer database. At any time, the user can restore the original values by clicking on the button "Restore the original coefficients". This action will empty the current table (specific to the analyzer) and insert the default values of the gpl.coef file.

The user can also update this file from the current table.

### 4.7.3 Combustion calculations

Increased attention given to the quality of combustion emissions and high cost of energy impose a greater interest in the optimization of the combustion in boilers and burners in general. The relationship between air and fuel, combustion products, are critical parameters that need to be monitored and controlled.

Soprane II carries out the combustion calculations and generates a report at the end of the analysis. Select the calculations to be integrated in the final report by going to the "Analysis > Options > Specific calculation > Select calculations".

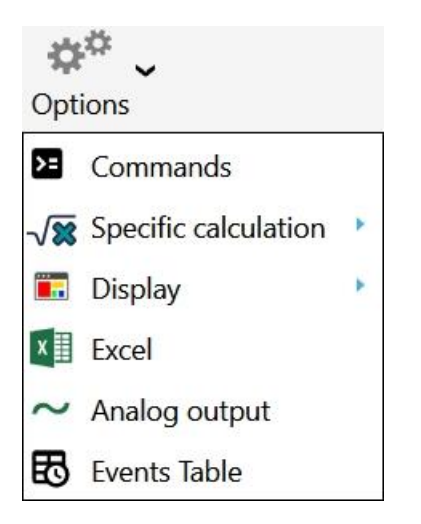

In the calculation selection window, click on the "Combustion" tab and then check the calculations to be carried out. For these calculations, there are no reference coefficients.

**SRA** INSTRUMENTS

210 rue des Sources 69280 Marcy l'Etoile FRANCE T : 04.78.44.29.47 F : 04.78.44.29.62 info@sra-instruments.com www.sra-instruments.com

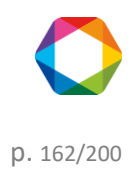

| Select calculation ×            |         |                        |                     |  |  |  |  |
|---------------------------------|---------|------------------------|---------------------|--|--|--|--|
| ISO 6976 Natural Gas Combustion |         | ISO 8973:1999 - LPG    | Annexes calculation |  |  |  |  |
|                                 |         |                        |                     |  |  |  |  |
| 🗌 Air stoechi                   | ometric | Volume Nitrogen        |                     |  |  |  |  |
| Volume H2O                      |         | Volume CO2             |                     |  |  |  |  |
| CO2 Max                         |         | Dry smocking           |                     |  |  |  |  |
| Wet smoking                     |         | Combustive power       |                     |  |  |  |  |
| Index of comburity              |         | □ Fact. of compression |                     |  |  |  |  |
| 🗆 Real densit                   | у       |                        |                     |  |  |  |  |
|                                 |         |                        |                     |  |  |  |  |
|                                 | ł       | Save                   |                     |  |  |  |  |

### 4.7.4 Additional calculations

Other specific calculations can be applied to the analyzes results. For this, go to the tab "Annexes calculation". Check the box that corresponds to the calculation to be carried out. If you do not want to make calculations, check the box "None".

### **Gas purity**

The gas purity is calculated with the standardized concentrations. The concentration of the referenced component (in this case helium) is calculated by sub-straying at 100 the sum of the standardized concentrations of all the other compounds of the analysis. If units are different from %, a calculation is applied to the standardized concentration to set it back to %.

| Select calculation × |                                                    |                               |                     |  |  |  |
|----------------------|----------------------------------------------------|-------------------------------|---------------------|--|--|--|
| ISO 6976 Natural Gas | Combustion                                         | ISO 8973:1999 - LPG           | Annexes calculation |  |  |  |
|                      | <ul> <li>Non</li> <li>Gas</li> <li>Heli</li> </ul> | e<br>purity<br>um calculation |                     |  |  |  |
| Component name       |                                                    |                               |                     |  |  |  |
| Refer                | ence compone                                       | nt                            |                     |  |  |  |
| Defa                 | ult value                                          | 0.18                          |                     |  |  |  |
|                      |                                                    |                               |                     |  |  |  |

SRA INSTRUMENTS 210 rue des Sources 69280 Marcy l'Etoile FRANCE T : 04.78.44.29.47 F : 04.78.44.29.62 info@sra-instruments.com www.sra-instruments.com

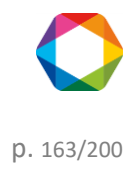

### Helium calculation

| Select calculation   |                              |                               |       | ×                   |
|----------------------|------------------------------|-------------------------------|-------|---------------------|
| ISO 6976 Natural Gas | Combustion                   | ISO 8973:1999                 | - LPG | Annexes calculation |
|                      | ○ None<br>○ Gas µ<br>● Heliu | e<br>purity<br>um calculation |       |                     |
| Com                  | ponent name                  | He                            |       |                     |
| Refer                | ence componer                | nt CH4                        |       |                     |
| Defa                 | ult value                    | 0.18                          |       |                     |
|                      | ×                            |                               |       |                     |

The Helium estimation is related to ISO 6976 and Natural Gas Analysis, it must be added to the ISO 6976 Calculation Option.

Helium is naturally present in Natural Gas, but is not measured by conventional GC analyzer (as Helium is used by carrier gas).

This option is used to calculate the Helium concentration, estimating it from the measured CH4 concentration.

### 4.7.5 Excel calculation

A SOPRANE II option allows to establish the link with an EXCEL file to define any type of calculations. A few things are imposed, so that SOPRANE II knows where to write and where to read the data.

If the option exists, click on the drop-down menu "Options" and select "Excel"

SRA INSTRUMENTS

210 rue des Sources 69280 Marcy l'Etoile FRANCE T : 04.78.44.29.47 F : 04.78.44.29.62 info@sra-instruments.com www.sra-instruments.com

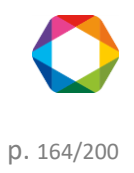

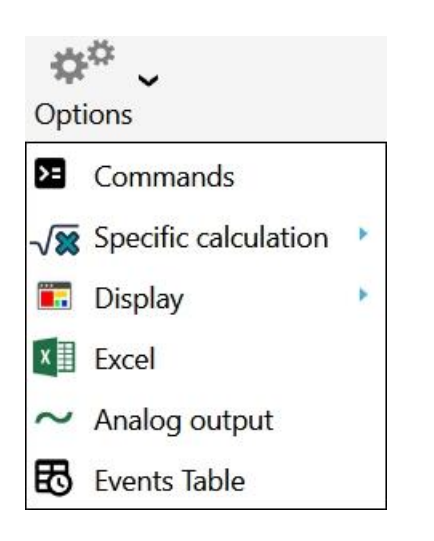

The following window will appear:

| Excel                               | - • ×                     |
|-------------------------------------|---------------------------|
| File path<br>C:\Soprane II\Calculat | tion Exemple Sheet.xlsx 🔎 |
| Sheet name                          | Sheet1                    |
| Peak cell name                      | Coumpounds                |
| Result cell name                    | Calculations              |
| Confirm                             | Cancel                    |

The first line of this screen is the file path of the EXCEL file.

An EXCEL file can comprise several sheets, thus the second line corresponds to the reference of the sheet used for the data exchanges.

Two benchmarks are necessary and are in the column A: the first one is a cell with the text "**Compounds**" and the second one with the text "**Calculations**".

Before to make calculations, SOPRANE II prepares the worksheet.

For that, it seeks in column A the cell "**Compounds**". It is assumed that the following lines correspond necessarily to the name of the components, such as they are known by SOPRANE II (identification table programming). SOPRANE II may identify each component by this way.

Every time a component is found, its raw concentration is written in the same line, in the column B, then its normalized concentration, always in the same line in column C.

SOPRANE II then seeks, in column A, a cell with the text "Calculations".

The results calculated by the EXCEL sheet must necessarily be in the following lines, according to the following format:

SRA INSTRUMENTS 210 rue des Sources 69280 Marcy l'Etoile FRANCE T : 04.78.44.29.47 F : 04.78.44.29.62 info@sra-instruments.com www.sra-instruments.com

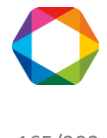

- Column A: name of the result
- Column B: description
- Column C: numerical value
- Column D: units
- Column E: number of decimals of the result.

The other cells of the sheet are free for the user who may use them to store constants or calculation formulas.

When SOPRANE II prints the result of an analysis, or when one wants to send the result of a calculation on a trend or a 4-20 mA output, calculation is referred by its name (Column A).

|   |   | Peak name       | TR (sec)  | Area         | Concentration | Normalized [c] |
|---|---|-----------------|-----------|--------------|---------------|----------------|
| Y |   |                 |           |              |               |                |
|   | - | A (3 items) >   |           |              |               |                |
| > |   | Pic0            | 16,22 sec | 1688915 µV.s | 9.9623 %      | 20,20 %        |
|   |   | Pic1            | 19,20 sec | 984 µV.s     | 9.7078%       | 19,69 %        |
|   |   | Pic2            | 30,05 sec | 15034 µV.s   | 9.8617%       | 20,00 %        |
|   | - | B (2 items) 🔅 👘 |           |              |               |                |
|   |   | Pic3            | 18,05 sec | 2724199 µV.s | 10.0038%      | 20,29 %        |
|   |   | Pic4            | 20,36 sec | 1815 µV.s    | 9.7797%       | 19,83 %        |
|   |   | Σ               |           | 4430946      | 49.32         | 100.00         |

On the other hand, when SOPRANE II indicates which calculations the user wishes to consider, it uses the description of calculation such as defined in the column B of the EXCEL sheet.

The following page give a possible representation of an EXCEL sheet being used to carry out calculations such as defined above.

|    | Α                 | В                                       | С           | D    | E                             |
|----|-------------------|-----------------------------------------|-------------|------|-------------------------------|
| 1  | Coumpounds        | Raw Conc.                               | Norm. Conc  |      |                               |
| 2  | Pic0              | 9,962292652                             | 20,20124777 |      |                               |
| 3  | Pic1              | 9,707817697                             | 19,68523084 |      |                               |
| 4  | Pic2              | 9,861684972                             | 19,99723844 |      | <b>)</b>                      |
| 5  |                   |                                         |             |      | INSTRUMENTS                   |
| 6  |                   |                                         |             |      | CHROMATOGRAPHIC SOLUTIONS     |
| 7  |                   |                                         |             |      |                               |
| 8  |                   |                                         |             |      |                               |
| 9  |                   |                                         |             |      | Filled by Soprane             |
| 10 |                   |                                         |             |      | Filled by user                |
| 11 |                   |                                         |             |      | Filled by user and in Soprane |
| 12 |                   |                                         |             |      |                               |
| 13 |                   |                                         |             |      |                               |
| 14 |                   |                                         |             |      |                               |
| 15 |                   |                                         |             |      |                               |
| 16 | Calculations      | Description                             | Result      | Unit | NbDecimal                     |
| 17 | Difference        | Difference = A(raw) - B(raw)            | 0,10060768  | ppmV | 1                             |
| 18 | Sum               | Sim = A(raw) + B(raw)                   | 19,82397762 | ppmV | 2                             |
| 19 | Relative Conc.[A] | 5pecial = A(norm)/(A(norm)+B(norm))*100 | 50,25375251 | %    | 0                             |
| 20 |                   |                                         |             |      |                               |
| 21 |                   |                                         |             |      |                               |
| 22 |                   |                                         |             |      |                               |
| 23 |                   |                                         |             |      |                               |

# 4.8 Data transfer

SRA INSTRUMENTS 210 rue des Sources 69280 Marcy l'Etoile FRANCE T : 04.78.44.29.47 F : 04.78.44.29.62 info@sra-instruments.com www.sra-instruments.com

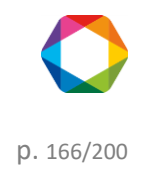

### 4.8.1 Analog outputs

For each group of current outputs, the user has to select which variable (name and stream) is sent and what is the output scale (minimum and maximum).

The display used for this programming is obtained by the menu "**Options / Analog outputs**", available only if the option is unlocked in the SOPRANE II protection key.

| Cancel  | Maximal                       |
|---------|-------------------------------|
| Minimal | Maximal                       |
| Minimal | Maximal                       |
| Minimal | Maximal                       |
|         |                               |
| 10.00   | 15.00                         |
| 0.00    | 8.00                          |
| 0.00    | 1.00                          |
| 0.00    | 5.00                          |
|         | 10.00<br>0.00<br>0.00<br>0.00 |

Here's the list of the different types of values that can be send:

- Peak value (it needs to select the followed peak and which result to send (Retention time, Concentration, Area...))
- Current stream
- Specific calculation (need to select which type of calculation)
- Total raw

### 4.8.2 Modbus

A specific software called SRA.Soprane.Modbus, allows the exchange of data between Soprane II and another computer via a Modbus industrial network.

Thus, the results of an analysis can be fully transmitted: date, time, stream, measurement or calibration, concentrations, calculation results.

The data that can be exchanged are stored in an address table. The transmission protocol complies with a standard which consists in requesting or transmitting a question and in response the value of the variable located at a given address is transmitted.

You simply have to define a table of exchange defining the variables that you want to read, their address and their format.

SRA INSTRUMENTS 210 rue des Sources 69280 Marcy l'Etoile FRANCE T : 04.78.44.29.47 F : 04.78.44.29.62 info@sra-instruments.com www.sra-instruments.com

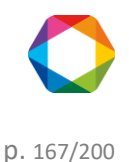

It is therefore necessary to first define the hardware configuration and to determine the address where any data will be written.

### a) Hardware configuration

The configuration program allows to define this serial link configuration. The configuration Modbus window is shown only if the installation includes a Modbus option.

| 🛟 C      | onfiguration              | Quick help C   | < -   ⊕   <u>≗</u> | <u>}</u>  0 - | . = ×    |  |  |  |
|----------|---------------------------|----------------|--------------------|---------------|----------|--|--|--|
| $\equiv$ | INSTRUMENTS               | HARDWARE       | ANALOG INPUT       | MODBUS        | OPTIONS  |  |  |  |
| (+)      | SETTINGS                  | ANALYSIS SEQ   | UENCE              |               |          |  |  |  |
| $\sim$   |                           |                |                    |               | <b>†</b> |  |  |  |
| ப்       | (••) C                    | onnection      |                    |               |          |  |  |  |
| Ţ≱-      | Networ                    | k type         | TCP/IP             | _             | -        |  |  |  |
|          | Port nu                   | mber           |                    | 500 + -       | -        |  |  |  |
|          | Slave n                   | umber          |                    | 1+-           | -        |  |  |  |
|          |                           |                |                    |               |          |  |  |  |
|          | R Transmission mode       |                |                    |               |          |  |  |  |
|          | RTU     ASCII             |                |                    |               |          |  |  |  |
|          | O ASCII<br>O RTU (Daniel) |                |                    |               |          |  |  |  |
|          | ASCII (Daniel)            |                |                    |               |          |  |  |  |
|          |                           |                |                    |               |          |  |  |  |
|          | Start on windows startup  |                |                    |               |          |  |  |  |
|          | Confirm Cancel            |                |                    |               |          |  |  |  |
| ANAL     | YZER: Demo(               | CP 490 LAN ) 🧔 | •                  |               |          |  |  |  |

In this window:

- Choose the bus type, the communication protocol to interact with the remote system.
  - If you choose Modbus to serial port, select the serial port used. In this case, the "Parameters" button is used to view and modify the transmission parameters (speed, number of bits, parity, number of stop bits, control type).
  - $\circ$  If you choose Modbus to TCP/IP, keep the 502 value for the port number.

SRA INSTRUMENTS 210 rue des Sources 69280 Marcy l'Etoile FRANCE T : 04.78.44.29.47 F : 04.78.44.29.62 info@sra-instruments.com www.sra-instruments.com

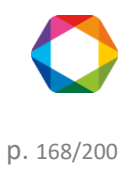

- Indicate a slave number for SOPRANE II.
- Select a transmission mode.
- Choose to use a Modbus/Jbus transmission protocol.

By default, keep the transmission mode in RTU mode and the Modbus/Jbus unchecked.

Validate with the "Confirm" button and quit SOPRANE II Setup by confirming the saved changes.

### NOTE:

The MODBUS software is automatically launched after Windows initialization. Consequently, the modification of the parameters will take effect only when Windows is started again.

### b) Software configuration

<u>Note:</u> Before considering the configuration, it is better to perform some analyzes with Soprane II, create the table of peaks and select the calculations if there are any. Thus, at each end of analysis, the MODBUS software will retrieve the names of all these data and the configuration of the addresses will be facilitated.

The MODBUS software is used to assign an address and a scale factor for each variable. This software is running as a background task and, under normal functioning, its window is not shown.

If the MODBUS software is running correctly, the SRA Instruments icon must be present in the notification area.

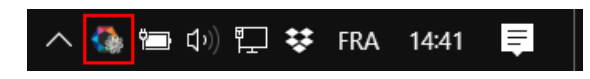

Double-click on the icon and click on **Open.** The following window is opened:

**SRA** INSTRUMENTS

210 rue des Sources 69280 Marcy l'Etoile FRANCE T : 04.78.44.29.47 F : 04.78.44.29.62 info@sra-instruments.com www.sra-instruments.com

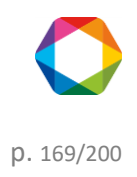

| 🤹 Mo          | odbus                  |     | -  |       | Quick          | chelp Q 🗸                     |                                    |                | ×                    |
|---------------|------------------------|-----|----|-------|----------------|-------------------------------|------------------------------------|----------------|----------------------|
| ≡             |                        |     | Ac | dress | ses            |                               |                                    |                |                      |
| <mark></mark> |                        |     |    |       |                |                               | Save                               |                |                      |
| ₹             | Analyzer : Demo        | •   |    |       | Register       | Name                          |                                    | Value          |                      |
|               | 1 Instrument           | ÷   | ^  |       | Demo<br>30001  | Û                             | (4 Reg<br>Life bit                 | gisters)<br>21 | ∧<br>∕∿,             |
|               | 1 Samples              | +   | ^  |       | 30002          | 0                             | Alarm                              | None (0)       | ٠.                   |
|               | 1 Results              | +   |    |       | 30010<br>30015 | (i) Pic1 (A) R<br>(i) Air sto | letention time (s)<br>oechiometric | 0              | 1000<br>1000<br>1000 |
|               | 1 Specific calculation | (+) |    |       |                |                               |                                    |                |                      |
|               | 0 Calibrations         | Ð   | ^  |       |                |                               |                                    |                |                      |
|               | 0 Results              | +   |    |       |                |                               |                                    |                |                      |
|               | • Specific calculation | +   |    |       |                |                               |                                    |                |                      |
|               | Analog inputs          | ÷   |    |       |                |                               |                                    |                |                      |

The data are separated in 5 levels:

- The system variables of the analyzer: "Instrument"
- The system variables of the analysis: "Samples / Calibrations"
- The values in relation with components: "Results"
- The values in relation with calculation: "Specific calculation"
- The values in relation with analog inputs: "Analog inputs"

For each data transferred an address and a type of value are assigned and for the results, a coefficient when submitted as an integer (short or real).

This setting is performed directly in the MODBUS software via the "Addresses" tab.

In a first time, it is better to test whether the communication is correct (see Chapter Modbus Test).

The "**Raw data**" tab contains all Modbus values in four different tables. Two tables store on/off discrete values (coils) and two store numerical values (registers). The coils and registers each have a read-only table and read-write table. Each table has 9999 values. Each coil or contact is 1 bit and assigned a data address between 0000 and 270E. Each register is 1 word = 16 bits = 2 bytes and has data address between 0000 and 270E.

The "Communication" tab contains all Modbus transmission and receptions

#### b) 1. Instrument variables

The variables that can be used are:

SRA INSTRUMENTS 210 rue des Sources 69280 Marcy l'Etoile FRANCE T : 04.78.44.29.47 F : 04.78.44.29.62 info@sra-instruments.com www.sra-instruments.com

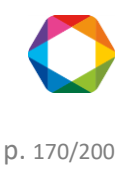

- **Selected stream:** in the case of a multi-stream application, this value indicates the current selected stream.
- Inject top: this value is set at 1 each time an analysis is started.
- Analysis type: this value indicates the type of analysis performed (0 = blank, 1 = sample, 2 = standard).
- Alarm: this value indicates the different alarms obtained during the analysis in the SOPRANE II software. It can take several values; these values are obtained according to a combination of bits.
  - 0: no alarm
  - 1: chromatograph default
  - 2: cycle stopped
  - 4: invalid or unknown method
  - 8: defective connection with the chromatograph
  - 16: unable to process results
  - 32: sample flow rate default (option)
  - 64: default with stream selector or multi-position valve (option)
- Life bit: this variable is used to monitor the transmission. Its value is updated every second.
- Status: this variable is used to monitor the Soprane II cycle. It can take the following values:
  - 0: Wait
  - 1: Chromatograph ready
  - 2: Waiting for start
  - 3: Waiting for injection (sampling)
  - 4: Analysis in progress
  - 5: Recovering points
  - 6: Analysis completed
  - 7: Bake out
  - 8: Error processing
- GC Ready: this variable allows to know the state of the chromatograph. It can take the following values:
  - 0: not ready
  - 1: ready
  - 2: default
- Start: this variable is used to launch analyses via SOPRANE II. It can take several values:
  - 0: No analysis requested, or cycle stopped after the current analysis.
    - 1: Start of analyses in simple analysis mode.
    - 2: Start a single sequence.
    - 3: Start of analyses in automatic mode.
    - 4: Start of analyses in calibration mode.
- **Run time:** indicates at time t, the time elapsed since the start of the analysis.
- Sequence/number: this variable is used to indicate the number of analyses requested in the case of an analysis request type 1. For the other types, it indicates the number of the sequence that we want to carry out. This assignment is carried out in the SOPRANE II Setup software via the menu "Modbus / Analysis sequence":

SRA INSTRUMENTS

210 rue des Sources 69280 Marcy l'Etoile FRANCE T : 04.78.44.29.47 F : 04.78.44.29.62 info@sra-instruments.com www.sra-instruments.com

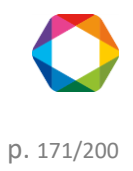

| C 🖏      | onfiguration                     |            | Quick he | elp Q 🗸   | 02           | > 0 −   |  | × |
|----------|----------------------------------|------------|----------|-----------|--------------|---------|--|---|
| $\equiv$ | INSTRUMENTS                      | HARDWA     | RE ANA   | LOG INPUT | MODBUS       | OPTIONS |  |   |
| $\oplus$ | SETTINGS /                       | ANALYSIS : | SEQUENC  | E         |              |         |  |   |
| Û        |                                  | ×          | Cancel   |           | ✓ Confir     | m       |  |   |
| ĭ≱       |                                  |            |          |           |              |         |  |   |
|          |                                  |            | (+)      | Index     | Sequence     |         |  |   |
|          |                                  |            |          | 1+- s     | sequence 1 🙀 | -       |  |   |
|          |                                  | ×          | <u> </u> | 2+- s     | sequence 2 😈 | •       |  |   |
| ANAL     | ANALYZER : Demo ( CP 490 LAN ) 💿 |            |          |           |              |         |  |   |

Note that if this variable has a value of zero, either the analyses are not launched or the analyses are stopped at the end of the current analysis.

To add these variables:

- Select the analyzer
- Click on the add button of the parameter Instrument

SRA INSTRUMENTS

210 rue des Sources 69280 Marcy l'Etoile FRANCE T : 04.78.44.29.47 F : 04.78.44.29.62 info@sra-instruments.com www.sra-instruments.com

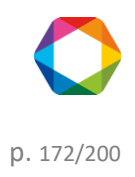

| 🤹 Ma | odbus                                                  | Quick help | Q 🕶 🗆 🎢  | 0 0 -      | <b>- x</b> |
|------|--------------------------------------------------------|------------|----------|------------|------------|
|      | Addre                                                  | esses      |          |            |            |
| 9    |                                                        |            |          | - Course   |            |
| 6    |                                                        |            |          | Save       |            |
| C    |                                                        |            | X        | 0 🔁 🖶      |            |
| ₽    | Analyzer : Demo 🔹 🚺                                    |            | Register | Name Value | 100.00     |
|      | 0 Instrument +2                                        |            |          |            |            |
|      | 💿 Samples 🛛 🕂 🔨                                        |            |          |            |            |
|      | 0 Results +                                            |            |          |            |            |
|      | • Specific calculation +                               |            |          |            |            |
|      | <ul> <li>Calibrations</li> <li>Calibrations</li> </ul> |            |          |            |            |
|      | • Results +                                            |            |          |            |            |
|      | • Specific calculation +                               |            |          |            |            |
|      | Analog inputs 🛛 🛨                                      |            |          |            |            |
|      |                                                        |            |          |            |            |

- In the window that appears, select the variable, type the address number.

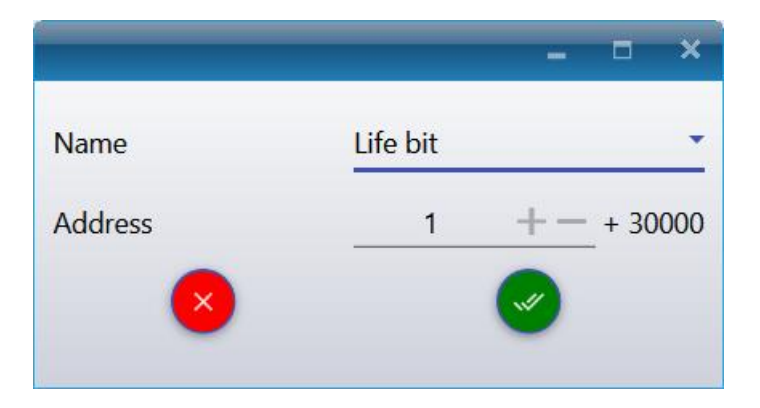

To launch analyses, simply put a value in the Analysis and Sequence/Number variable. The analyses are performed as long as the value of the Analysis variable is not changed and null. You can change the sequence number at will.

### b) 2. Sample/Calibration values

The variables that can be used are:

• The year of the analysis

SRA INSTRUMENTS 210 rue des Sources 69280 Marcy l'Etoile FRANCE T : 04.78.44.29.47 F : 04.78.44.29.62 info@sra-instruments.com www.sra-instruments.com

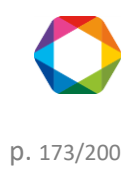

- The month of the analysis
- The day of the analysis
- The hour of the analysis
- The minutes of the analysis
- The seconds of the analysis
- **The data ready flag:** Modbus uses this variable and passes it to 1 to indicate that the results of the analysis are available. It is up to the remote computer to reset it to 0 when it has read these values.
- **The compounds alarm:** the value of this variable is decomposed into 16 bits. If a SOPRANE II alarm is triggered, the bit corresponding to this alarm will be active.

To add these variables the principle is the same as previously:

- Click on Add in "Samples" or "Calibration" mode
- In the menu bar, select "Addresses / Add"
- In the window displayed, select the variable, enter the address number

### b) 3. Result values

MODBUS offers the possibility to choose among this range of values:

- Area
- Raw concentration
- Normalized concentration
- Height
- Retention time

To add these variables the principle is the same as previously:

- Select the analyzer
- Click on "Results"
- In the window that appears, select the component name, the address number, the coefficient and select the type of value.

The name of the component (which must be EXACTLY the same as what is programmed in the SOPRANE II component table) must be entered in the combo box.

If you have done analyses before and that the components are correctly identified, the list of components will be available.

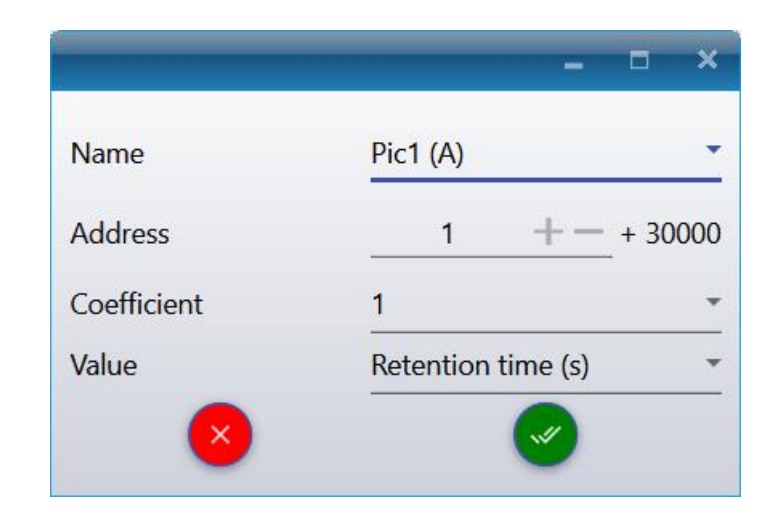

SRA INSTRUMENTS 210 rue des Sources 69280 Marcy l'Etoile FRANCE T : 04.78.44.29.47 F : 04.78.44.29.62 info@sra-instruments.com www.sra-instruments.com

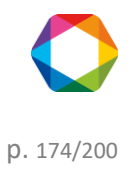

The coefficient parameter is used to transfer the decimals of the value. Indeed, the values transmitted with this choice of 'type' are always integer values and therefore the decimals are deleted. For example, if you want to have two digits after the decimal point, the trick is to set the coefficient to 100 before sending and it will be enough to divide by 100 the value received to obtain a value with two decimals. **Caution, the maximum value sent cannot exceed 65535 with the type 'integer'** so it is necessary to correctly configure this coefficient according to the unit of the component. This maximum value can be changed with the 'Full scale' value in the **"Settings"** menu (the "hammer" icon on the top right of the window) (see chapter <u>Modbus options</u>).

### b) 4. Specific calculation values

SOPRANE II can perform post-analytical calculations. These calculations are, for example, the molar mass, the density, the specific gravity, the calorific capacities, etc. Two sets of calculations can be used, the calculations possibly being the same but carried out under different temperature or pressure conditions.

To add these variables the principle is the same as previously:

- Select the analyzer
- Click on "Specific calculation"
- In the window that appears, select the value, the address number and the coefficient.

|             | _ = ×                |
|-------------|----------------------|
| Name        | Fact. of compression |
| Address     | 1 + - + 30000        |
| Coefficient | 1                    |
| <b>()</b>   | <b>~</b>             |

The coefficient parameter is used to transfer the decimals of the value. Indeed, the values transmitted with this choice of 'type' are always integer values and therefore the decimals are deleted. For example, if you want to have two digits after the decimal point, the trick is to set the coefficient to 100 before sending and it will be enough to divide by 100 the value received to obtain a value with two decimals. **Caution, the maximum value sent cannot exceed 65535 with the type 'integer'** so it is necessary to correctly configure this coefficient according to the unit of the component. This maximum value can be changed with the 'Full scale' value in the **"Settings"** menu (the "hammer" icon on the top right of the window) (see chapter <u>Modbus options</u>).

#### b) 5. Analog input values

To add these variables the principle is the same as previously:

- Select the analyzer
- Click on "Analog values"
- In the window that appears, select the analog input name, the address number and the coefficient.

SRA INSTRUMENTS 210 rue des Sources 69280 Marcy l'Etoile FRANCE T : 04.78.44.29.47 F : 04.78.44.29.62 info@sra-instruments.com www.sra-instruments.com

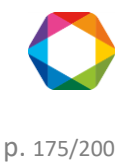

The name of the analog value (which must be EXACTLY the same as what is programmed in the configuration (see chapter <u>Analog input management</u>)) must be entered in the combo box.

The coefficient parameter is used to transfer the decimals of the value. Indeed, the values transmitted with this choice of 'type' are always integer values and therefore the decimals are deleted. For example, if you want to have two digits after the decimal point, the trick is to set the coefficient to 100 before sending and it will be enough to divide by 100 the value received to obtain a value with two decimals. **Caution, the maximum value sent cannot exceed 65535 with the type 'integer'** so it is necessary to correctly configure this coefficient according to the unit of the component. This maximum value can be changed with the 'Full scale' value in the **"Settings"** menu (the "hammer" icon on the top right of the window) (see chapter <u>Modbus options</u>).

### c) Modbus Test

### 1. Communication tests

In a first time, it is better to test if the communication is correct.

Configure the life bit parameter at address 1 with the "Addresses" menu.

### Select Instrument and click on the "Add" button.

|             | Addresse                   | 25                  |
|-------------|----------------------------|---------------------|
|             |                            | La Save             |
| 2           |                            |                     |
| <u>&gt;</u> | Analyzer : Demo 🔹 🕕        | Register Name Value |
|             | 0 Instrument + 2           |                     |
|             | 0 Samples 🕂 ^              |                     |
|             | 0 Results +                |                     |
|             | • Specific calculation +   |                     |
|             | 0 Calibrations 🕂 🔨         |                     |
|             | 0 Results +                |                     |
|             | Specific calculation     + |                     |
|             | Analog inputs +            |                     |

SRA INSTRUMENTS 210 rue des Sources 69280 Marcy l'Etoile FRANCE T : 04.78.44.29.47 F : 04.78.44.29.62 info@sra-instruments.com www.sra-instruments.com

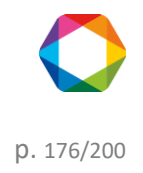

Select the following parameters and confirm with the validation button.

|         |          | - ¤ ×       |
|---------|----------|-------------|
| Name    | Life bit | •           |
| Address | 1        | + + 30000   |
| ×       |          | <b>Sec.</b> |

From the main Modbus screen, click on "Save".

From your supervisor:

- Check that the configuration corresponds to the configuration defined in SOPRANE II: communication medium, IP address if TCP/IP mode or communication protocol (speed, parity) and slave number if serial link.
- Program a Modbus reading of 3 first addresses in integer (addresses 1, 2 and 3). Indeed, in some cases, there may be an offset of an address and therefore by defining a reading frame as well, this will enable you to check if the address numbers match. It is better to provide a rather long refreshing time (> 100 ms or even every second) because the values evolve only after each analysis and so this function does not use too many resources on the PC.

If the reading is correct, then the configuration of the addresses can be envisaged.

### 2. Value transmissions

The results of the analyses are sent at each end of analysis. Unfortunately, this is not practical during the communication tests. There is a possibility to send the results after each reprocessing of analyses. For this, it is necessary to launch Soprane II from the Windows Run menu by entering the following line: "C:\Soprane II\SRA.SOPRANE.exe" InstrumentName /BUS (the Soprane II path between quotes followed by the name of the instrument and the parameter /BUS)

| 📨 Exéc           | uter                                                                                                   | ×      |  |  |  |  |
|------------------|----------------------------------------------------------------------------------------------------|--------|--|--|--|--|
|                  | Entrez le nom d'un programme, dossier, document ou ressource Internet, et Windows l'ouvrira pour vous. |        |  |  |  |  |
| <u>O</u> uvrir : | )rane II\SRA.SOPRANE.exe" InstrumentName /BUS                                                          | $\sim$ |  |  |  |  |
|                  |                                                                                                    |        |  |  |  |  |
|                  | OK Annuler <u>P</u> arcourir.                                                                          |        |  |  |  |  |

SRA INSTRUMENTS 210 rue des Sources 69280 Marcy l'Etoile FRANCE T : 04.78.44.29.47 F : 04.78.44.29.62 info@sra-instruments.com www.sra-instruments.com

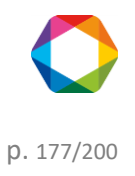

Then from the result table of Soprane II, select several analyses, right click and select **"Batch processing"**, select the method then the analysis and validate (see chapter <u>Batch reprocessing</u>). The results are transmitted.

# Be careful, if you launch Soprane II each time this way, the results will be sent at each end of analysis and also at each reprocessing.

### d) Modbus options

| - |
|---|
|   |
|   |
|   |
|   |
|   |
|   |
|   |
|   |
|   |
|   |
|   |
|   |
|   |

- **Number of decimals:** allows you to set the number of decimal places to be displayed for the display of all the values in the main window of the software.
- **Full scale:** In RTU mode, and if the format of the values is 16-bit integer it is necessary to specify a fullscale value that is used to convert the data to 0-10000 or 0-65535 scale. In this mode, the value representing the constituent, or the calculation is transmitted after being converted to a number in the range 0-10000 or 0-65535.

Let us assume a component with a concentration of 5. The programmed scale value is assumed to be 20. Here we select a scale of 10000, which means that 20 becomes 10000. The value transmitted to the host computer will be 2500.

- Float address: If you have chosen to transmit the results in ASCII mode (Daniel mode), the values are not converted. The software then asks for a real variable address. SRAMODBUS considers that all addresses below this address correspond to integer variables (stored on 16 bits), and all higher addresses correspond to real variables stored on 32 bits.
- Swap 32 bits integer bytes: if the option is checked, the low weight and the high weight of the values transmitted in the 32-bit integer format are inverted.

SRA INSTRUMENTS 210 rue des Sources 69280 Marcy l'Etoile FRANCE T : 04.78.44.29.47 F : 04.78.44.29.62 info@sra-instruments.com www.sra-instruments.com

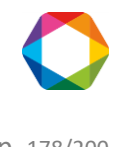

- **Swap Floating Point bytes:** if the option is checked, the low weight and the high weight of the values transmitted in the real format are inverted.
- **Delay to refresh before alarm:** If the values are not refreshed after this time, MODBUS will raise an alarm for no refresh.
- **Delay to reset data flag:** at the end of the analysis, the data flag changes to 1. After the set delay, the flag returns to 0. If the delay is 0, this option is not enabled.
- **Client resets "data flag":** if the option is checked, it is up to the client to set the data flag to 0. Otherwise, when SOPRANE II restarts an analysis, the flag automatically returns to 0.

•

# 4.9 Chart

The graphic is a very useful element to display a signal, it also offers a wide range of features like zoom on a signal or axis, moving on the graph...

### 1. Zoom in / Zoom out

- Scroll the mouse wheel on the graph to zoom in / zoom out
- Select an area of the chart
- Scroll the mouse wheel on the horizontal axis to horizontally zoom in / zoom out horizontally
- Scroll the mouse wheel on the vertical axis to zoom in / zoom out vertically
- Double right click on the horizontal or vertical axis to zoom
- Double left click on the horizontal or vertical axis to zoom out

### 2. Navigation

- Drag the mouse over the horizontal or vertical axis to move on the graph
- Ctrl + Drag the mouse to move on the graph

### 3. Palette

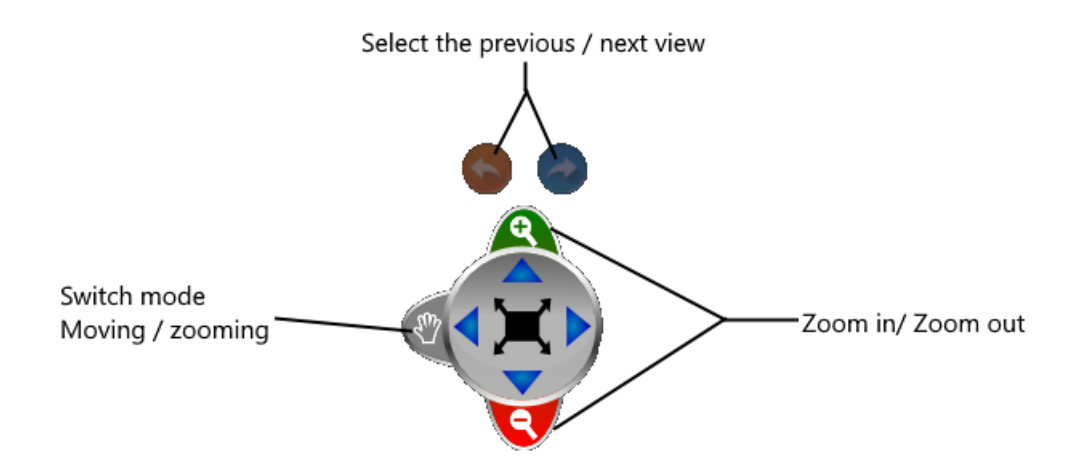

#### **SRA** INSTRUMENTS

210 rue des Sources 69280 Marcy l'Etoile FRANCE T : 04.78.44.29.47 F : 04.78.44.29.62 info@sra-instruments.com www.sra-instruments.com

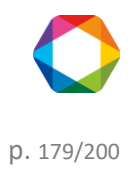

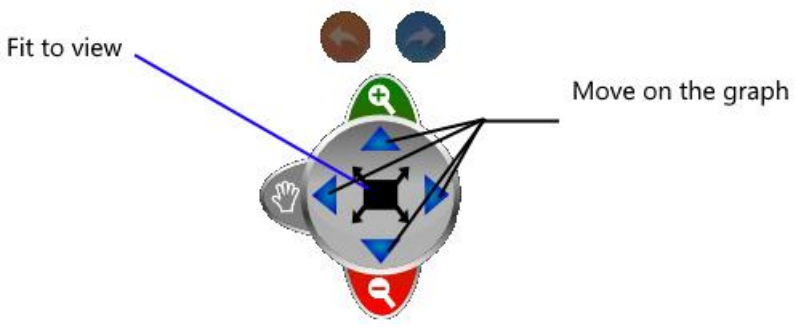

### 4. Shortcuts

- F11: Screenshot of the graphic in the clipboard

- Ctrl + S: Saves the graphic in image format

# 4.10 Use of data tables

### 4.10.1 Exporting data from data table

In most of the tables, data can be exported at any time.

The following buttons 💷 💿 Ġ 🐨 🏘 allow different export actions.

- **X** : Exports data in an exploitable format by Excel, CSV or a printable file (see chapters Export to Excel, Export to Csv, Export to Xps and Export to Diff for more details).
- Opies the table in the clipboard in image format.
- 🕒: Copies the table values in the clipboard.
- T: Proposes a print preview and prints the results if desired.
- $\mathfrak{P}^{\mathfrak{P}}$ : Displays a configuration window for the corresponding table.

### a) Export to Excel

By clicking on the button , a window will open and propose a list of formats to be exported. Choose Excel.

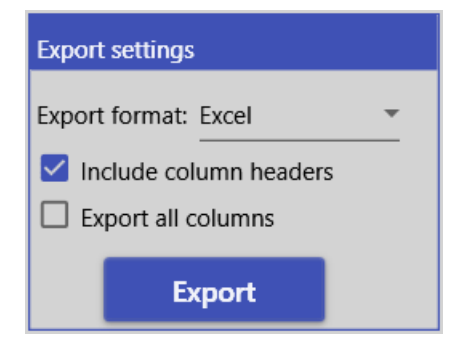

An option allows to include column headers; if this option is unchecked, the columns will have no title.

SRA INSTRUMENTS 210 rue des Sources 69280 Marcy l'Etoile FRANCE T : 04.78.44.29.47 F : 04.78.44.29.62 info@sra-instruments.com www.sra-instruments.com

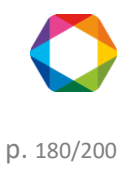
See the following chapters for more export options:

Export to Csv Export to Xps Export to Diff

### b) Export to Csv

By clicking on the button , a window will open and propose a list of formats to be exported. Choose CSV.

| Export settings   |            |     |                    |            |   |
|-------------------|------------|-----|--------------------|------------|---|
| Export format:    | CSV        | •   |                    |            |   |
| Include colui     | mn headers |     |                    |            |   |
| Export all co     | lumns      |     |                    |            |   |
| Field separator : | ,          | *   | Date/time format : | Short date | - |
| Text qualifier:   |            | *   | Number format:     | General    | - |
|                   |            | Ехр | ort                |            |   |

An option allows to include the column headers; if this option is unchecked, the columns will have no title. The choice of the column separator offers the following choices:

- $\circ$  ; (semicolon)
- , (Comma)
- o Tab

The different types of text delimiters are double quote (") or single quote (') characters.

Several date formats are available:

- Short date (day/month/year)
- Full Date (example Tuesday, October 18, 2016)
- Full date and short time (example Tuesday 18 October 2016 09:05)
- Full date and long time (example Tuesday 18 October 2016 09:05:45)
- Short date and short hour (example 18/10/2016 09:05)
- Short date and long time (example 18/10/2016 09:05:45)
- $\circ~$  Month and day
- $\circ~$  Year and month

#### The different digital formats can be of different types:

- General (most compact format)
- Fixed point (full and decimal digits with an optional negative sign)
- Scientific (Exponential)
- Two decimals
- o Three decimals

SRA INSTRUMENTS 210 rue des Sources 69280 Marcy l'Etoile FRANCE T : 04.78.44.29.47 F : 04.78.44.29.62 info@sra-instruments.com www.sra-instruments.com

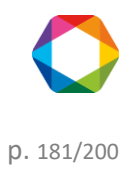

See the following chapters for more export options:

Export to Excel Export to Xps Export to Diff

#### c) Export to Xps

By clicking on the button , a window will open and propose a list of formats to be exported. Choose XPS. A preview is available before export.

| Export settings    |        |
|--------------------|--------|
| Export format: Xps | •      |
| Preview            | Export |

See the following chapters for more export options:

Export to Excel Export to Csv Export to Diff

#### d) Export to Diff

By clicking on the button , a window will open and propose a list of formats to be exported. Choose Diff.

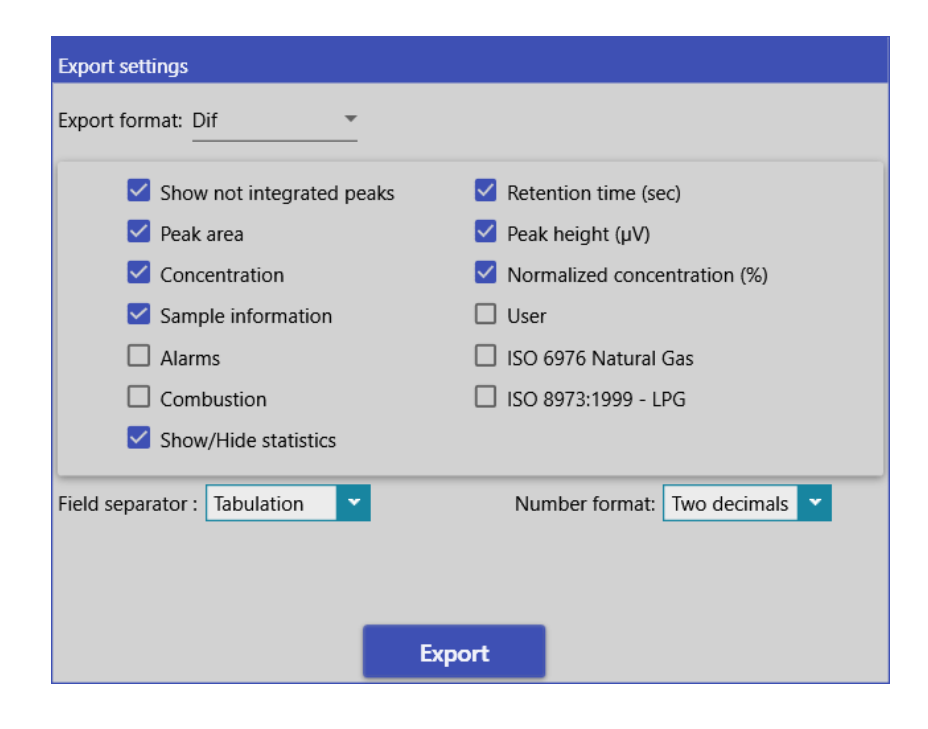

**SRA** INSTRUMENTS

210 rue des Sources 69280 Marcy l'Etoile FRANCE T : 04.78.44.29.47 F : 04.78.44.29.62 info@sra-instruments.com www.sra-instruments.com

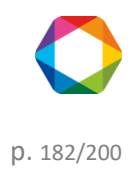

SOPRANE II allows to save the analyses results in files directly exploitable by a spreadsheet (DIF extension). These files are also viewable in a text editor. The fields, whose value is in ASCII, are separated by a tabulation and the analyses by a line return.

See the following chapters for more export options:

Export to Excel Export to Csv Export to Xps

### 4.10.2 Filter data

The following pages show how to filter data.

### Automatic filtering

Most of the tables in SOPRANE II have the ability to filter columns directly at the table level like an Excel spreadsheet.

By default, when automatic filtering is enabled, a drop down that displays the associated column's distinct values. Through this drop down, the auto-filter values that are used to automatically filter the data items can be modified.

|   |                  |                   | x          | 0  | <b>*</b> **     |         |     |
|---|------------------|-------------------|------------|----|-----------------|---------|-----|
|   | Analysis         | Injection date    | Serie      | ₹. | Method          | Pic0    | Pic |
| ÷ |                  | 1/01/2015         |            |    | Clear fil       | ter     |     |
|   |                  | 🚺 11/17/2016 🔽    |            |    | Select a        | all     |     |
|   | Analyse_676      | 8/29/2016 3:40 PM | Analyse    |    | Analyse         |         |     |
|   | Analyse_677      | 8/29/2016 3:42 PM | Analyse    |    |                 | ¢       | þ   |
|   | Serie BF 4.5_001 | 10/25/2016 3:21   | Serie BF 4 |    | DF 4.3 / 0,4 @  | 1       |     |
|   | Serie BF 4.5_002 | 10/25/2016 3:22   | Serie BF 4 |    | et / eztezt @ 5 | 5.8,eee | ł   |
|   | Serie BF 4.5_003 | 10/25/2016 3:24   | Serie BF 4 |    | eggetgttr       |         | 6   |
|   | Serie BF 4.5_004 | 11/3/2016 3:39 PM | Serie BF 4 |    | Serie BF 4.5    |         |     |
|   | Serie BF 4.5_005 | 11/3/2016 3:41 PM | Serie BF 4 |    | zfzoffzofoz     |         |     |
|   | Serie BE 4.5 006 | 11/3/2016 3:57 PM | Serie BE 4 |    | ZIZEIIZEIEZ     | 10.102  |     |

### **Customized filtering**

Customized filtering represents a row in which values can be entered to filter the items in the corresponding columns.

When a single value is entered in a cell, the elements of the corresponding column are filtered according to the filtering criterion.

For example, in the following table, only the series of analyzes containing the "Air" field are displayed.

SRA INSTRUMENTS 210 rue des Sources 69280 Marcy l'Etoile FRANCE T : 04.78.44.29.47 F : 04.78.44.29.62 info@sra-instruments.com www.sra-instruments.com

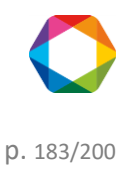

|   | Analyse          | Date d'injection | Série        |
|---|------------------|------------------|--------------|
| 2 |                  |                  | Air ×        |
|   |                  |                  |              |
|   | 16020402_Air_001 | 2/4/2016 5:17    | 16020402_Air |
|   | 16020402_Air_002 | 2/4/2016 5:19    | 16020402_Air |
|   | 16020402_Air_003 | 2/4/2016 5:21    | 16020402_Air |
|   | 16020402 Air 004 | 2/4/2016 5:23    | 16020402 Air |

The filtering criterion can be indicated by prefixing the value with the desired operator (see table below).

• <u>Relational Filtering Criteria</u>

| Symbol                     | Description Examp                                                     | le |
|----------------------------|-----------------------------------------------------------------------|----|
| <>                         | Filters the items to display only those that <b>are</b> <>Test        |    |
|                            | different from the specified value.                                   |    |
| *(Operator precedes value) | Filters the items to display only those that <b>end with</b> Test*    |    |
|                            | the specified value.                                                  |    |
| =                          | Filters the items to display only those that <b>are equal</b> =Test   |    |
|                            | to the specified value.                                               |    |
| >                          | Filters the items to display only those that are greater> 50          |    |
|                            | than the specified value.                                             |    |
| >=                         | Filters the items to display only those that are greater>=50          |    |
|                            | than or equal to the specified value.                                 |    |
| <                          | Filters the items to display only those that are inferior<50          |    |
|                            | to the specified value.                                               |    |
| <=                         | Filters the items to display only those that <b>are inferior</b> <=50 |    |
|                            | or equal to the specified value.                                      |    |
| *(Followed by a value)     | Filters the items to display only those that <b>start with</b> *Test  |    |
|                            | the specified value.                                                  |    |

For example, if **5** is specified as a filter, all elements in the column (assuming that the column contains numeric data) will be automatically filtered to display only those with a value of 5. If all values are lower than 5, the **lower** operator must precede the filter value: **<5**. In addition, to filter items that begin with a given string, use the \* key preceded by a value (for example, [value \*]); to filter items that end with this value, use the \* key followed by a value (for example, [\* value]).

The following example shows how to display only the series "16020402\_Air", simply add "=".

|   | Analyse          | Date d'injection | Série         |        |
|---|------------------|------------------|---------------|--------|
| ľ |                  |                  | =16020402_Air | $\sim$ |
|   |                  |                  |               |        |
|   | 16020402_Air_001 | 2/4/2016 5:17    | 16020402_Air  |        |
|   | 16020402_Air_002 | 2/4/2016 5:19    | 16020402_Air  |        |
| Ī | 16020402_Air_003 | 2/4/2016 5:21    | 16020402_Air  |        |
| 1 | 16020402 Air 004 | 2/4/2016 5:22    | 16020402 Air  |        |

<u>Conditional filters</u>

| Filter | Description | Example |
|--------|-------------|---------|
|        |             |         |

SRA INSTRUMENTS 210 rue des Sources 69280 Marcy l'Etoile FRANCE T : 04.78.44.29.47 F : 04.78.44.29.62 info@sra-instruments.com www.sra-instruments.com

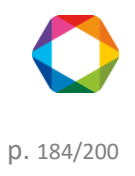

| AND | Includes all data according to the[Hello AND world]<br>AND  |
|-----|-------------------------------------------------------------|
| NOT | Excludes all data according to NOT [NOT 5]                  |
| OR  | Includes all data according to OR [Hello <b>OR</b> Goodbye] |

The items in a column can be filtered according to more than one value by separating those values with the AND or OR conditional operators. These operators, which must be in uppercase, are used in conjunction with both relational and conditional filters to apply multiple filtering criteria to a column's items.

For example, to filter string items which include both words [Hello] and [world], the words would need to be separated by the AND operator: [Hello AND world].

The NOT conditional operator can also be used to exclude a specific value.

For example, to exclude only the value [5], [NOT 5] can be specified as the filter criterion. If more than one value is to be excluded, then the NOT operator needs to precede both values. For example, [NOT 5 AND NOT 7] will include all values with the exception of 5 and 7.

With the exception of the conditional operators (i.e., AND, NOT, OR), all extra white space preceding or following an operator will automatically be trimmed.

As a general example, the following table contains two filters.

The first is in the Serie column, which displays only the series containing the "Analysis" or "BF 4.5" field. The second filter is at the column PicO (A) which only displays values greater than 30.

|   | Analysis            | Injection date    | Serie              | Method        | Pic0   | Pic1 (B) |
|---|---------------------|-------------------|--------------------|---------------|--------|----------|
| Ţ |                     | 07/21/2016        | Analyse OR BF 4.5× |               | <30 ×  |          |
|   |                     | 11/29/2016 🔽      |                    |               |        |          |
|   | Analyse_676         | 8/29/2016 3:40 PM | Analyse            | test_1        | 9.869  | 9.945    |
|   | Analyse_677         | 8/29/2016 3:42 PM | Analyse            | test_1        | 9.977  | 9.950    |
|   | BF 4.5 / 8,4 @f_684 | 10/18/2016 9:05   | BF 4.5 / 8,4 @f    | test BF : 4,5 | 10.688 | 12.023   |
|   | BF 4.5 / 8,4 @f_685 | 10/18/2016 9:07   | BF 4.5 / 8,4 @f    | test BF : 4,5 | 10.794 | 11.982   |
|   | Serie BF 4.5_001    | 10/25/2016 3:21   | Serie BF 4.5       | test          | 9.878  | 10.904   |
|   | Serie BF 4.5_002    | 10/25/2016 3:22   | Serie BF 4.5       | test          | 10.023 | 10.762   |

# 5. Comparisons

The comparison module is used to visualize and compare several chromatograms. This allows to follow the evolution of a phenomenon during the analyzes, possibly the degradation of the columns.

The comparison module is a software in which one opens documents, each document consisting of 1 (the interest starting at 2) to 64 analyzes.

When loading, the main screen is displayed:

SRA INSTRUMENTS 210 rue des Sources 69280 Marcy l'Etoile FRANCE T : 04.78.44.29.47 F : 04.78.44.29.62 info@sra-instruments.com www.sra-instruments.com

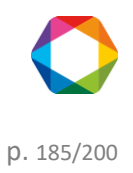

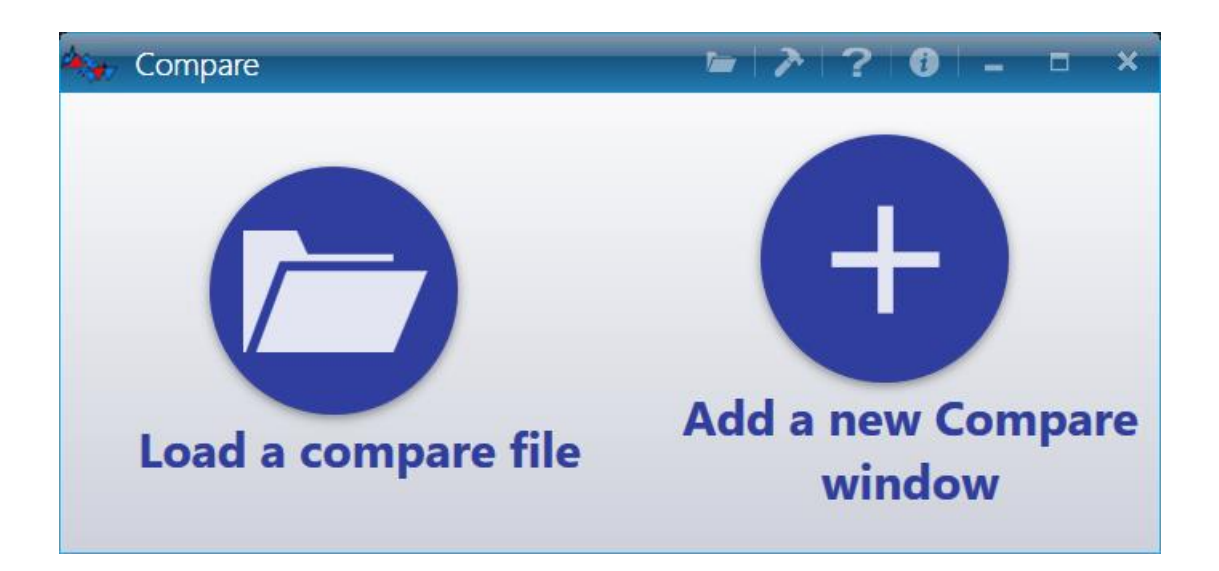

Two choices are offered: the first is to load a previously saved analysis comparison file and the second is to start from an empty window and to add the desired analyzes.

When the loading has been enabled, all the chromatograms are visualized simultaneously on the displayed document.

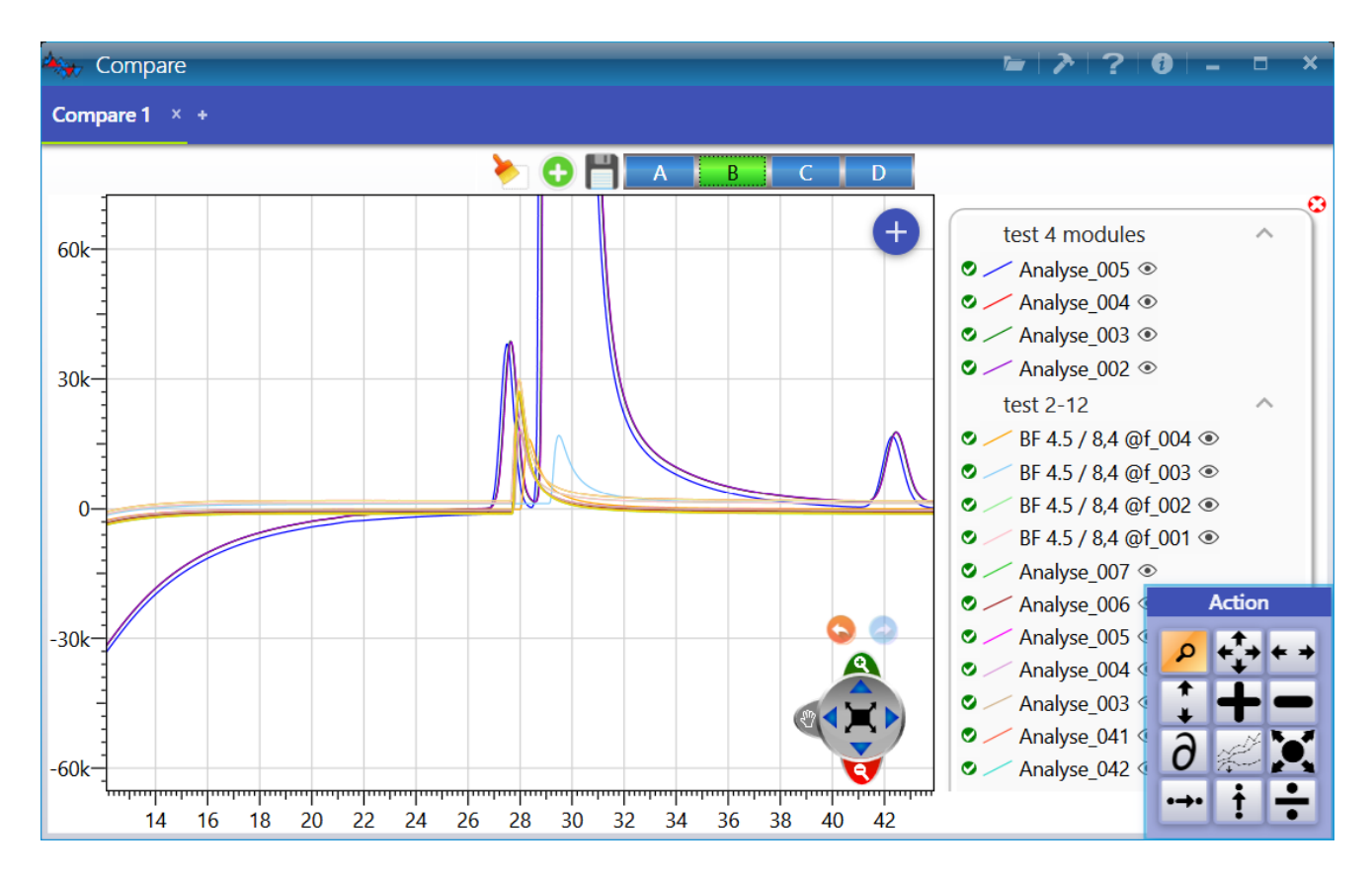

Each chromatogram has its own color, which allows to differentiate them. The name of this chromatogram is displayed in the legend of the graph.

**SRA** INSTRUMENTS 210 rue des Sources 69280 Marcy l'Etoile FRANCE

T:04.78.44.29.47 F:04.78.44.29.62 info@sra-instruments.com www.sra-instruments.com

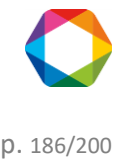

By passing the cursor over one of these analyzes, the curve will be bolded to better differentiate it from the others.

test 4 modules

Analyse\_005 
Analyse\_004 
Analyse\_003 
Analyse\_002

To allow graphical operations on some analyzes, you must select them. The icon  $\checkmark$  indicates that the analysis allows these operations on this analysis while the icon  $\bigcirc$  indicates that any operation will be ignored on this analysis.

To do not display an analysis, simply click on the icon O the analysis will be hidden (a hidden analysis will have the following icon O)

The module bar allows the display of the chromatograms of each module that equip the analyzer with a single mouse click on the corresponding letter A to D.

Each document can be saved and reopened later.

The zoom tool is also a way to properly view the analyzes (see chapter Graphic for more details).

The palette allows general operations concerning a chromatogram or involving two chromatograms.

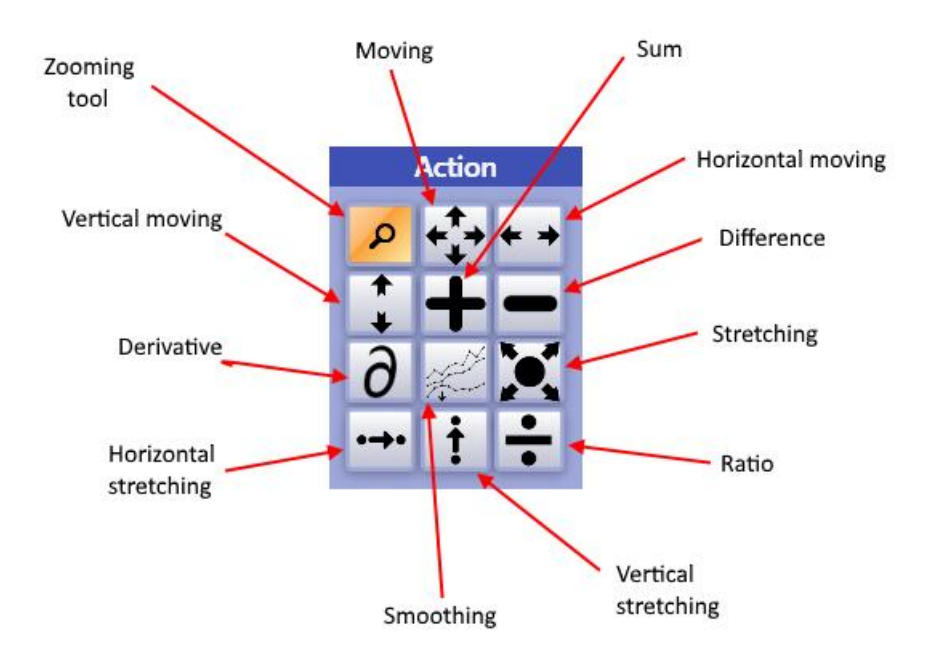

For a general operation (zoom, for example), just click on the icon of the tool to make it active.

SRA INSTRUMENTS 210 rue des Sources 69280 Marcy l'Etoile FRANCE T : 04.78.44.29.47 F : 04.78.44.29.62 info@sra-instruments.com www.sra-instruments.com

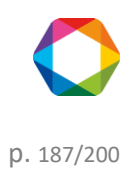

An operation on a chromatogram (displacement, stretching, scaling or first derivative) is also immediate: the tool is first selected and then the chromatogram to which the operation is to be applied is "captured".

An operation involving 2 chromatograms is carried out in 3 steps: the chromatograms are first selected in the legend, then the tool is selected and then a click on the graph will apply the operation.

# 6. Users management

There are three levels of identification. The first is the **Operator** level, which is the one with the most restricted use. The next level is the **Service** level, whose access is almost complete but does not allow as much rights as that of the **Administrator** level, which has all the possible accesses, in addition to manage the accesses of the other mentioned levels.

By default, when SOPRANE II is started, the level is set to "Operator".

To access users management, the icon 📥 is available at the top left of the title bar.

### To go further, see the chapters:

<u>User login</u> <u>User creation</u> <u>Remove a user</u> <u>Change password</u> <u>User access</u>

# 6.1 User login

To identify yourself, the icon  $\stackrel{>}{\sim}$  is available at the top left of the title bar.

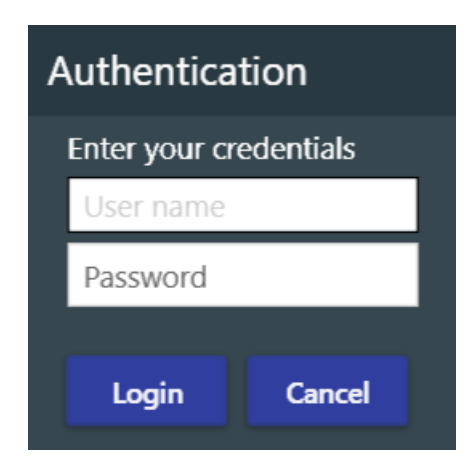

Two pieces of information are required:

- The user name
- The password

SRA INSTRUMENTS 210 rue des Sources 69280 Marcy l'Etoile FRANCE T : 04.78.44.29.47 F : 04.78.44.29.62 info@sra-instruments.com www.sra-instruments.com

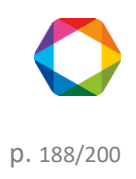

Once this two information are valid, the user will be selected.

For the following chapters, the user must be authenticated as an administrator.

#### To go further, see the chapters:

User creation Remove a user Change password User access

# 6.2 User creation

Adding a user is possible only if an Administrator is already logged in (see chapter User login to login).

Once the administrator is logged in, go to the **User** tab **S** and click on **Add User S**.

The next page will open.

| Operator *  |
|-------------|
| NewUserName |
| •••••       |
| •••••       |
|             |

User information are:

- The user profile
- The user name
- The password

# 6.3 Remove a user

Adding a user is possible only if an Administrator is already logged in (see chapter User login).

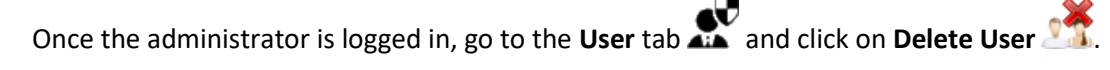

The next page will open and propose to select the information concerning the user to delete.

SRA INSTRUMENTS 210 rue des Sources 69280 Marcy l'Etoile FRANCE T : 04.78.44.29.47 F : 04.78.44.29.62 info@sra-instruments.com www.sra-instruments.com

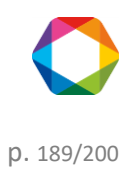

| User profile : | Operator  |  |
|----------------|-----------|--|
| User name :    | Operator1 |  |

The fields to be filled in are:

- The user profile
- The user name

# 6.4 Change password

The modification of the user password is possible only if an **Administrator** is already logged in (see chapter <u>User</u> <u>login</u> to login).

Once the administrator is logged in, go to the User tab 🔊 and click on Change Password 🎾

By clicking on "Change password", a new window opens proposing to fill in the fields concerning the password:

- The current password
- The new password
- Confirm new password

| Modify password             | ×            |
|-----------------------------|--------------|
| Enter vour password please. | ••••         |
| Enter vour new password     | •••••        |
| Confirm vour new password   | <u>•••••</u> |
| Confirm                     | Cancel       |

# 6.5 User access

User access management is allowed only for an Administrator (see chapter User login to login).

Once the administrator is logged in, go to the User tab x and then click either on Operator  $\frac{2}{3}$  or Service

Each check mark represents an action of SOPRANE II. If the check-mark is ticked, the user will have the right to perform the action otherwise it will be locked.

SRA INSTRUMENTS 210 rue des Sources 69280 Marcy l'Etoile FRANCE T : 04.78.44.29.47 F : 04.78.44.29.62 info@sra-instruments.com www.sra-instruments.com

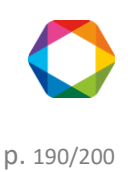

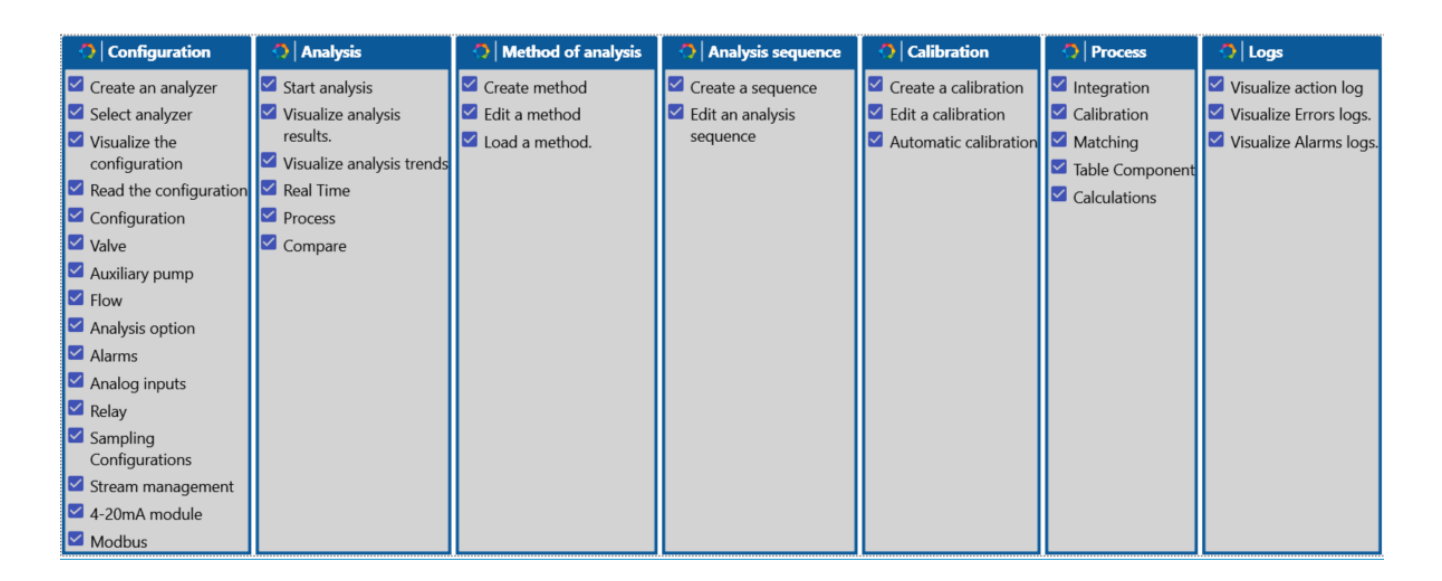

# 7. Maintenance

When exchanging data between two computers (usually from the user's computer to a SRA Instruments computer when requesting help to solve an analytical or integration problem): what are the files associated with the analyzes or the methods necessary for the whole functioning?

SOPRANE II uses several files to store the analyzer configuration, the different analysis methods, the integration methods, the results, ...

These files are, for the most part, linked to each another and moving one of these files from one directory to another can have unfortunate consequences.

To export and import data, the best way is to use the specially designed **File Manager** utility. It allows you to copy, delete, move files, export or import them. The File Manager tool is in the SOPRANE II installation directory.

See the following chapters to go further:

Export data Import data

# 7.1 Backflush time adjustment

## What is the backflush?

When developing the method, an important step is to set the backflush time. The main goal of the backflush system is to protect the analytical column. The most common situation where the backflush system is encountered is when using a Molsieve 5Å column (MS5A). This will be the only case discussed in this chapter.

The Molsieve 5Å column is dedicated to the analysis of permanent gases (He, H<sub>2</sub>, Ar/O<sub>2</sub>, N<sub>2</sub>, CH<sub>4</sub> and CO). If heavier compounds are injected into the MS5A column, the stationary phase will lose its efficiency and its separation

SRA INSTRUMENTS 210 rue des Sources 69280 Marcy l'Etoile FRANCE T : 04.78.44.29.47 F : 04.78.44.29.62 info@sra-instruments.com www.sra-instruments.com

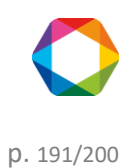

power will decrease rapidly. To protect this column against heavy compounds, in particular  $CO_2$ ,  $H_2O$  and  $H_2S$ , a pre-column is installed between the injector and the analytical column (MS5A).

After the injection, there are two steps:

- "Fore flush" mode: the carrier gas passes through the injector, then the pre-column and finally through the analytical column.
- "backflush" mode: the carrier gas arrives between the pre-column and the analytical column.

During the "fore flush" mode, the molecules of the sample are injected into the pre-column where a first separation takes place. The light compounds not retained thus not separated (He, H<sub>2</sub>, Ar/O<sub>2</sub>, CO) leave the precolumn first, followed immediately thereafter by  $CH_4$ . Only then the heavy compounds go out.

When the "backflush" mode is activated, the compounds that have had time to exit the pre-column continue their way to the detector and are separated in the analytical column. Compounds that are still in the pre-column are backflushed.

A well-adjusted backflush time is a backflush time long enough to allow all compounds of interest (He, H<sub>2</sub>, Ar/O<sub>2</sub>, N<sub>2</sub>, CH<sub>4</sub> and CO) to pass through and short enough to backflush heavy compounds that could damage the analytical column.

### How to adjust the backflush time with Soprane II?

## ! Important note:

The backflush time must be adjusted after defining the temperature, carrier gas pressure and injection time. If one of these parameters is changed, the backflush time must be adjusted again.

A dedicated tool has been developed to help the customer adjust the backflush time.

- 1. Open "SRA.Soprane.BackflushMethodGenerator.exe" in "C:\Soprane II".
- 2. Select the analyzer and click on "Load a method":

| MainWindow                           |                                |                                                                      |                   |                        | _                                                              |          | _     | 5   |  |
|--------------------------------------|--------------------------------|----------------------------------------------------------------------|-------------------|------------------------|----------------------------------------------------------------|----------|-------|-----|--|
| Select analyzer                      | <ol> <li>Load a met</li> </ol> | hod 🕘 Edit an an                                                     | alysis method 🛛 🗿 | ). Edit an analysis se | quence                                                         |          |       |     |  |
| CP 490 LAN                           |                                |                                                                      |                   |                        |                                                                |          |       |     |  |
| O AF05617ILL                         | O AF05631                      | O AF05718 1-2                                                        | O AF05718 2-2     | O H2SCrigen            | O indenoi                                                      | O so5337 | I SRA |     |  |
| M3000 LAN                            |                                |                                                                      |                   |                        |                                                                |          |       |     |  |
| O \$05364                            |                                |                                                                      |                   |                        |                                                                |          |       |     |  |
|                                      |                                |                                                                      | Load              | l a method             |                                                                |          |       |     |  |
|                                      | Ŧ                              | • 04 78 44 20 47                                                     |                   | SA à Diror             | toiro at Cansai                                                | do       |       |     |  |
| rue des Sources<br>30 Marcy l'Etoile | r<br>F<br>in<br>W              | F : 04.78.44.29.47<br>F : 04.78.44.29.62<br>info@sra-instruments.com |                   |                        | surveillance au capital de 150.000 €<br>RCS Lyon B 342 068 731 |          |       |     |  |
| -                                    |                                |                                                                      |                   | SIRET: 34              | 2 068 731 0005                                                 | 4        | p. 1  | 92, |  |

Code TVA FR 40342068731

3. Select the analytical method to develop:

| Select analyzer     | 2 Load a m | nethod 🗿 | Edit an an | alysis metho | od 🕢 Ed        | it an analysi | s sequence |          |             |          |          |          |          |        |        |        |        |        |        |        | a v |
|---------------------|------------|----------|------------|--------------|----------------|---------------|------------|----------|-------------|----------|----------|----------|----------|--------|--------|--------|--------|--------|--------|--------|-----|
| Nama lalat lainstar |            |          |            |              | Column Drawner |               |            |          | . Intertion |          |          |          | Datactor |        |        |        |        |        |        |        |     |
|                     | uner       | Mod. A   | Mod. B     | Mod. C       | Mod. D         | Mod. A        | Mod. B     | Mod. C   | Mod. D      | Mod. A   | Mod. B   | Mod. C   | Mod. D   | Mod. A | Mod. B | Mod. C | Mod. D | Mod. A | Mod. B | Mod. C | Мо  |
| Start Stop          | 50.0 °C    | 50.0 °C  | 50.0 °C    | 50.0 °C      | 50.0 °C        | 50.0 °C       | 50.0 °C    | 50.0 °C  | 50.0 °C     | 7.0 PSI  | 7.0 PSI  | 7.0 PSI  | 7.0 PSI  | 0 ms   | 0 ms   | 50 ms  | 50 ms  | OFF    | OFF    | OFF    | C   |
| Regeneration        | 90.0 °C    | 95.0 °C  | 95.0 °C    | 95.0 °C      | 95.0 °C        | 160.0 °C      | 160.0 °C   | 180.0 °C | 180.0 °C    | 35.0 PSI | 35.0 PSI | 35.0 PSI | 35.0 PSI | 0 ms   | 0 ms   | 50 ms  | 50 ms  | OFF    | OFF    | OFF    | C   |
| Standby             | 90.0 °C    | 95.0 °C  | 95.0 °C    | 95.0 °C      | 95.0 °C        | 110.0 °C      | 110.0 °C   | 75.0 °C  | 75.0 °C     | 28.0 PSI | 28.0 PSI | 28.0 PSI | 28.0 PSI | 0 ms   | 0 ms   | 50 ms  | 50 ms  | OFF    | OFF    | OFF    | C   |
| Analysis            | 90.0 °C    | 95.0 °C  | 95.0 °C    | 95.0 °C      | 95.0 *C        | 110.0 °C      | 110.0 °C   | 75.0 °C  | 75.0 °C     | 28.0 PSI | 28.0 PSI | 28.0 PSI | 28.0 PSI | 50 ms  | 50 ms  | 50 ms  | 50 ms  | ON     | ON     | ON     | C   |

- 4. Select an initial and a final backflush time for the channels equipped with a backflush system.
- Select the number of method to run. For a first estimation, try to have a step of 1 second between two backflush times (for example: initial backflush time = 5 seconds, final backflush time = 10 seconds, method run = 6).
- 6. Define a name for the series of analyses.

7. Click on 😌 to generate automatically methods with different backflush times.

| Select analyzer 🛛 👔                                                                                                    | .oad a method          | 3 Edit an analysis     | method 🕢 | Edit an analysis sequence |                  |   |
|----------------------------------------------------------------------------------------------------|------------------------|------------------------|----------|---------------------------|------------------|---|
| Backflush                                                                                                    |                        |                        | Method   |                           |                  |   |
| $ \begin{array}{c}  A & \textcircled{9} & \overbrace{25}^{\text{initial}} \\  B & \textcircled{9} & \overbrace{25}^{\text{initial}} \\  & \swarrow & \overbrace{25}^{\text{initial}} + \cdot \end{array} $ | - 9 35 -               | +-                     | 0        | Method nun + -            | Name<br>Analysis |   |
| Method name                                                                                                    | Backflush time (s)     |                        |          |                           |                  |   |
| Analysis BF A 25 B 25                                                                                                    | 25.0 +-                | Module 5 :<br>25.0 + - |          |                           |                  | 4 |
| Analysis BF A 26 B 26                                                                                                    | Module A:<br>26.0 +-   | Module 8 +-            |          |                           |                  |   |
| Analysis BF A 27 B 27                                                                                                    | Module A :<br>27.0 +-  | Module 8:<br>27.0 +-   |          |                           |                  |   |
| Analysis BF A 28 B 28                                                                                                    | Module A :<br>28.0 +-  | Module 8:<br>28.0 + -  |          |                           |                  |   |
| Analysis BF A 29 B 29                                                                                                    | Module A :<br>29.0 +-  | Module 8<br>29.0 +-    |          |                           |                  |   |
| Analysis BF A 30 B 30                                                                                                    | Module A :<br>30.0 +-  | Module 8 +-            |          |                           |                  |   |
| Analysis BF A 31 B 31                                                                                                    | Module A 1<br>31.0 +-  | Module 8 +-            |          |                           |                  |   |
| Analysis BF A 32 B 32                                                                                                    | Module A :<br>32.0 + - | Module 5 : + -         |          |                           |                  |   |
| Analysis BF A 33 B 33                                                                                                    | Module A :<br>33.0 + - | Module 8<br>33.0 + -   |          |                           |                  |   |
| Analysis BF A 34 B 34                                                                                                    | Module A :<br>34.0 + - | Module B : + -         |          |                           |                  |   |
| Analysis BF A 35 B 35                                                                                                    | Module A :<br>35.0 +-  | Module 8 : +           |          |                           |                  | 4 |
|                                                                                                    |                        | 0                      | 0        |                           |                  |   |

**SRA** INSTRUMENTS

MainWindow

210 rue des Sources 69280 Marcy l'Etoile FRANCE T : 04.78.44.29.47 F : 04.78.44.29.62 info@sra-instruments.com www.sra-instruments.com

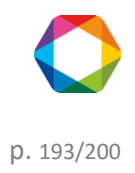

- 8. Click on vertically a sequence of analysis with one analysis for each method previously generated.
- 9. Give a name to this sequence and click on

|                         |                         | Sequence name<br>Analysis |                    |             |          |
|-------------------------|-------------------------|---------------------------|--------------------|-------------|----------|
| Name of the series      | Method                  | Purge duration (sec)      | Number of analyzes | Sample name | Comments |
| Analysis BF A 25 B 25 👻 | Analysis BF A 25 B 25 👻 | 0 +-                      | 1 +-               |             |          |
| Analysis BF A 26 B 26 🔹 | Analysis BF A 26 B 26 * | 0 +-                      | 1 +-               |             |          |
| Analysis BF A 27 B 27 🝷 | Analysis BF A 27 B 27 👻 | 0 +-                      | 1 +-               | -           |          |
| Analysis BF A 28 B 28 👻 | Analysis BF A 28 B 28 💌 | o +-                      | 1 +-               |             |          |
| Analysis BF A 29 B 29 👻 | Analysis BF A 29 B 29 * | 0 +-                      | 1 +-               |             |          |
| Analysis BF A 30 B 30 🔹 | Analysis BF A 30 B 30 👻 | 0 +-                      | 1 +-               |             |          |
| Analysis BF A 31 B 31 👻 | Analysis BF A 31 B 31 * | o +-                      | 1 +-               |             | _        |
| Analysis BF A 32 B 32 🔹 | Analysis BF A 32 B 32 💌 | 0 +-                      | 1 +-               |             |          |
| Analysis BF A 33 B 33 💌 | Analysis BF A 33 B 33 💌 | o +-                      | 1 +-               |             |          |
| Analysis BF A 34 B 34 👻 | Analysis BF A 34 B 34 👻 | 0 +-                      | 1 +-               |             |          |
| Analysis BF A 35 B 35 🔻 | Analysis BF A 35 B 35 👻 | 0 +-                      | 1 +-               |             |          |

10. Connect a standard containing CH<sub>4</sub> to the Micro GC, open Soprane II, click on "Start" and launch the previously generated sequence (see chapter <u>Start a sequence</u>):

After a few minutes, you will obtain chromatograms with different backflush times:

- 11. Open them one by one in Process, place your mouse on the peak of CH<sub>4</sub> and record its area:
- 12. In an Excel file, write the area of peak of CH<sub>4</sub> in function of the backflush time and draw the corresponding

SRA INSTRUMENTS 210 rue des Sources 69280 Marcy l'Etoile FRANCE T : 04.78.44.29.47 F : 04.78.44.29.62 info@sra-instruments.com www.sra-instruments.com

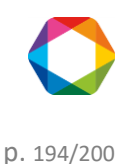

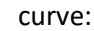

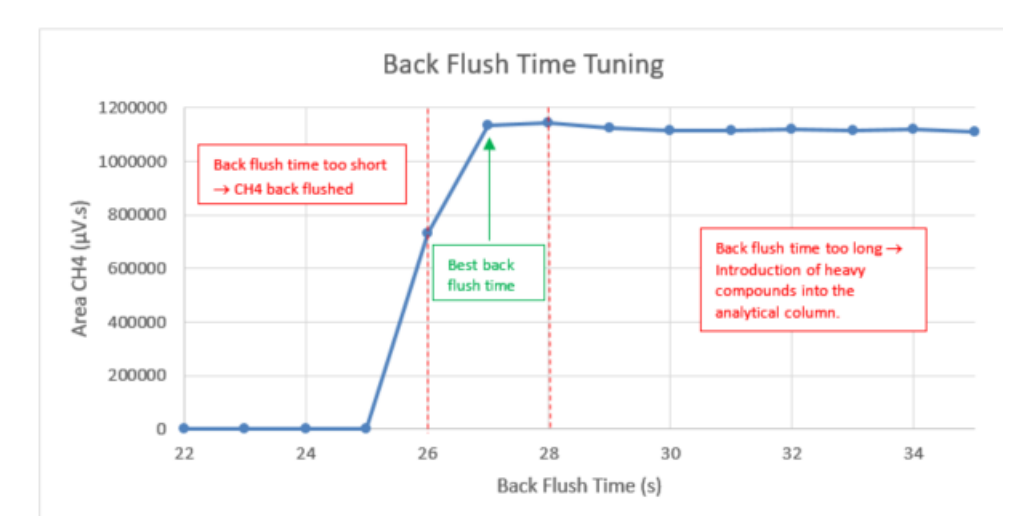

- 13. Adjust the backflush time precisely at more or less 0.1 second.
- 14. Apply the same method as previously but create a sequence with a step of 0.1 second. For the previous example, start at 26 seconds and finish at 28 seconds with a step of 0.1 second.

# 7.2 File management

SOPRANE II uses several files to memorize the analyzer configuration, the different analyses methods, the integration methods, the results...

Most of these files are interconnected, and the fact to move one of these files from a directory to another can cause problems.

It may be useful to send some data such as analyses, methods; that's why the **File Manager** tool is very useful.

See chapter <u>Export data</u> to export data See chapter <u>Import data</u> to import data

## 7.2.1 Export data

It may be useful to send some data such as analyses, methods; that's why the **File Manager** tool is very useful.

When loading, the main screen is displayed:

SRA INSTRUMENTS 210 rue des Sources 69280 Marcy l'Etoile FRANCE T : 04.78.44.29.47 F : 04.78.44.29.62 info@sra-instruments.com www.sra-instruments.com

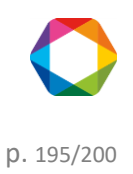

| F        | ile manager              |                                            |                       |          |                                 |                   |                 | ▶ ?                    | 0 ×          |
|----------|--------------------------|--------------------------------------------|-----------------------|----------|---------------------------------|-------------------|-----------------|------------------------|--------------|
| ≡        |                          |                                            |                       |          | Export                          |                   |                 |                        |              |
| <b>2</b> | Add log files Cdf<br>Cdf | to Export —                                | ilyzer name<br>t 2-12 | •        | Name of the series Serie BF 4.5 | *                 |                 |                        |              |
| Ň        | Analysis name            | Analy:<br>Injection date                   | iis<br>Serie          | Method   | Stream Id                       | Sample<br>Name Co | mments Sub fold | File<br>er Report User | Î            |
|          | ¥                        | 01/01/2015 <b>•</b><br>04/20/2017 <b>•</b> | K                     |          |                                 |                   |                 |                        |              |
|          | test 2-12 (23 iter       | ns) >                                      |                       |          |                                 |                   |                 |                        |              |
|          | test 2-12 🕨 Se           | rie BF 4.5 (23 items)                      | ≻                     |          |                                 |                   |                 |                        |              |
|          | Serie BF 4.5_004         | 03/11/2016 15:39                           | Serie BF 4.5          | test     | 1                               | fefaez feee       | zefe /161103    | <b>*</b> 1             |              |
|          | Serie BF 4.5_005         | 03/11/2016 15:41                           | Serie BF 4.5          | test     | 1                               | fefaez feee       | zefe /161103    | <b>1</b>               |              |
|          | Serie BF 4.5_006         | 03/11/2016 15:57                           | Serie BF 4.5          | test     | 1                               | fefaez feee       | zefe /161103    | <b>*</b> 1             |              |
|          | Serie BF 4.5_007         | 03/11/2016 16:07                           | Serie BF 4.5          | test     | 1                               | fefaez feee       | zefe /161103    | <b>*1</b>              | ~            |
|          |                          |                                            |                       |          | • •                             |                   |                 |                        |              |
|          |                          | Analysis                                   |                       |          | Sample                          |                   | File            |                        | <b>^</b>     |
|          | Analysis name            | Injection date                             | Method S              | tream Id | Name Comr                       | nents   Sub fo    | lder Report Use | er S                   | erie         |
|          | test 2-12 (6 item        | s) >                                       |                       |          |                                 |                   |                 |                        |              |
|          | test 2-12 > Se           | rie BF 4.5 (6 items)                       |                       |          |                                 |                   |                 |                        |              |
|          | Serie BF 4.5_004         | 03/11/2016 15:39                           | test                  | 157      | fefaez feeezef                  | e /161103         | <u></u>         | Sei                    | rie BF 4.5   |
|          | Serie BF 4.5_005         | 03/11/2016 15:41                           | test                  | 157      | fefaez feeezef                  | e /161103         | <u>.</u>        | Ser                    | rie BF 4.5   |
|          | Serie BF 4.5_006         | 03/11/2016 15:57                           | test                  | 157      | fefaez feeezef                  | e /161103         | <b>1</b>        | Ser                    | rie BF 4.5   |
|          | Serie BF 4.5_007         | 03/11/2016 16:07                           | test                  | 157      | fefaez feeezef                  | e /161103         | •               | Ser                    | rie BF 4.5   |
|          | Serie BF 4.5_008         | 03/11/2016 16:26                           | test                  | 157      | fefaez feeezef                  | e /161103         | <b>•</b>        | Ser                    | rie BF 4.5   |
|          | Serie BF 4.5_009         | 03/11/2016 16:49                           | test                  | 157      | fefaez feeezef                  | e /161103         | -               | Ser                    | rie BF 4.5 🗸 |

By default, the **export** mode is activated, the first data table contains all the analyzes corresponding to the selected analyzer and series.

These analyzes can be added by selecting them and by clicking on the button 🖤. Once added, the analyzes will be displayed in the second table below containing all the analyzes that will have to be exported. To remove one

or several analyzes, just click on the button

Log files can be added to the export by clicking on the but

| ton | LOG |
|-----|-----|
|     |     |

The export option in Cdf (or Aia) Cdf allows to convert the selected analyzes into this format readable by other chromatography software.

To compress the data, click the **Export** button. Then select the location of the data.

Note:

To facilitate the search of analyzes to be exported, the two tables in this view can be filtered and sorted (for more information see the chapter Use of data tables).

## 7.2.2 Import data

The import allows you to create a new analyzer with all the corresponding analyzes and methods. To do this, all

you have to do is to locate and open the file with the **.szip** extension by clicking on the load button

**SRA** INSTRUMENTS 210 rue des Sources 69280 Marcy l'Etoile FRANCE

T:04.78.44.29.47 F:04.78.44.29.62 info@sra-instruments.com www.sra-instruments.com

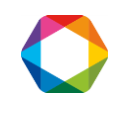

#### **IMPORTANT NOTE:**

When importing, SOPRANE II copies the configuration file and therefore deletes the one that was used. This has no consequence when exchanging with SRA Instruments since the imported configuration file (if SRA Instruments returns you corrected files) is a copy of your own configuration file.

If you export data to a computer that is working with another analyzer, its configuration file will be destroyed.

The following display will then be displayed:

| F          | ile m    | anager                     |                        |              |        |        |     |        |          |            | ≥ ?        | •    | <br>× |
|------------|----------|----------------------------|------------------------|--------------|--------|--------|-----|--------|----------|------------|------------|------|-------|
| ≡          |          |                            |                        |              |        | Imp    | ort |        |          |            |            |      |       |
|            | e<br>Loa | Analyzer<br>d settings Imp | port                   |              |        |        |     |        |          |            |            |      |       |
| $\diamond$ |          |                            | Analysis               |              |        |        |     | Sample |          | File       |            |      | ^     |
|            |          | Analysis name              | Injection date         | Serie        | Method | Stream | Id  | Name   | Comments | Sub folder | Report     | User |       |
|            | Ŷ        |                            | 01/01/2015 VX          |              |        |        |     |        |          |            |            |      |       |
|            |          | test 2-12 (6 item:         | s) >                   |              |        |        |     |        |          |            |            |      |       |
|            |          | test 2-12 🕨 Ser            | rie BF 4.5 (6 items) 🔿 |              |        |        |     |        |          |            |            |      | _     |
|            | •        | Serie BF 4.5_004           | 03/11/2016 15:39       | Serie BF 4.5 | test   |        | 157 | fefaez | feeezefe | /161103    | 1          |      |       |
|            |          | Serie BF 4.5_005           | 03/11/2016 15:41       | Serie BF 4.5 | test   |        | 157 | fefaez | feeezefe | /161103    | 1          |      |       |
|            |          | Serie BF 4.5_006           | 03/11/2016 15:57       | Serie BF 4.5 | test   |        | 157 | fefaez | feeezefe | /161103    | <b>*</b> 1 |      |       |
|            |          | Serie BF 4.5_007           | 03/11/2016 16:07       | Serie BF 4.5 | test   |        | 157 | fefaez | feeezefe | /161103    | 1          |      |       |
|            |          | Serie BF 4.5_008           | 03/11/2016 16:26       | Serie BF 4.5 | test   |        | 157 | fefaez | feeezefe | /161103    | <b>*</b> 1 |      |       |
|            |          | Serie BF 4.5_009           | 03/11/2016 16:49       | Serie BF 4.5 | test   |        | 157 | fefaez | feeezefe | /161103    | 1          |      | ~     |

All the analyzes of the loaded file will be listed in the table of the previous display. These are the analyzes to be imported.

The following window proposes to edit the analyzers, analyzes or methods names ; for that, click on the button

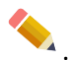

SRA INSTRUMENTS

210 rue des Sources 69280 Marcy l'Etoile FRANCE T : 04.78.44.29.47 F : 04.78.44.29.62 info@sra-instruments.com www.sra-instruments.com

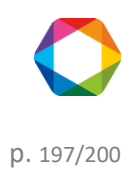

| Analyzer settings  |                             | -               |                                             |                   | - | × |
|--------------------|-----------------------------|-----------------|---------------------------------------------|-------------------|---|---|
|                    | $\checkmark$                | Confirm         | Cancel                                      |                   |   |   |
| 🔿   test 2-12      |                             |                 |                                             |                   |   | ~ |
|                    |                             | Analyzer name : | M3000 Lan 131                               |                   |   |   |
| File p<br>C:\S     | <sup>ath</sup><br>oprane II |                 |                                             | <b>1</b>          |   |   |
| 📀 All series       |                             | ~               | 📀 Methods                                   |                   |   |   |
| Analyse ?          | BF 4.5 / 8,4 @f 🤇 🥐         |                 | test ?<br>off 1 ?<br>test BF : 4,5 - 48/r ? | off ?<br>test_1 ? |   |   |
| 🔿   test 4 modules |                             |                 |                                             |                   |   | ~ |
|                    |                             | Analyzer name   | : <u>M3000 Rs test</u>                      |                   |   |   |
| File p<br>C:\S     | <sup>ath</sup><br>oprane II |                 |                                             | <b>1</b>          |   |   |
| 🔆 🛛 All series     |                             | ~               | 🔆   Methods                                 |                   |   | - |
| Analyse ?          |                             |                 | test ?                                      |                   |   |   |

Once validated, the information in the table will be updated.

The import will be done by clicking on **Import**. Once the import is successful, a new analyzer will be created as well as its shortcut on the desktop.

# 7.3 Logs management

Application logging offers three types of logs:

- Action log, allows you to indicate all the main actions performed by the user.
- <u>Alarms log</u>, displays all alarms that have been triggered.
- Errors log, allows to locate errors during a crash (rather intended to the developer).
- Event log contains all the crashes information of Soprane II
- <u>Calibrations history</u> contains all calibration made with Soprane II.

## 7.3.1 Actions log

The Actions Log event table is available on the "Logs" tab and contains all the events that SOPRANE II has detected.

The table contains the following information:

- Date: The date of the event.
- Profile: User Profile (Administrator, Service or Operator)
- User: User name
- Action: Action performed

The table columns can be sorted and filtered. Selected rows can be deleted (either by the "**delete**" key, or by clicking on the button in or via the context menu).

SRA INSTRUMENTS 210 rue des Sources 69280 Marcy l'Etoile FRANCE T : 04.78.44.29.47 F : 04.78.44.29.62 info@sra-instruments.com www.sra-instruments.com

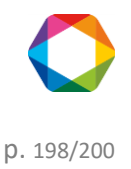

Events can also be archived by clicking on the icon 🖴 ; a file with the current date will then be created.

## 7.3.2 Alarms log

The Alarms Log event table is available in the "Logs" tab and contains all the alarms that have been triggered.

The table contains the following information:

- <u>Date</u>: The date of the alarm triggering.
- <u>Peak name</u>: The name of the peak corresponding to the alarm.
- <u>Minimum</u>: Minimum scale before the alarm is triggered.
- <u>Maximum</u>: Maximum scale before the alarm is triggered.
- <u>Value</u>: the value when the alarm is triggered.
- <u>Device</u>: Device name assigned to the alarm.

The table columns can be sorted and filtered. Selected rows can be deleted (either by the "**delete**" key, or by clicking on the button in or via the context menu).

Events can also be archived by clicking on the icon 🔤 ; a file with the current date will be created.

### 7.3.3 Errors log

The Errors Log event table is available in the "Logs" tab and contains all the errors which have been detected.

This information is intended to developers.

## 7.3.4 Event log

The Event Log table is available in the "Logs" tab and contains all the crashes information of Soprane II.

This information is intended to developers.

## 7.3.5 Calibrations history

The Calibrations history table is available in the "Logs" tab and contains all calibration made with Soprane II.

SRA INSTRUMENTS 210 rue des Sources 69280 Marcy l'Etoile FRANCE T : 04.78.44.29.47 F : 04.78.44.29.62 info@sra-instruments.com www.sra-instruments.com

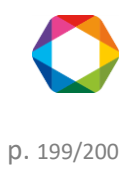

|   |     | ×III                             | 2 🖶           |              |               |                |          |            | * |
|---|-----|----------------------------------|---------------|--------------|---------------|----------------|----------|------------|---|
|   |     | . Date                           | Method na     | ame          |               |                |          |            |   |
| Ţ |     | 01/01/201                        | 5 🗸 🗙         |              |               |                |          |            |   |
|   |     | 06/04/201                        | 8 🔽           |              |               |                |          |            |   |
|   | •   | (i)  5/31/2018 12:               | :15 PM test   |              |               |                |          |            |   |
|   |     | Analyses                         |               |              | _             |                |          |            |   |
|   |     | Analysis                         | Level         | Туре         |               |                |          |            |   |
|   |     | Analysis_198                     | 1             | Replace      |               |                |          |            |   |
|   |     | Results                          |               |              |               |                |          |            |   |
|   |     | Name                             | Retention tim | e Area       | Concentration | Normalized con | Туре     | Equation   |   |
|   |     | Pic0 (A)                         | 16.215 s      | 1677192 μV.s | 10.000        | 20.00 %        | NO_ERROR | 195446.33x |   |
|   |     | Pic1 (A)                         | 19.191 s      | 1016 µV.s    | 10.000        | 20.00 %        | NO_ERROR | 107.30x    |   |
|   |     | Pic2 (A)                         | 30.031 s      | 15293 µV.s   | 10.000        | 20.00 %        | NO_ERROR | 1566.85x   |   |
|   |     | Pic3 (B)                         | 18.045 s      | 2722548 µV.s | 10.000        | 20.00 %        | NO_ERROR | 272731.62x |   |
|   |     | Pic4 (B)                         | 20.363 s      | 1866 µV.s    | 10.000        | 20.00 %        | NO_ERROR | 172.39x    |   |
|   |     | <ul> <li>Analysis_189</li> </ul> | 1             | Average      |               |                |          |            |   |
|   |     | <ul> <li>Analysis_190</li> </ul> | 1             | Average      |               |                |          |            |   |
|   |     | <ul> <li>Analysis_191</li> </ul> | 1             | Average      |               |                |          |            |   |
|   |     | <ul> <li>Analysis_192</li> </ul> | 1             | Average      |               |                |          |            |   |
|   |     | <ul> <li>Analysis_193</li> </ul> | 1             | Average      |               |                |          |            |   |
|   |     | <ul> <li>Analysis_194</li> </ul> | 1             | Average      |               |                |          |            |   |
|   |     | <ul> <li>Analysis_195</li> </ul> | 1             | Average      |               |                |          |            |   |
|   |     | <ul> <li>Analysis_196</li> </ul> | 1             | Average      |               |                |          |            |   |
|   |     | <ul> <li>Analysis_197</li> </ul> | 1             | Average      |               |                |          |            |   |
|   |     | <ul> <li>Analysis_185</li> </ul> | 1             | Average      |               |                |          |            |   |
|   | i . | <ul> <li>Analysis_186</li> </ul> | 1             | Average      |               |                |          |            |   |
|   |     | <ul> <li>Analysis_187</li> </ul> | 1             | Average      |               |                |          |            |   |
|   |     | <ul> <li>Analysis_188</li> </ul> | 1             | Average      |               |                |          |            |   |
|   | -   | (i)  5/31/2018 12:               | :15 PM test   |              |               |                |          |            |   |
|   | -   | (i) 1/2018 2:0                   | 2 PM test     |              |               |                |          |            |   |
|   | •   | (i)  5/31/2018 2:0               | 2 PM test     |              |               |                |          |            | * |

Note: The two small icons <sup>(O)</sup> <sup>(E)</sup> will allow you to view the calibration results and the calibration report (see chapter <u>Reference calibration</u> and <u>Calibration report</u>).

SRA INSTRUMENTS

210 rue des Sources 69280 Marcy l'Etoile FRANCE T : 04.78.44.29.47 F : 04.78.44.29.62 info@sra-instruments.com www.sra-instruments.com

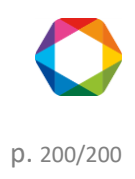